# Monitor de respirație portabil Capnostream™35 PM35MN, cu tehnologii Microstream™ EtCO<sub>2</sub> și Nellcor™ SpO<sub>2</sub>

Manual de utilizare

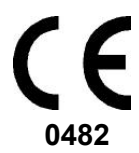

PN: PT00039652A

#### Informații privind drepturile de autor

©2016 Medtronic. Toate drepturile rezervate. Medtronic, logo-ul Medtronicși Further, Together sunt mărci comerciale ale Medtronic. Toate celelalte mărci sunt mărci comerciale ale companiei Medtronic.

Notificare: Achiziționarea acestui produs nu conferă licența expresă sau implicită conform brevetului Oridion Medical 1987 Ltd. în vederea utilizării instrumentului cu un accesoriu care nu este fabricat sau licențiat de Oridion Medical 1987 Ltd.

Posesia sau achiziția acestui dispozitiv nu oferă o licență expresă sau implicită pentru utilizarea dispozitivului cu senzori sau cabluri neautorizate care, individual sau în asociere cu dispozitivul, se încadrează în sfera unuia sau a mai multor brevete referitoare la acest dispozitiv.

#### Brevete din SUA: <u>www.covidien.com/patents.</u>

Exonerări: Răspunderea Oridion Medical 1987 Ltd. conform acestei garanții nu include deteriorările survenite în timpul transportului sau alte costuri sau asumarea răspunderii pentru daunele directe, indirecte sau de consecință sau pentru întârzierea cauzată de utilizarea sau aplicarea inadecvată a produsului sau înlocuirea pieselor și a accesoriilor cu elemente care nu sunt autorizate de Oridion Medical 1987 Ltd.

Toate informațiile din acest manual sunt considerate corecte. Oridion Medical 1987 Ltd. nu va fi trasă la răspundere pentru erorile conținute de acesta în execuția sau utilizarea acestui manual.

## Cuprins

| 1.   |        | Introducere                                                    | 1  |
|------|--------|----------------------------------------------------------------|----|
| 1.1. |        | Introducere                                                    | 1  |
| 1.2. |        | Informații privind siguranța                                   | 1  |
| 1    | 1.2.1. | Aspecte generale                                               | 1  |
| 1    | 1.2.2. | Scanare IRM                                                    | 4  |
| 1    | 1.2.3. | Alarme                                                         | 5  |
| 1    | 1.2.4. | Pericol de incendiu                                            | 6  |
| 1    | 1.2.5. | Probleme de ordin electric                                     | 6  |
| 1    | 1.2.6. | Interferența electromagnetică                                  | 8  |
| 1.3. |        | Definiții                                                      | 9  |
| 1.4. |        | Contactarea departamentului de asistență tehnică               | 10 |
| 1.5. |        | Simboluri                                                      | 10 |
| 1.6. |        | Cine ar trebui să citească acest manual                        | 12 |
| 1.7. |        | Garanție și declinarea răspunderii                             | 13 |
| 1    | 1.7.1. | Garanție                                                       | 13 |
| 1    | 1.7.2. | Declinarea răspunderii                                         | 14 |
| 2.   |        | Prezentarea produsului                                         | 18 |
| 2.1. |        | Prezentare generală                                            | 18 |
| 2.2. |        | Domeniul de utilizare                                          | 19 |
| 2.3. |        | Butoane, indicatori și conexiuni                               | 19 |
| 2    | 2.3.1. | Panoul frontal al monitorului                                  | 19 |
| 2    | 2.3.2. | Panou posterior monitor                                        | 22 |
| 2    | 2.3.3. | Vederi ale monitorului din partea dreaptă și din partea stângă | 23 |
| 2    | 2.3.4. | Opțiunile de afișare ale ecranului                             | 26 |
| 2    | 2.3.5. | Opțiunile de afișare ale ecranului de monitorizare             | 26 |
| 2    | 2.3.6. | Oprirea monitorului                                            | 36 |
| 2    | 2.3.7. | Navigarea în ecran                                             | 36 |
| 2    | 2.3.8. | Data, ora, limba, și alte opțiuni                              | 37 |
| 2    | 2.3.9. | Fişa de verificări operaționale a Capnostream™35               | 41 |

| 3.          |            | Instalarea                                                            | 44       |
|-------------|------------|-----------------------------------------------------------------------|----------|
| 3.1.        |            | Despachetarea si inspectarea monitorului                              | 44       |
| 3.2         | 2.         | Baterii                                                               | 45       |
|             | 3.2.1.     | Baterii                                                               | 45       |
|             | 3.2.2.     | Instalarea bateriei detașabile                                        | 45       |
|             | 3.2.3.     | Utilizarea bateriei și a sursei de alimentare                         | 47       |
|             | 3.2.4.     | Schimbarea bateriei în timpul utilizării                              | 48       |
|             | 3.2.5.     | Indicatorii de baterie și de alimentare cu curent alternativ          | 48       |
|             | 3.2.6.     | Manevrarea bateriei                                                   | 49       |
|             | 3.2.7.     | Păstrarea bateriei                                                    | 49       |
|             | 3.2.8.     | Eliminarea bateriei                                                   | 50       |
|             | 3.2.9.     | Bateria internă                                                       | 50       |
|             | 3.2.10.    | Placa de montaj a monitorului                                         | 50       |
|             | 3.2.11.    | Utilizarea în timpul transportului cu elicopterul                     | 50       |
| 3.3         | 3.         | Întreținerea periodică                                                | 51       |
| 4.          |            | Utilizare                                                             | 52       |
| <b>4.</b> 1 | I <b>.</b> | Pornirea monitorului                                                  | 52       |
| 4.2         | 2.         | Pregătirea monitorului pentru un pacient                              | 54       |
|             | 4.2.1.     | Tipuri de pacienți                                                    | 54       |
| 4.3         | 3.         | Numerele cazurilor de pacient și numerele de identificare a pac<br>56 | ienților |
| 4.4         | 4.         | Evenimente pacient                                                    | 56       |
| 4.5         | 5.         | Volumul alarmei și a pulsului și întârzierea alarmei                  | 58       |
|             | 4.5.1.     | Volum alarmă                                                          | 59       |
|             | 4.5.2.     | Volumul tonului de puls                                               | 59       |
|             | 4.5.3.     | Opțiuni implicite ale volumului alarmei                               | 60       |
|             | 4.5.4.     | Întârzierea alarmei                                                   | 60       |
| 4.6         | 5.         | Utilizarea sistemului de captare                                      | 61       |
| 4.7         | 7.         | Utilizarea modului Pompă oprită                                       | 61       |
| 4.8         | 3.         | Moduri suplimentare ale monitorului                                   | 62       |
|             | 4.8.1.     | Modul demo                                                            | 62       |
|             | 4.8.2.     | Modul stand-by al parametrilor                                        | 63       |

|     | 4.8.3.   | Mod EMS                                                         | 67      |
|-----|----------|-----------------------------------------------------------------|---------|
|     | 4.8.4.   | Semnal sonor de memento                                         | 68      |
| 4.9 | ).       | Grafic de referință al meniului de ecrane al monitorului        | 69      |
| 4.1 | 0.       | Capnografia utilizând monitorul                                 | 71      |
|     | 4.10.1.  | Consumabile EtCO₂ Microstream™                                  | 71      |
|     | 4.10.2.  | Conectarea FilterLine                                           | 73      |
|     | 4.10.3.  | Datele CO₂ afişate de monitor                                   | 74      |
|     | 4.10.4.  | Parametri CO₂ reglabili                                         | 75      |
|     | 4.10.5.  | Monitorizare CO₂ în timpul scanării IRM                         | 78      |
| 4.1 | 1.       | Pulsoximetria utilizând monitorul                               | 79      |
|     | 4.11.1.  | Conectarea unui senzor SpO2 la monitor                          | 79      |
|     | 4.11.2.  | Senzori SpO₂ Nellcor                                            | 80      |
|     | 4.11.3.  | Selectarea senzorului SpO2 Nellcor                              | 81      |
|     | 4.11.4.  | Caracteristicile senzorilor Nellcor™                            | 83      |
|     | 4.11.5.  | Considerații privind performanțele                              | 84      |
|     | 4.11.6.  | Considerații privind performanța senzorilor Nellcor™            | 84      |
|     | 4.11.7.  | Tehnologia senzorilor Nellcor™                                  | 89      |
|     | 4.11.8.  | Performanța esențială a pulsoximetriei Nellcor Oximax           | 94      |
|     | 4.11.9.  | Datele SpO <sub>2</sub> afișate de monitor                      | 95      |
|     | 4.11.10. | Parametri SpO2 reglabili                                        | 97      |
|     | 4.11.11. | Mesaj limită alarmă SPO2                                        | 100     |
| 4.1 | 2.       | Integrated Pulmonary Index™ (Indicele pulmonar integrat)        | 100     |
|     | 4.12.1.  | IPI: Introducere                                                | 100     |
|     | 4.12.2.  | Avertizări IPI                                                  | 101     |
|     | 4.12.3.  | Afişaj IPI                                                      | 102     |
|     | 4.12.4.  | Opțiunile IPI                                                   | 102     |
| 4.1 | 3.       | Apnee pe oră (A/hr) și indicele de desaturație a oxigenului (Ol | OI) 103 |
|     | 4.13.1.  | A/hr și ODI: Introducere                                        | 103     |
|     | 4.13.2.  | Apnee pe oră                                                    | 104     |
|     | 4.13.3.  | Indicele de desaturație a oxigenului (ODI)                      | 105     |
|     | 4.13.4.  | Monitorizarea prin A/hr și ODI                                  | 106     |
| 4.1 | 4.       | Alarme şi mesaje                                                | 108     |
|     | 4.14.1.  | Introducere alarme                                              | 108     |

|     | 4.14.2.  | Afişaj alarmă                                     | 109 |
|-----|----------|---------------------------------------------------|-----|
|     | 4.14.3.  | Ecranul de analiză a alarmelor                    | 112 |
|     | 4.14.4.  | Suprimarea alarmelor                              | 114 |
|     | 4.14.5.  | Semnal sonor de memento                           | 115 |
|     | 4.14.6.  | Prioritățile mesajelor                            | 116 |
|     | 4.14.7.  | Întârzierea alarmei                               | 116 |
|     | 4.14.8.  | Tipuri de alarme                                  | 116 |
|     | 4.14.9.  | Modificarea limitelor de alarmă                   | 124 |
|     | 4.14.10. | Testarea setărilor de alarmă                      | 125 |
|     | 4.14.11. | Limitele de alarmă - setări implicite din fabrică | 126 |
| 4.1 | 5.       | Tendințe                                          | 126 |
|     | 4.15.1.  | Introducere                                       | 126 |
|     | 4.15.2.  | Stocarea tendințelor                              | 126 |
|     | 4.15.3.  | Ecranele de afişare a tendințelor                 | 127 |
|     | 4.15.4.  | Selectarea parametrilor tendinței                 | 135 |
|     | 4.15.5.  | Ştergerea memoriei tendinței                      | 135 |
|     | 4.15.6.  | Modul Afişarea tendinței                          | 136 |
|     | 4.15.7.  | Configurarea tendințelor                          | 136 |
| 5.  |          | leșire date produs                                | 138 |
| 5.1 | •        | Opțiuni de raport                                 | 138 |
| 5.2 | •        | Rapoarte                                          | 139 |
| 5.3 | •        | Datele furnizate                                  | 144 |
|     | 5.3.1.   | Imprimarea rapoartelor                            | 151 |
| 5.4 |          | Transferul de date                                | 152 |
|     | 5.4.1.   | USB                                               | 152 |
|     | 5.4.2.   | MMC/SD                                            | 155 |
|     | 5.4.3.   | Comunicațiile wireless                            | 155 |
|     | 5.4.4.   | Vital Sync™                                       | 162 |
|     | 5.4.5.   | Rapoarte imprimate                                | 164 |
| 6.  |          | Întreținerea preventivă                           | 165 |
| 6.1 |          | Introducere                                       | 165 |
| 6.2 | •        | Orele de service ale monitorului                  | 165 |

| <u></u> |       |
|---------|-------|
| Cu      | prins |

| 6.3.       |        | Calibrarea CO <sub>2</sub>                | 166 |
|------------|--------|-------------------------------------------|-----|
| <b>6.4</b> |        | Verificarea calibrării CO2                | 168 |
|            | 6.4.1. | Procedura de verificare a calibrării      | 168 |
| 6.5.       |        | Jurnalul operațiunilor                    | 169 |
| 6.6        |        | Raportul datelor statistice de service    | 170 |
| 6.7        |        | Întreținerea                              | 171 |
| 6.8        |        | Curățarea                                 | 171 |
| 7.         |        | Depanare                                  | 173 |
| 7.1.       |        | Problemeelectrice                         | 173 |
| 7.2.       |        | Probleme CO <sub>2</sub>                  | 174 |
| 7.3.       |        | Senzor SpO <sub>2</sub>                   | 175 |
| 7.4.       |        | Calibrarea CO <sub>2</sub>                | 177 |
| 7.5.       |        | Returnarea monitorului                    | 177 |
| 7.6.       |        | Asistență tehnică                         | 178 |
| 8.         |        | Accesorii                                 | 179 |
| 8.1.       |        | Consumabile EtCO <sub>2</sub> Microstream | 179 |
| 8.2.       |        | Accesorii disponibile                     | 181 |
| 9.         |        | Informații teoretice despre operațiuni    | 182 |
| 9.1.       |        | Introducere                               | 182 |
| 9.2.       |        | Caracteristici                            | 182 |
| 9.3.       |        | Prezentarea tehnologiei                   | 183 |
|            | 9.3.1. | Ce este capnografia?                      | 183 |
|            | 9.3.2. | Ce este pulsoximetria?                    | 184 |
| 10.        |        | Specificațiile produsului                 | 186 |
| 10.        | 1.     | Sursă de alimentare                       | 186 |
| 10.2       | 2.     | Baterie                                   | 186 |
| 10.3       | 3.     | Comenzi                                   | 187 |
| 10.4       | 4.     | Afişaj                                    | 187 |
| 10.        | 5.     | Date privind presiunea sonoră             | 188 |

| 10. | 6.       | Capnografia cu monitorul Microstream™                                   | 188     |
|-----|----------|-------------------------------------------------------------------------|---------|
| 10. | 7.       | Pulsoximetria cu Nellcor Oximax™                                        | 189     |
| 10. | 8.       | Alarme                                                                  | 191     |
| 10. | 9.       | Caracteristici generale                                                 | 191     |
| 10. | 10.      | Clasificare echipament                                                  | 192     |
| 10. | 11.      | Conformitate                                                            | 193     |
| 10. | 12.      | Imunitate electromagnetică                                              | 194     |
| 11. |          | Setările instituției                                                    | 200     |
| 11. | 1.       | Setările implicite ale instituției                                      | 200     |
|     | 11.1.1.  | Modificarea setărilor implicite ale instituției                         | 200     |
|     | 11.1.2.  | Setări implicite ale instituției în modul EMS                           | 201     |
|     | 11.1.3.  | Resetarea la setările implicite din fabrică                             | 201     |
|     | 11.1.4.  | Setări implicite ale instituției Export/Import                          | 202     |
|     | 11.1.5.  | Setările alarmelor monitorului                                          | 203     |
|     | 11.1.6.  | Setările de tendință ale monitorului                                    | 209     |
|     | 11.1.7.  | Setările monitorului                                                    | 214     |
|     | 11.1.8.  | Configurarea ecranului de pornire                                       | 216     |
|     | 11.1.9.  | Parametri CO <sub>2</sub>                                               | 217     |
|     | 11.1.10. | Parametri SpO <sub>2</sub>                                              | 219     |
|     | 11.1.11. | Setările parametrilor – Setarea culorilor                               | 220     |
| 12. |          | Anexa A: Studii clinice cu pulsoximetrie                                | 221     |
| 12. | 1.       | Introducere privind studiile clinice                                    | 221     |
| 12. | 2.       | Metodologia studiilor clinice                                           | 221     |
|     | 12.2.1.  | Metodologia hipoxiei (Acuratețe, Saturație scăzută șiStudii cu n<br>221 | nişcare |
|     | 12.2.2.  | Metodologia saturației scăzute (Doar studiul saturației scăzute)        | 222     |
| 12. | 3.       | Rezultatele studiilor clinice                                           | 223     |
|     | 12.3.1.  | Acuratețea rezultatelor (Fără mişcare)                                  | 223     |
|     | 12.3.2.  | Acuratețea rezultatelor studiilor clinice (saturație scăzută)           | 226     |
|     | 12.3.3.  | Acuratețea rezultatelor studiilor clinice (mișcare)                     | 228     |
| 12. | 4.       | Concluzia studiilor clinice                                             | 230     |
|     | 12.4.1.  | Fără mișcare                                                            | 230     |

Cuprins

| 12.4.2. | Mişcare                         | 230 |
|---------|---------------------------------|-----|
| 13.     | Anexa B: Parolă service monitor | 231 |
| 13.1.   | Parolă service monitor          | 231 |

## Listă figuri

| Figura 1. Panoul frontal al monitorului                                   | 20     |
|---------------------------------------------------------------------------|--------|
| Figura 2. Panou posterior monitor                                         | 22     |
| Figura 3. Vedere monitor din partea dreaptă                               | 23     |
| Figura 4. Vedere monitor din partea stângă                                | 25     |
| Figura 5. Afişaj ecran de pornire nr. 1                                   | 27     |
| Figura 6. Afişaj ecran de pornire nr. 2                                   | 28     |
| Figura 7. Afişaj ecran de pornire nr. 3                                   | 29     |
| Figura 8. Afişaj ecran de pornire nr. 4                                   | 30     |
| Figura 9. Afişaj ecran de pornire nr. 5                                   | 31     |
| Figura 10. Afişaj ecran de pornire nr. 6                                  | 32     |
| Figura 11. Afişaj ecran de pornire nr. 7                                  | 33     |
| Figura 12. Afişaj ecran de pornire nr. 8                                  | 34     |
| Figura 13. Afişaj ecran de pornire nr. 9                                  | 35     |
| Figura 14. Exemplu de ecran de reglare a parametrilor                     | 37     |
| Figura 15. Panoul inferior al monitorului, cu bateria instalată           | 46     |
| Figura 16. Mesaj de memorie a tendinței                                   | 53     |
| Figura 17. Listă verticală tipuri de pacienți                             | 55     |
| Figura 18. Ecranul de marcare a evenimentelor                             | 57     |
| Figura 19. Grafic al meniului monitorului                                 | 70     |
| Figura 20. Date CO₂ afişate de monitor                                    | 74     |
| Figura 21. Ecran de configurare CO <sub>2</sub>                           | 76     |
| Figura 22. Serie de evenimente SpO $_2$                                   | 90     |
| Figura 23. Primul eveniment SpO2: Nu se declanşează alarma SatSeco        | nds91  |
| Figura 24. Al doilea eveniment SpO2: Nu se declanșează alarma SatSe       | conds  |
|                                                                           | 92     |
| Figura 25. Al treilea eveniment SpO $_2$ : Se declanşează alarma SatSecor | nds93  |
| Figura 26. Date SpO₂ pe ecranul cu formă de undă                          | 96     |
| Figura 27. Date SpO <sub>2</sub> pe ecranul numeric                       | 97     |
| Figura 28. Ecran de configurare SpO <sub>2</sub>                          | 99     |
| Figura 29. Grafic de tendință IPI                                         | 102    |
| Figura 30. A/hr și ODI pe Ecranul de pornire                              | 104    |
| Figura 31. Exemplu de alarmă de prioritate ridicată (Absența respirați    | ei)110 |
| Figura 32. Exemplu de alarmă de prioritate medie                          | 111    |
| Figura 33. Ecranul de analiză a alarmelor                                 | 113    |
| Figura 34. Ecran tendință în format grafic - interval de 1 oră            | 129    |
| Figura 35. Ecran tendință în format tabelar - interval de 30 de secund    | e132   |
| Figura 36. Listă evenimente                                               | 134    |

| Figura 37. Selecție Raport                                                      | 139     |
|---------------------------------------------------------------------------------|---------|
| Figura 38. Raport A ventilație și desaturație                                   | 140     |
| Figura 39. Raport B ventilație și desaturație                                   | 141     |
| Figura 40. Raport date statistice parametri                                     | 142     |
| Figura 41. Raport de analiză a alarmei                                          | 143     |
| Figura 42. Model de raport Html: Tendință în format tabelar                     | 151     |
| Figura 43. Dispozitiv tipic de memorie externă                                  | 152     |
| Figura 44. Pictograma conectivității                                            | 156     |
| Figura 45. Ecranul Meniu care indică faptul că WiFi este conectat               | 156     |
| Figura 46. Ecranul Mod Service Conectivitate cu rețea conectată                 | 157     |
| Figura 47. Configurarea rețelei WiFi                                            | 159     |
| Figura 48. Ecran mod Service                                                    | 166     |
| Figura 49. Revenirea la ecranul setărilor implicite din fabrică                 | 202     |
| Figura 50. Bland-Altman modificat pentru SpO <sub>2</sub> (Toate datele - Fără  |         |
| mişcare): SaO2 vs. (SpO2 - SaO2)                                                | 224     |
| Figura 51. Bland-Altman modificat pentru SpO $_2$ (Toate datele - satura        | ație    |
| scăzută): SaO <sub>2</sub> vs. (SpO <sub>2</sub> - SaO <sub>2</sub> )           | 227     |
| Figura 52. Bland-Altman modificat pentru SpO <sub>2</sub> (Toate datele - cu mi | şcare): |
| SaO <sub>2</sub> vs. (SpO <sub>2</sub> - SaO <sub>2</sub> )                     | 229     |

## Listă tabele

| Tabel 1. Simboluri care apar pe monitor                                  | 10        |
|--------------------------------------------------------------------------|-----------|
| Tabel 2. Opțiuni de afișare disponibile pe ecranul Sistem                | 38        |
| Tabel 3. Marcaje evenimente                                              | 58        |
| Tabel 4. Mesaj și stare de alarmă în stările de stand-by ale diferiților |           |
| parametri                                                                | 66        |
| Tabel 5. Parametri CO <sub>2</sub>                                       | 77        |
| Tabel 6. Parametrii de configurare a formei de undă CO2                  | 77        |
| Tabel 7. Modele de senzori SPO2 și dimensiuni de pacienți                | 82        |
| Tabel 8. Performanța pulsoximetriei                                      | 94        |
| Tabel 9. Conformitate cu normele privind imunitatea electromagnet        | ică și    |
| recomandări, nu este un echipament de suport vital.                      | 95        |
| Tabel 10. Parametri SpO₂ reglabili                                       | 99        |
| Tabel 11. Valori IPI                                                     | 101       |
| Tabel 12. Opțiuni IPI reglabile                                          | 103       |
| Tabel 13. Indicatori de alarmă                                           | 108       |
| Tabel 14. Alarme de prioritate ridicată/medie                            | 116       |
| Tabel 15. Mesaje de înștiințare                                          | 120       |
| Tabel 16. Mesaje afişate în alte zone decât zona de mesaje               | 123       |
| Tabel 17. Valori incrementale ale tendinței și niveluri de zoom          | 131       |
| Tabel 18. Acces opțiuni raport                                           | 138       |
| Tabel 19. Tipuri de raport pentru ventilație și desaturație și date stat | istice    |
| ale parametrilor                                                         | 144       |
| Tabel 20. Tipuri de rapoarte de transfer de date                         | 146       |
| Tabel 21. Convenție de denumire a fișierelor USB                         | 153       |
| Tabel 22. Exemple de fișiere USB                                         | 154       |
| Tabel 23. Specificații wireless                                          | 161       |
| Tabel 24. Consumabile Microstream                                        | 179       |
| Tabel 25. Accesorii monitor                                              | 181       |
| Tabel 26. Îndrumări și declarația producătorului – emisiile electroma    | gnetice   |
|                                                                          | 194       |
| Tabel 27. Îndrumări și Declarația producătorului – Imunitatea            |           |
| Electromagnetică                                                         | 195       |
| Tabel 28 Distanțe de separare recomandate între echipamentele por        | tabile și |
| mobile de comunicații RF și monitor                                      | 199       |
| Tabel 29. Limite de alarmă implicite din fabrică                         | 203       |
| Tabel 30. Parametri disponibili pe ecranul Analiză alarmă)               | 207       |
| Tabel 31. Setările întârzierii alarmei                                   | 208       |

| Tabel 32. Parametri disponibili pe ecranele de tendință              | 213 |
|----------------------------------------------------------------------|-----|
| Tabel 33. Acuratețea rezultatelor SpO₂ (Fără mişcare)                | 224 |
| Tabel 34. RMSD a SpO₂ pe decade procentuale (fără mişcare)           | 225 |
| Tabel 35. RMSD a SpO2 pe decade procentuale (fără mişcare)           | 225 |
| Tabel 36. Rezultatele acurateții SpO2 (SaO2 de la 60% la 80%, satura | ţie |
| scăzută)                                                             | 226 |
| Tabel 37. RMSD a SpO₂ pe decade procentuale (saturație scăzută)      | 227 |
| Tabel 38. RMSD a SpO₂ pe platou (saturație scăzută)                  | 227 |
| Tabel 39. Acuratețea rezultatelor SpO₂ în timpul mişcării            | 228 |
| Tabel 40. RMSD a SpO2 pe decade procentuale (cu mişcare)             | 229 |
| Tabel 41. RMSD a SpO₂ pe platouri (cu mişcare)                       | 230 |

# 1. Introducere

# 1.1. Introducere

Citiți cu atenție acest manual al operatorului și instrucțiunile de utilizare care însoțesc liniile de eșantionare Microstream<sup>™</sup> etCO<sub>2</sub> (FilterLines<sup>™</sup>, denumite în continuare linii de eșantionare) și senzorii SpO<sub>2</sub> pentru a utiliza monitorul de respirație portabil Capnostream<sup>™</sup>35 PM35MN, cu tehnologiile Microstream<sup>™</sup> EtCO<sub>2</sub> și Nellcor<sup>™</sup> SpO<sub>2</sub> (denumit în continuare Capnostream<sup>™</sup>35 sau monitorul) corect și în condiții de siguranță. Utilizarea monitorului necesită înțelegerea deplină și respectarea strictă a acestor instrucțiuni, a informațiilor privind măsurile de precauție și a specificațiilor.

# 1.2. Informații privind siguranța

## 1.2.1. Aspecte generale

### AVERTIZARE:

Dacă aveți dubii cu privire la precizia unei măsurători, verificați în primul rând semnele vitale ale pacientului prin metode alternative apoi asigurați-vă că monitorul funcționează corect.

#### AVERTIZARE:

Monitorul nu trebuie utilizat ca monitor pentru apnee.

#### AVERTIZARE:

Monitorul trebuie considerat un dispozitiv de avertizare precoce. Dacă se indică o tendință spre diminuarea oxigenării pacientului, probele de sânge trebuie analizate folosind un co-oximetru de laborator pentru a înțelege în totalitate starea pacientului.

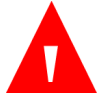

Pentru a asigura siguranța pacientului, nu poziționați monitorul întro poziție din care ar putea să cadă pe pacient. Dacă monitorul este montat, asigurați-vă că este fixat bine.

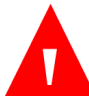

#### AVERTIZARE:

Poziționați cu atenție cablul de la pacient (senzorul SpO<sub>2</sub> și linia de eșantionare) pentru a reduce riscul de încurcare sau strangulare a pacientului.

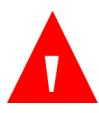

#### AVERTIZARE:

Nu ridicați monitorul apucând cablul senzorului SpO2 sau linia de eșantionare, deoarece acestea s-ar putea deconecta de la monitor, conducând la căderea monitorului pe pacient.

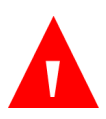

#### AVERTIZARE:

Nu obstrucționați monitorul pentru a vă asigura că indicatorii de alarmă vizuali pot fi văzuți și semnalele de alarmă sonore pot fi auzite.

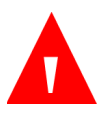

#### AVERTIZARE:

Monitorul nu trebuie utilizat în apropierea sau suprapus peste alte echipamente; dacă este necesară utilizarea în apropiere sau prin suprapunere, monitorul trebuie supravegheat pentru a verifica funcționarea normală în configurația în care va fi utilizat.

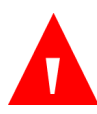

#### AVERTIZARE:

Utilizarea de accesorii, traductoare, senzori și cabluri diferite de cele specificate poate conduce la un nivel crescut al emisiilor și/sau la o imunitate redusă a echipamentului și/sau a sistemului.

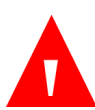

#### AVERTIZARE:

Reutilizarea accesoriilor de unică folosință poate constitui un risc de contaminare încrucișată a pacienților sau poate afecta funcționarea monitorului.

Valorile CO<sub>2</sub>, rata respiratorie, valorile indicate de pulsoximetrie şi semnalele pulsului pot fi afectate de erori în aplicarea senzorilor, anumite condiții ambientale și anumite afecțiuni ale pacientului.

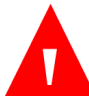

#### AVERTIZARE:

Monitorul este un dispozitiv pe bază de prescripție și trebuie utilizat doar de personal medical calificat.

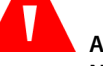

AVERTIZARE: Nu este permisă nicio modificare a acestei aparaturi.

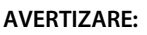

În cazul în care calibrarea nu se realizează conform instrucțiunilor din manualul de service relevant, este posibil ca monitorul să nu fie calibrat. Un monitor necalibrat poate furniza rezultate incorecte.

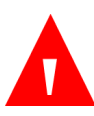

#### AVERTIZARE:

Nu utilizați niciun sistem de monitorizare, senzor, cablu, conector sau ecran dacă acestea par deteriorate. Scoateți din folosință echipamentele avariate și prezentați-le unui tehnician de service calificat în vederea unei inspecții tehnice.

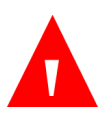

#### AVERTIZARE:

Nu efectuați operațiuni de service sau mentenanță cât timp monitorul este în funcțiune.

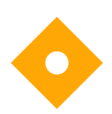

#### Atenție:

Păstrarea sau transportul monitorului în condiții ambientale care nu se încadrează în cele menționate în specificație vor afecta performanța monitorului și îl vor deteriora.

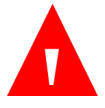

Nu transportați pe calea aerului celule cu litiu și baterii avariate sau defecte.

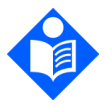

Notă: Senzorii de temperatură vor închide monitorul dacă se depășește temperatură admisă.

Dispozitivele conectate la monitor trebuie să fie de uz medical.

Afișarea exactă a următorilor parametri este necesară pentru performanța esențială a monitorului: Nivelurile de dioxid de carbon în aerul expirat și inspirat (CO<sub>2</sub>) și rata respiratorie la monitorizarea prin capnografie și saturația de oxigen în sângele arterial (SpO<sub>2</sub>) și frecvența pulsului la monitorizarea prin pulsoximetrie. Dacă pacientul este monitorizat prin ambele funcții, vor fi afișați toți acești parametri.

### 1.2.2. Scanare IRM

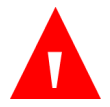

#### AVERTIZARE:

Nu utilizați senzorii de oximetrie în timpul scanării imagistice prin rezonanță magnetică (IRM). Curentul condus poate cauza arsuri. Senzorii pot influența imaginea IRM, iar unitatea IRM poate influența precizia măsurătorilor prin oximetrie.

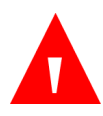

#### AVERTIZARE:

Nu utilizați seturile FilterLine H sau VitaLine H pentru sugari/nounăscuți pe parcursul scanării imagistice prin rezonanță magnetică (IRM). Utilizarea setului FilterLine H pentru sugari/nou-născuți pe parcursul scanării IRM ar putea dăuna pacientului.

Pe parcursul scanării IRM, monitorul trebuie amplasat în afara ansamblului IRM. Atunci când monitorul este utilizat în afara ansamblului IRM, monitorizarea etCO<sub>2</sub> poate fi implementată folosind FilterLine XL. Consultați *4.10.5 Monitorizare CO2 în timpul scanării IRM* la pag. 78.

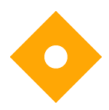

#### Atenție:

Utilizarea unei linii de eşantionare a CO<sub>2</sub> cu litera H în denumirea sa (care indică utilizarea acesteia în medii cu umiditate ridicată) în timpul scanării IRM poate produce artefacte pe imaginea IRM. Se recomandă utilizarea liniilor de eşantionare non-H. Pentru o listă a liniilor de eşantionare, consultați *8.1 Consumabile EtCO2 Microstream* la pag. 179.

## 1.2.3. Alarme

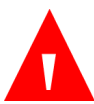

#### AVERTIZARE:

Nu suprimați alarma sonoră dacă există riscul ca siguranța pacientului să fie compromisă.

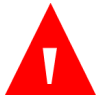

#### AVERTIZARE:

Răspundeți întotdeauna imediat la o alarmă a dispozitivului deoarece pacientul poate să nu fie monitorizat în anumite condiții tehnice/de alarmă.

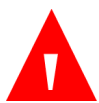

#### AVERTIZARE:

Înaintea fiecărei utilizări, verificați dacă limitele de alarmă sunt adecvate pentru pacientul monitorizat.

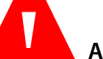

#### AVERTIZARE:

Înainte de a suprima temporar alarmele sonore, verificați durata de suprimare a alarmei sonore.

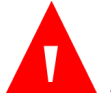

Nu presetați limite de alarmă diferite sau inadecvate pentru același echipament sau pentru echipamente similare situate în același spațiu, deoarece ați putea pune în pericol siguranța pacientului.

## 1.2.4. Pericol de incendiu

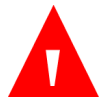

#### AVERTIZARE:

La utilizarea monitorului împreună cu substanțe anestezice, oxid de azot sau concentrații ridicate de oxigen, conectați orificiul de evacuare a gazului la un sistem de captare.

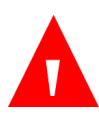

#### AVERTIZARE:

Monitorul nu este adecvat în vederea utilizării în prezența amestecului de anestezic inflamabil cu aer, oxigen sau oxid de azot.

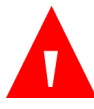

#### AVERTIZARE:

Linia de eşantionare se poate aprinde în prezenţa O₂ atunci când este expusă direct la laser, dispozitive ESU sau căldură puternică. La efectuarea procedurilor la nivelul capului sau gâtului cu ajutorul laserului, a dispozitivelor electrochirurgicale sau a căldurii puternice, se recomandă folosirea cu precauţie a acestor dispozitive pentru a preveni aprinderea liniei de eşantionare sau a câmpurilor chirurgicale din jur.

## 1.2.5. Probleme de ordin electric

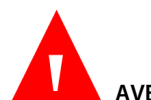

#### AVERTIZARE:

Pentru a proteja împotriva riscului de electrocutare, capacul monitorului va fi îndepărtat doar de către personalul de service calificat. În interiorul acestuia nu există piese care pot fi reparate de către utilizator.

Pentru a asigura izolația electrică a pacientului, conectați la alte echipamente doar prin circuite izolate electric.

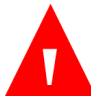

#### AVERTIZARE:

Nu conectați monitorul cu ajutorul unui alt alimentator decât cel furnizat împreună cu monitorul.

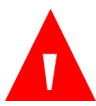

#### AVERTIZARE:

Pentru a evita riscul de electrocutare, monitorul trebuie conectat doar la prize cu împământare.

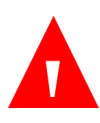

#### AVERTIZARE:

Conectați monitorul doar la o priză de uz spitalicesc. Fişa trebuie introdusă într-o priză cablată corespunzător; dacă nu este disponibilă o priză adecvată, un electrician calificat trebuie să instaleze una conform codului electric aplicabil. Nu folosiți prelungitoare sau adaptoare, indiferent de tip. Cablul de alimentare și fişa trebuie să fie intacte și nedeteriorate.

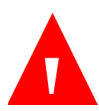

#### AVERTIZARE:

Nu conectați la o priză de curent controlată de un întrerupător de perete sau un graduator.

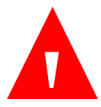

#### AVERTIZARE:

Măsurați curentul de scurgere al monitorului de fiecare dată când este conectat un dispozitiv la portul serial. Curentul de scurgere nu trebuie să depășească 100 de microamperi.

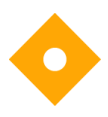

#### Atenție:

Orice dispozitiv USB (cu excepția dispozitivelor de memorie flash) sau orice PC conectat la monitor trebuie să fie alimentat de o baterie sau de un alimentator conform standardului IEC 60601-1 (Clauza 16, sisteme ME), sau de un transformator de izolație conform standardului IEC 60601-1 (Clauza 16, sisteme ME).

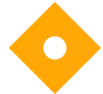

#### Atenție:

Toți conectorii de intrare și ieșire a semnalului (I/O) sunt proiectați pentru conectarea dispozitivelor conforme exclusiv standardului IEC 60601-1, Clauza16, sisteme ME. Conectarea la monitor a unor dispozitive suplimentare poate mări curenții de scurgere la nivelul șasiului sau pacientului. Pentru siguranța operatorului și a pacientului, consultați cerințele standardului IEC 60601-1, Clauza16, sisteme ME. Măsurați curenții de scurgere pentru a vă asigura că nu există riscul electrocutării.

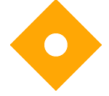

#### Atenție:

Instalația electrică din încăperea sau clădirea în care urmează să fie utilizat monitorul trebuie să respecte reglementările din țara în care urmează să se utilizeze echipamentul.

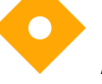

#### Atenție:

Mențineți cablul de alimentare, fișa și priza accesibile în cazul în care este necesară deconectarea urgentă de la rețea.

## 1.2.6. Interferența electromagnetică

Acest monitor a fost testat și s-a constatat că respectă cerințele privind dispozitivele medicale conform standardului IEC 60601-1-2. Acest standard are rolul de a oferi o protecție rezonabilă împotriva interferențelor într-o instalație medicală tipică.

Cu toate acestea, din cauza proliferării echipamentelor care transmit frecvențe radio și a altor surse de zgomot electric din mediul spitalicesc (de exemplu: telefoane mobile, stații mobile de emisie-recepție, aparate electrice) este posibil ca nivelurile de interferență ridicate cauzate de distanța mică sau de intensitatea unei surse să conducă la afectarea performanței acestui dispozitiv.

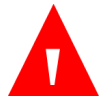

Utilizarea echipamentului electrochirurgical de înaltă frecvență în apropierea monitorului poate produce interferențe la monitor și poate determina măsurători incorecte. Nu folosiți monitorul în tomografia cu spin nuclear (TRM, RMN, TMN) deoarece există riscul ca funcționarea monitorului să fie perturbată.

# 1.3. Definiții

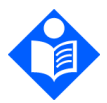

#### Notă:

S-a inserat o Notă pentru a evidenția procedurile sau condițiile care ar putea fi altfel interpretate greșit sau omise și pentru a clarifica situațiile aparent contradictorii sau confuze.

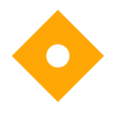

#### Atenție:

S-a inserat o Atenționare pentru a atrage atenția asupra unei proceduri care, dacă nu este urmată cu exactitate, poate conduce la deteriorarea sau distrugerea echipamentului.

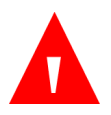

#### AVERTIZARE:

S-a inserat un Avertisment pentru a atrage atenția asupra situațiilor periculoase sau riscante inerente în funcționarea, curățarea și întreținerea echipamentului, care pot conduce la vătămarea persoanelor sau la decesul operatorului sau al pacientului.

# 1.4. Contactarea departamentului de asistență tehnică

În cazul problemelor tehnice care implică monitorul, vă rugăm să contactați centrul local de service sau departamentul tehnic al Covidien, după cum urmează:

America de Nord: Tel: 1-888-ORIDION (674-3466), Fax: (781) 453-2722; În afara Americii de Nord: Tel: + (972) 2-589-9104, Fax: + (972) 2-582-8868; E-mail: <u>Capnographytechnicalsupport@medtronic.com</u>

# 1.5. Simboluri

Pe carcasa monitorului apar următoarele simboluri.

| Simbol | Descriere                                   |  |  |
|--------|---------------------------------------------|--|--|
| Ċ      | Buton ON/OFF (pornire/oprire) monitor       |  |  |
|        | Indicator de alimentare de la baterie/priză |  |  |
| 台      | Buton Home (Ecran pornire)                  |  |  |
| Ų      | Buton Back (Înapoi)                         |  |  |
| X      | Suprimare temporară alarme                  |  |  |
|        | Buton Enter cu săgeți direcționale          |  |  |
| ⊣₹     | Protecție tip BF la defibrilator            |  |  |
| ÷      | Admisie gaz                                 |  |  |

| Simbol                            | Descriere                                                           |  |  |
|-----------------------------------|---------------------------------------------------------------------|--|--|
|                                   | Evacuare gaz                                                        |  |  |
| CO2                               | Indicator port CO <sub>2</sub>                                      |  |  |
| micro<br>SD                       | Port card micro SD                                                  |  |  |
| 12VDC                             | 12VDC                                                               |  |  |
| Nellcor<br>( %)<br>Sp02           | Conexiune SpO <sub>2</sub> Nellcor                                  |  |  |
| •                                 | Port conectare memorie flash USB                                    |  |  |
|                                   | Conexiune monitor                                                   |  |  |
| F©                                | Comisia Federală pentru Comunicații                                 |  |  |
| RX                                | Numai pentru utilizare pe bază de prescripție                       |  |  |
| Â                                 | Atenție! Consultați documentele însoțitoare                         |  |  |
| isilor<br>Instructions<br>for use | Urmați instrucțiunile de utilizare (cu albastru)                    |  |  |
| X                                 | Directiva privind deșeurile de echipamente electrice și electronice |  |  |
| (((•)))                           | Radiații electromagnetice neionizante                               |  |  |
| È                                 | Reglementări privind comunicațiile fără fir<br>(Australia)          |  |  |

| Simbol                                        | Descriere                           |  |  |
|-----------------------------------------------|-------------------------------------|--|--|
| IP54                                          | Clasificare IPX (rezistență la apă) |  |  |
| CINETCES<br>INTERCES<br>CONTENTS AND SOLUTION | Marcaj ETL                          |  |  |
| <b>CE</b><br>0482                             | Marcaj CE                           |  |  |
| SN                                            | Număr serie                         |  |  |
| REF                                           | REF Număr de catalog                |  |  |
| ~~~                                           | Data fabricației                    |  |  |
|                                               | Producător                          |  |  |

# 1.6. Cine ar trebui să citească acest manual

Acest manual ar trebui citit de următoarele persoane:

- Specialiști din domeniul sănătății care vor utiliza monitorul.
- Manageri de echipament responsabili să se asigure că echipamentul respectă politicile instituționale.
- Cercetători sau personal de laborator care vor descărca datele pacienților.
- Experți tehnici care vor conecta monitorul la un computer.

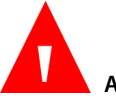

AVERTIZARE:

În Statele Unite ale Americii, legea federală restricționează vânzarea acestui dispozitiv de către sau la recomandarea unui medic.

# 1.7. Garanție și declinarea răspunderii

## 1.7.1. Garanție

In case of discrepancy between the English and translated version of this warranty and disclaimer, the English version shall prevail.

În cazul unor discrepanțe între textul în limba engleză și versiunea tradusă a precizărilor privind garanțiile și limitarea răspunderii, textul în limba engleză va prevala.

\_\_\_\_\_

Oridion Medical 1987 Ltd. ("Oridion Medical") - Garanție pentru monitoarele Oridion

ACEASTĂ GARANȚIE LIMITATĂ se aplică tuturor monitoarelor pentru pacienți fabricate de Oridion Medical 1987 Ltd. ("Oridion"), ("Produse"). Sub rezerva limitărilor din prezentul, Oridion garantează că Produsele, la livrarea acestora de către Oridion sau de către distribuitorul său autorizat, timp de doi (2) ani de la data livrării însă nu mai mult de 27 de luni de la data fabricației, nu vor prezenta defecte de material si de executie si vor respecta în mod substantial specificatiile Oridion publicate privind Produsele respective și în vigoare la momentul fabricației. Această garanție limitată nu acoperă (i) Produsele achiziționate de la terte părți neautorizate; (ii) Produsele utilizate necorespunzător, manipulate incorect, care au suferit accidente, modificări, au fost tratate cu neglijență, cu componente sigilate care au fost deschise fără acordul scris al Oridion, produse afectate de incendii, fulgere sau alți factori dăunători, care au fost reparate sau instalate fără autorizație sau care au fost deteriorate din orice alt motiv care nu poate fi controlat în mod rezonabil de Oridion, inclusiv din cauza unor situații de forță majoră; (iii) Produsele al căror număr de serie, număr de model sau orice alt marcaj de identificare a fost sters, modificat sau este ilizibil și (iv) Produsele utilizate împreună cu produse consumabile auxiliare altele decât produsele FilterLine™ ale Oridion. Mai mult, această garanție limitată nu se aplică pentru utilizarea Produselor într-o aplicație sau în condiții de mediu care nu se încadrează în specificațiile Oridion sau în cazul unei actiuni, erori, neglijente sau greseli a Clientului. Oridion poate decide dacă va înlocui sau repara Produsele deteriorate. Clientul nu poate returna Produsele fără să obțină în prealabil un număr de autorizare a returnării produselor (RMA) din

partea Oridion sau din partea unuia dintre centrele de service autorizate și o copie a facturii de achiziție a Produsului. Clientul este singurul responsabil pentru alegerea, utilizarea, eficacitatea, eficiența și adecvarea produselor.

Oridion Medical 1987 Ltd. ("Oridion Medical") - Warranty for Oridion Monitors:

THIS LIMITED WARRANTY applies to any patient monitor manufactured by Oridion Medical 1987 Ltd. ("Oridion"), ("Products"). Subject to the limitations herein, Oridion warrants that Products, when delivered by Oridion or its authorized distributor, for two (2) years following the delivery date, but no more than 27 months following the date of production, will be free from defects in material and workmanship and will substantially conform to published Oridion specifications for the respective Products and in effect at the time of manufacture. This limited warranty excludes (i) Products purchased through unauthorized third parties; (ii) Products that have been subject to misuse, mishandling, accident, alteration, neglect, opening of any sealed components without Oridion's written approval, fire, lightening, or other peril, , unauthorized repair or installation, or from any other cause beyond Oridion's reasonable control, including force majeure; (iii) Products that have had the serial number, model number or any other identification markings removed, modified or rendered illegible; and (iv) Products that have been used with accessory consumable products other than Oridion's FilterLine<sup>TM</sup> products. Furthermore, this limited warranty shall not apply to the use of Products in an application or environment that is not within Oridion specifications or in the event of any act, error, neglect or default of Customer. Oridion at its sole discretion will replace or repair the damaged Products. Customer may not return Products without first obtaining a customer return material authorization (RMA) number from Oridion or one of the Authorized Service centers and a copy of the Product purchase invoice. Customer shall be solely responsible for the selection, use, efficacy, efficiency and suitability of the Products.

## 1.7.2. Declinarea răspunderii

CLIENTUL POATE FOLOSI PARAMETRII (INCLUZÂND ORICARE ȘI TOATE REFERIRILE LA CO₂, SpO₂, INTEGRATED PULMONARY INDEX™ (INDICELE PULMONAR INTEGRAT CURENT) ȘI INDICII ȘI CONFIGURAȚIILE ULTERIOARE ȘI ASOCIATE ȘI NOTIFICĂRILE SEMNALELOR DE ALARMĂ) CARE APAR PE DISPOZITIVELE ORIDION DE MONITORIZARE A PACIENTULUI ȘI/SAU PROTOCOLUL DE COMUNICARE ORIDION ȘI/SAU ORICE REZULTAT DIN RAPOARTELE DESCĂRCATE DIN DISPOZITIVELE ORIDION DE MONITORIZARE A PACIENTULUI CĂTRE IMPRIMANTE SAU STICK-URI DE MEMORIE USB SAU SISTEME APROBATE ("DATE"), EXCLUSIV ÎN SCOPUL ÎNGRIJIRII PACIENTULUI. CLIENTUL ACCEPTĂ CĂ DATELE TRANSMISE DE DISPOZITIVELE ORIDION DE MONITORIZARE A PACIENTULUI NU POT FI TRANSFERATE, INTERFAȚATE, SCHIMBATE SAU TRANSMISE ÎNTR-UN ALT MOD ȘI CĂ ORIDION NU ÎȘI ASUMĂ RĂSPUNDEREA CU PRIVIRE LA PRECIZIA SAU CARACTERUL COMPLET AL DATELOR TRANSFERATE, INTERFAȚATE, SCHIMBATE SAU TRANSMISE ÎNTR-UN ALT MOD. CLIENTUL IA DE ASEMENEA CUNOȘTINȚĂ DE FAPTUL CĂ NU POATE VINDE, LICENȚIA SAU COMERCIALIZA ÎN ALT MOD DATELE, INTEGRAL SAU PARȚIAL. ORICE ALTĂ UTILIZARE A DATELOR SAU INTERFAȚARE CU ALTE SISTEME, EFECTUATĂ DE CĂTRE CLIENT SAU O ALTĂ PARTE ÎN NUMELE SĂU, SE VA AFLA SUB REZERVA UNUI ACORD DE LICENȚIERE SEPARAT CU ORIDION INTEGRÂND, DAR FĂRĂ SĂ SE LIMITEZE LA, TERMENII COMERCIALI CARE VOR FI NEGOCIAȚI DE BUNĂ CREDINȚĂ.

CLIENTUL ACCEPTĂ ȘI ÎNȚELEGE CĂ DATELE SUNT FURNIZATE "CA ATARE" ȘI CĂ ORIDION NU RECUNOAȘTE GARANȚIILE, EXPRESE SAU IMPLICITE, INCLUZÂND GARANȚIILE DE VANDABILITATE ȘI DE ADECVARE LA UN SCOP ANUME.

GARANȚIILE DIN PREZENTUL DOCUMENT CONSTITUIE GARANȚIA UNICĂ ȘI EXCLUSIVĂ A CLIENTULUI PENTRU PRODUSE DEFECTE SAU NECONFORME ȘI VA CONSTITUI REMEDIUL UNIC ȘI EXCLUSIV AL CLIENTULUI PENTRU PRODUSE DEFECTE SAU NECONFORME. ACESTE GARANȚII ȚIN LOC DE ORICE ALTE GARANȚII EXPRESE, IMPLICITE SAU STATUTORII, INCLUSIV, FĂRĂ A SE LIMITA LA, GARANȚIILE IMPLICITE DE VANDABILITATE SAU ADECVARE LA UN SCOP ANUME ȘI ȚIN LOC DE TOATE OBLIGAȚIILE SAU GARANȚIILE DIN PARTEA LUI ORIDION PENTRU DAUNE. ORIDION NU VA FI RĂSPUNZĂTOARE ÎN NICIUN CAZ PENTRU COSTURILE CLIENTULUI DE ACHIZIȚIE A UNOR PRODUSE ÎNLOCUITOARE.

ORIDION NU ÎŞI ASUMĂ RĂSPUNDEREA PENTRU VĂTĂMĂRILE SAU DAUNELE ADUSE PERSOANELOR SAU BUNURILOR MOBILE SAU IMOBILE, INDIFERENT DE CAUZA ACESTORA. ORIDION NU ÎŞI ASUMĂ NICIUN FEL DE RĂSPUNDERE ÎN CEEA CE PRIVEŞTE DAUNELE DIRECTE, INDIRECTE, INCIDENTALE, SPECIALE, DE CONSECINȚĂ, PUNITIVE SAU ALTE DAUNE SIMILARE, INCLUZÂND FĂRĂ A SE LIMITA LA PIERDERILE DE PROFIT, PIERDERILE DE UTILIZARE, PIERDERILE VENITURILOR SAU DAUNE COMERCIALE SAU DE REPUTAȚIE, INDIFERENT DE FORMA DE ACȚIUNE, FIE PRIN CONTRACT, DELICT (INCLUZÂND NEGLIJENȚA), RĂSPUNDEREA STRICTĂ PRIVIND PRODUSELE SAU ORICE ALTĂ TEORIE LEGALĂ SAU ECHITABILĂ, CHIAR DACĂ ORIDION A FOST INFORMATĂ REFERITOR LA ASTFEL DE PIERDERI ȘI DAUNE. CUSTOMER MAY USE THE PARAMETERS (INCLUDING ANY AND ALL REFERENCES TO CO<sub>2</sub>, SpO<sub>2</sub>, CURRENT INTEGRATED PULMONARY INDEX<sup>™</sup> AND FUTURE AND RELATED INDICES AND CONFIGURATIONS AND SIGNAL ALARM NOTIFICATIONS) WHICH APPEAR ON ORIDION'S PATIENT MONITORING DEVICES AND/OR ORIDION'S COMMUNICATION PROTOCOL AND/OR ANY OUTPUT IN REPORTS DOWNLOADED FROM ORIDION'S PATIENT MONITORING DEVICES TO PRINTERS OR USB MEMORY STICKS OR APPROVED SYSTEMS ("DATA") SOLELY AND EXCLUSIVELY FOR THE PURPOSE OF PATIENT CARE. CUSTOMER ACKNOWLEDGES THAT DATA TRANSMITTED FROM ORIDION'S PATIENT MONITORING DEVICES MAY NOT BE TRANSFERRED, INTERFACED, EXCHANGED OR OTHERWISE TRANSMITTED AND THAT ORIDION ACCEPTS NO RESPONSIBILITY WHATSOEVER FOR THE ACCURACY OR COMPLETENESS OF DATA THAT HAS BEEN TRANSFERRED, INTERFACED, EXCHANGED OR OTHERWISE TRANSMITTED. CUSTOMER FURTHER ACKNOWLEDGES THAT IT MAY NOT SELL, LICENSE OR OTHERWISE COMMERCIALIZE THE DATA, IN WHOLE OR IN PART. ANY OTHER USE OF THE DATA OR INTERFACE WITH OTHER SYSTEMS, WHETHER BY CUSTOMER OR ANY PARTY ON ITS BEHALF, SHALL BE SUBJECT TO A SEPARATE LICENSING ARRANGEMENT WITH ORIDION. INCORPORATING, BUT NOT LIMITED TO, COMMERCIAL TERMS TO BE NEGOTIATED IN GOOD FAITH.

CUSTOMER ACKNOWLEDGES AND UNDERSTANDS THAT THE DATA IS PROVIDED "AS-IS" AND THAT ORIDION DISCLAIMS ALL WARRANTIES, EXPRESS OR IMPLIED, INCLUDING WARRANTIES OF MERCHANTABILITY AND FITNESS FOR A PARTICULAR PURPOSE.

THE WARRANTIES PROVIDED IN THIS DOCUMENT CONSTITUTE CUSTOMER'S SOLE AND EXCLUSIVE LIABILITY FOR DEFECTIVE OR NONCONFORMING PRODUCTS AND SHALL CONSTITUTE CUSTOMER'S SOLE AND EXCLUSIVE REMEDY FOR DEFECTIVE OR NONCONFORMING PRODUCTS. THESE WARRANTIES ARE IN LIEU OF ALL OTHER WARRANTIES EXPRESS, IMPLIED OR STATUTORY, INCLUDING, BUT NOT LIMITED TO, IMPLIED WARRANTIES OF MERCHANTABILITY OR FITNESS FOR A PARTICULAR PURPOSE, AND ARE IN LIEU OF ALL OBLIGATIONS OR LIABILITIES ON THE PART OF ORIDION FOR DAMAGES. IN NO EVENT SHALL ORIDION BE LIABLE FOR CUSTOMER'S COSTS OF PROCURING SUBSTITUTE PRODUCTS.

ORIDION WILL NOT BE LIABLE FOR ANY INJURIES OR DAMAGES TO ANY PERSONS OR TANGIBLE OR INTANGIBLE PROPERTY RESULTING FROM ANY CAUSE WHATSOEVER. ORIDION DISCLAIMS ANY AND ALL LIABILITY FOR DIRECT, INDIRECT, INCIDENTAL, SPECIAL, CONSEQUENTIAL, PUNITIVE OR OTHER SIMILAR DAMAGES, INCLUDING, BUT NOT LIMITED TO, LOSS OF PROFIT, LOSS OF USE, LOSS OF REVENUES OR DAMAGES TO BUSINESS OR REPUTATION, REGARDLESS OF THE FORM OF ACTION WHETHER IN CONTRACT, TORT (INCLUDING NEGLIGENCE), STRICT PRODUCT LIABILITY OR ANY OTHER LEGAL OR EQUITABLE THEORY, EVEN IF ORIDION HAS BEEN ADVISED OF THE POSSIBILITY OF SUCH LOSSES OR DAMAGES.

# 2. Prezentarea produsului

Fişa de verificări operaționale a Capnostream™35 este furnizată la finalul acestui capitol pentru a simplifica procesele de instalare, configurare și punere în funcțiune. Fotocopiați fișa de verificări din manual și bifați pașii din fișa de verificări pe măsură ce setați monitorul.

# 2.1. Prezentare generală

Acest manual oferă indicații privind configurarea și utilizarea monitorului.

Monitorul de respirație portabil PM35 MN al Capnostream™35 cu tehnologiile Microstream™ EtCO₂ și Nellcor™ SpO₂ este un monitor portabil care monitorizează continuu la un pacient:

- Dioxidul de carbon la finalul expirației (etCO<sub>2</sub>) nivelul de dioxid de carbon în aerul expirat
- Rata respiratorie (RR).
- Saturația de oxigen (SpO<sub>2</sub>).
- Ritmul pulsului (PR)

Monitorul oferă, de asemenea, o valoare Integrated Pulmonary Index™ (denumită în continuare IPI), adică o valoare numerică în care sunt integrați patru parametri majori măsurați de monitor pentru a furniza o indicație simplă a stării de ventilație a pacientului. Parametrii integrați sunt etCO₂, RR, SpO₂ și PR. Doar acești patru parametri sunt utilizați pentru a calcula IPI; nu se iau în considerare alți parametri.

În plus, monitorul indică numărul de apnee pe oră (A/hr) (cunoscut și sub numele de ASA, Alertă de saturație a apneei) și un indice de desaturație a oxigenului (ODI), utilizate pentru a contribui la identificarea și cuantificarea evenimentelor de apnee și de desaturație a oxigenului la pacienți cu vârste de peste 22 de ani, după cum urmează: A/hr: un calcul al numărului de pauze în respirație (de cel puțin 10 secunde) manifestate de către pacient, fie în decursul ultimei ore (pe ecranul de pornire) sau pauze medii pe oră într-o perioadă de timp (în ecranul Apnee și Desaturație O<sub>2</sub>).

ODI: de câte ori a scăzut valoarea SpO<sub>2</sub> cu 4% sau mai mult față de momentul inițial și a revenit la momentul inițial în 240 de secunde sau mai puțin, fie pe parcursul ultimei ore (pe ecranul de pornire) fie scăderi medii pe o perioadă de timp (pe ecranul Apnea and O<sub>2</sub> Desaturation (Apnee și Desaturație)).

# 2.2. Domeniul de utilizare

Capnostream<sup>™</sup>35 este un capnograf/pulsoximetru portabil destinat să asigure furnizorilor de asistență medicală calificați metode de măsurare și monitorizare neinvazivă, continuă a concentrației de dioxid de carbon din aerul expirat și inspirat, a ratei respiratorii, a saturației oxigenului din sângele arterial (SpO<sub>2</sub>) și a ratei pulsului la pacienții adulți, pediatrici și nou-născuți. Pulsoximetrul este destinat utilizării atât în condiții de imobilitate cât și de mobilitate a pacienților și pentru pacienții cu circulație sangvină bună sau deficitară.

Capnostream™35 furnizează clinicianului măsurători ale indicelui pulmonar integrat (IPI), apneei pe oră (A/hr) și ale indicelui de desaturație a oxigenului (ODI). IPI este destinat doar pentru pacienți adulți și pediatrici. A/hr și ODI sunt destinate pacienților cu vârste peste 22 de ani.

Dispozitivul este destinat utilizării în spitale, în unități -spitalicești, în timpul transportului intra-spitalicesc și pentru servicii medicale de urgență în ambulatoriu care includ transport terestru și aerian.

# 2.3. Butoane, indicatori și conexiuni

În continuare sunt prezentate imagini din față, spate și din lateralele monitorului, în care se prezintă afișajul, comenzile și punctele de conexiune externe.

## 2.3.1. Panoul frontal al monitorului

Comenzile de pe panoul frontal al monitorului sunt descrise mai jos. Consultați *Figura 1. Panoul frontal al monitorului*, de mai jos.

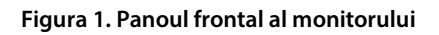

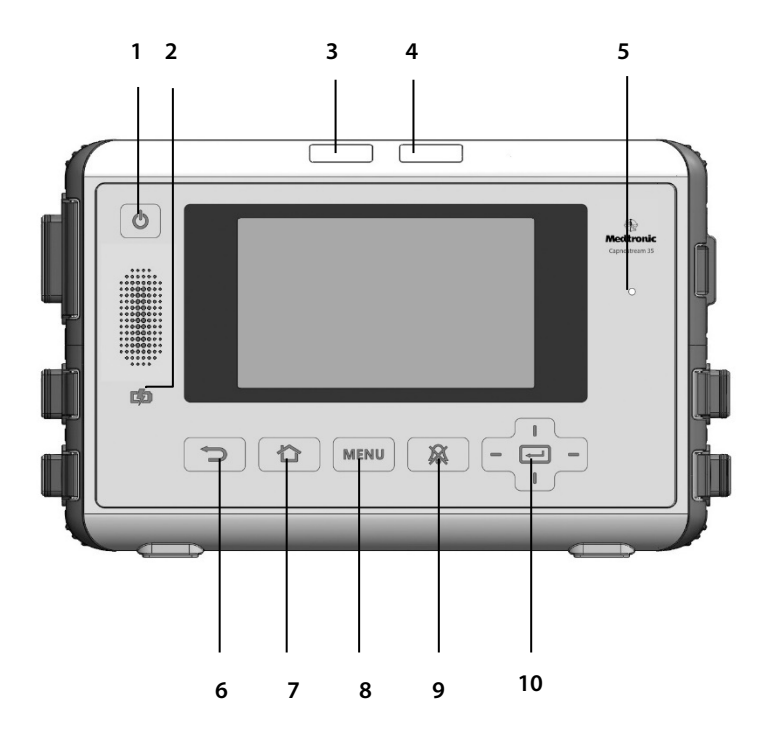

| Indice | Nume                                                           | Descriere                                                                                      | Indice | Nume                                            | Descriere                                                                          |
|--------|----------------------------------------------------------------|------------------------------------------------------------------------------------------------|--------|-------------------------------------------------|------------------------------------------------------------------------------------|
| 1      | Buton<br>pornire/<br>oprire                                    | Pornește și<br>oprește<br>monitorul                                                            | 6      | Buton Back<br>(Înapoi)                          | Permite<br>utilizatorului<br>să revină la<br>ecranul<br>anterior                   |
| 2      | Indicatorul<br>baterie/<br>alimentare                          | Indică starea<br>bateriei și a<br>alimentării                                                  | 7      | Buton<br>Home<br>(Ecran<br>pornire)             | Permite<br>utilizatorului<br>să revină la<br>ecranul Home<br>(Ecran<br>pornire)    |
| 3      | Indicator cu<br>LED pentru<br>alarmă de<br>prioritate<br>medie | Indică starea<br>alarmei<br>curente de<br>prioritate<br>medie                                  | 8      | Buton<br>Menu<br>(Meniu)                        | Deschide<br>ecranul Meniu<br>pentru a<br>furniza acces<br>la opțiunile<br>meniului |
| 4      | Indicator cu<br>LED pentru<br>alarmă de<br>prioritate<br>mare  | Indică starea<br>alarmei<br>curente de<br>prioritate<br>mare                                   | 9      | Butonul<br>suprimare<br>alarmă                  | Dezactivează<br>alarmele timp<br>de două<br>minute                                 |
| 5      | Senzor lumină<br>ambiantă                                      | Detectează<br>nivelul de<br>lumină<br>ambientală și<br>ajustează<br>luminozitatea<br>ecranului | 10     | Buton<br>Enter cu<br>săgeți<br>direcțional<br>e | Utilizat pentru<br>navigare și<br>selectarea<br>opțiunilor din<br>meniu            |

## 2.3.2. Panou posterior monitor

#### Figura 2. Panou posterior monitor

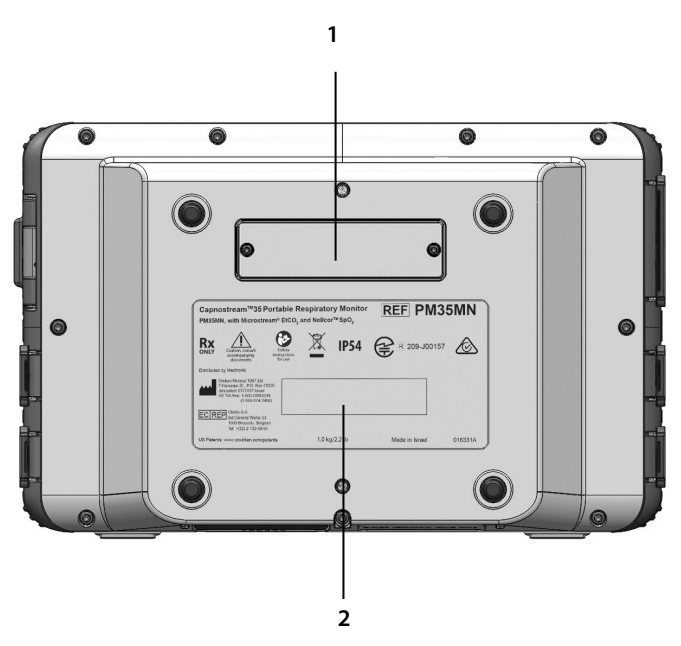

| Indice | Funcție         | Descriere                                   |
|--------|-----------------|---------------------------------------------|
| 1      | Conector        | Conectează accesoriile opționale la monitor |
| 2      | Etichetă produs |                                             |
# 2.3.3. Vederi ale monitorului din partea dreaptă și din partea stângă

Figura 3. Vedere monitor din partea dreaptă

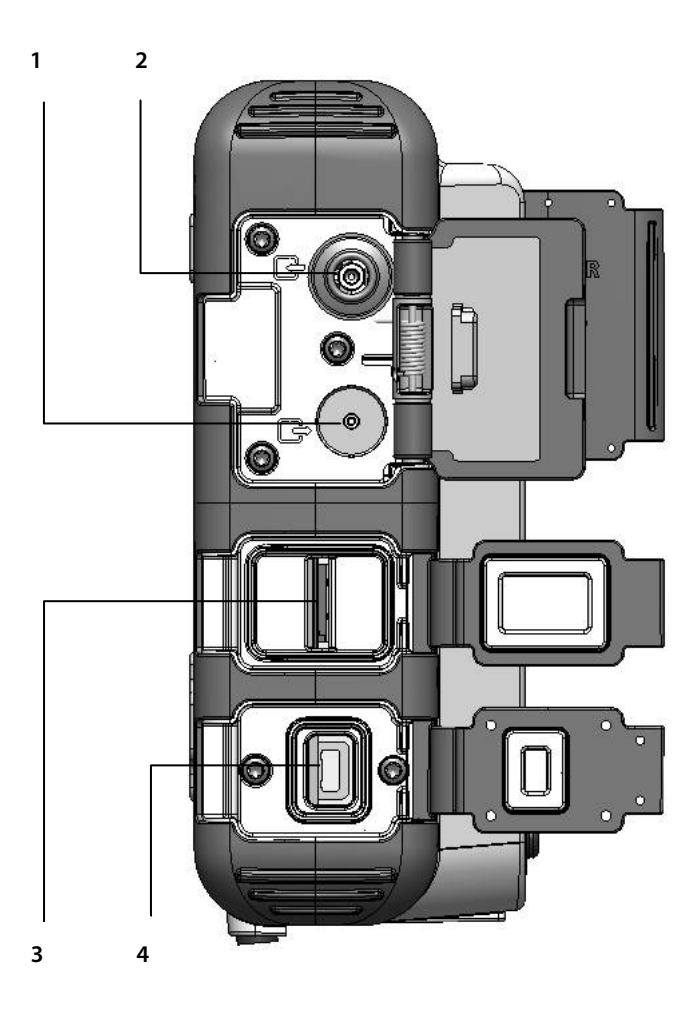

| Indice | Funcție                                  | Descriere                                                                                                    |
|--------|------------------------------------------|----------------------------------------------------------------------------------------------------|
| 1      | Port conector intrare<br>CO <sub>2</sub> | Port pentru conectarea liniei de<br>eșantionare Microstream CO2                                                                                                    |
| 2      | Evacuare gaz                             | Pentru a conecta un sistem de captare<br>atunci când monitorul este utilizat în<br>prezența gazelor anestezice. leșirea pentru<br>gaz este un conector striat destinat<br>tubulaturii cu diametru interior de 3/32<br>inchi. |
| 3      | Port micro SD                            | Port pentru card micro SD                                                                                                    |
| 4      | Port conector 12VDC                      | Pentru conectarea adaptorului AC                                                                                                    |

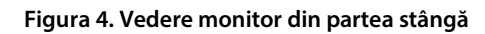

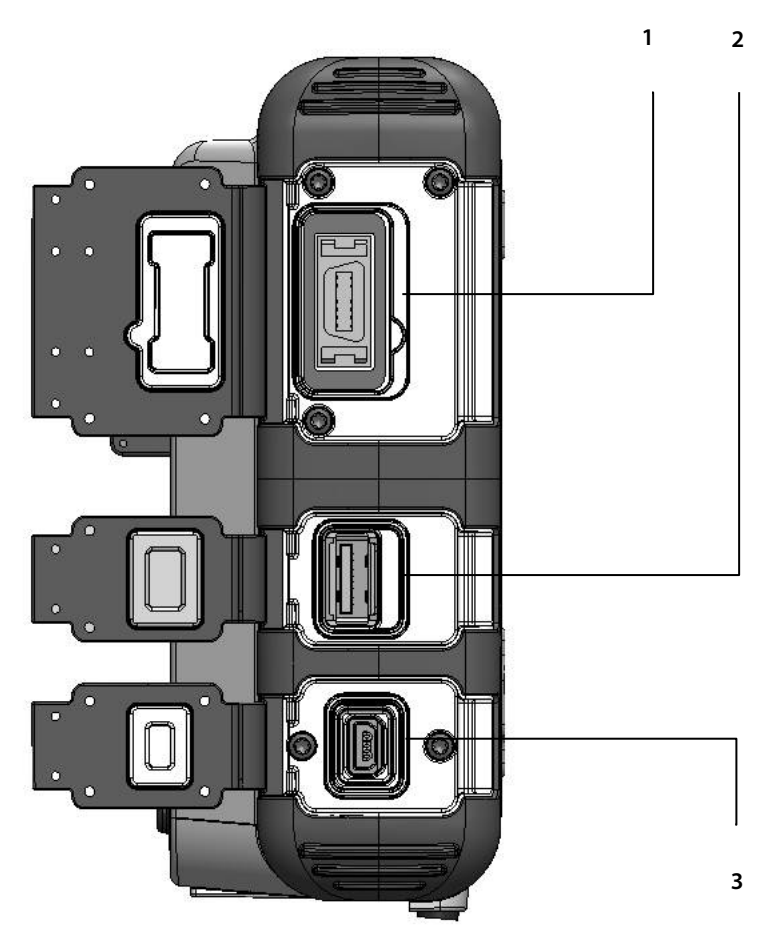

| Indice | Funcție                              | Descriere                                           |
|--------|--------------------------------------|-----------------------------------------------------|
| 1      | Port senzor SpO <sub>2</sub> Nellcor | Port pentru conectarea senzorului<br>SpO2 Nellcor:  |
| 2      | Port conector USB                    | Port pentru conectarea unui dispozitiv<br>flash USB |
| 3      | Miniport USB                         | Miniport USB; pentru suport tehnic                  |

## 2.3.4. Opțiunile de afișare ale ecranului

Monitorul oferă mai multe opțiuni de afișare a ecranului pentru a răspunde nevoilor diferite ale utilizatorilor și instituțiilor.

# 2.3.5. Opțiunile de afișare ale ecranului de monitorizare

Monitorul oferă mai multe opțiuni de afișare ale ecranului de monitorizare, descrise mai jos. Afișajul implicit al ecranului de pornire nr. 1 va apărea când dispozitivul este pornit pentru prima dată. În mod implicit, ecranele de pornire nr. 1, 2 și 3 vor fi disponibile când dispozitivul este pornit pentru prima dată. Pentru a comuta între opțiunile ecranului, apăsați pe săgețile direcționale stânga sau dreapta de pe butonul Enter.

Se poate selecta o altă opțiune implicită pentru afișajului ecranului de pornire, utilizând opțiunea Setări implicite instituție, descrisă în *11.1.8 Configurarea ecranului de pornire* la pag. 216.

- Mod de afişare implicit nr. 1: Valorile EtCO<sub>2</sub>, RR, SpO<sub>2</sub>, şi PR cu forme de undă pentru CO<sub>2</sub> şi SpO<sub>2</sub> (aceasta este setarea din fabrică pentru Ecranul de pornire implicit)
- 2. Mod de afișare implicit nr. 2: Ecran de pornire numeric fără opțiunea IPI
- Mod de afişare implicit nr. 3: Valorile EtCO<sub>2</sub>, RR, SpO<sub>2</sub>, şi PR cu grafic de tendinţă pentru IPI
- 4. Mod de afișare implicit nr. 4: Valorile EtCO<sub>2</sub> și RR cu formă de undă pentru CO<sub>2</sub>
- 5. Mod de afișare implicit nr. 5: Valorile EtCO<sub>2</sub>, RR, SpO<sub>2</sub>, și PR cu formă de undă pentru CO<sub>2</sub>
- Mod de afişare implicit nr. 6: Valorile EtCO<sub>2</sub>, RR, SpO<sub>2</sub> şi PR cu formă de undă pentru SpO<sub>2</sub>
- Mod de afişare implicit nr. 7: Valorile EtCO<sub>2</sub>, RR, SpO<sub>2</sub>, PR şi IPI cu formă de undă pentru SpO<sub>2</sub>
- Mod de afişare implicit nr. 8: Valorile EtCO<sub>2</sub>, RR, SpO<sub>2</sub>, PR şi IPI cu formă de undă pentru CO<sub>2</sub>
- 9. Mod de afișare implicit nr. 9: Valorile EtCO<sub>2</sub>, SpO<sub>2</sub>, ODI, RR, A/hr și PR cu grafic de tendință pentru IPI

În ecranele de mai jos sunt ilustrate exemple.

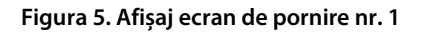

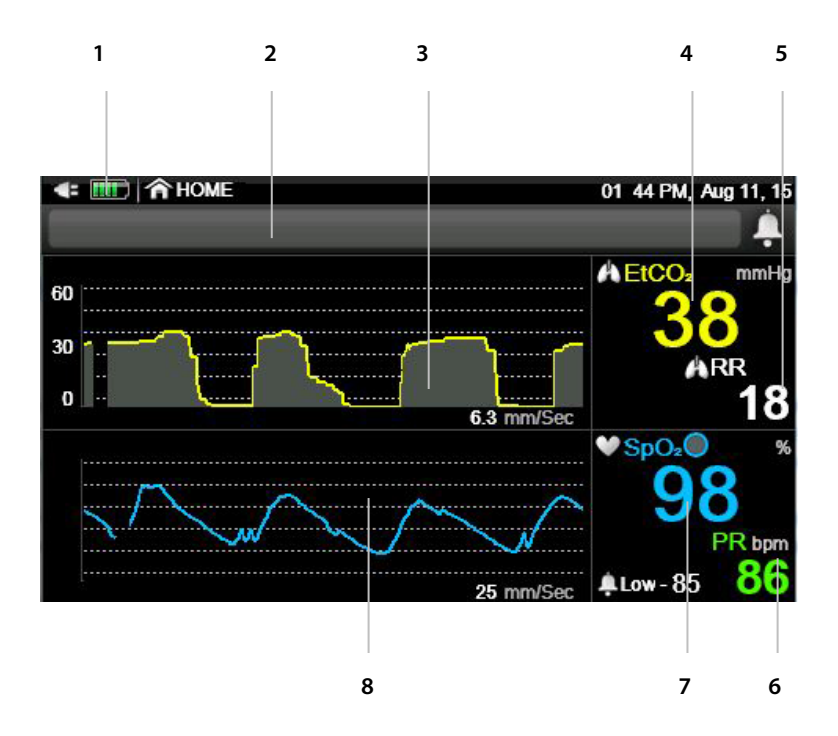

| Indice | Funcție                        | Descriere                                                                                            |
|--------|--------------------------------|----------------------------------------------------------------------------------------------------|
| 1      | Indicatori alimentare          | Indică nivelul de încărcare al bateriei<br>detașabile și starea conectării cablului de<br>alimentare |
| 2      | Zonă mesaje                    | Zona în care apar alarmele și alte mesaje                                                            |
| 3      | Formă de undă CO₂              | Afișarea valorilor CO₂ ale pacientului sub<br>formă de undă                                          |
| 4      | Date EtCO <sub>2</sub> pacient | Datele etCO $_2$ ale pacientului curent                                                              |
| 5      | Date RR pacient                | Datele RR ale pacientului curent                                                                     |
| 6      | Date PR pacient                | Datele PR ale pacientului curent                                                                     |
| 7      | Date SpO <sub>2</sub> pacient  | Datele SpO₂ ale pacientului curent                                                                   |

| Indice | Funcție                              | Descriere                                                    |
|--------|--------------------------------------|--------------------------------------------------------------|
| 8      | Forma de undă SpO₂<br>(pletismograf) | Afișarea valorilor SpO₂ ale pacientului sub<br>formă de undă |

Figura 6. Afișaj ecran de pornire nr. 2

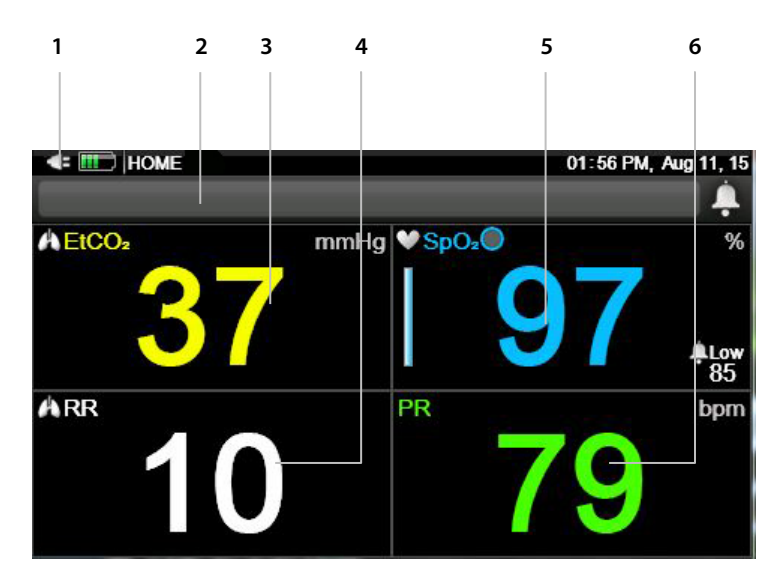

| Indice | Funcție                        | Descriere                                                                                            |
|--------|--------------------------------|----------------------------------------------------------------------------------------------------|
| 1      | Indicatori alimentare          | Indică nivelul de încărcare al bateriei<br>detașabile și starea conectării cablului<br>de alimentare |
| 2      | Zonă mesaje                    | Zona în care apar alarmele și alte<br>mesaje                                                         |
| 3      | Date EtCO <sub>2</sub> pacient | Datele etCO <sub>2</sub> ale pacientului curent                                                      |
| 4      | Date RR pacient                | Datele RR ale pacientului curent                                                                     |
| 5      | Date SpO <sub>2</sub> pacient  | Datele SpO₂ ale pacientului curent                                                                   |
| 6      | Date PR pacient                | Datele PR ale pacientului curent                                                                     |

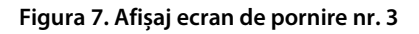

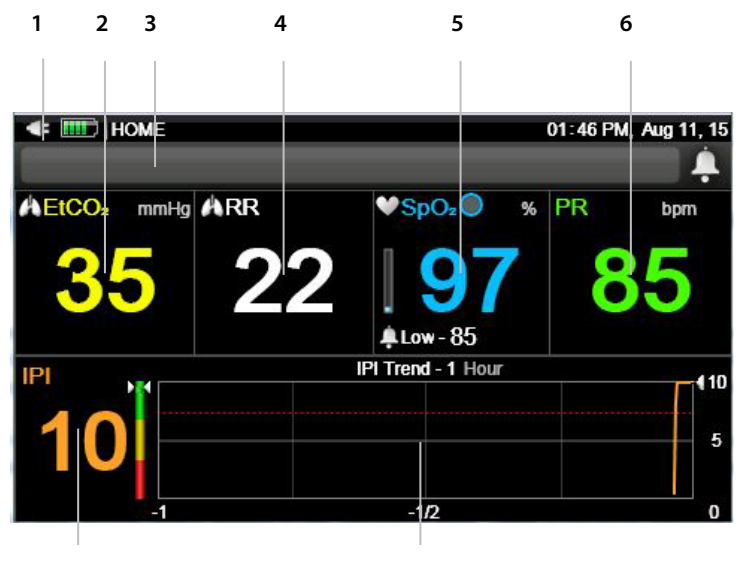

7

8

| Indice | Funcție                        | Descriere                                                                                            |
|--------|--------------------------------|----------------------------------------------------------------------------------------------------|
| 1      | Indicatori alimentare          | Indică nivelul de încărcare al bateriei<br>detașabile și starea conectării cablului de<br>alimentare |
| 2      | Date EtCO <sub>2</sub> pacient | Datele etCO <sub>2</sub> ale pacientului curent                                                      |
| 3      | Zonă mesaje                    | Zona în care apar alarmele și alte mesaje                                                            |
| 4      | Date RR pacient                | Datele RR ale pacientului curent                                                                     |
| 5      | Date SpO <sub>2</sub> pacient  | Datele SpO₂ ale pacientului curent                                                                   |
| 6      | Date PR pacient                | Datele PR ale pacientului curent                                                                     |
| 7      | Valoare IPI                    | Valoarea indicelui pulmonar integrat (IPI) a<br>pacientului curent                                   |
| 8      | Forma de undă<br>tendință IPI  | Tendința IPI a pacientului curent<br>reprezentată ca formă de undă                                   |

#### Figura 8. Afişaj ecran de pornire nr. 4

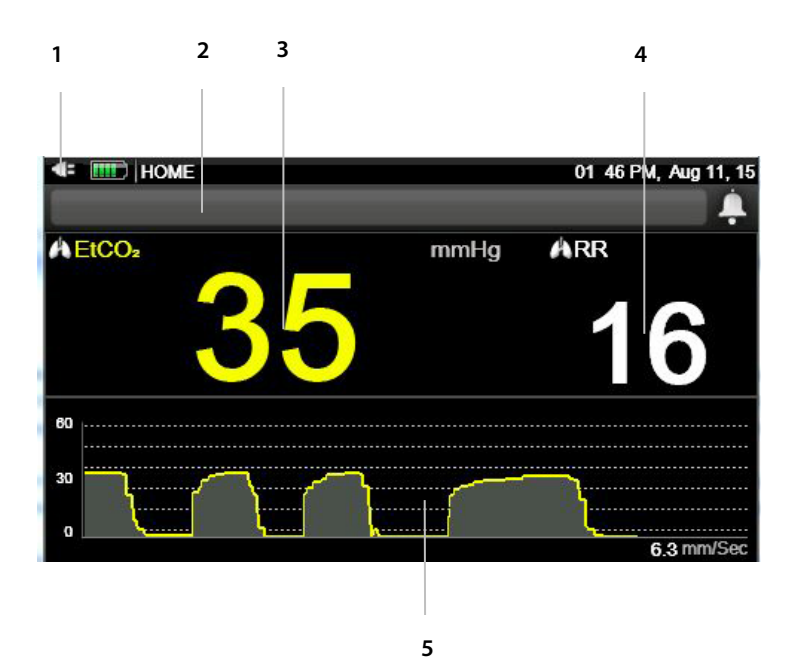

| Indice | Funcție                        | Descriere                                                                                         |
|--------|--------------------------------|---------------------------------------------------------------------------------------------------|
| 1      | Indicatori<br>alimentare       | Indică nivelul de încărcare al bateriei detașabile și<br>starea conectării cablului de alimentare |
| 2      | Zonă mesaje                    | Zona în care apar alarmele și alte mesaje                                                         |
| 3      | Date EtCO <sub>2</sub> pacient | Datele etCO2 ale pacientului curent                                                               |
| 4      | Date RR pacient                | Datele RR ale pacientului curent                                                                  |
| 5      | Formă de undă CO₂              | Afișarea valorilor CO₂ ale pacientului sub formă de<br>undă                                       |

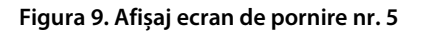

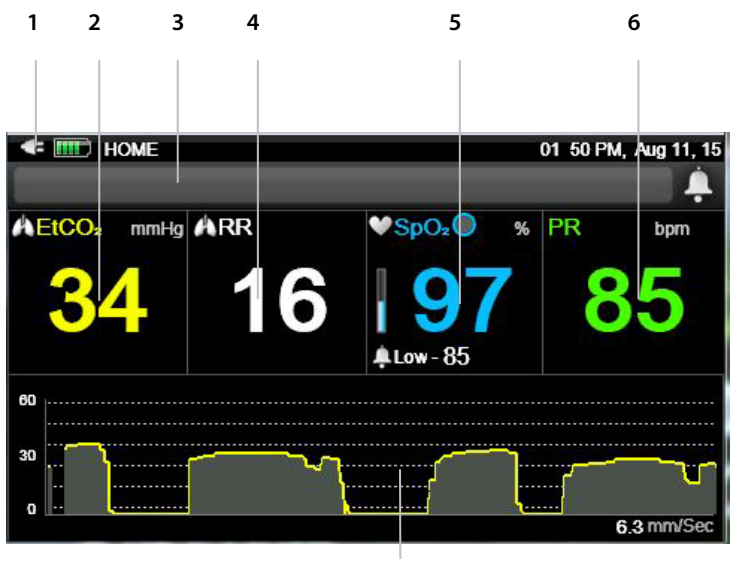

7

| Indice | Funcție                        | Descriere                                                                                            |
|--------|--------------------------------|----------------------------------------------------------------------------------------------------|
| 1      | Indicatori alimentare          | Indică nivelul de încărcare al bateriei<br>detașabile și starea conectării cablului de<br>alimentare |
| 2      | Date EtCO <sub>2</sub> pacient | Datele etCO <sub>2</sub> ale pacientului curent                                                      |
| 3      | Zonă mesaje                    | Zona în care apar alarmele și alte mesaje                                                            |
| 4      | Date RR pacient                | Datele RR ale pacientului curent                                                                     |
| 5      | Date SpO <sub>2</sub> pacient  | Datele SpO <sub>2</sub> ale pacientului curent                                                       |
| 6      | Date PR pacient                | Datele PR ale pacientului curent                                                                     |
| 7      | Formă de undă CO₂              | Afișarea valorilor CO₂ ale pacientului sub<br>formă de undă                                          |

#### Figura 10. Afişaj ecran de pornire nr. 6

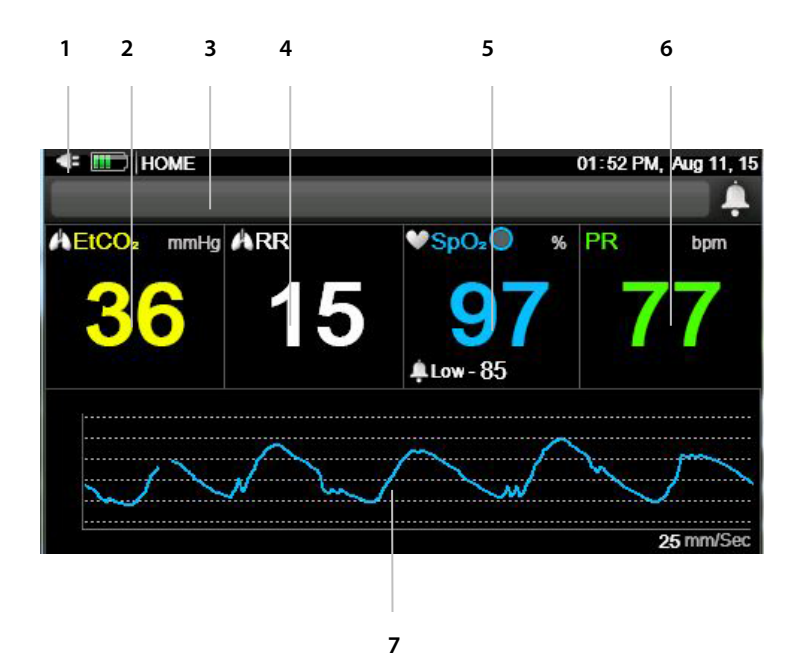

| Indice | Funcție                              | Descriere                                                                                            |
|--------|--------------------------------------|----------------------------------------------------------------------------------------------------|
| 1      | Indicatori alimentare                | Indică nivelul de încărcare al bateriei<br>detașabile și starea conectării cablului de<br>alimentare |
| 2      | Date EtCO <sub>2</sub> pacient       | Datele et $CO_2$ ale pacientului curent                                                              |
| 3      | Zonă mesaje                          | Zona în care apar alarmele și alte mesaje                                                            |
| 4      | Date RR pacient                      | Datele RR ale pacientului curent                                                                     |
| 5      | Date SpO <sub>2</sub> pacient        | Datele SpO₂ ale pacientului curent                                                                   |
| 6      | Date PR pacient                      | Datele PR ale pacientului curent                                                                     |
| 7      | Forma de undă SpO2<br>(pletismograf) | Afișarea valorilor SpO₂ ale pacientului sub<br>formă de undă                                         |

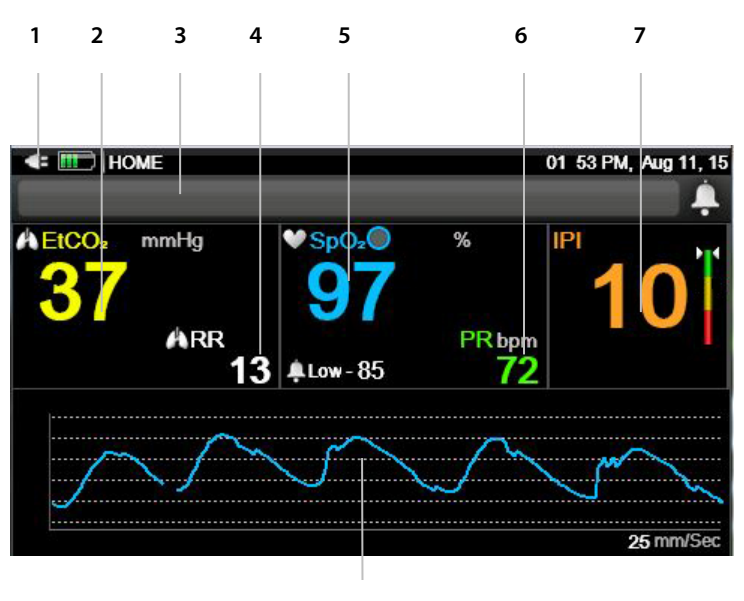

#### Figura 11. Afişaj ecran de pornire nr. 7

8

| Indice | Funcție                              | Descriere                                                                                            |
|--------|--------------------------------------|----------------------------------------------------------------------------------------------------|
| 1      | Indicatori alimentare                | Indică nivelul de încărcare al bateriei<br>detașabile și starea conectării cablului de<br>alimentare |
| 2      | Date EtCO <sub>2</sub> pacient       | Datele etCO <sub>2</sub> ale pacientului curent                                                      |
| 3      | Zonă mesaje                          | Zona în care apar alarmele și alte mesaje                                                            |
| 4      | Date RR pacient                      | Datele RR ale pacientului curent                                                                     |
| 5      | Date SpO <sub>2</sub> pacient        | Datele SpO <sub>2</sub> ale pacientului curent                                                       |
| 6      | Date PR pacient                      | Datele PR ale pacientului curent                                                                     |
| 7      | Valoare IPI                          | Valoarea indicelui pulmonar integrat (IPI) a<br>pacientului curent                                   |
| 8      | Forma de undă SpO₂<br>(pletismograf) | Afișarea valorilor SpO₂ ale pacientului sub<br>formă de undă                                         |

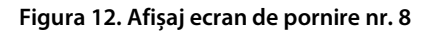

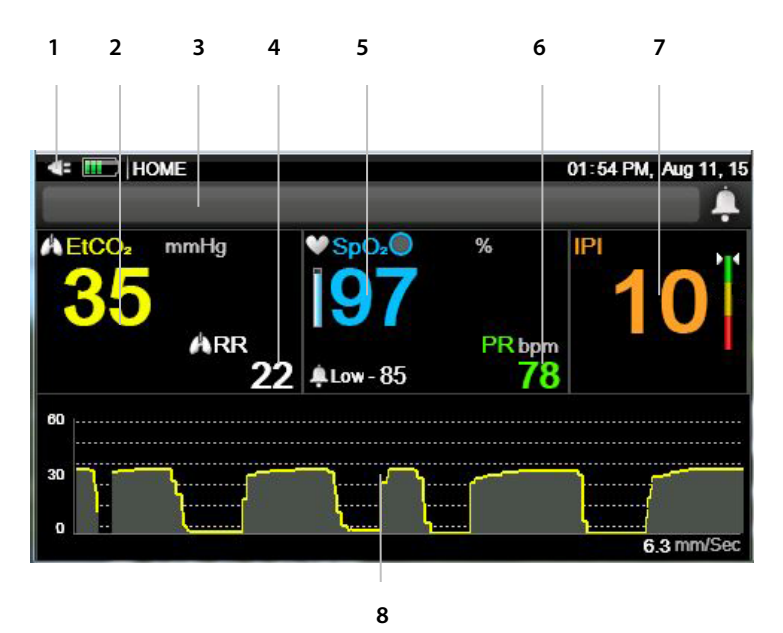

| Indice | Funcție                        | Descriere                                                                                            |
|--------|--------------------------------|----------------------------------------------------------------------------------------------------|
| 1      | Indicatori alimentare          | Indică nivelul de încărcare al bateriei<br>detașabile și starea conectării cablului de<br>alimentare |
| 2      | Date EtCO <sub>2</sub> pacient | Datele etCO2 ale pacientului curent                                                                  |
| 3      | Zonă mesaje                    | Zona în care apar alarmele și alte mesaje                                                            |
| 4      | Date RR pacient                | Datele RR ale pacientului curent                                                                     |
| 5      | Date SpO <sub>2</sub> pacient  | Datele SpO <sub>2</sub> ale pacientului curent                                                       |
| 6      | Date PR pacient                | Datele PR ale pacientului curent                                                                     |
| 7      | Valoare IPI                    | Valoarea indicelui pulmonar integrat (IPI) a<br>pacientului curent                                   |
| 8      | Formă de undă CO₂              | Afișarea valorilor CO₂ ale pacientului sub<br>formă de undă                                          |

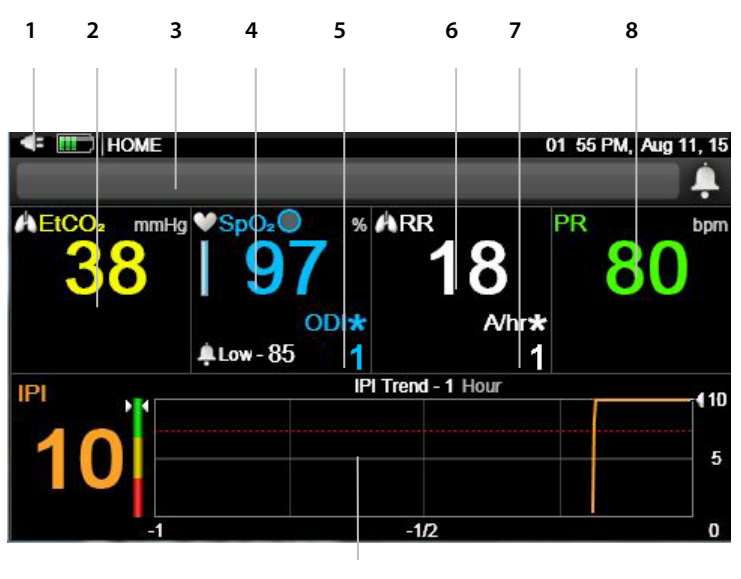

Figura 13. Afişaj ecran de pornire nr. 9

9

| Indice | Funcție                        | Descriere                                                                                                |
|--------|--------------------------------|----------------------------------------------------------------------------------------------------|
| 1      | Indicatori alimentare          | Indică nivelul de încărcare al bateriei<br>detașabile și starea conectării cablului de<br>alimentare     |
| 2      | Date EtCO <sub>2</sub> pacient | Datele etCO₂ ale pacientului curent                                                                      |
| 3      | Zonă mesaje                    | Zona în care apar alarmele și alte mesaje                                                                |
| 4      | Date SpO <sub>2</sub> pacient  | Datele SpO₂ ale pacientului curent                                                                       |
| 5      | Date ODI pacient               | Datele indicelui de desaturare a oxigenului<br>ale pacientului curent                                    |
| 6      | Date RR pacient                | Datele RR ale pacientului curent                                                                         |
| 7      | Date A/hr pacient              | Datele privind numărul de apnee oră ale<br>pacientului curent                                            |
| 8      | Date PR pacient                | Datele PR ale pacientului curent                                                                         |
| 9      | Forma de undă<br>tendință IPI  | Indicele pulmonar integrat (IPI) pentru<br>pacientul curent reprezentat ca tendință<br>sub formă de undă |

Utilizatorul poate modifica afișajul ecranului după cum urmează:

- 1. Când dispozitivul este pornit, va apărea Ecranul de pornire implicit nr. 1 al afișajului.
- În Ecranul de pornire, dați clic pe săgeata direcțională dreapta a butonului Enter.
- 3. Va apărea Ecranul de pornire implicit nr. 2.
- Dați din nou clic pe săgeata direcțională dreapta a butonului Enter pentru a naviga prin opțiunile Ecranului de pornire.
- Ecranul de pornire ales va rămâne afişat până la oprirea monitorului. Când dispozitivul este pornit din nou, va apărea Ecranul de pornire implicit nr. 1 al afişajului.
- 6. Pentru a alege o altă opțiune implicită a Ecranului de pornire care să rămână și după ce dispozitivul este oprit, utilizați opțiunea Setări implicite ale instituției; consultați 11.1.8 Configurarea ecranului de pornire la pag. 216.

## 2.3.6. Oprirea monitorului

Pentru a întrerupe utilizarea monitorului, respectați următorii pași:

- 1. Îndepărtați linia de eșantionare CO<sub>2</sub> și senzorul SpO<sub>2</sub> de la pacient și, dacă utilizați un caz de pacient, închideți cazul.
- Apăsați butonul **On/Off** (Pornit/Oprit) timp de 2-3 secunde pentru a opri monitorul.

### 2.3.7. Navigarea în ecran

Pentru deplasarea pe ecran:

- 1. Pentru deplasarea pe ecran utilizați săgețile direcționale.
- 2. Când ecranul afişează un număr de opțiuni sau parametri care pot fi ajustați pentru a furniza o listă de selecții posibile, în jurului fiecărei secțiuni selectate va apărea un cadru. Dați clic pe **Enter** pentru a selecta opțiunea sau parametrul pe care doriți să-l modificați. Puteți utiliza săgețile sus și jos pentru a face selecția.

#### Figura 14. Exemplu de ecran de reglare a parametrilor

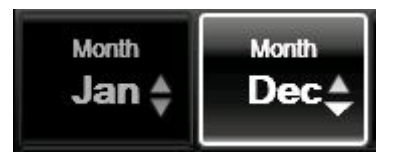

Remarcați săgețile inactive din partea stângă și săgețile active care-și modifică forma în partea dreaptă.

Literele și cifrele pot fi introduse după cum urmează:

- 1. Când cursorul se află într-o secțiune a ecranului în care pot fi introduse litere sau cifre, pe ecran va apărea o tastatură.
- 2. Navigați pe tastatură cu ajutorul săgeților direcționale. Când ați fixat cursorul pe litera/cifra pe care doriți să o introduceți dați clic pe **Enter**.
- 3. După ce ați introdus datele, fixați cursorul pe **Done** (Gata) și dați clic pe **Enter**.

Pentru setarea orei, datei și alte modificări, consultați 2.3.8 Data, ora, limba, și alte opțiuni, dedesubt.

#### 2.3.8. Data, ora, limba, și alte opțiuni

Data și ora pot fi modificate după cum urmează:

- 1. Dați clic pe butonul **Menu** (Meniu) de pe panoul frontal.
- Prima opțiune din meniu este Setup > Alarm Setup (Configurare > Configurare alarmă). Dați clic pe săgeata jos a butonului Enter/Navigation (Enter/Navigare) pentru a naviga la System Setup (Configurare sistem) și dați clic pe Enter.
- 3. Folosiți săgeata dreapta pentru a naviga la **Date and Time** (Data și ora) și dați clic pe **Enter**.
- 4. Selectați prima fereastră pe care doriți să o actualizați și dați clic pe Enter.
- Utilizați săgețile direcționale pentru a naviga la valoarea dorită și dați clic pe Enter. Faceți modificările pe care le doriți și dați clic pe Enter.

- Pentru modificări suplimentare, navigați la fereastra următoare pe care doriți să o actualizați și repetați aceiași pași.
- 7. După ați terminat, navigați la fereastra **Apply** (Aplică) și dați clic pe **Enter**.

Limba și alte opțiuni pot fi modificate după cum urmează:

- 1. Dați clic pe butonul **Menu** (Meniu) de pe panoul frontal.
- Prima opțiune din meniu este Setup > Alarm Setup (Configurare > Configurare alarmă). Dați clic pe săgeata jos a butonului Enter/Navigation (Enter/Navigare) pentru a naviga la System Setup (Configurare sistem) și dați clic pe Enter.
- Utilizați săgețile dreapta și jos pentru a naviga la fereastra dorită și dați clic pe Enter.
- 4. Utilizați săgețile direcționale pentru a naviga la valoarea dorită și dați clic pe Enter. Faceți modificările pe care le doriți și dați clic pe Enter.
- Pentru modificări suplimentare, navigați la fereastra următoare pe care doriți să o actualizați și repetați aceiași pași.
- 6. Reveniți la ecranul de pornire utilizând butonul Home (Ecran pornire) pentru a implementa modificările.

| Parametru                                             | Setare<br>implicită | Opțiuni                                                                                       |
|-------------------------------------------------------|---------------------|-----------------------------------------------------------------------------------------------|
| Data și ora                                           | Nu este cazul       | Nu este cazul                                                                                 |
| Limbă                                                 | engleză             | engleză, franceză, germană,<br>spaniolă, italiană, olandeză,<br>suedeză, norvegiană, japoneză |
| Mod marcare eveniment                                 | Detaliat            | Rapid, Detaliat                                                                               |
| Afişare tendință grafică                              | 4 oră               | 1, 2, 4, 8, 12 ore                                                                            |
| Afişare tendință<br>incrementală în format<br>tabelar | 30 sec.             | 1, 5, 15, 30 sec., 1, 5, 15, 30 min.,<br>1 oră                                                |

Tabel 2. Opțiuni de afișare disponibile pe ecranul Sistem

| Parametru                                  | Setare<br>implicită | Opțiuni                  |
|--------------------------------------------|---------------------|--------------------------|
| Mod afişare tendință<br>grafică            | Înregistrat         | Calendar, Înregistrat    |
| Apelare asistent medical                   | Dezactivată         | Dezactivată, Activată    |
| Vedere afișaj tendință<br>ecran de pornire | 1 oră               | 1, 2, 4 ore              |
| Ora de vară                                | Off (Oprit)         | Off (Oprit), On (Pornit) |
| Index de luminozitate                      | Auto                | Auto, 7,8, 9,10          |

#### 2.3.8.1. Blocarea tastaturii

Tastatura monitorului poate fi blocată de către utilizator, poate pentru a se evita unele modificări accidentale făcute de către pacient sau din alte motiv. Pentru a bloca tastatura, procedați după cum urmează:

- Apăsați tasta Enter și tineți-o apăsată timp de cel puțin două secunde pentru a bloca tastatura. Va apărea un mesaj pe ecran care indică faptul că tastatura este blocată.
- Pentru a debloca tastatura, apăsați tasta Enter și țineți-o apăsată timp de cel puțin două secunde. Va apărea un mesaj pe ecran care indică faptul că tastatura este deblocată.

#### 2.3.8.2. Duratele de expirare a ecranelor

Dacă utilizatorul nu interacționează cu monitorul timp de un minut, toate ecranele de configurare, cu excepția ecranelor din modul service, vor reveni la ecranul anterior. Dacă un ecran de configurare expiră în timpul procesului de implementare a unei modificări, modificarea respectivă nu va fi implementată.

#### 2.3.8.3. Ora de vară

Monitorul oferă opțiunea ajustării automate a orei de vară, conform definițiilor Windows CE. Ajustarea automată a orei de vară poate fi configurată după cum urmează:

- 1. Dați clic pe butonul **Menu** (Meniu) de pe panoul frontal.
- Prima opțiune din meniu este Setup (Configurare). Dați clic pe săgeata dreapta după care pe săgeata jos a butonului Enter/Navigation (Enter/Navigare) pentru a naviga la System Setup (Configurare sistem) și dați clic pe Enter.
- 3. Navigați la Daylight Savigns Time (Ora de vară) și dați clic pe Enter.
- 4. Selectați **On** (Pornit) și dați clic pe **Enter**.
- 5. Selectați Home (Ecran pornire) pentru a reveni la ecranul de pornire.

#### 2.3.9. Fișa de verificări operaționale a Capnostream<sup>™</sup>35

Pentru ca monitorul să pornească și să funcționeze rapid și fără probleme, urmați lista de instructiuni de mai jos:

| г |  |  |
|---|--|--|
|   |  |  |
|   |  |  |
|   |  |  |
| L |  |  |

1. Despachetați monitorului.

Scoateti monitorul și accesoriile din cutie.

Asigurați-vă că sunt incluse articolele de pe lista inclusă în ambalaj.

| I |  |  |  |
|---|--|--|--|
| I |  |  |  |
| I |  |  |  |
| I |  |  |  |

2. Instalati bateria.

Pentru instructiunile de instalare, consultati 3.2.2 Instalarea bateriei detasabile la pag. 45.

3. Porniți monitorul.

Cuplați adaptorul AC la portul 12VDC de pe panoul din dreapta al monitorului.

Conectați adaptorul la sursa de alimentare c.a.

Indicatorul pentru baterie/alimentare de pe panoul frontal al monitorului se aprinde.

Pentru a porni monitorul, apăsați butonul ON/OFF (PORNIRE/OPRIRE) 🖒 de pe panoul frontal. Ecranul se va aprinde, indicând că monitorul este pornit.

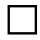

4. Modificați data, ora sau limba.

5. Setați tipul și modul de pacient.

6. Pentru a comuta între opțiunile ecranului de pornire, dați clic pe săgețile dreapta/stânga de pe panoul frontal al monitorului.

7. Verificați limitele alarmei Menu > Setup > Alarm Setup > Select Alarm
 (Meniu > Configurare > Setare alarmă > Selectare alarmă) selectare limită.

8. Deschideți un Caz de pacient (Menu > Actions > Patient Admit (Meniu > Acțiuni > Admitere pacient)).

9. Conectați o linie de eșantionare.

Deschideți ușița conectorului de intrare CO<sub>2</sub> de pe panoul din partea dreaptă a monitorului și conectați linia de eșantionare potrivită la portul de intrare CO<sub>2</sub> din partea superioară a acestei secțiuni.

Conectați linia de eșantionare la pacient conform descrierii din instrucțiunile de utilizare furnizate împreună cu linia de eșantionare. Conectorul liniei de eșantionare trebuie înșurubat în sensul acelor de ceasornic în portul CO<sub>2</sub> din monitor până când nu mai poate fi rotit, pentru a se asigura că acesta este conectat bine la monitor. Se va asigura astfel că nu există scurgeri de gaze în timpul măsurătorii la punctul de conectare și că precizia măsurătorii nu este compromisă.

10. Conectați un senzor SpO<sub>2</sub>.

Conectați prelungitorul SpO<sub>2</sub> la portul senzorului SpO<sub>2</sub> de pe panoul din partea stângă a monitorului, apoi conectați senzorul SpO<sub>2</sub> la prelungitor.

Conectați senzorul SpO<sub>2</sub> la pacient conform descrierii din instrucțiunile de utilizare.

11. Atunci când unul sau ambii senzori sunt conectați la monitor, acesta este

pregătit de funcționare. În câteva secunde pe ecran ar trebui să apară datele pacientului.

12. Vizualizați Tendințele dacă doriți (Menu >Trend > Graphical Trend or

**Tabular Trend** (Meniu > Tendință > Tendință în format grafic sau Tendință în format tabelar))

13. Configurați transferul de date în funcție de necesități (dacă este cazul;

accesoriile de conectivitate trebuie cumpărate separat) (consultați *5.4 Transferul de date* la pag. 152).

# 3. Instalarea

Acest capitol descrie componentele fizice ale monitorului și cum se configurează monitorul pentru a fi pregătit de utilizare.

# 3.1. Despachetarea și inspectarea monitorului

Despachetați monitorul și verificați toate componentele înainte de a derula alte proceduri.

Pentru despachetarea și inspectarea monitorului:

- 1. Scoateți cu grijă monitorul și accesoriile din cutie.
- 2. Asigurați-vă că în ambalaj aveți toate articolele de pe lista inclusă:
  - a. Monitor
  - b. Cablu de alimentare (cablul AC)
  - c. Adaptor AC cu cablu DC
  - d. Baterie detaşabilă
  - e. Manual de utilizare
  - f. Ghid rapid monitor
  - g. CD cu documentație suplimentară (acest manual în mai multe limbi)
- 3. Verificați fiecare componentă.

Dacă o componentă este deteriorată sau lipsește, contactați reprezentanța locală.

La despachetarea monitorului, ambalajele vor fi eliminate conform reglementărilor locale privind eliminarea deșeurilor de ambalaje.

## 3.2. Baterii

## 3.2.1. Baterii

Dispozitivul este dotat cu o baterie internă care nu este accesibilă utilizatorului și o baterie detașabilă. Ambele sunt baterii pe bază de litiu-ion.

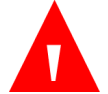

AVERTIZARE:

Unitatea trebuie utilizată întotdeauna cu bateria detașabilă instalată pentru a asigura alimentarea de rezervă în cazul unei căderi de tensiune momentane sau temporare.

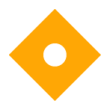

#### Precauție

Depozitarea dispozitivului pe perioade îndelungate la temperaturi de peste 60° C poate cauza o scădere a performanței bateriilor.

### 3.2.2. Instalarea bateriei detașabile

Bateria poate fi instalată după cum urmează:

- 1. Introduceți bateria în compartimentul ei de la baza monitorului cu eticheta orientată în jos, înspre panoul posterior al monitorului.
- Împingeți bateria până la capăt, până când auziți un clic. Acum bateria este instalată.

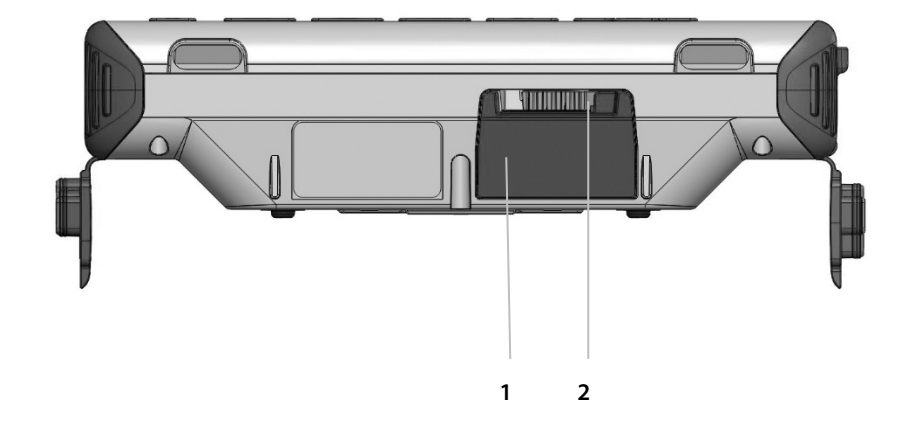

#### Figura 15. Panoul inferior al monitorului, cu bateria instalată

| Indice | Funcție      | Descriere                                                             |
|--------|--------------|-----------------------------------------------------------------------|
| 1      | Baterie      | Bateria instalată în monitor                                          |
| 2      | Glisor negru | Glisor negru utilizat pentru deschiderea<br>compartimentului bateriei |

- 3. Pentru a scoate sau schimba bateria, deschideți compartimentul bateriei de pe monitor deplasând glisorul negru înspre stânga.
- 4. Bateria se va elibera singură din compartiment. Scoateți bateria.

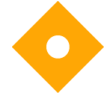

Atenție:

Ar trebui ca întotdeauna să existe o baterie detașabilă instalată în dispozitiv. Dacă bateria detașabilă nu este instalată, unitatea va funcționa cu curent de la priză. Monitorul poate funcționa pentru o perioadă limitată de timp pe baza bateriei interne (suficient cât să schimbați bateria detașabilă în timpul utilizării), dar dacă se întrerupe alimentarea cu energie electrică de la priză, monitorul va funcționa doar o perioadă de timp limitată, până când bateria internă este epuizată. Atenție: Utilizați doar bateria furnizată împreună cu monitorul. S-ar putea ca alte baterii să nu funcționeze cum trebuie.

Atenție:

Bateria furnizată împreună cu acest monitor nu trebuie utilizată cu alte dispozitive.

Pictograma bateriei indică nivelul de încărcare a bateriei detașabile. Consultați *3.2.5 Indicatorii de baterie și de alimentare cu curent alternativ* la pag. 48.

## 3.2.3. Utilizarea bateriei și a sursei de alimentare

Dacă monitorul este alimentat de la priză, și are loc o pană de curent, monitorul va trece în mod automat pe alimentare de la bateria detașabilă. Dacă bateria detașabilă este descărcată, monitorul are o baterie internă care poate alimenta monitorul pentru o perioadă limitată de timp, în care utilizatorul poate introduce o altă baterie detașabilă sau poate conecta monitorul la o sursă de curent alternativ.

Indicatorul pentru baterie/alimentare de pe panoul frontal al monitorului ( ) arată starea baterie/alimentării conform descrierii din *3.2.5 Indicatorii de baterie și de alimentare cu curent alternativ* de la pag. 48.

Monitorul poate funcționa pe bateria detașabilă timp de aproximativ 3 ore. Monitorul poate funcționa pe bateria internă permanentă timp de 20 de minute. Se recomandă utilizarea bateriei interne doar atunci când schimbați bateria detașabilă și nu pe perioade prelungite.

Ambele baterii se vor încărca atunci când unitatea este alimentată de la priză. Timpul de încărcare este de 5 ore când unitatea este oprită și de până la 8 ore când unitatea este pornită. Bateria detașabilă poate fi încărcată și cu ajutorul unui încărcător (consultați *8.2 Accesorii disponibile* la pag. 181).

Pictograma bateriei va indica nivelul aproximativ de încărcare a bateriei. O înștiințare, BATTERY LOW (NIVEL SCĂZUT AL BATERIEI), apare atunci când au mai rămas aproximativ 30 minute de utilizare a bateriei detașabile.

Monitor de respirație portabil Capnostream™35

## 3.2.4. Schimbarea bateriei în timpul utilizării

Monitorul are și o baterie internă permanentă care permite alimentarea unității în timpul schimbării bateriei detașabile cu monitorul pornit și neconectat la priză. Scoateți bateria detașabilă conform instrucțiunilor de mai sus și introduceți o altă baterie.

Dacă monitorul este alimentat de la priză, atât bateria internă, cât și bateria detașabilă se vor reîncărca.

## 3.2.5. Indicatorii de baterie și de alimentare cu curent alternativ

Nivelul de încărcare a bateriei și conexiunile alimentării c.a. trebuie confirmate înaintea fiecărei utilizări.

Reîncărcați bateria detașabilă atunci când pe ecranul de afișare apare înștiințarea BATTERY LOW (NIVEL SCĂZUT BATERIE). Pentru a reîncărca bateria, asigurați-vă că monitorul este conectat la rețeaua c.a. sau utilizați încărcătorul de baterie extern.

Indicatorul pentru baterie/alimentare de pe panoul frontal al monitorului ( []]) arată starea baterie/alimentării, după cum urmează:

- Indicatorul este verde când monitorul este alimentat de la o sursă de curent alternativ și ambele baterii sunt încărcate complet.
- Indicatorul este portocaliu când monitorul este alimentat de la o sursă de curent alternativ și una sau ambele baterii sunt în curs de încărcare.
- Indicatorul este portocaliu când monitorul este alimentat de la o sursă de curent alternativ și una sau ambele baterii nu se încarcă din cauza unei defecțiuni.
- Indicatorul este stins (nu emite nicio lumină) când monitorul nu este conectat la o sursă de alimentare c.a.

Pe ecran va apărea un indicator ([\_\_\_\_\_]) atunci când veți instala bateria detașabilă, indicând nivelul de încărcare a bateriei. Acest indicator va lumina intermitent când nivelul de încărcare a bateriei este scăzut (consultați 3.2.3 *Utilizarea bateriei și a sursei de alimentare* la pag. 47).

Pe ecran va apărea un indicator () dacă bateria internă nu este încărcată. În acest caz, nu procedați la schimbarea bateriei în timpul utilizării unității. Conectați mai întâi dispozitivul la o sursă de curent alternativ pentru a încărca bateria internă. Dacă indicatorul apare și după ce dispozitivul este conectat la o sursă de curent alternativ, dispozitivul are nevoie de service; contactați <u>Capnographytechnicalsupport@medtronic.com</u>.

Pentru o funcționare normală, asigurați-vă de fiecare dată că indicatorul bateriei/alimentării este verde sau portocaliu în timpul utilizării monitorului. Se va asigura astfel încărcarea bateriei în timpul utilizării iar monitorul este pregătit în cazul unei pene de curent. Dacă un pacient trebuie transferat într-o altă locație, unitatea poate fi deconectată de la sursa c.a. și transferată împreună cu pacientul. Se va acorda atenție pentru a reconecta monitorul la rețeaua c.a. ulterior transferului.

## 3.2.6. Manevrarea bateriei

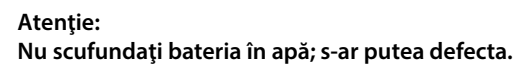

#### Atenție:

Reîncărcați bateria detașabilă utilizând exclusiv monitorul sau încărcătorul extern (consultați8.2 *Accesorii disponibile* la pag. 181 pentru a evita posibila încălzire, ardere sau fisurare a bateriei.

## 3.2.7. Păstrarea bateriei

Bateria detașabilă trebuie păstrată în afara dispozitivului. Bateria prezintă o funcție de descărcare automată. Trebuie să verificați periodic nivelul de încărcare a bateriei. Bateria poate fi păstrată după cum urmează:

Bateria trebuie păstrată într-o zonă răcoroasă, uscată, nu în interiorul monitorului. Gradul de încărcare scade în timp. Pentru a restabili nivelul maxim de încărcare a bateriei, reîncărcați bateria înainte de utilizare.

#### Baterii

Temperatura optimă de păstrare a bateriei este temperatura camerei. Bateriile trebuie să fie păstrate la următoarele temperaturi:

- Mai puțin de o lună de zile: -20 la +50°C
- Între 1 lună și 3 luni: -20 la +40°C
- Între 3 luni și 1 an: -20 la +20°C

### 3.2.8. Eliminarea bateriei

Atenție: Nu aruncați bateria în foc deoarece ar putea exploda.

Respectați regulamentele autorităților locale și instrucțiunile de reciclare privind eliminarea sau reciclarea bateriilor.

## 3.2.9. Bateria internă

Bateria internă nu este detașabilă și nu trebuie manipulată de către utilizator.

## 3.2.10. Placa de montaj a monitorului

Panoul posterior al monitorului este conceput pentru a se potrivi cu o placă de montaj standard VESA de 75 mm.

# 3.2.11. Utilizarea în timpul transportului cu elicopterul

Când instalați dispozitivul într-un elicopter pentru a-l utiliza în timpul transportului, țineți cont de următoarele:

Dispozitivul va fi montat utilizându-se un suport VESA și placa de montaj a monitorului, poziționată astfel încât partea inferioară a dispozitivului să fie paralelă cu podeaua elicopterului. Dispozitivul va fi așezat într-un loc care să permită accesarea comenzilor cu ușurință, iar ecranul să poate fi văzut de către utilizator.

# 3.3. Întreținerea periodică

Dacă instituția dvs. deține o bază de date cu întreținerea periodică, înregistrați monitorul în această bază de date pentru întreținere periodică și pentru procedura de calibrare.

Sunt necesare operațiuni de întreținere la fiecare 24 de luni de la data instalării.

Calibrarea este necesară după primele 1.200 de ore de utilizare (sau 12 luni, oricare dintre variante intervine prima) iar ulterior la fiecare 4.000 de ore de utilizare (sau 12 luni, oricare dintre variante intervine prima). Numărul de ore de utilizare rămase până la calibrare va apărea pe ecranul de service al monitorului. Pentru mai multe detalii privind calibrarea și alte proceduri de întreținere, consultați 6. Întreținerea preventivă la pag. 165.

# 4. Utilizare

## 4.1. Pornirea monitorului

Această secțiune explică modalitatea de pornire a monitorului.

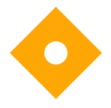

#### Atenție:

Monitorul este destinat doar ca instrument complementar în evaluarea stării pacientului. Acesta trebuie utilizat împreună cu semnele și simptomele clinice.

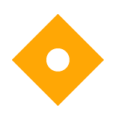

Atenție: Folosiți doar consumabile Microstream™ etCO₂ și senzori SpO₂ Nellcor pentru a vă asigura că monitorul funcționează corect.

Procedați după cum urmează pentru a porni monitorul:

- 1. Conectați adaptorul AC la portul 12VDC de pe partea dreaptă a monitorului.
- 2. Conectați cablul de alimentare la adaptorul AC.
- 3. Conectați cablul de alimentare la sursa de alimentare externă.
- 4. Indicatorul pentru baterie/alimentare de pe panoul frontal al monitorului trebuie să aibă culoarea verde sau portocaliu imediat după conectarea monitorului. Dacă este necesar, monitorul poate funcționa o perioadă limitată de timp pe baterie; consultați 3.2.3 Utilizarea bateriei și a sursei de alimentare la pag. 47 pentru detalii.
- 5. Apăsați butonul **On/Off** (Pornire/Oprire) ( 🕐 ) de pe panoul frontal al monitorului. Monitorul va porni, iar ecranul va fi iluminat.

#### Atenție:

Dacă indicatorul pentru baterie/alimentare de pe panoul frontal al monitorului ( ) este roșu sau nu se aprinde, monitorul funcționează alimentat exclusiv de baterie și va ieși din funcțiune la descărcarea bateriei.

Atenție:

Dacă becul roșu și cel galben de alarmă nu se aprinde sau dacă difuzorul nu emite niciun sunet, monitorul nu trebuie utilizat și trebuie trimis la service.

- 6. Modul implicit de funcționare a dispozitivului este modul cu EMS activat (Servicii medicale de urgență), în care monitorul este gata de funcționare imediat după conectarea unei linii de eşantionare CO<sub>2</sub> și a unui senzor SpO<sub>2</sub>.
- Dacă modul EMS este dezactivat, monitorul va afişa următorul mesaj la pornire:

#### Figura 16. Mesaj de memorie a tendinței

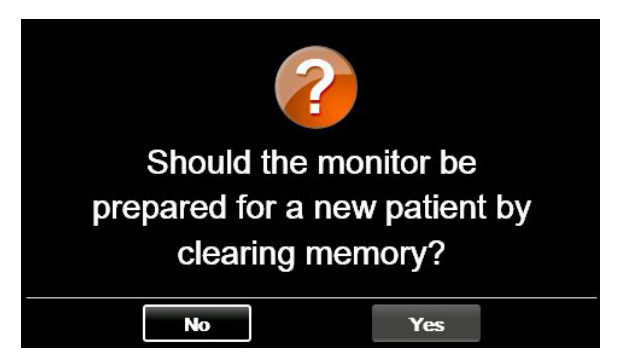

8. În acest caz dați clic pe **No** (Nu) pentru a continua monitorizarea aceluiași pacient sau dați clic pe **Yes** (Da) dacă monitorizați un pacient nou și doriți să ștergeți informațiile pacientului anterior pentru a evita confuziile. Monitorul este pregătit să înceapă monitorizarea, imediat după conectarea unei linii de eșantionare CO<sub>2</sub> și a unui senzor SpO<sub>2</sub>. Dacă doriți să activați sau să dezactivați modul EMS, consultați 4.8.3 Mod EMS la pag. 67.

# 4.2. Pregătirea monitorului pentru un pacient

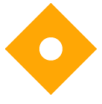

Atenție: Dacă un răspuns al monitorului pare inadecvat, nu folosiți monitorul. În acest caz, contactați centrul local de service sau <u>Capnographytechnicalsupport@medtronic.com</u>.

Următorii pași descriu procedura de pregătire a monitorului pentru un pacient.

- Conectați linia de eșantionare, senzorul SpO<sub>2</sub> sau ambele la monitor, urmând instrucțiunile din acest manual. Pentru a conecta linia de eșantionare și senzorul, consultați 4.10.2 Conectarea FilterLine la pag. 73 și 4.11.1 Conectarea unui senzor SpO2 la monitor la pag. 79.
- 2. Atunci când senzorul SpO<sub>2</sub> sau linia de eşantionare, sau când ambele sunt conectate la monitor, acesta este pregătit de funcționare.
- Se poate utiliza fie funcția capnografie (etCO<sub>2</sub>), fie funcția pulsoximetrie (SpO<sub>2</sub>) individual. Dacă doriți să utilizați o singură funcție, conectați DOAR componenta pentru funcția respectivă iar monitorul va funcționa normal.

Monitorul se utilizează doar la un singur pacient odată.

## 4.2.1. Tipuri de pacienți

Monitorul recunoaște cinci tipuri diferite de pacienți, enumerate mai jos.

- Sugari/nou-născuți: pentru pacienți nou-născuți și copii până la vârsta de un an
- Copii 1-3 ani: pentru pacienți cu vârste între unu și trei ani
- Copii 3-6 ani: pentru pacienți cu vârste între trei și șase ani
- Copii 6-12 ani: pentru pacienți cu vârste între șase și doisprezece ani
- Adulți: pentru pacienți cu vârste peste 12 ani

Tipul de pacient este afişat în colțul din stânga sus al ecranului.

Tipul de pacient implicit original de pe monitor este ADULT; după modificarea tipului de pacient, setarea implicită va fi tipul de pacient actual.

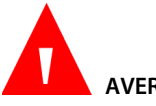

AVERTIZARE:

Caracteristicile unei respirații sunt calculate diferit pentru diversele tipuri de pacienți. De aceea, este foarte importantă setarea tipului corect de pacient. Setarea incorectă va conduce la monitorizarea defectuoasă a respirației pacientului și poate avea ca rezultat indicarea unor limite de alarmă sau valori IPI incorecte.

Pentru a modifica tipul de pacient:

- 1. Dați clic pe butonul **Menu** (Meniu) de pe panoul frontal.
- Prima opțiune din meniu este Setup >Alarm Setup (Configurare > Configurare alarmă).
- Pe ecranul Meniului de configurare, navigați la pictograma Tip pacient utilizând săgețile direcționale și dați clic pe Enter pentru a deschide meniul vertical.

Figura 17. Listă verticală tipuri de pacienți

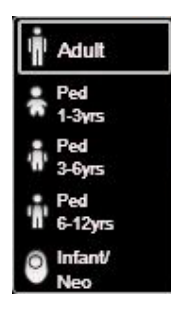

- 4. Selectați tipul de pacient corespunzător utilizând săgețile direcționale.
- Selectaţi Enter şi, dacă vi se cere, Confirm (Confirmare), utilizând butonul Enter. Dacă există o contradicţie între tipul de pacient şi vârsta pacientului, verificaţi datele pacientului şi faceţi modificările necesare.

# 4.3. Numerele cazurilor de pacient și numerele de identificare a pacienților

Monitorul poate fi utilizat la un singur pacient odată. Se recomandă ca toți pacienții să fie înregistrați ca și cazuri de pacient, conform procedurii descrise mai jos.

- 1. Dați clic pe butonul **Menu** (Meniu) de pe panoul frontal.
- 2. Pe ecranul **Menu** (Meniu), navigați la și selectați **Actions > Patient Admit** (Acțiuni > Internare pacient).
- Modificați numărul de ID al pacientului generat în mod automat (care include data curentă furnizată de dispozitiv) introducând un număr care va identifica pacientul în sistemul dvs., dacă doriți acest lucru.
- 4. Introduceți datele pacientului. Nu uitați că se poate deschide un caz de pacient chiar dacă nu adăugați datele pacientului.
- Navigați și dați clic pe butonul Start Case (Deschidere caz) din partea stângă.
  Va apărea o fereastră care vă anunță că s-a deschis un caz, iar textul de pe buton va fi înlocuit de Stop Case (Închidere caz).
- 6. Pentru a închide un caz care a fost deschis deja, navigați la același ecran și dați clic pe butonul **Stop Case** (Închidere caz).

## 4.4. Evenimente pacient

Când analizați istoricul pacientului pe monitor, este util să aveți o evidență a evenimentelor pacientului care ar fi putut influența datele înregistrate. Evenimentele sunt adăugate la tendința pacientului după cum urmează:

- 1. Dați clic pe butonul Menu (Meniu) de pe panoul frontal.
- Pe ecranul Menu (Meniu) navigați la și selectați Actions > Events (Acțiuni > Evenimente). Se va deschide ecranul Evenimente. Consultați Figura 18. Ecranul de marcare a evenimentelor la pag. 57.

- 3. Lista cu Evenimente de medicație va fi vizibilă pe ecranul principal; dacă doriți să adăugați un Eveniment de medicație, navigați la evenimentul respectiv și dați clic pe Enter. Dacă doriți să adăugați un PaCO<sub>2</sub>, Pacient sau un Eveniment de intervenție, navigați la PaCO<sub>2</sub>, Patient (Pacient) sau Intervention (Intervenție) și dați clic pe Enter. Pentru PaCO<sub>2</sub>, navigați la și setați data, ora și numărul de PaCO<sub>2</sub> utilizând butonul Enter. Pentru un Pacient sau Eveniment de intervenție, navigați la și selectați evenimentul dorit.
- 4. Dacă doriți să adăugați un eveniment diferit, navigați la și dați clic pe butonul Text Entry (Introducere text) și adăugați textul, până la 20 de caractere și data și ora evenimentului respectiv. Data și ora pot fi situate în trecut.
- 5. După ce ați introdus datele evenimentului, dați clic pe Enter și veți fi redirecționați la ecranul de pornire. Dacă decideți să nu introduceți datele evenimentului, dați clic pe Back (Înapoi) sau Home (Ecran pornire) pentru a reveni la ecranul de pornire.

Înregistrarea tendinței va continua ca și până acum; introducerea unui eveniment nu schimbă statusul de înregistrare a tendinței.

| Intervent<br>Intervent<br>Intervent<br>Adult ▼ |            | 12 02 PM Jan 03, 15 |
|------------------------------------------------|------------|---------------------|
|                                                | Medication | ≜EtCO₂ mmHg         |
| Text Entry                                     | Fentanyl   |                     |
| PaCO <sub>2</sub>                              | Versed     | 18                  |
| Patient                                        | Midazolam  | ♥SpO₂ ● %           |
|                                                | Morphine   | 99                  |
|                                                | Demerol    | APR                 |
| 200                                            | Propofol   | <b>≜</b> Low-85 80  |

Figura 18. Ecranul de marcare a evenimentelor

Opțiunile implicite de marcare a evenimentului sunt următoarele:

| MEDICAȚIE          | PACIENT                             | INTERVENȚIE                                                      |
|--------------------|-------------------------------------|------------------------------------------------------------------|
| Fetanyl            | EATING (MÂNCAT)                     | OXYGEN (OXIGEN)                                                  |
| Versed             | DRINKING (BĂUT)                     | SUCTION (ASPIRAȚIE)                                              |
| MIDAZOLAM          | COUGHING (TUŞIT)                    | ADJ AIRWAY (AJUSTARE<br>CĂI RESPIRATORII)                        |
| Morphine (Morfină) | AMBULATING<br>(AMBULATORIU)         | NARCAN                                                           |
| Demerol            | CHEST PT (FIZIOTERAPIE<br>TORACICĂ) | ROMAZICON                                                        |
| Propofol           | TURNED (ÎNTORS)                     | NEB TX (TRATAMENT CU<br>NEBULIZATOR)                             |
| SURFACTANT         | SNORING (SFORĂIE)                   | STIMULATED (STIMULAT)                                            |
| Other (Altele)     | OTHER (ALTELE)                      | CO <sub>2</sub> Insufflation<br>(Insuflație de CO <sub>2</sub> ) |
|                    |                                     | ABG (Gaze în sângele<br>arterial)                                |
|                    |                                     | ALTELE                                                           |

#### Tabel 3. Marcaje evenimente

Se pot adăuga și evenimente noi iar oricare dintre aceste marcaje de evenimente pot fi modificate, utilizându-se Setările instituției Pentru mai multe informații,

consultați 11.1.1 Modificarea setărilor implicite ale instituției la pag. 200.

## 4.5. Volumul alarmei și a pulsului și întârzierea alarmei

Volumul alarmei poate fi amplificat sau redus pentru alarmele pacienților și tonul de puls. Tonul de puls poate fi dezactivat de asemenea folosind meniul SpO2. Tonul de puls este dezactivat implicit.
# 4.5.1. Volum alarmă

Urmați pașii de mai jos pentru a mări sau micșora volumul alarmei.

- 1. Dați clic pe butonul **Menu** (Meniu) de pe panoul frontal.
- 2. Navigaţi la şi selectaţi ecranul Setup > Alarm Volume (Configurare > Volum alarmă). Daţi clic pe Enter şi selectaţi nivelul volumul dorit utilizând săgeţile direcţionale. Selectaţi Home (Ecranul de pornire) pentru a reveni la ecranul de pornire păstrând în acelaşi timp modificările pe care le-aţi făcut.
- 3. Dacă monitorul are setarea implicită pentru Volumul alarmei, volumul setat va rămâne activ când monitorul este oprit.

Alte opțiuni de volum care pot fi setate în Setările implicite instituție sunt **Maximum** (Maximum) și **Audio Off** (Fără sonor). Pentru a modifica setările volumului alarmei la nivelul instituției, consultați *11.1.7.1 Setările principale ale monitorului* la pag. 214.

# 4.5.2. Volumul tonului de puls

Volumul tonului de puls poate fi pornit sau oprit după cum urmează:

- 1. Dați clic pe butonul Menu (Meniu) de pe panoul frontal.
- Navigați la și selectați Setup > SpO<sub>2</sub> Setup (Configurare > Configurare SpO<sub>2</sub>) din ecranul Meniu.
- Navigați la Pulse Tone (Ton puls) și dați clic pe Enter pentru a vizualiza opțiunile. Setarea implicită este Off (Dezactivat). Navigați la On (Activat) și dați clic pe Enter pentru a porni sunetul tonului de puls.
- 4. Veți reveni la ecranul de configurare SpO<sub>2</sub>. Selectați **Home** (Ecran pornire) pentru a reveni la ecranul de pornire.

Volumul tonului de puls poate fi setat după cum urmează:

1. După ce tonul de puls a fost activat conform instrucțiunilor de mai sus, dați clic pe butonul **Menu** (Meniu) de pe panoul frontal. 2. Navigaţi la ecranul Setup > Alarm Volume (Configurare > Volum alarmă). Daţi clic pe săgeata jos pentru a naviga la secţiunea Volum puls a ecranului. Daţi clic pe Enter şi selectaţi nivelul volumul dorit utilizând săgeţile direcţionale. Selectaţi Home (Ecranul de pornire) pentru a reveni la ecranul de pornire păstrând în acelaşi timp modificările pe care le-aţi făcut.

# 4.5.3. Opțiuni implicite ale volumului alarmei

### AVERTIZARE:

Opțiunea de dezactivare a sunetului (care va suprima alarma permanent) trebuie setată în setările implicite ale instituției doar într-o situație în care îngrijitorul monitorizează pacientul și prin alte mijloace, pentru a evita omiterea alarmelor.

# 4.5.4. Întârzierea alarmei

Întârzierea alarmei poate fi setată pentru toate alarmele de pacient cu excepția alarmei NO BREATH (ABSENȚĂ RESPIRAȚIE), folosind următorii pași:

- 1. Dați clic pe butonul **Menu** (Meniu) de pe panoul frontal.
- 2. Navigați la și selectați **Setup** pe ecranul System Setup (Configurare sistem) pe ecranul Meniu și **Service** (Service) pe ecranul Meniu Configurare.
- 3. Introduceți parola de Service și selectați Done (Gata).
- Navigați la Institutional Defaults > Alarms > Alarm Delay (Setări implicite instituție > Alarme > Întârziere alarmă).
- 5. Navigați la și selectați **Enter** pe alarma respectivă.
- 6. Navigați la și selectați întârzierea alarmei. Dați clic pe **Enter**.
- 7. Selectați Home (Ecran pornire) pentru a reveni la ecranul de pornire.
- Vi se va cere să salvați setările şi să opriți dispozitivul. Opriți dispozitivul, apoi reporniți-l pentru a păstra modificările setărilor pe care le-ați făcut.

Dacă este selectată SatSeconds și valoarea SatSeconds declanșează o alarmă SpO<sub>2</sub>, orice întârziere SpO<sub>2</sub> care a fost setată va fi înlocuită iar alarma se va declanșa în ciuda întârzierii SpO<sub>2</sub>.

# 4.6. Utilizarea sistemului de captare

La utilizarea monitorului împreună cu substanțe anestezice, oxid de azot sau concentrații ridicate de oxigen, conectați orificiul de evacuare a gazului la un sistem de captare. leșirea pentru gaz este un conector striat destinat tubulaturii cu diametru interior de 3/32 inchi.

leșirea pentru gaz este indicată în *Figura 3. Vedere monitor din partea dreaptă* la pag. 23.

# 4.7. Utilizarea modului Pompă oprită

Folosiți modul Pump Off (Pompă oprită) de fiecare dată când se efectuează aspirația sau lavajul. În modul Pump Off (Pompă oprită), activitatea pompei este suspendată pentru a proteja monitorul împotriva aspirării de lichide care ar putea provoca o defecțiune.

În modul Pump Off (Pompă oprită), pompa modulului CO2 este setată pe OFF (OPRIT) pe o perioadă de timp prestabilită pentru a împiedica lichidele să pătrundă în monitor.

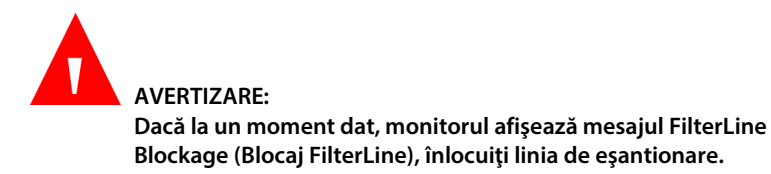

Setați modul pompei după cum urmează:

- 1. Monitorul trebuie să monitorizeze momentan CO₂ pentru a fi plasat în modul Pompă oprită.
- 2. Dați clic pe butonul **Menu** (Meniu) de pe panoul frontal.

- 3. Navigați la și selectați **Actions** (Acțiuni) din ecranul meniului și **Pump Off** (Pompă oprită) în ecranul meniului Acțiuni. Dați clic pe **Enter**.
- În zona CO2 şi în zona de mesaje, monitorul va indica timpul rămas până la reactivarea automată a pompei.
- 5. Perioada standard de oprire a pompei este de 15 minute. Aceasta poate fi schimbată din ecranul de configurare CO<sub>2</sub> (temporar, până când monitorul se opreşte; consultaţi 4.10.4 Parametri CO2 reglabili la pag. 75), sau din ecranul Setări implicite instituţie (permanent; Consultaţi 11.1.1 Modificarea setărilor implicite ale instituției la pag. 200.)
- Pentru a reactiva pompa CO<sub>2</sub> înainte de intervalul de timp stabilit, dați clic pe butonul meniu de pe panoul frontal și navigați la și selectați Pump Off for xx:xx – Exit Now (Pompă oprită la xx:xx – leșire acum).
- 7. Pentru a prelungi perioada de oprire a pompei şi după perioada curentă, daţi clic pe butonul meniu de pe panoul frontal şi navigaţi la şi selectaţi Extend Timer (Prelungire perioadă). Butonul va începe o nouă perioadă de oprire a pompei de aceeaşi durată cu cea iniţială.

Cât timp pompa este oprită, CO2 nu este monitorizat și nu se afișează valori numerice ale formei de undă respiratorii, etCO2 sau ale ratei respiratorii. Monitorizarea SpO2 și a ritmului pulsului continuă.

# 4.8. Moduri suplimentare ale monitorului

# 4.8.1. Modul demo

Accesați Modul demo după cum urmează:

- 1. Dați clic pe butonul **Menu** (Meniu) de pe panoul frontal.
- 2. Navigați la și selectați **Setup** (Configurare) pe ecranul Meniu și **Service** (Service) pe ecranul Meniu Configurare.
- 3. Introduceți parola de Service și selectați **Done** (Gata).

- 4. Navigați la și selectați **Demo Mode** (Mod demo). Navigați la și selectați opțiunea tipului de pacient demo dorit. Dați clic pe **Enter**.
- 5. După o scurtă perioadă de aşteptare, monitorul va intra în Modul Demo. Va apărea un mesaj pe ecran indicând Modul Demo în partea superioară dreapta, lângă oră şi dată, cu litere negre pe fundal galben.
- Pentru a părăsi Modul Demo, opriți monitorul. La repornirea monitorului, acesta nu va mai fi în Modul Demo.

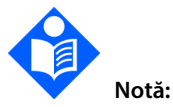

Atâta timp cât monitorul este în Modul Demo, pacientul nu va fi monitorizat, chiar dacă la monitor sunt conectate o linie de eşantionare și un senzor. Pentru a relua monitorizarea, opriți monitorul și reporniți-l.

Când un dispozitiv este în Modul Demo, datele tendinței din dispozitiv nu vor fi șterse. Totuși, dacă datele tendinței sunt vizualizate în timp ce monitorul este în Modul Demo, datele tendinței afișate vor fi datele Demo. Când dispozitivul este oprit și repornit, aceasta va arăta datele de tendință ale pacientului anterior, dacă utilizatorul nu le-a șters (alegând **Yes** (Da) atunci când a fost întrebat dacă să șteargă datele de tendință). Nu vor fi disponibile date pentru perioada în care ecranul a fost în Modul Demo, deoarece atâta timp cât dispozitivul este în Modul Demo nu se înregistrează date.

# 4.8.2. Modul stand-by al parametrilor

Există opțiunea de plasare a monitorului într-un mod separat de stand-by al parametrilor pentru capnografie și pulsoximetrie. Dacă această opțiune este activată, utilizatorul poate activa funcția Parameter Standby (Stand-by parametru), după caz. Scopul acestei opțiuni este de a permite monitorului să declanșeze o alarmă atunci când se deconectează o linie de eșantionare/un senzor de la monitor. Utilizatorului îi este însă permis să dezactiveze această opțiune după bunul plac.

Implicit, modul Parameter Standby (Stand-by parametru) este dezactivat.

În modul Standard (atunci când nu este activat modul Stand-by parametru), îndepărtarea unei linii de eşantionare sau a cablului prelungitor/ senzorului SpO2 de la monitor va conduce la afişarea unui mesaj pe ecran (**FilterLine Disconnected**  (FilterLine deconectată) sau **SpO₂ Sensor Disconnected** (Senzor SpO₂ deconectat), în funcție de situație) însă nu se vor declanșa alarme. Îndepărtarea senzorului SpO₂ de la pacient va declanșa o alarmă sonoră și un mesaj pe ecran. Implicit, modul Parameter Standby (Stand-by parametru) este dezactivat.

Atunci când modul Stand-by parametru este activat, după ce o linie de eşantionare (FilterLine) a fost conectată și apoi deconectată de la monitor, se va declanșa o alarmă de prioritate medie **FilterLine Disconnected** (FilterLine deconectată). De asemenea, după conectarea urmată de deconectarea unui cablu prelungitor/senzor de pulsoximetrie de la monitor, se declanșează o alarmă de prioritate medie **SpO**<sub>2</sub> **Sensor Disconnected** (Senzor SpO<sub>2</sub> deconectat). Scopul aceste alarme este să prevină deconectarea neautorizată a unei linii de eşantionare/senzor SpO<sub>2</sub> de la dispozitiv, eventual de către pacienți sau vizitatorii pacienților.

La activarea modului Parameter Standby (Stand-by parametru), îndepărtarea senzorului SpO₂ de la pacient va declanşa o alarmă sonoră și un mesaj pe ecran, la fel ca în modul standard.

Modul stand-by parametru poate fi activat după cum urmează:

- 1. Dați clic pe butonul Menu (Meniu) de pe panoul frontal.
- 2. Navigați la și selectați **Setup** (Configurare) pe ecranul Meniu și **Service** (Service) pe ecranul Meniu Configurare.
- 3. Introduceți parola de Service și selectați **Done** (Gata).
- Selectați Institutional Defaults > Monitor (Setări implicite instituție > Monitor).
- 5. Navigați la modul Stand-by parametru și dați clic pe **Enter**. Setați modul Stand-by parametru pe **Enabled** (Activare) și apoi dați clic pe **Enter**.
- 6. Selectați **Home** (Ecran pornire) pentru a reveni la ecranul de pornire. Vi se va cere să salvați setările și să opriți monitorul. Procedați ca atare.

După ce modul Stand-by parametru este activat, acesta poate fi activat după cum urmează:

 Îndepărtați linia de eşantionare şi/sau senzorul SpO2 de la monitor sau îndepărtați senzorul SpO2 de la pacient.

- Apăsați tasta pentru suprimarea alarmei de pe panoul frontal al monitorului (<sup>(A)</sup>) și țineți-o apăsată timp de cel puțin două secunde pentru a intra în modul Stand-by parametru.
- 3. Monitorul va emite semnalul sonor caracteristic atunci când monitorul este pus în modul Stand-by parametru, iar ecranul monitorului va afişa următoarele mesaje în zona formelor de undă (şi în zonele de mesaje, alternativ cu alte mesaje relevante): CO<sub>2</sub> Standby, SpO<sub>2</sub> Standby (Stand-by CO<sub>2</sub>, Stand-by SpO<sub>2</sub>).

Dacă o linie de eşantionare CO<sub>2</sub> este conectată la monitor, modul Stand-by parametru pentru CO<sub>2</sub> nu se va deschide chiar dacă tasta de suprimare a alarmei este apăsată timp de peste două secunde. În mod similar, dacă un senzor SpO<sub>2</sub> este conectat la monitor și la un pacient, modul Stand-by parametru pentru SpO<sub>2</sub> nu se va deschide chiar dacă tasta de suprimare a alarmei este apăsată timp de peste două secunde. Motivul este de a preveni intrarea monitorului în acest mod în timpul monitorizării unui pacient. Aşadar, dacă se apasă tasta de suprimare a alarmei se va intra în modul Stand-by parametru atât pentru CO<sub>2</sub> cât și pentru SpO<sub>2</sub> dacă ambele sunt deconectate, sau doar pentru una dacă este deconectată doar una.

Rețineți următoarele:

- Modul stand-by CO<sub>2</sub> va fi părăsit automat când la monitor se conectează o linie de eşantionare CO<sub>2</sub>.
- Modul stand-by SpO<sub>2</sub> va fi părăsit automat când la monitor și la pacient se conectează un senzor SpO <sub>2</sub>.

Astfel, dacă utilizatorul nu știe că monitorul se află în modul Stand-by parametru, simpla reatașare a unei linii de eșantionare la monitor sau a senzorului SpO2 la pacient va determina monitorul să părăsească modul Stand-by parametru și să reia monitorizarea.

În modul Stand-by, valoarea curentă a oricărui parametru în stand-by va fi afișată sub forma unui liniuțe duble în zona respectivă a ecranului de pornire.

Tabel 4. Mesaj și stare de alarmă în stările de stand-by ale diferiților parametri

| Funcție                                                                                                    | Stare atunci<br>când este<br>dezactivat<br>modul Stand-by<br>parametru | Stare atunci<br>când modul<br>Stand-by<br>parametru este<br>validat însă nu<br>este activat | Stare atunci când<br>modul Stand-by<br>parametru este<br>validat și este<br>activat |
|----------------------------------------------------------------------------------------------------|------------------------------------------------------------------------|---------------------------------------------------------------------------------------------|-------------------------------------------------------------------------------------|
| Mesaj pe ecran<br>FilterLine<br>deconectată (de la<br>monitor) / mesaj pe<br>ecran senzor SpO <sub>2</sub><br>deconectat (de la<br>monitor) | Da                                                                     | Da                                                                                          | Da                                                                                  |
| Alarmă FilterLine<br>deconectat(ă) (de la<br>monitor) / alarmă<br>senzor SpO2<br>deconectat (de la<br>monitor)                              | Nu                                                                     | Da                                                                                          | Nu                                                                                  |
| Alarmă sonoră de<br>prioritate medie<br>senzor SpO2<br>neaplicat pe pacient                                                                 | Da                                                                     | Da                                                                                          | Nu                                                                                  |
| Mesaj pe ecran<br>senzor SpO2<br>neaplicat pe pacient                                                                                       | Da                                                                     | Da                                                                                          | Da                                                                                  |
| Mesaj stand-by CO <sub>2</sub><br>/ mesaj stand-by<br>SpO <sub>2</sub>                                                                      | Nu                                                                     | Nu                                                                                          | Da                                                                                  |
| Alarme de prioritate<br>ridicată (pacient)                                                                                                  | Da                                                                     | Da                                                                                          | Nu (pentru<br>parametrul în stand-<br>by)                                           |

| Funcție                                                                                                    | Stare atunci<br>când este<br>dezactivat<br>modul Stand-by<br>parametru | Stare atunci<br>când modul<br>Stand-by<br>parametru este<br>validat însă nu<br>este activat | Stare atunci când<br>modul Stand-by<br>parametru este<br>validat și este<br>activat                                                                                      |
|----------------------------------------------------------------------------------------------------|------------------------------------------------------------------------|---------------------------------------------------------------------------------------------|----------------------------------------------------------------------------------------------------|
| LED-uri intermitente<br>roșii și galbene, pe<br>panoul frontal în<br>timpul alarmelor de<br>prioritate ridicată<br>(pacient) | Da                                                                     | Da                                                                                          | Nu, pentru<br>parametrul în stand-<br>by (deoarece în<br>acest caz nu există<br>alarme de prioritate<br>ridicată [pacient]<br>asociate cu<br>parametrul în stand-<br>by) |
| Stocare sau transfer<br>al alarmelor de<br>prioritate ridicată<br>(pacient) la stațiile<br>de la distanță                    | Da                                                                     | Da                                                                                          | Nu, pentru<br>parametrul în stand-<br>by (deoarece în<br>acest caz nu există<br>alarme de prioritate<br>ridicată [pacient]<br>asociate cu<br>parametrul în stand-<br>by) |

## 4.8.3. Mod EMS

Monitorul oferă opțiunea creării unui set diferit de configurări din fabrică, pentru utilizarea monitorului în situații de urgență medicală.

Când modul EMS este activat, se vor produce următoarele schimbări în funcționarea monitorului:

• După pornire, monitorul deschide imediat ecranul de pornire, fără să afișeze niciun mesaj pe ecran.

Modul EMS este activat în mod implicit.

Dezactivați modul EMS după cum urmează:

1. Dați clic pe butonul **Menu** (Meniu) de pe panoul frontal.

- 2. Navigați la și selectați **Setup** (Configurare) pe ecranul Meniu și **Service** (Service) pe ecranul Meniu Configurare.
- Introduceţi parola de Service şi selectaţi Done (Gata). Selectaţi Institutional Defaults > Monitor > Factory Defaults (Setări implicite ale instituţiei > Monitor > Setări din fabrică).
- 4. Navigați la EMS Mode (Mod EMS) și dați clic pe Enter.
- 5. Setați modul EMS ca **Disabled** (Dezactivat) și apoi dați clic pe **Enter**.
- 6. Selectați **Home** (Ecran pornire) pentru a reveni la ecranul de pornire. Vi se va cere să salvați setările și să opriți monitorul. Procedați ca atare.
- Pentru a activa modul EMS, urmați paşii 1, 2, 3, 4 şi 5 de mai sus. Setați modul EMS ca Enabled (Activat) și apoi dați clic pe Enter.
- 8. Selectați **Home** (Ecran pornire) pentru a reveni la ecranul de pornire. Vi se va cere să salvați setările și să opriți monitorul. Procedați ca atare.

Orice setări implicite ale instituției setate în timp ce monitorul este în modul EMS, vor rămâne valabile doar atâta timp cât monitorul se află în modul EMS. Când modul EMS al monitorului este dezactivat, setările implicite vor fi cele din fabrică (dacă nu s-au făcut modificări ale setărilor implicite ale instituției cât timp EMS a fost dezactivat) sau setările implicite stabilite cât timp modul EMS a fost dezactivat pe monitor.

În mod similar, dacă se fac modificări ale setărilor implicite cât timp modul EMS este dezactivat pe monitor, aceste modificări nu vor fi valabile când monitorul se va afla în modul EMS. Astfel, dacă se dorește, o instituție poate păstra două seturi de setări implicite ale instituției: unul pentru modul EMS activat, și unul pentru modul EMS dezactivat.

# 4.8.4. Semnal sonor de memento

Când monitorul are sonorul dezactivat, acesta poate emite un semnal sonor de memento, și anume un singur bip la fiecare două minute pentru a indica faptul că monitorul are alarma sonoră suprimată permanent.

În mod implicit, acest semnal sonor de memento este **Disabled** (Dezactivat).

Activați semnalul sonor de memento după cum urmează:

- 1. Dați clic pe butonul **Menu** (Meniu) de pe panoul frontal.
- 2. Navigați la și selectați **Setup** (Configurare) pe ecranul Meniu și **Service** (Service) pe ecranul Meniu Configurare.
- 3. Introduceți parola de Service și selectați Done (Gata).
- Selectați Institutional Defaults > Monitor (Setări implicite instituție > Monitor).
- Navigați la Reminder Signal (Semnal sonor de memento) și dați clic pe Enter. Setați Semnalul sonor de memento ca Enabled (Activat) și apoi dați clic pe Enter.
- 6. Selectați **Home** (Ecran pornire) pentru a reveni la ecranul de pornire. Vi se va cere să salvați setările și să opriți monitorul. Procedați ca atare.
- 7. Când veți reporni monitorul, semnalul sonor de memento va fi activat.

# 4.9. Grafic de referință al meniului de ecrane al monitorului

Graficul de mai jos prezintă secvențele de meniu pentru a naviga în diferitele ecrane ale monitorului.

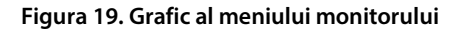

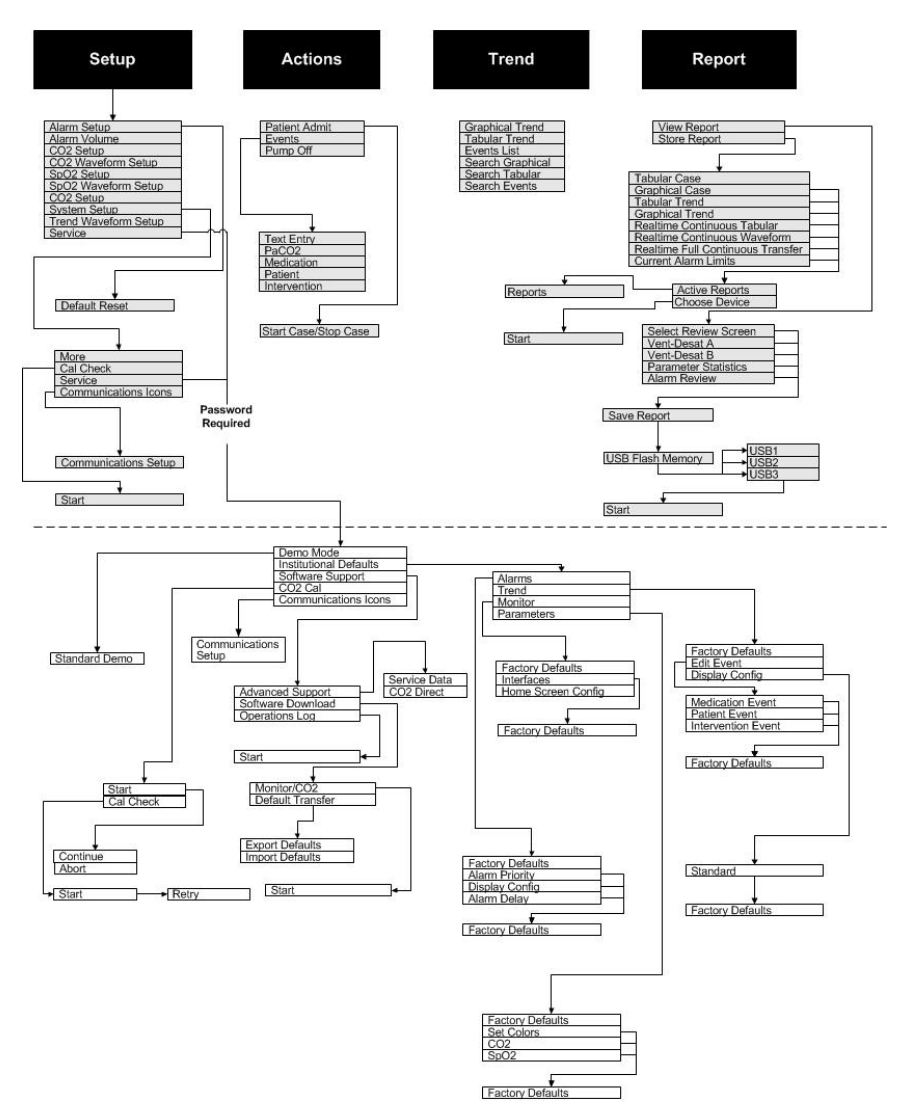

# 4.10. Capnografia utilizând monitorul

# 4.10.1. Consumabile EtCO<sub>2</sub> Microstream<sup>™</sup>

### Atenție:

Înainte de utilizare, citiți cu atenție instrucțiunile de utilizare ale consumabilelor etCO₂ Microstream™.

### Atenție:

Folosiți doar consumabile etCO₂ Microstream™ pentru a vă asigura că monitorul funcționează corect.

### Atenție:

Consumabilele etCO₂ Microstream<sup>™</sup> sunt concepute pentru utilizarea la un singur pacient și nu vor fi reprocesate. Nu încercați să curățați, să dezinfectați sau să purjați linia de eşantionare deoarece monitorul ar putea fi deteriorat.

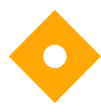

#### Atenție:

Eliminați consumabilele etCO₂ Microstream<sup>™</sup> conform procedurilor standard de operare sau reglementărilor locale pentru eliminarea deșeurilor medicale contaminate.

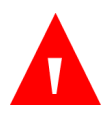

### AVERTIZARE:

Conexiunile slăbite sau deteriorate pot compromite ventilația sau pot determina o măsurătoare imprecisă a gazelor respiratorii. Conectați etanș toate componentele și verificați dacă există pierderi la conexiuni, conform procedurilor clinice standard.

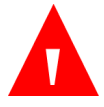

### AVERTIZARE:

Dacă pătrunde prea multă umiditate în linia de eșantionare (de ex. din umiditatea ambientală sau respirarea unui aer neobișnuit de umed), în zona de mesaje de pe ecranul monitorului va apărea mesajul Clearing FilterLine (golire FilterLine). Dacă linia de eșantionare (FilterLine) nu se poate goli, mesajul FilterLine Blockage (Blocaj FilterLine) apare în secțiunea de afișaj a formei de undă CO<sub>2</sub> din ecranul de pornire și în zona de mesaje a monitorului. (Dacă nu se afișează forma de undă, mesajul apare doar în zona de mesaje.) Înlocuiți linia de eșantionare după apariția mesajului FilterLine Blockage (Blocaj FilterLine).

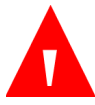

### AVERTIZARE:

Linia de eșantionare se poate aprinde în prezența O<sub>2</sub> atunci când este expusă direct la laser, dispozitive ESU sau căldură puternică. La efectuarea procedurilor la nivelul capului sau gâtului cu ajutorul laserului, a dispozitivelor electrochirurgicale sau a căldurii puternice, se recomandă folosirea cu precauție pentru a preveni aprinderea liniei de eșantionare sau a câmpurilor chirurgicale din jur.

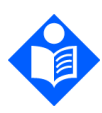

#### Notă:

La conectarea unei linii de eşantionare la monitor, înşurubaţi conectorul liniei de eşantionare în sensul acelor de ceasornic la portul CO<sub>2</sub> al monitorului până când nu mai poate fi rotit, pentru a asigura conectarea etanșă la monitor. Se va asigura astfel că nu există scurgeri de gaze în timpul măsurătorii la punctul de conectare şi că precizia măsurătorii nu este compromisă.

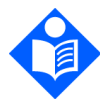

#### Notă:

După conectarea liniei de eșantionare a CO2, asigurați-vă că valorile CO2 apar pe afișajul monitorului.

Este disponibilă o gamă largă de consumabile etCO₂ Microstream<sup>™</sup>, în funcție de dimensiunile și tipul pacientului și de alți factori. Când alegeți consumabilele adecvate pentru un pacient, țineți cont de următoarele.

• Dacă pacientul este intubat sau neintubat

- Dacă pacientul este ventilat mecanic
- Durata de utilizare
- Dimensiunea și greutatea pacientului
- Dacă pacientul respiră pe nas, pe gură sau alternează între respirație orală și nazală

Lista de consumabile etCO₂ Microstream<sup>™</sup> este prezentată în *8.1 Consumabile EtCO2 Microstream* la pag. 179. Pentru mai multe informații privind liniile de eşantionare FilterLine de la Microstream sau privind opțiunile de dimensionare și ambalare suplimentare pentru aceste produse, contactați reprezentantul dvs. local, sau consultați

<u>http://www.covidien.com/rms/pages.aspx?page=OurBrands/Microstream</u>.http://w ww.covidien.com/rms/brands/microstream.

Selectați linia de eșantionare adecvată și conectați-o la monitor înainte de a o atașa la căile respiratorii ale pacientului. Respectați instrucțiunile de utilizare ale consumabilelor etCO₂ Microstream™ pentru a vă asigura că le conectați corect.

Notă:

Termenul generic de FilterLine sau linie de eşantionare folosit în acest manual este interşanjabil cu oricare dintre consumabilele etCO₂ Microstream<sup>™</sup>.

## 4.10.2. Conectarea FilterLine

Înainte de a monitoriza un pacient prin capnografie, trebuie conectată linia de eșantionare (FilterLine) adecvată la monitor și la pacient.

Conectați linia de eșantionare după cum urmează:

- 1. Deschideți prin glisare clapeta conectorului de intrare și conectați linia de eșantionare adecvată. Înșurubați conectorul liniei de eșantionare în sensul acelor de ceasornic la monitor până când nu mai poate fi rotit.
- 2. Conectați linia de eșantionare la pacient conform descrierii din instrucțiunile de utilizare furnizate împreună cu linia de eșantionare.

 După ce conectați linia de eşantionare, monitorul va începe imediat să caute respirații însă nu va indica o stare No Breath (Absență respirație) înainte să se producă respirații valabile.

# 4.10.3. Datele CO<sub>2</sub> afişate de monitor

Monitorizarea EtCO<sub>2</sub> este disponibilă pentru pacienți adulți, copii (toate tipurile) și nou-născuți.

Ecranul de pornire al monitorului afișează datele CO<sub>2</sub> în timp real. Datele afișate includ:

- Valorile etCO₂ în timp real împreună cu unitatea de măsură selectată (pentru unitățile de măsură disponibile, consultați 10.6 Capnografia cu monitorul Microstream<sup>™</sup> la pag. 188)
- Rata respiratorie (RR) în respirații pe minut pe baza capnografiei
- Forma de undă CO<sub>2</sub> (pe unele ecrane)

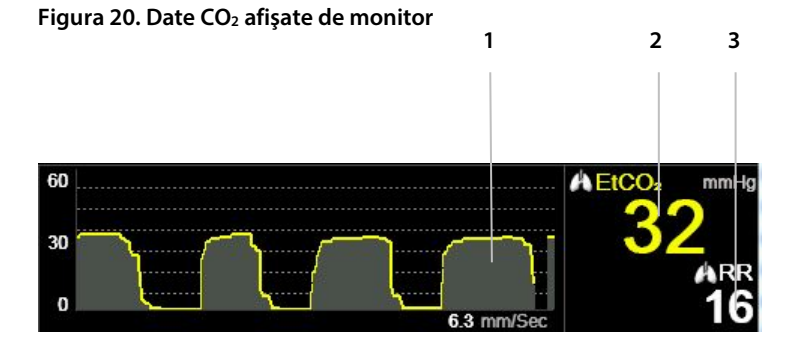

| Indice | Funcție                   |
|--------|---------------------------|
| 1      | Formă de undă CO₂         |
| 2      | Valoare EtCO <sub>2</sub> |
| 3      | Valoare rată respiratorie |

În plus, monitorul poate afișa date CO<sub>2</sub> sub formă de tendință, prezentând ora, data, etCO<sub>2</sub>, RR, alarmele, evenimentele și un marcaj CASE START (INIȚIERE CAZ). Pentru mai multe informații referitoare la afișarea tendințelor, consultați 4.15 <u>Tendințe</u> la pag. 126.

Dacă se selectează ecranul de pornire numeric, nu apare forma de undă CO<sub>2</sub>. În schimb, datele CO<sub>2</sub> sunt afișate cu font mare, pentru a permite vizualizarea ușoară, chiar și la distanță. Secțiunea CO<sub>2</sub> a ecranului de pornire numeric este prezentată în *Figura 7. Afișaj ecran de pornire nr. 3* la pag. *29.* Pentru informații despre alte tipuri de ecrane de pornire, consultați *2.3.5 Opțiunile de afișare ale ecranului de monitorizare* la pag. *26.* 

Pentru toate tipurile de pacienți, valoarea numerică etCO2 afișată pe ecran este valoarea maximă a CO2 din ultimele 20 de secunde, actualizată o dată pe secundă. Se declanșează o alarmă etCO2 în funcție de valoarea etCO2 afișată pe ecran.

La altitudini ridicate, valorile etCO2 pot fi mai mici decât valorile observate la nivelul mării, conform descrierii din legea lui Dalton referitoare la presiuni parțiale. La utilizarea monitorului la altitudini ridicate, se recomandă să se ia în considerare ajustarea corespunzătoare a setărilor alarmei etCO2.

Modul de măsurare corectează valoarea CO<sub>2</sub> pentru setarea BTPS (temperatura corpului, presiune, saturație) care presupune că gazele alveolare sunt saturate cu vapori de apă. BTPS trebuie să rămână activă pentru efectuarea măsurătorii la pacient. În alte scopuri, poate fi dezactivată din ecranul CO<sub>2</sub> Setup (Configurare CO<sub>2</sub>).

## 4.10.4. Parametri CO2 reglabili

Monitorul asigură opțiunea reglării setărilor unor parametri utilizați pentru măsurarea CO<sub>2</sub> pentru a se adapta la pacienți, la cerințele instituției sau la alte cerințe. Pentru a modifica aceste setări temporar, până la oprirea monitorului, urmați procedura de mai jos. Pentru a configura modificările ca setări implicite ale instituției astfel încât setările să rămână active și după oprirea monitorului,

consultați 11.1.1 Modificarea setărilor implicite ale instituției la pag. 200.

### Figura 21. Ecran de configurare CO<sub>2</sub>

| < [] CO2       | SETUP                                                     | 03 40 PM, Aug 12, 15  |
|----------------|-----------------------------------------------------------|-----------------------|
| 📫 Adult 🔻 🔻    |                                                           |                       |
| 20150812153940 | BTPS<br>On                                                |                       |
|                | Pump Off Timeout [min]<br>15                              | ARR<br>13             |
|                | EtCO <sub>*</sub> Trend Display Scale [mmHg]<br><b>50</b> | SpO₂ %                |
| ¥ -5<br>4 ?    | RR Trend Display Scale [bpm] 50                           | PR bpm<br>Low - 85 80 |

Setările parametrului CO2 pot fi modificate după cum urmează:

- 1. Dați clic pe butonul Menu (Meniu) de pe panoul frontal.
- 2. Navigați la și selectați **Setup** (Configurare) din ecranul Meniu și **CO**<sub>2</sub> **Setup** (Configurare CO<sub>2</sub>) în ecranul meniului Configurare. Dați clic pe **Enter**.
- Navigați la parametrul dorit și dați clic pe Enter. Selectați valoarea dorită și dați clic pe Enter pentru a reveni la ecranul de Configurare CO<sub>2</sub>. Selectați Home (Ecran pornire) pentru a reveni la ecranul de pornire.
- Pentru a modifica forma de undă a CO<sub>2</sub>, selectați CO<sub>2</sub> Waveform Setup (Configurare formă de undă CO<sub>2</sub>) pe ecranul Meniu Configurare. Dați clic pe Enter.
- 5. În oricare dintre cazuri, navigați la parametrul dorit și dați clic pe Enter. Selectați valoarea dorită și dați clic pe Enter pentru a reveni la ecranul de Configurare CO<sub>2</sub>. Selectați Home (Ecran pornire) pentru a reveni la ecranul de pornire.
- Pentru a face modificări permanente la aceşti parametri, modificați parametrii din setările implicite ale instituției. Pentru mai multe informații, consultați 11.1.1 Modificarea setărilor implicite ale instituției la pag. 200.

### Tabel 5. Parametri CO<sub>2</sub>

| Parametru                                                                        | Opțiuni                | Setare implicită din<br>fabrică |
|----------------------------------------------------------------------------------|------------------------|---------------------------------|
| BTPS*                                                                            | On, Off (Pornit/Oprit) | On (Pornit)                     |
| PumpOff Timeout (min)<br>(Durată de expirare<br>PumpOff (Pompă oprită)<br>(min)) | 5, 10, 15, 30          | 15                              |
| EtCO2 Trend Display Scale<br>(mmHg) (Scală afişaj<br>tendință etCO2 (mmHg))      | 50, 100, 150           | 50                              |
| RR Trend Display Scale<br>(bpm) (Scală afişaj<br>tendință RR (bpm))              | 50, 100, 150           | 50                              |
| A/hr Visual Alert Level<br>(Nivel alertă vizuală A/hr)                           | 1-99                   | 10                              |

\* BTPS denotă corecția standard utilizată în timpul măsurării temperaturii corpului, a presiunii și a saturației. BTPS trebuie setat pe ON (Pornit) în toate procedurile de măsurare. Monitorul oprește automat corecția BTPS în timpul procedurilor de calibrare și o repornește după aceste proceduri. Utilizatorul nu trebuie să aducă modificări la setarea BTPS.

### Tabel 6. Parametrii de configurare a formei de undă CO<sub>2</sub>

| Parametru                                                                                | Opţiuni                   | Setare implicită din<br>fabrică |
|------------------------------------------------------------------------------------------|---------------------------|---------------------------------|
| Sweep Speed Adult/Pediatric<br>(Viteză de baleiaj pacient<br>adult/pediatric) (mm/sec)   | 1, 2, 3, 6,3 ,12,5, 25    | 6,3                             |
| CO <sub>2</sub> Waveform Scale (mmHg)<br>(Scală forme de undă CO <sub>2</sub><br>(mmHg)) | 20, 60, 120, 150,<br>Auto | 60                              |

Viteza de baleiaj este viteza cu care forma de unde efectuează un ciclu complet al graficului pentru a acoperi întregul ecran o dată.

# 4.10.5. Monitorizare CO2 în timpul scanării IRM

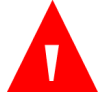

### AVERTIZARE:

Nu utilizați seturile FilterLine H sau VitaLine H pentru sugari/nounăscuți pe parcursul scanării imagistice prin rezonanță magnetică (IRM). Utilizarea setului FilterLine H pentru sugari/nou-născuți pe parcursul scanării IRM ar putea cauza apariția unui artefact pe imaginea IRM.

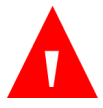

### AVERTIZARE:

Pe parcursul scanării IRM, monitorul trebuie amplasat în afara ansamblului IRM. Atunci când monitorul este utilizat în afara ansamblului IRM, monitorizarea etCO<sub>2</sub> poate fi implementată ataşând FilterLine XL, pentru a asigura lungimea suplimentară.

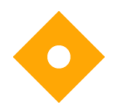

#### Atenție:

Utilizarea unei linii de eşantionare CO<sub>2</sub> cu litera H în denumirea sa (care indică utilizarea acesteia în medii cu o umiditate ridicată) în timpul scanării IRM poate produce interferențe. Se recomandă utilizarea liniilor de eşantionare non-H. Pentru o listă a liniilor de eşantionare H, consultați *8.1 Consumabile EtCO2 Microstream* la pag. 179.

Monitorizarea etCO2 neinvazivă în timpul scanării imagistice prin rezonanță magnetică (IRM) se poate realiza cu ajutorul monitorului, o FilterLine XL și o linie de eșantionare CO2 adecvată.

Monitorul poate fi utilizat în timpul scanării IRM după cum urmează:

- 1. Aşezați monitorul în exteriorul ansamblului IRM. Trebuie să existe un orificiu în peretele ansamblului (aproximativ 10 cm diametru).
- Conectați FilterLine XL la monitor şi ghidați FilterLine XL prin orificiul din peretele ansamblului IRM.
- 3. Ataşaţi FilterLine XL la pacient.

Ca urmare a lungimii suplimentare a FilterLine XL, poate exista un timp de întârziere crescut și, prin urmare, un timp de răspuns mai lent.

Pentru a achiziționa FilterLine XL, contactați reprezentantul local.

# 4.11. Pulsoximetria utilizând monitorul

# 4.11.1. Conectarea unui senzor SpO₂ la monitor

Înainte de a monitoriza un pacient prin pulsoximetrie, trebuie conectat senzorul SpO₂ corespunzător la monitor și la pacient.

Pentru a conecta senzorul SpO2 procedați după cum urmează:

- Conectaţi prelungitorul SpO2 la portul senzorului SpO2 de pe panoul din partea stângă a monitorului, apoi conectaţi senzorul SpO2 Nellcor la prelungitor.
- Conectați senzorul SpO<sub>2</sub> Nellcor la pacient conform descrierii din instrucțiunile de utilizare, folosind un prelungitor pentru senzorul SpO<sub>2</sub> Nellcor.
- 3. Atunci când senzorul SpO<sub>2</sub> este cuplat la prelungitor şi conectat la monitor, monitorul va începe imediat să caute pulsul. Aceasta va indica SpO<sub>2</sub> Sensor Not On Patient (Senzorul SpO<sub>2</sub> nu se află pe pacient), până la momentul în care senzorul este poziționat pe pacient. Aceasta este clasificată ca alarmă de prioritate medie şi va genera un bip triplu la fiecare treizeci de secunde. Pentru a evita mesajul de alarmă şi emiterea de bipuri, puteți conecta prelungitorul la monitor, însă aşteptați pentru a conecta senzorul SpO<sub>2</sub> la prelungitor până la momentul de conectare a pacientului la monitor.
- 4. Pentru a începe monitorizarea, amplasați senzorul pe pacient conform descrierii din instrucțiunile de utilizare ale senzorului.

# 4.11.2. Senzori SpO<sub>2</sub> Nellcor

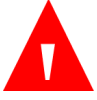

### AVERTIZARE:

Înainte de utilizare, citiți cu atenție instrucțiunile de utilizare, inclusiv toate avertizările, atenționările și instrucțiunile.

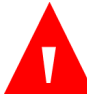

### **AVERTIZARE:**

Pericol de electrocutare - Nu scufundați sau udați senzorul.

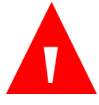

### AVERTIZARE:

Nu utilizați niciun sistem de monitorizare, senzor, cablu sau conector dacă acestea par deteriorate. Scoateți din folosință echipamentele avariate și prezentați-le unui tehnician de service calificat în vederea unei inspecții tehnice.

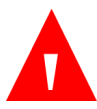

### AVERTIZARE:

Nu utilizați un senzor sau un cablu de interfață deteriorat. Nu utilizați un senzor care prezintă componentele optice expuse.

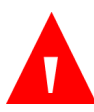

### AVERTIZARE:

Nu pulverizați, turnați sau vărsați niciun lichid pe monitor, accesorii, conectori, comutatoare sau orificiile din șasiu deoarece puteți deteriora monitorul.

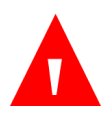

### AVERTIZARE:

Utilizați doar cabluri de interfață și senzori aprobați de Covidien pentru conectarea la portul senzorului. Utilizarea altor cabluri sau senzori poate avea efecte negative asupra exactității datelor senzorului, cu consecințe nedorite. Verificați compatibilitatea sondei, cablului și monitorului de pulsoximetrie înainte de utilizare pentru a asigura acuratețea și utilizarea în condiții de siguranță.

### AVERTIZARE:

Utilizați doar cabluri de interfață aprobate de Covidien pentru conectarea la monitor. Utilizarea altor cabluri va avea efecte negative asupra performanțelor. Nu conectați niciun cablu destinat utilizării pentru calculatoare pentru conectarea la portul senzorului.

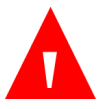

### AVERTIZARE:

Deconectați monitorul și senzorul de la pacient în timpul scanării imagistice prin rezonanță magnetică (IRM). Obiectele care au părți metalice pot deveni proiectile periculoase când sunt sub influența unor câmpuri magnetice puternice create de echipamentul IRM. De asemenea, curenții induși pot cauza eventuale arsuri.

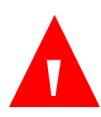

### AVERTIZARE:

Pot fi provocate leziuni la nivelul ţesutului prin aplicarea sau utilizarea incorectă a unui senzor de pulsoximetrie. Verificaţi locul de aplicare a senzorului conform instrucţiunilor de utilizare. Nu aplicaţi senzorul prea strâns sau utilizând presiune excesivă. Nu înveliţi senzorul, nu aplicaţi bandă suplimentară şi nu lăsaţi senzorul prea mult timp într-un singur loc. Dacă pielea de sub senzor se irită, schimbaţi locul senzorului.

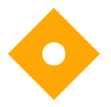

#### Atenție:

Senzorii de unică folosință și senzorii adezivi sunt destinați utilizării la un singur pacient. Nu transferați un senzor de unică folosință sau un senzor adeziv de la un pacient la altul.

Senzorii utilizați cu acest monitor pot fi clasificați ca dispozitive de suprafață care intră în contact cu pielea pe o perioadă de timp limitată. Senzorii au trecut testele de biocompatibilitate recomandate și, prin urmare, sunt conformi cu norma ISO 10993–1.

# 4.11.3. Selectarea senzorului SpO<sub>2</sub> Nellcor

La selectarea unui senzor, luați în considerare greutatea și activitatea pacientului, natura adecvată a perfuziei, locurile disponibile ale senzorilor și durata de monitorizare anticipată. Consultați instrucțiunile de utilizare ale senzorului recomandat pentru a alege senzorul sau contactați Covidien sau un reprezentant local al Covidien. Consultați *Tabel 7. Modele de senzori SPO2 și dimensiuni de pacienți* la pag. 82. Informații despre lungimea senzorului sunt disponibile în instrucțiunile de utilizare ale fiecărui senzor.

Cablul de interfață Nellcor™ (DOC-10, 10 ft/3 m sau DEC-4, 4 ft/1,2 m) face conexiunea între sistemul de monitorizare și senzorul Nellcor™. Nu conectați niciun cablu destinat utilizării pentru calculatoare pentru conectarea la portul senzorului. Utilizați doar cabluri de interfață și senzori aprobați de Covidien pentru conectarea la portul senzorului.

| Senzor Nellcor™                                                                                                    | SKU      | Dimensiuni<br>pacient |
|----------------------------------------------------------------------------------------------------|----------|-----------------------|
| Senzor SpO₂ Nellcor™ Preemie (pentru născuți<br>prematur), neadeziv, de unică folosință                                  | SC-PR*   | <1,5 kg               |
| Senzor SpO₂ Nellcor™ Neonatal (pentru nou-născuți)<br>neadeziv, de unică folosință                                       | SC-NEO*  | 1,5 până la 5<br>kg   |
| Senzor SpO₂ Nellcor™ Adult (pentru adulți) neadeziv,<br>de unică folosință                                               | SC-A*    | >40 kg                |
| Senzor SpO₂ Nellcor™ Adult-Neonatal (pentru adulţi<br>şi nou-născuţi) cu curea, cu adeziv, reutilizabil                  | OXI-A/N* | <3 sau >40 kg         |
| Senzor SpO₂ Nellcor™ Pediatric-Infant (pentru copii<br>şi sugari) cu curea, cu adeziv, reutilizabil                      | OXI-P/I* | 3 până la 40<br>kg    |
| Senzor SpO₂ Nellcor™ Pediatric (pentru copii) cu<br>două componente, steril, de unică folosință                          | Р        | 10 până la<br>50 kg   |
| Senzor SpO₂ Nellcor™ Neonatal-Adult (pentru nou-<br>născuți și adulți) cu două componente, steril, de<br>unică folosință | N        | <3 sau >40 kg         |
| Senzor SpO₂ Nellcor™ Adult (pentru adulți) cu două<br>componente, steril, de unică folosință                             | A        | > 30 kg               |
| Senzor SpO₂ Nellcor™ Neonatal-Adult (pentru nou-<br>născuți și adulți) steril, de unică folosință                        | MAXN*    | <3 sau >40 kg         |
| Senzor SpO₂ Nellcor™ Infant (pentru sugari) steril, de<br>unică folosință                                                | MAXI*    | 3 până la 20<br>kg    |
| Senzor SpO₂ Nellcor™ Pediatric (pentru copii) steril,                                                                    | MAXP*    | 10 până la 50         |

Tabel 7. Modele de senzori SPO2 și dimensiuni de pacienți

| Senzor Nellcor™                                                                                | SKU      | Dimensiuni<br>pacient |
|------------------------------------------------------------------------------------------------|----------|-----------------------|
| de unică folosință                                                                             |          | kg                    |
| Senzor SpO₂ Nellcor™ Adult (pentru adulți) steril, de<br>unică folosință                       | MAXA*    | >30 kg                |
| Senzor SpO₂ Nellcor™ Adult XL (pentru adulți de<br>dimensiuni mari) steril, de unică folosință | MAXAL*   | >30 kg                |
| Senzor SpO₂ Nellcor™ Adult Nasal (nazal pentru<br>adulți) steril, de unică folosință           | MAXR*    | >50 kg                |
| Senzor SpO₂ Nellcor™ Forehead (pentru frunte)<br>steril, de unică folosință                    | MAXFAST* | ≥10 kg                |
| Senzor SpO₂ Nellcor™ Adult (pentru adulți), nesteril,<br>reutilizabil                          | DS-100A* | >40 kg                |
| Senzor SpO₂ Nellcor™ pentru utilizare în mai multe<br>unități, reutilizabil, nesteril          | D-YS*    | >1 kg                 |
| Senzor SpO₂ Nellcor™ cu clemă pentru ureche<br>reutilizabil, nesteril                          | D-YSE*   | >30 kg                |
| Senzor SpO₂ Nellcor™ Pediatric (pentru copii), cu<br>clemă, nesteril, reutilizabil             | D-YSPD*  | 3 până la 40<br>kg    |

\* adecvat utilizării în medii de furnizare a serviciilor medicale de urgență, consultați Gradul de protecție împotriva pătrunderii corpurilor solide și apei în *10.11 Conformitate* la pag. 193.

# 4.11.4. Caracteristicile senzorilor Nellcor™

Caracteristicile senzorilor Nellcor™ diferă în funcție de nivelul de revizie și tipul senzorului (cu adeziv, reciclat și reutilizabil). Nivelul de revizie al unui senzor este marcat pe conectorului senzorului.

### 4.11.4.1. Test de biocompatibilitate

Senzorii Nellcor™ au fost supuși testului de biocompatibilitate în conformitate cu norma ISO 10993-1 de evaluare biologică a dispozitivelor medicale, Partea I: Evaluare și testare. Senzorii Nellcor™ au trecut testele de biocompatibilitate recomandate și, prin urmare, sunt conformi cu norma ISO 10993–1.

# 4.11.5. Considerații privind performanțele

Acest capitol conține informații care-i ajută pe utilizatori să optimizeze performanțele pulsoximetriei cu monitorul.

Înainte de a fi instalat într-o unitate medicală, un tehnician calificat trebuie să verifice funcționarea monitorului conform manualului de service.

### 4.11.5.1. Restricții la utilizarea sistemului de monitorizare

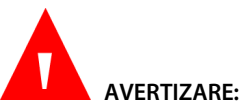

A nu se utiliza pentru măsurători care depășesc nivelurile de afișare specificate ale monitorului în timpul monitorizării pacienților.

Ritmul pulsului — sistemul de monitorizare afișează doar rate ale pulsului între 20 și 250 bpm. Ratele pulsului care depășesc 250 bpm sunt afișate ca fiind de 250 bpm. Ratele pulsului care sunt mai mici de 20 bpm sunt afișate ca fiind de zero (0) bpm.

Saturație — sistemul de monitorizare afișează niveluri de saturație între 1% și 100%.

# 4.11.6. Considerații privind performanța senzorilor Nellcor™

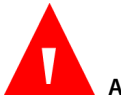

### AVERTIZARE:

Măsurătorile efectuate prin pulsoximetrie și semnalele pulsului pot fi afectate de anumite condiții ambientale, de erorile de de aplicare a senzorului și de afecțiunile pacientului.

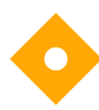

Atenție:

Neacoperirea locației senzorului cu un material opac în condiții de lumină ambientală intensă poate conduce la măsurători inexacte.

# 4.11.6.1. Condiții în care pot apărea măsurători inexacte ale senzorului

Măsurătorile inexacte ale senzorului pot fi cauzate de multiple condiții:

- aplicarea incorectă a senzorului recomandat.
- amplasarea senzorului recomandat pe o extremitate cu o manşetă pentru măsurarea presiunii arteriale, cu un cateter arterial sau cu un dispozitiv de acces intravascular.
- lumina ambientală
- neacoperirea locației senzorului cu un material opac în condiții de lumină ambientală intensă
- mișcarea excesivă a pacientului.
- piele de culoare închisă.
- substanțe de contrast intravasculare sau agenți coloranți aplicați la exterior, ca de exemplu lac de unghii sau cremă cu pigment.
- Pierderea semnalului.
- Semnalul de pierdere a pulsului poate fi emis din următoarele motive:
  - o senzorul recomandat este aplicat prea strâns.
  - o manşetă pentru măsurarea presiunii arteriale este umflată pe aceeaşi extremitate unde este ataşat senzorul.
  - există ocluzie arterială în apropierea senzorului recomandat.
  - perfuzare periferică redusă

### 4.11.6.2. Recomandări de utilizare

Selectați un senzor corespunzător, aplicați-l conform instrucțiunilor și respectați toate avertismentele și atenționările din instrucțiunile de utilizare care însoțesc senzorul.

Curățați și înlăturați orice substanțe cum ar fi oja de unghii de pe locul aplicării. Verificați periodic pentru a vă asigura că senzorul este poziționat corect la nivelul pacientului.

Sursele de lumină ambientală puternică cum ar fi lămpile chirurgicale (în special cele cu sursă de lumină pe bază de xenon), lămpile de fototerapie, luminile fluorescente, lămpile de încălzire cu infraroșii și razele directe ale soarelui pot afecta performanțele unui senzor SpO<sub>2</sub>. Pentru a proteja senzorul de efectele luminii ambientale, asigurați-vă că senzorul este aplicat corect și acoperiți zona de aplicare a senzorului cu un material opac.

Dacă mișcarea pacientului prezintă o problemă, încercați una sau mai multe dintre următoarele măsuri corective:

- Verificați dacă senzorul este aplicat corect și sigur.
- Mutați senzorul într-un loc în care mișcarea este mai redusă.
- Folosiți un senzor adeziv care tolerează un anumit grad de mișcare a pacientului.
- Utilizați un senzor nou cu suport adeziv nou.

Dacă perfuzarea redusă afectează performanța, luați în considerare utilizarea senzorului MAX-R; acesta obține măsurători din artera etmoidală anterioară din septul nazal, o arteră alimentată de carotida internă. Acest senzor poate obține măsurători atunci când perfuzia periferică este relativ redusă.

### 4.11.6.3. Afecțiuni ale pacientului

Unele probleme legate de aplicarea senzorilor și anumite afecțiuni ale pacientului pot afecta măsurătorile sistemului de monitorizare și pot cauza pierderea semnalului pulsului. Anemie - Anemia cauzează o scădere a conținutului de oxigen arterial. Deși valorile SpO2 indicate pot părea normale, un pacient anemic poate fi hipoxic. Corectarea anemiei poate îmbunătăți conținutul de oxigen arterial. Sistemul de monitorizare poate să nu citească valoarea SpO2 dacă nivelul de hemoglobină scade sub 5 gm/dl.

Hemoglobine disfuncționale - Hemoglobinele disfuncționale precum carboxihemoglobina, methemoglobina și sulfhemoglobina nu pot transporta oxigenul. Valorile SpO2 pot părea normale și totuși un pacient poate fi hipoxic deoarece are mai puțină hemoglobină care să transporte oxigen. Se recomandă și alte evaluări în afara pulsoximetriei.

Următoarele afecțiuni ale pacientului pot, de asemenea, să influențeze măsurătorile:

- perfuzarea periferică redusă
- mişcarea excesivă a pacientului
- pulsaţiile venoase
- piele de culoare închisă
- substanțe de contrast intravasculare precum indocianina verde sau albastrul de metilen
- agenți coloranți aplicați la exterior (lac de unghii sau cremă cu pigment)
- Defibrilare

# 4.11.6.4. Reducerea EMI (Interferenței electromagnetice) în timpul utilizării

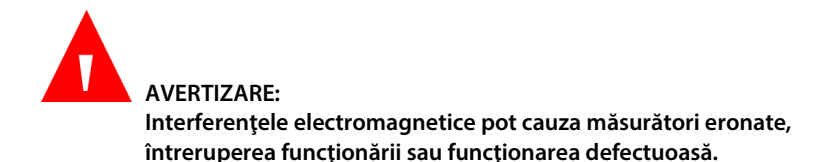

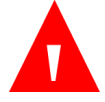

### AVERTIZARE:

Sistemul de monitorizare este destinat utilizării doar de către profesioniști din domeniul medical. Poate cauza interferențe radio sau poate afecta funcționarea echipamentelor din apropiere. Pentru a remedia aceste situații s-ar putea să fie nevoie să reorientați sau să mutați sistemul de monitorizare sau să ecranați locația.

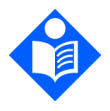

Notă:

Acest monitor a fost testat și s-a constatat că respectă limitele privind dispozitivele medicale prevăzute de norma IEC 60601-1-2. 2007. Aceste limite au rolul de a oferi o protecție rezonabilă împotriva interferențelor într-o instalație medicală tipică.

Din cauza proliferării echipamentelor care transmit frecvențe radio și a altor surse de zgomot electric din mediul spitalicesc (de exemplu: unități electrochirurgicale, telefoane mobile, stații mobile de emisie-recepție, aparate electrice și televizoare HD) este posibil ca nivelurile de interferență ridicate cauzate de distanța mică sau de intensitatea unei surse să conducă la afectarea performanței acestui sistem de monitorizare. Consultați *Tabel 9. Conformitate cu normele privind imunitatea electromagnetică și recomandări, nu este un echipament de suport vital.* la pag. 95. Sistemul de monitorizare este destinat utilizării în medii în care interferența electromagnetică poate acoperi pulsul pacientului. În timpul acestor interferențe, măsurătorile pot părea inadecvate sau sistemul de monitorizare poate să nu funcționeze corect. Interferențele electromagnetice pot cauza măsurători eronate, întreruperea funcționării sau funcționarea defectuoasă. Dacă acest lucru se produce, căutați sursa acestor interferențe și luați măsurile enumerate pentru eliminarea lor.

Opriți și apoi reporniți rând pe rând echipamentele din apropiere pentru a identifica sursa interferențelor. Reorientați sau relocați echipamentul care interferează.

Măriți distanța dintre echipamentul care interferează și sistemul de monitorizare. Sistemul de monitorizare generează, utilizează și poate radia energie de radio frecvență și dacă nu este instalat și utilizat conform acestor instrucțiuni, poate cauza interferențe dăunătoare altor dispozitive din apropiere.

# 4.11.7. Tehnologia senzorilor Nellcor™

Utilizați senzorii Nellcor™ care sunt concepuți special pentru utilizarea cu monitorul. Identificați senzorii Nellcor™ căutând logo-ul Nellcor™ pe conectorul lor. Toți senzorii Nellcor™ conțin un chip de memorie cu informații despre senzor care sunt necesare pentru funcționarea corectă împreună cu monitorul. Aceste informații includ datele de calibrare ale senzorului, tipul modelului, coduri de depanare și date de detectare a erorilor.

Orice sistem de monitorizare care conține tehnologia OxiMax utilizează datele de calibrare din chipul senzorului pentru calcularea valorilor SpO2ale pacienților. Datorită calibrării senzorilor, exactitatea senzorilor s-a îmbunătățit deoarece coeficienții de calibrare pot fi individualizați pentru fiecare senzor.

Contactați Covidien sau un centru de service local pentru a obține un tabel Nellcor™ cu specificațiile de exactitate ale saturației oxigenului care include toți senzorii Nellcor™ utilizați cu sistemul de monitorizare. O copie în format digital este disponibilă la<u>www.covidien.com</u>.

### 4.11.7.1. Parametrul de management al alarmei SatSeconds™

Sistemul de monitorizare monitorizează procentajul de locuri de legare a hemoglobinei saturate cu oxigenul din sânge. În cazul managementului de alarmă tradițional, se stabilesc limite superioare și inferioare de alarmă la anumite niveluri ale SpO<sub>2</sub>. Când nivelul SpO<sub>2</sub> fluctuează în apropierea unei limita de alarmă, alarma se declanșează de fiecare dată când limita este depășită. SatSeconds monitorizează atât gradul, cât și durata de desaturație ca indice al severității desaturației. Astfel, parametrul SatSeconds ajută la distingerea evenimentelor semnificative din punct de vedere clinic comparativ cu desaturațiile minore și scurte care pot declanșa alarma când nu este cazul.

### 4.11.7.1.1. Secvența evenimentelor SpO<sub>2</sub>

Să luăm cazul unei serii de evenimente care duc la depășirea limitei de alarmă SatSeconds. Un pacient adult are câteva desaturații minore urmate de o desaturație semnificativă din punct de vedere clinic. Consultați schița de mai jos pentru a vedea o secvență cronologică a evenimentelor SpO₂ și cum vor apărea ele pe monitor.

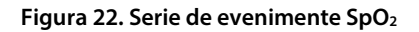

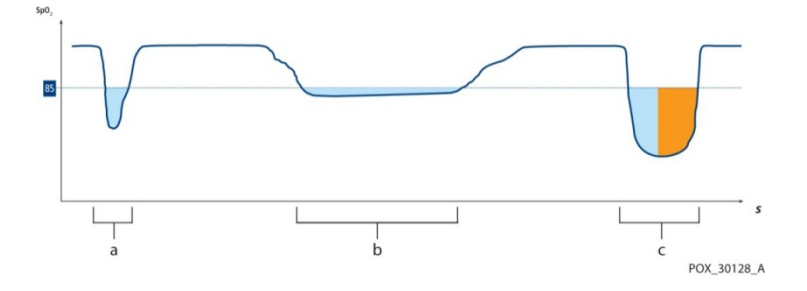

4.11.7.1.2. Primul eveniment SpO<sub>2</sub>

Valoarea SatSeconds este calculată înmulțind valoarea desaturației sub limită cu timpul (în secunde) al desaturației. Să analizăm primul eveniment. Să presupunem că limita de alarmă SpO<sub>2</sub> este setată la 85 iar limita de alarmă SatSeconds este setată la 25. SpO<sub>2</sub>-ul pacientului scade la 79% iar durata evenimentului este de două (2) secunde, înainte ca saturația să crească din nou peste limita inferioară de alarmă de 85%. În această situație, valoarea saturației este cu 6% mai mică decât limita inferioară de alarmă (85-79), iar numărul SatSeconds este 12 (6x2).

Deoarece limita de alarmă SatSeconds este setată la 25 și valoare ei este 12, nu se va declanșa nicio alarmă sonoră.

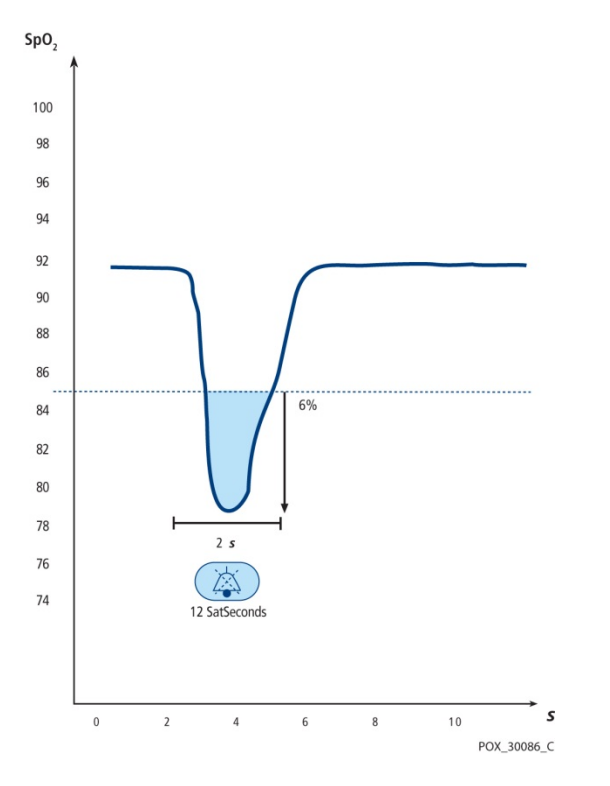

Figura 23. Primul eveniment SpO2: Nu se declanşează alarma SatSeconds

### 4.11.7.1.3. Al doilea eveniment SpO<sub>2</sub>

Să analizăm al doilea eveniment. Să presupunem că limita de alarmă SatSeconds este în continuaresetată la 25. SpO2-ul pacientului scade la 84% iar durata evenimentului este de 15 secunde, înainte ca saturația să crească din nou peste limita inferioară de alarmă de 85%.

Deoarece limita de alarmă SatSeconds este setată la 25 și valoare ei este 15 (1x15), nu se va declanșa nicio alarmă sonoră.

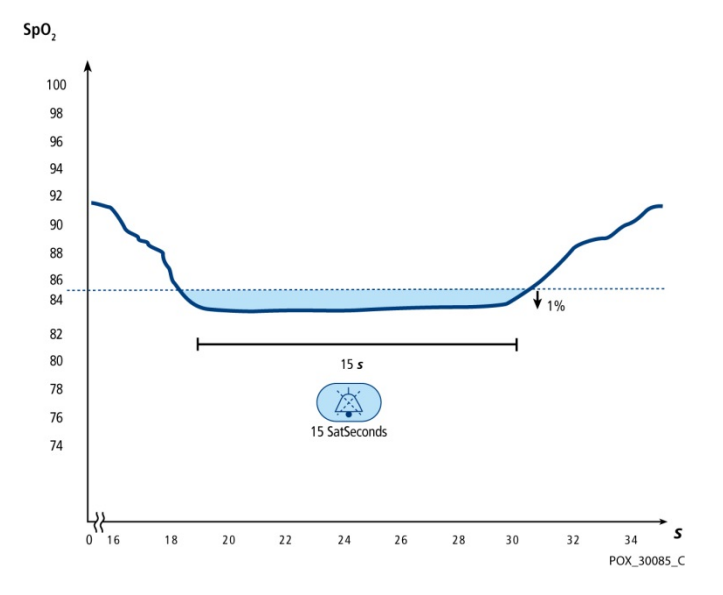

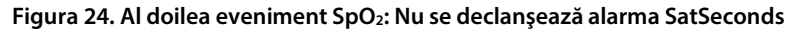

### 4.11.7.1.4. Al treilea eveniment SpO<sub>2</sub>

Să analizăm al treilea eveniment. Să presupunem că limita de alarmă SatSeconds este în continuaresetată la 25. În timpul acestui eveniment, SpO₂-ul pacientului scade la 75%, cu 10% sub limita inferioară de alarmă de 85%. Deoarece saturația pacientului nu revine la o valoare peste limita inferioară de alarmă în timp de 2,5 secunde, se declanșează o alarmă.

La acest nivel de saturație, evenimentul nu poate depăși 2,5 secunde fără declanșarea unei alarme SatSeconds.

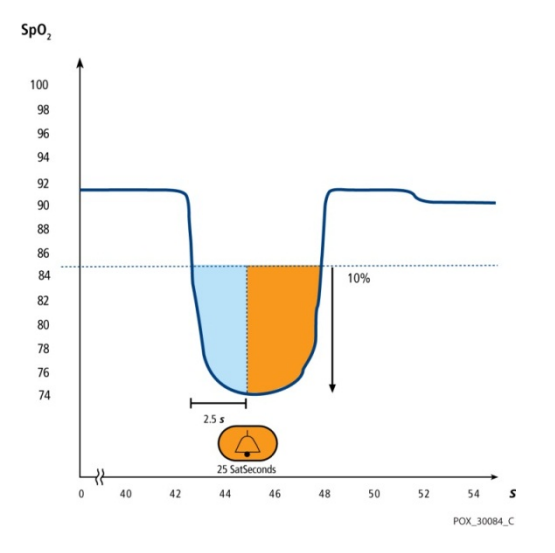

Figura 25. Al treilea eveniment SpO2: Se declanşează alarma SatSeconds

### 4.11.7.1.5. Plasa de siguranță SatSeconds

"Plasa de siguranță" SatSeconds este pentru pacienții cu niveluri ale saturației care scad frecvent sub limită dar care nu rămân sub limită suficient de mult timp pentru a se atinge setarea de timp SatSeconds. Când se produc două sau trei depășiri ale valorii limită într-un interval de timp de 60 de secunde, se va declanșa o alarmă sonoră chiar dacă setarea de timp a SatSeconds nu a fost atinsă.

În mod implicit, opțiunea SatSeconds este de 100 la pacienții adulți și copii și OFF la pacienții sugari și nou-născuți. Opțiunea SatSeconds poate fi modificată din Setările implicite ale instituției; consultați *11.1.5 Setările alarmelor monitorului* la pag. 203.

### 4.11.7.1.6. Alarme SpO<sub>2</sub> și SatSeconds

Monitorul folosește tehnologia SatSeconds de la Nellcor pentru a reduce numărul și frecvența alarmelor SpO2 false.

Un indicator SatSeconds ()) din secțiunea SpO2 a ecranului indică starea SatSeconds. Când SatSeconds este Off (Dezactivată), apare doar indicatorul. Dacă SatSeconds este On (Activată), sub pictogramă va apărea și valoarea de alarmă. Cu SatSeconds activată, pictograma în formă de cerc a SatSeconds se umple în direcția acelor de ceasornic când sistemul de management al alarmei detectează valori SpO₂ care depășesc setarea limită. Pictograma sub formă de cerc se golește în sensul invers al acelor de ceasornic când valorile SpO₂ se încadrează în limite. Când pictograma este umplută complet, se declanșează alarma SatSeconds. Pentru mai multe informații referitoare la tehnologia SatSeconds, consultați *4.11.7.1 Parametrul de management al alarmei SatSeconds*™ la pag. 89. Dacă este selectată SatSeconds și valoarea SatSeconds declanșează o alarmă SpO₂, orice întârziere SpO₂ care a fost setată va fi înlocuită iar alarma se va declanșa în ciuda întârzierii SpO₂.

# 4.11.8. Performanța esențială a pulsoximetriei Nellcor Oximax

Acest sistem de monitorizare are capacitatea de a detecta condițiile de alarmă fiziologică utilizând precizia SpO<sub>2</sub>, precizia ratei pulsului și condițiile de limitare a alarmei.

| Тір                                    | Valori                                                                                                    |  |
|----------------------------------------|----------------------------------------------------------------------------------------------------|--|
| Intervale de măsurare                  |                                                                                                    |  |
| Interval saturație SpO2                | De la 1% la 100%                                                                                                    |  |
| Interval rată puls                     | De la 20 la 250 bătăi pe minut (bpm)                                                                                                    |  |
| Interval perfuzare                     | De la 0,03% la 20%                                                                                                    |  |
| Acuratețe măsurători                   |                                                                                                    |  |
| Acuratețe rată puls                    | De la 20 la 250 bătăi pe minut (bpm)<br>±3 cifre (inclusiv în condiții de perfuzare<br>scăzută); cu mișcare, de la 48 la 127 bpm ±5<br>cifre |  |
| Acuratețe saturație SpO <sub>2</sub>   | De la 70% la 100% de la $\pm 2$ la $\pm 3$ cifre                                                                                             |  |
| Rază de funcționare și disipare        |                                                                                                    |  |
| Lungime de undă lumină roșie           | Aproximativ 660 nm                                                                                                    |  |
| Lungime de undă lumină în<br>infraroșu | Aproximativ 900 nm                                                                                                    |  |
| Putere energie optică                  | Sub 15 mW                                                                                                    |  |
| Disipare energie optică                | 52,5 mW                                                                                                    |  |

Tabel 8. Performanța pulsoximetriei
| Test de imunitate                             | Nivel de test<br>IEC/EN 60601-1-2 | Nivel de<br>conformitate    | Recomandări<br>pentru mediu<br>electromagnetic |
|-----------------------------------------------|-----------------------------------|-----------------------------|------------------------------------------------|
|                                               | Frecvența<br>transmițătorului     |                             | Ecuația distanței de<br>separare (d)           |
| Radiofrecvență<br>condusă<br>IEC/EN 61000-4-6 | 3 Vrms<br>150 kHz<br>80 MHz       | 3 Vrms<br>150 kHz<br>80 MHz | d = 1,2 $\sqrt{P}$<br>150 kHz - 80 MHz         |
| Radiofrecvență<br>radiată<br>IEC/EN 61000-4-3 | 3 V/m<br>80 MHz<br>800 MHz        | 3 V/m<br>80 MHz<br>800 MHz  | d = 1,2 $\sqrt{P}$<br>80 MHz - 800 MHz         |
|                                               | 3 V/m<br>800 MHz<br>2,5 GHz       | 3 V/m<br>800 MHz<br>2,5 GHz | d = 2,3 √P<br>800 MHz - 2,5 GHz                |

Tabel 9. Conformitate cu normele privind imunitatea electromagnetică și recomandări, nu este un echipament de suport vital.

### 4.11.9. Datele SpO<sub>2</sub> afişate de monitor

Ecranul de pornire al monitorului afișează datele  $\mathsf{SpO}_2$  în timp real. Datele afișate includ:

- Valoarea numerică SpO<sub>2</sub>
- Ritmul pulsului
- Forma de undă SpO<sub>2</sub> sau indicatorul sub formă de bară al pulsului arterial. Acesta este cunoscut și sub numele de pletismograf.

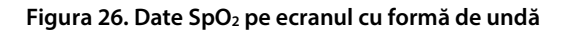

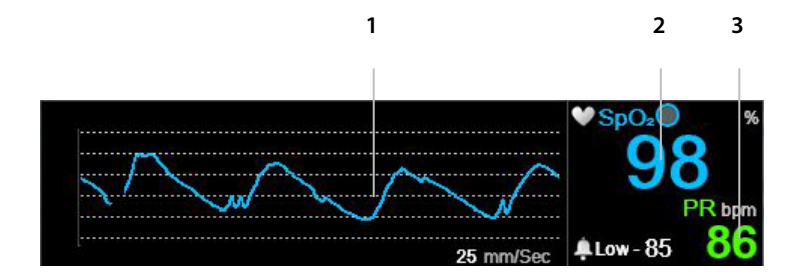

| Indice | Funcție                  | Descriere                                                         |
|--------|--------------------------|-------------------------------------------------------------------|
| 1      | Formă de undă SpO₂       | Forma de undă SpO₂, care indică pulsul<br>arterial al pacientului |
| 2      | Valoare SpO <sub>2</sub> | Valoarea SpO₂ curentă a pacientului                               |
| 3      | Valoare PR               | Valoarea curentă a ritmului pulsului<br>(PR) pacientului          |

Pe ecranele de pornire cu formă de undă SpO<sub>2</sub>, pulsul arterial al pacientului este reprezentat de forma de undă a pletismografului din secțiunea SpO<sub>2</sub> a ecranului. Forma de undă pletismografică este nenormalizată, utilizând semnalul senzorului în timp real pentru a reflecta puterea pulsatilă relativă.

Când se aleg ecrane cu indicator sub formă de bară, pulsul arterial al pacientului este indicat de ritmul barei verticale de culoare albastră din secțiunea SpO<sub>2</sub> a ecranului. Vârful acestei bare va coincide cu vârful pulsației arteriale a pacientului. Consultați *Figura 27. Date SpO2 pe ecranul numeric*, dedesubt.

Figura 27. Date SpO<sub>2</sub> pe ecranul numeric

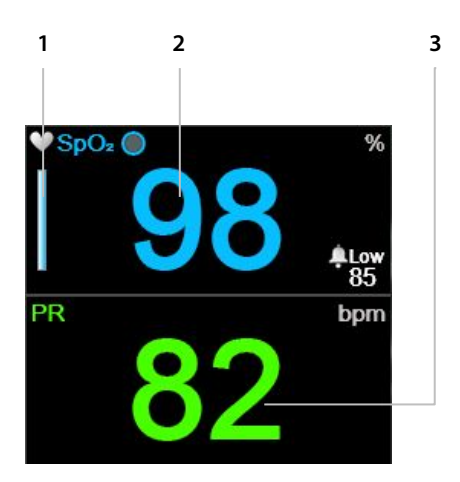

| Indice | Funcție                             | Descriere                                                                      |
|--------|-------------------------------------|--------------------------------------------------------------------------------|
| 1      | Indicator SpO2 sub<br>formă de bară | Bară verticală albastră al cărei ritm<br>indică pulsul arterial al pacientului |
| 2      | Valoare SpO <sub>2</sub>            | Valoarea SpO₂ curentă a pacientului                                            |
| 3      | Valoare PR                          | Valoarea curentă a ritmului pulsului<br>(PR) pacientului                       |

În plus, monitorul poate afişa date SpO2 în format tendință, indicând ora, data, SpO2, ritmul pulsului (PR), alarmele și evenimentele.

La depășirea limitelor superioare sau inferioare de alarmă SpO<sub>2</sub>, indicația afectată va clipi pentru a avertiza specialistul medical că indicația respectivă este afectată.

### 4.11.10. Parametri SpO2 reglabili

Monitorul asigură opțiunea reglării setărilor unor parametri utilizați pentru măsurarea SpO2 pentru a se adapta la pacienți, la cerințele instituției sau la alte cerințe. Pentru a modifica aceste setări temporar, până la oprirea monitorului, urmați procedura de mai jos. Pentru a configura modificările ca setări implicite ale instituției astfel încât setările să rămână active și după oprirea monitorului,

consultați 11.1.1 Modificarea setărilor implicite ale instituției la pag. 200.

Setările parametrului SpO2 pot fi modificate după cum urmează:

- 1. Dați clic pe butonul Menu (Meniu) de pe panoul frontal.
- Navigaţi la şi selectaţi Setup (Configurare) din ecranul Menu (Meniu) şi SpO<sub>2</sub>
   Setup (Configurare SpO<sub>2</sub>) în ecranul Setup Menu (Meniu de configurare). Daţi clic pe Enter. Se va deschide ecranul SpO<sub>2</sub> Setup (Configurare SpO<sub>2</sub>).
- Navigați la parametrul dorit şi dați clic pe Enter. Selectați valoarea dorită şi dați clic pe Enter pentru a reveni la ecranul SpO<sub>2</sub> Setup (Configurare SpO<sub>2</sub>). Selectați Home (Ecran pornire) pentru a reveni la ecranul de pornire.
- Pentru a modifica forma de undă SpO<sub>2</sub> (Viteza de baleiaj), navigați la și selectați SpO<sub>2</sub> Waveform Setup (Configurare formă de undă SpO<sub>2</sub>) în ecranul Meniu Configurare. Dați clic pe Enter. Se va deschide ecranul SpO<sub>2</sub> Setup (Configurare SpO<sub>2</sub>).
- Navigați la Viteză baleiaj și dați clic pe Enter. Selectați valoarea dorită și dați clic pe Enter pentru a reveni la ecranul SpO<sub>2</sub> Setup (Configurare SpO<sub>2</sub>). Selectați Home (Ecran pornire) pentru a reveni la ecranul de pornire.
- Pentru a face modificări permanente la aceşti parametri, modificați parametrii din setările implicite ale instituției. Pentru mai multe informații, consultați 11.1.1 Modificarea setărilor implicite ale instituției la pag. 200.
- Opțiunea SatSeconds poate fi activată din Setările implicite ale instituției; consultați 11.1.1 Modificarea setărilor implicite ale instituției la pag. 200.

Figura 28. Ecran de configurare SpO<sub>2</sub>

| SDO2           | SETUP                                        | 05 50 PM, Aug 12, 15  |
|----------------|----------------------------------------------|-----------------------|
| 🕌 Adult 🔻      |                                              |                       |
| 20150812174542 | Pulse Tone<br>Off                            |                       |
|                | SpO₂ Scale For Trend Display [%]<br>50 - 100 | ARR<br>14             |
|                | PR Scale For Trend Display [bpm]<br>150      | ●SpO2● *              |
| ÷₽             | ODI Visual Alert Level<br>10                 | PR bpm<br>Low - 85 78 |

#### Tabel 10. Parametri SpO<sub>2</sub> reglabili

| Parametru                                                                      | Opțiuni               | Setare implicită<br>din fabrică |
|--------------------------------------------------------------------------------|-----------------------|---------------------------------|
| Pulse Tone (Ton puls)                                                          | On/Off (Pornit/Oprit) | On (Pornit)                     |
| SpO2 Trend Display Scale<br>(Scală afişare tendință SpO2) (%)                  | 0-100, 50-100         | 50-100                          |
| PR Trend Display Scale<br>(Scală afişare tendință PR) (bpm)                    | 150, 300              | 150                             |
| ODI Visual Alert Level<br>(Nivel alertă vizuală ODI)                           | 1-99                  | 10                              |
| Sweep Speed Adult/Pediatric<br>(Viteză de baleiaj pacient<br>adult/pediatric)  | 3, 6,3, 12,5, 25      | 25                              |
| Sweep Speed Infant/Neonatal<br>(Viteză de baleiaj pacient<br>sugar/nou-născut) | 3, 6,3, 12,5, 25      | 25                              |

Viteza de baleiaj este viteza cu care forma de unde efectuează un ciclu complet al graficului pentru a acoperi întregul ecran o dată.

### 4.11.11. Mesaj limită alarmă SPO<sub>2</sub>

Atunci când limita de alarmă SpO<sub>2</sub> este setată sub 85%, mesajul **SpO<sub>2</sub> Low Alarm Limit: XX** (Limită inferioară de alarmă SpO<sub>2</sub>: XX) va apărea pe ecran în zona antetului, indicând nivelul limitei de alarmă SpO<sub>2</sub> ca fiind LOW (SCĂZUT).

### 4.12. Integrated Pulmonary Index™ (Indicele pulmonar integrat)

### 4.12.1. IPI: Introducere

 Integrated Pulmonary Index™ (denumit în continuare IPI) este o valoare numerică în care sunt integrați patru parametri principali măsurați de monitor pentru a furniza o indicație simplă a stării globale de ventilație a pacientului. Parametrii integrați sunt etCO2, RR, SpO2 și PR. Doar acești patru parametri sunt utilizați pentru a calcula IPI; nu se iau în considerare alți parametri.

IPI este calculat folosind valorile curente ale acestor patru parametri și interacțiunea dintre aceștia, pe baza datelor clinice cunoscute. IPI poate indica astfel timpuriu o modificare a stării de ventilație care s-ar putea să nu fie indicată de valoarea curentă a oricăruia dintre acești patru parametri luați individual. IPI este destinat să furnizeze informații suplimentare privind starea pacientului, posibil înainte ca valorile etCO<sub>2</sub>, RR, SpO<sub>2</sub> sau PR să atingă niveluri semnificative clinic.

IPI este un instrument complementar și nu este destinat să înlocuiască monitorizarea semnelor vitale.

Covidien furnizează o notă tehnică în care sunt incluse detalii privind algoritmul IPI.

Deoarece indicele folosește date obținute atât din monitorizarea CO<sub>2</sub> cât și a SpO<sub>2</sub>, acesta va fi disponibil doar atunci când sunt disponibili ambii parametri.

Intervalul indicelui este 1-10; valorile indicelui trebuie înțelese conform tabelului de mai jos.

| Interval indice | Stare pacient                                     |
|-----------------|---------------------------------------------------|
| 10              | Normală                                           |
| 8-9             | În intervalul normal                              |
| 7               | Aproape de intervalul normal; necesită atenție    |
| 5-6             | Necesită atenție și ar putea necesita intervenție |
| 3-4             | Necesită intervenție                              |
| 1-2             | Necesită intervenție imediată                     |

#### Tabel 11. Valori IPI

Interpretarea scorului IPI al pacientului se poate modifica în medii clinice diferite. De exemplu, pacienții cu dificultăți respiratorii specifice (spre deosebire de pacienții sănătoși în mod normal, monitorizați în timpul sedării sau al managementului durerii) pot necesita un prag mai mic de alarmă IPI scăzut pentru a reflecta afectarea capacității lor respiratorii.

IPI este disponibil pentru toate cele trei grupuri de pacienți pediatrici (1-3 ani, 3-6 ani și 6-12 ani) și pentru pacienți adulți. Nu este disponibil pentru pacienți nou-născuți/sugari (pacienți cu vârste sub un an) și, prin urmare, nu va apărea pe ecranele pentru pacienți nou-născuți/sugari.

### 4.12.2. Avertizări IPI

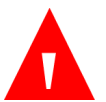

AVERTIZARE:

Asigurați-vă că tipul de pacient este selectat corect înainte de a începe monitorizarea unui pacient. Selectarea unui tip incorect de pacient ar putea genera date IPI incorecte pentru pacient.

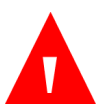

#### AVERTIZARE:

Atunci când se declanșează o alarmă de IPI scăzut la un pacient, personalul medical trebuie să evalueze starea pacientului pentru a stabili dacă este necesară o modificare în îngrijirea medicală.

### 4.12.3. Afişaj IPI

IPI apare pe ecranul de pornire nr. 3 și ecranul de pornire nr. 9 atât ca valoare numerică, cât și ca grafic de tendință. În unele dintre celelalte ecrane de pornire apare doar ca valoare numerică.

Opțiunea IPI poate fi dezactivată din ecranul de setări implicite ale instituției; pentru mai multe informații, consultați datele de mai jos. În modul de măsurare pentru nou-născuți, opțiunea IPI este dezactivată automat.

Pentru graficul de tendință IPI (vizualizabil pe ecranul de pornire al monitorului), consultați *Figura 29. Grafic de tendință IPI*, de mai jos.

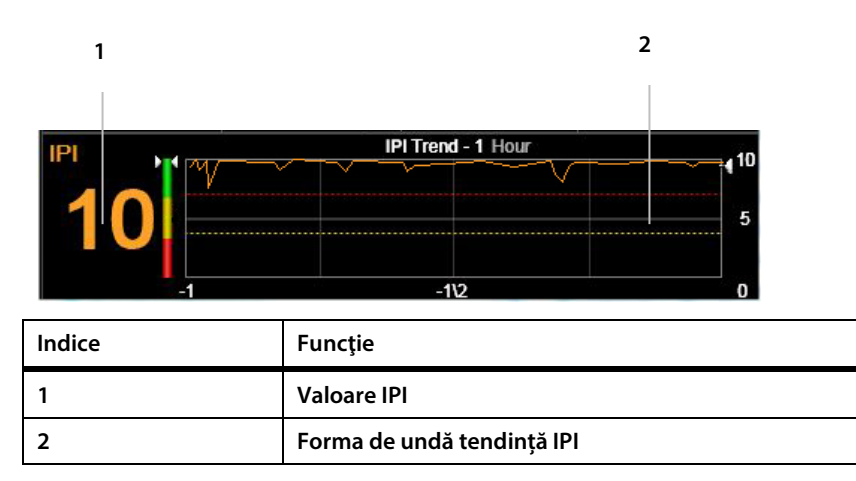

#### Figura 29. Grafic de tendință IPI

### 4.12.4. Opțiunile IPI

Nivelul de zoom al IPI poate fi modificat după cum urmează:

- 1. Dați clic pe butonul Menu (Meniu) de pe panoul frontal.
- Navigați la şi selectați Setup (Configurare) din ecranul Meniu şi Trend Waveform Setup (Configurare formă de undă tendință) din ecranul Meniu Configurare. Dați clic pe Enter.

- 3. Navigați la și selectați **IPI Trend Zoom (Hour)** (Zoom tendință IPI (oră)). Dați clic pe **Enter**. Navigați la și selectați nivelul de zoom dorit.
- 4. Dați clic pe **Enter** și apoi selectați **Home** (Ecran pornire) pentru a reveni la ecranul de pornire.

Tabel 12. Opțiuni IPI reglabile

| Parametru               | Opțiuni             | Setare implicită<br>din fabrică |
|-------------------------|---------------------|---------------------------------|
| Zoom tendință IPI (Oră) | 1 oră, 2 ore, 4 ore | 1 hour (1 oră)                  |

Utilizați opțiunea Setări implicite ale instituției pentru a activa/dezactiva alerta IPI, sau pentru a modifica opțiunile afișajului IPI de manieră durabilă; consultați *11.1 Setările implicite ale instituției* la pag. 200.

## 4.13. Apnee pe oră (A/hr) și indicele de desaturație a oxigenului (ODI)

### 4.13.1. A/hr și ODI: Introducere

Algoritmul pentru apnee pe oră (A/hr), desemnată și prin acronimul ASA (Alertă de Saturație Apnee) și algoritmul indicelui de desaturație a oxigenului (ODI) fac parte din familia de algoritmi inovatori Smart Capnography™. Smart Capnography™ simplifică utilizarea monitorizării CO2 la produse compatibile cu Microstream™ pentru a îmbunătăți siguranța pacienților și fluxul de lucru clinic.

A/hr și ODI asigură o modalitate simplă de facilitare a identificării și cuantificării evenimentelor de apnee și desaturație a oxigenului pe parcursul șederii unui pacient în spital.

A/hr și ODI raportează evenimentele de apnee și desaturație a oxigenului și calculează parametrul apnee pe oră (A/hr) și indicele de desaturație a oxigenului (ODI) asociate. Folosind A/hr și ODI, medicii pot identifica anomaliile din ventilație și oxigenare în timpul monitorizării pacienților folosind monitorul pe parcursul şederii lor în spital. A/hr și ODI sunt destinați exclusiv pacienților adulți (cu vârste peste 22 de ani).

A/hr și ODI sunt afișați în timp real pe unul din ecranele de pornire (*Figura 13. Afișaj ecran de pornire nr. 9* la pag. 35) și pe un ecran ușor de citit al raportului pentru ventilație și desaturație O<sub>2</sub>. Pe afișajul ecranului de pornire, un asterisc în dreptul textului ODI sau A/hr indică faptul că pacientul a atins nivelul de alertă vizuală A/hr sau nivelul de alertă vizuală ODI. Nivelul ambilor indicatori poate fi stabilit în ecranul Institutional Defaults (Setări implicite instituție) > Parameters (Parametri); consultați *11.1 Setările implicite ale instituției* la pag. 200.

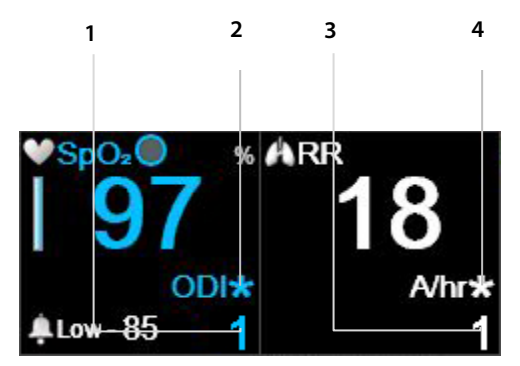

Figura 30. A/hr și ODI pe Ecranul de pornire

| Indice | Funcție             |
|--------|---------------------|
| 1      | Valoare ODI         |
| 2      | Alertă vizuală ODI  |
| 3      | Valoare A/hr        |
| 4      | Alertă vizuală A/hr |

### 4.13.2. Apnee pe oră

O apnee este o perioadă de timp pe parcursul căreia respirația se oprește sau se reduce semnificativ. Parametrul apnee pe oră (A/hr) calculat de monitor furnizează o contorizare a numărului de pauze de cel puțin 10 secunde în respirația pacientului în ultima oră. În rapoartele A și B privind ventilația și desaturația , A/hr reprezintă media apneelor pe oră în perioada de timp selectată, de 2, 4, 8 și 12 ore. Pe ecranul respectiv este de asemenea afișat numărul de evenimente de apnee ≥10 secunde; 10-19 secunde; 20-30 de secunde; și >30 de secunde, din perioada de timp selectată.

Această valoare A/hr este utilizată pentru a indica îngrijitorului regularitatea respirației pacientului.

La monitor, parametrul apnee pe oră reprezintă numărul de ocurențe dintr-o oră în care respirația s-a oprit timp de zece secunde sau mai mult. Deoarece este o contorizare pe oră, pe ecran vor apărea linii întrerupte până la împlinirea unei ore de la începutul monitorizării.

Alertele vizuale indică utilizatorului că numărul A/hr sau ODI din orice perioadă de o oră din ultimele 12 ore a depășit un număr stabilit. Asteriscul va apărea doar la declanșarea unei alerte vizuale A/hr și este actualizat la fiecare 10 minute. Alerta vizuală de pe ecran îi indică îngrijitorului că trebuie vizualizat raportul B privind ventilația și desaturația O<sub>2</sub> (consultați *5.2 Rapoarte* la pag. 139) pentru a afla mai multe despre starea pacientului.

A/hr este în prezent disponibil doar pentru pacienți adulți și este destinat pacienților cu vârste de peste 22 de ani. Nu este disponibil pentru sugari (vârstă 0-1) sau pentru pacienți cu vârste sub 22 de ani.

### 4.13.3. Indicele de desaturație a oxigenului (ODI)

Indicele de desaturație a oxigenului (ODI) arată "căderile" SpO<sub>2</sub> – adică de câte ori valoarea SpO<sub>2</sub> a scăzut cu 4% sau mai mult față de valoarea de referință și a revenit la valoarea de referință în 240 de secunde sau mai puțin. (Acesta face referire la procentul de saturație a oxigenului, nu la procentul ratei curente SpO<sub>2</sub> a pacientului). Valoarea de referință este creată când se detectează o valoare SpO<sub>2</sub> consecventă și stabilă (în intervalul ± 1 punct SpO<sub>2</sub> [%]) într-o perioadă de 20 de secunde. Această valoare de referință, actualizată o dată pe secundă, va fi valoarea SpO<sub>2</sub> maximă rotunjită pe o perioadă de 20 secunde. Dacă nu se poate stabili o valoare de referință validă pe baza definiției de mai sus, se va păstra valoarea de referință anterioară. Un ODI inferior (adică mai puține astfel de ocurențe) indică o stabilitate mai mare a saturației de oxigen a pacientului. Deoarece acest indice este o contorizare pe oră, pe ecran vor apărea linii întrerupte până la împlinirea unei ore de la începutul monitorizării.

Pe raportul B privind ventilația și desaturația, ODI este media "căderilor" SpO<sub>2</sub> pe oră din perioada de timp selectată, de 2, 4, 8 și 12 ore.

Alerta vizuală ODI indică utilizatorului că numărul ODI din orice interval de o oră din ultimele 12 ore a depășit un număr stabilit. Asteriscul va apărea în dreptul ODI doar la declanșarea unei alerte vizuale ODI și este actualizat la fiecare 10 minute. Alerta vizuală de pe ecran indică utilizatorului că trebuie să consulte raportul B

dintre Vent. și Desat. O<sub>2</sub> (consultați *5.2 Rapoarte* la pag. 139) pentru a afla detalii despre starea pacientului.

ODI este în prezent disponibil doar pentru pacienți adulți și este destinat pacienților cu vârste peste 22 de ani. Nu este disponibil pentru sugari (vârstă 0-1) sau pentru pacienți cu vârste sub 22 de ani.

### 4.13.4. Monitorizarea prin A/hr și ODI

La monitorizarea pacienților prin intermediul A/hr (desemnată și prin acronimul ASA, Alertă de Saturație Apnee) și ODI, vă rugăm să țineți cont de următoarele:

#### Atenție:

Vă rugăm să rețineți că A/hr și ODI nu indică evenimente de hipopnee.

#### Atenție:

Parametrii apnee pe oră (A/hr) și indice de desaturație a oxigenului (ODI) nu reprezintă și nu trebuie interpretați ca un indice apneehipopnee (AHI), așa cum se precizează în studiile formale de polisomnografie.

#### Atenție:

Parametrii apnee pe oră (A/hr) și indice de desaturație a oxigenului (ODI) nu reprezintă și nu trebuie utilizați pentru diagnosticarea tulburării de respirație în timpul somnului.

#### Atentie:

Alarmele și un mediu zgomotos pot afecta valorile A/hr și ODI. Consultati nNota privind recomandările de modificare a setărilor dispozitivului pentru un pacient care doarme, prezentate mai jos.

#### Atentie:

A/hr și ODI sunt raportate de monitor pe parcursul perioadei de monitorizare; însă monitorul nu poate stabili dacă pacientul chiar doarme.

#### Atenție:

Dacă un pacient îndepărtează un senzor, monitorul poate indica apnee atunci când acestea nu există.

#### Atentie:

Administrarea analgezicelor opioide și a sedativelor poate provoca depresie respiratorie, care va conduce la evenimente tranzitorii de apnee și desaturație O<sub>2</sub> care vor fi reflectate în valorile A/hr și ODI.

#### Atentie:

Vă rugăm să citiți toate informațiile pentru utilizator pentru a asigura înțelegerea completă a parametrului A/hr.

Vă rugăm să rețineți că țipul de pacient este uțilizat pentru a calcula A/hr și ODI. Din acest motiv, este important să se selecteze corect tipul de pacient. Din același motiv, modificarea tipului de pacient (din adult în pediatric, de exemplu), va sterge datele A/hr și ODI stocate pentru pacientul actual. Enunțările A/hr și ODI nu vor apărea pentru pacienții sugari/nou-născuți sau pediatrici.

La utilizarea parametrilor A/hr și ODI ai monitorului pentru un pacient care doarme, se recomandă ca monitorul să fie conectat la o stație de monitorizare centrală, unde se vor auzi alarmele. Odată realizat acest lucru, sunetul alarmei monitorului de la patul pacientului poate fi dezactivat, pentru a nu perturba somnul pacientului. Alarmele sonore sunt suprimate prin System > Service (Sistem > Service) > Input Service Password (Introducere parolă service) (consultați 13

Anexa B: Parolă service monitor la pag. 231)>Inst Defaults > Monitor (Setări implicite instituție > Monitor). Din lista de opțiuni de pe acest ecran, modificați Alarm Volume (Volum alarmă) în Audio Off (Dezactivare audio). Această procedură se va realiza doar dacă monitorul se află sub supraveghere constantă prin conectarea la o stație centrală (sau alte mijloace de supraveghere), astfel încât alarmele pacientului să fie observate de îngrijitori în timp ce sunetul alarmei este dezactivat la monitorul utilizat la patul bolnavului.

### 4.14. Alarme și mesaje

### 4.14.1. Introducere alarme

Monitorul declanșează alarme asociate cu starea pacientului cât și cu erorile echipamentului. Alarmele avertizează furnizorul de îngrijiri medicale că starea pacientului nu se încadrează în limitele prestabilite sau indică o defecțiune sau o stare de funcționare a hardware-ului monitorului.

Monitorul conține trei niveluri de alarme și înștiințări, fiecare definit de un set de indicații sonore și/sau vizuale. Fiecare alarmă are un nivel de prioritate implicit care poate fi însă modificat în funcție de nevoile instituției, utilizând opțiunea Setări implicite instituție. Nivelurile alarmelor și înștiințărilor sunt după cum urmează:

- Alarme de înaltă prioritate
- Alarme de prioritate medie
- Înștiințări

Următorul tabel descrie modul în care sunt indicate alarmele.

#### Tabel 13. Indicatori de alarmă

| Tip alarmă | Indicatori |          |        |                  |
|------------|------------|----------|--------|------------------|
|            | Sonori     | Numerici | Mesaje | Bec<br>indicator |

| Tip alarmă                                       | Indicatori                                                                                        |                                                                            |                                                                                        |                                    |
|--------------------------------------------------|---------------------------------------------------------------------------------------------------|----------------------------------------------------------------------------|----------------------------------------------------------------------------------------|------------------------------------|
|                                                  | Sonori                                                                                            | Numerici                                                                   | Mesaje                                                                                 | Bec<br>indicator                   |
| Alarme de<br>prioritate<br>ridicată<br>(pacient) | Semnal sonor<br>pentru alarmă<br>de prioritate<br>ridicată<br>repetat la<br>fiecare<br>5 secunde. | Fundal roşu<br>alternant şi<br>cadru roşu<br>pentru valori<br>numerice     | Apar în zona de<br>mesaje;<br>anumite mesaje<br>apar și în zona<br>formelor de<br>undă | Indicator<br>roşu<br>intermitent   |
| Alarme de<br>prioritate<br>medie                 | Bip triplu<br>repetat la<br>fiecare<br>10 secunde                                                 | Fundal galben<br>alternant şi<br>cadru galben<br>pentru valori<br>numerice | Apar în zona de<br>mesaje;<br>anumite mesaje<br>apar și în zona<br>formelor de<br>undă | Indicator<br>galben<br>intermitent |
| Înștiințări                                      | Fără alarmă<br>sonoră                                                                             | Nu este cazul                                                              | Apar în zona de<br>mesaje;<br>anumite mesaje<br>apar și în zona<br>formelor de<br>undă | Niciun<br>semnal<br>luminos        |

Unele mesaje sunt afișate atât în zona de formă de undă, cât și în zona de mesaje; aceste mesaje sunt enumerate în *Tabel 16. Mesaje afișate în alte zone decât zona de mesaje* la pag. 123.

### 4.14.2. Afişaj alarmă

Pentru a putea vedea indicatorii vizuali de alarmă, utilizatorul trebuie să se afle în fața ecranului monitorului. Pentru a putea auzi semnalele sonore, utilizatorul trebuie să se afle oriunde în apropierea monitorului (sub o rază de 360°).

Când apar, alarmele sunt indicate în secțiunea relevantă a ecranului de pornire în felurile următoare:

 Indicate în format text în zona de mesaje (cu o săgeată direcțională care indică dacă parametrii au depăşit o limită de alarmă inferioară sau superioară și gradul de prioritate al alarmei, cu roşu pentru alarmele de prioritate ridicată și cu galben pentru alarmele de prioritate medie). În plus, caseta gri închis din partea dreaptă a zonei de mesaje de alarmă va indica, de exemplu, 1 din 3, ceea ce înseamnă că alarma afișată este prima din cele trei alarme active în prezent. Această opțiune este utilă dacă la un moment dat există mai multe alarme active.

 Indicate în zona numerică, cu o săgeată direcțională care indică dacă este vorba de o alarmă de depăşire a limitei superioare sau inferioare, gradul de prioritate al alarmei, cu roşu pentru alarmele de prioritate ridicată și cu galben pentru alarmele de prioritate medie, și un fundal/cadru alternant roşu care indică o alarmă de prioritate ridicată sau un fundal/cadru alternant galben care indică o alarmă de prioritate medie.

Mai jos aveți un exemplu de ecran cu o alarmă.

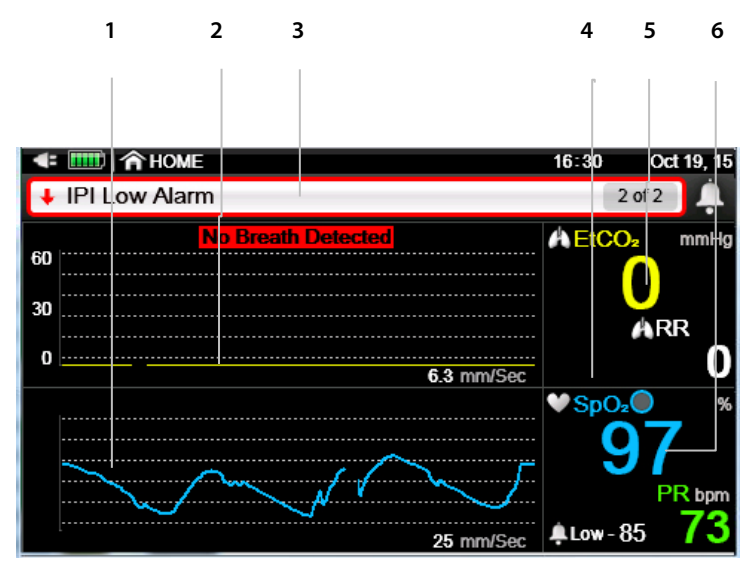

Figura 31. Exemplu de alarmă de prioritate ridicată (Absența respirației)

| Indice | Funcție            | Descriere                                  |
|--------|--------------------|--------------------------------------------|
| 1      | Formă de undă SpO₂ | Forma de undă SpO₂ a pacientului curent    |
| 2      | Formă de undă CO2  | Forma de undă CO $_2$ a pacientului curent |

| Indice | Funcție                              | Descriere                                                                                                    |
|--------|--------------------------------------|----------------------------------------------------------------------------------------------------|
| 3      | Alarmă indicată în<br>zona de mesaje | Alarma indicată în format text în zona de<br>mesaje, cu cadru roșu indicând o alarmă de<br>prioritate ridicată (alte alarme de prioritate<br>ridicată vor avea și o săgeată direcțională<br>roșie în zona de mesaje)                            |
| 4      | Zona numerică                        | Pentru alarmele de prioritate ridicată, altele<br>decât No Breath (Absență respirație), alarma<br>este indicată în zona numerică, cu săgeată<br>roșie și fundal roșu pentru valoarea<br>pacientului indicând o alarmă de prioritate<br>ridicată |
| 5      | Date CO <sub>2</sub> numerice        | Datele CO2 numerice ale pacientului curent                                                                                                    |
| 6      | Date SpO <sub>2</sub> numerice       | Datele SpO2 numerice ale pacientului curent                                                                                                    |

Figura 32. Exemplu de alarmă de prioritate medie

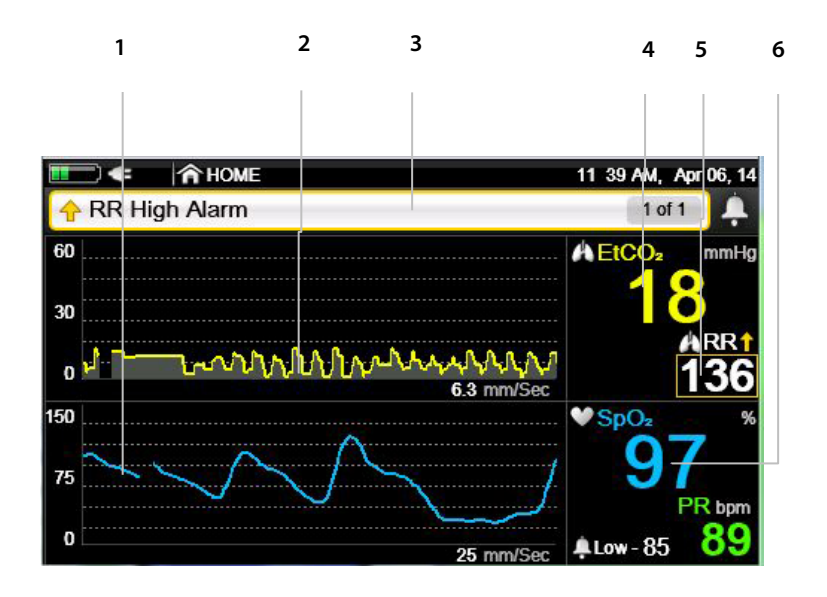

| Indice | Funcție | Descriere |
|--------|---------|-----------|
|--------|---------|-----------|

| Indice | Funcție                              | Descriere                                                                                                    |
|--------|--------------------------------------|----------------------------------------------------------------------------------------------------|
| 1      | Formă de undă SpO2                   | Forma de undă SpO2 a pacientului<br>curent                                                                                               |
| 2      | Formă de undă CO₂                    | Forma de undă CO₂ a pacientului<br>curent                                                                                                |
| 3      | Alarmă indicată în zona<br>de mesaje | Alarmă indicată în format text în zona<br>de mesaje, cu cadru galben și săgeată<br>galbenă indicând o alarmă de<br>prioritate medie      |
| 4      | Date CO₂ numerice                    | Datele CO <sub>2</sub> numerice ale pacientului<br>curent                                                                                |
| 5      | Alarmă indicată în zona<br>numerică  | Alarmă indicată în zona numerică, cu<br>cadru și săgeată galbene pentru<br>valoarea pacientului indicând o<br>alarmă de prioritate medie |
| 6      | Date SpO <sub>2</sub> numerice       | Datele SpO2 ale pacientului curent în<br>format numeric                                                                                  |

### 4.14.3. Ecranul de analiză a alarmelor

Monitorul oferă posibilitatea de a vizualiza un ecran de analiză a alarmelor, pentru ca utilizatorul să poată vedea dintr-o privire numărul de alarme ale pacientului din ultima oră. Ecranul de analiză a alarmelor afișează o listă a alarmelor pacientului (cu excepția SatSeconds; consultați lista în *Tabel 14. Alarme de prioritate ridicată/medie* la pag. 116) și indică atât limita superioară, cât și cea inferioară a fiecărei alarme și numărul de ocurențe ale fiecărei alarme în ultima oră. Ecranul afișează doar trei alarme într-un anumit moment dat; pentru a vizualiza mai multe alarme defilați ecranul în jos utilizând bara de defilare din partea dreaptă. Mai jos aveți un exemplu de ecran de analiză a alarmelor.

Ecranul de analiză a alarmelor poate fi vizualizat indiferent dacă aveți sau nu, un caz de pacient deschis.

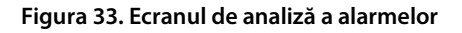

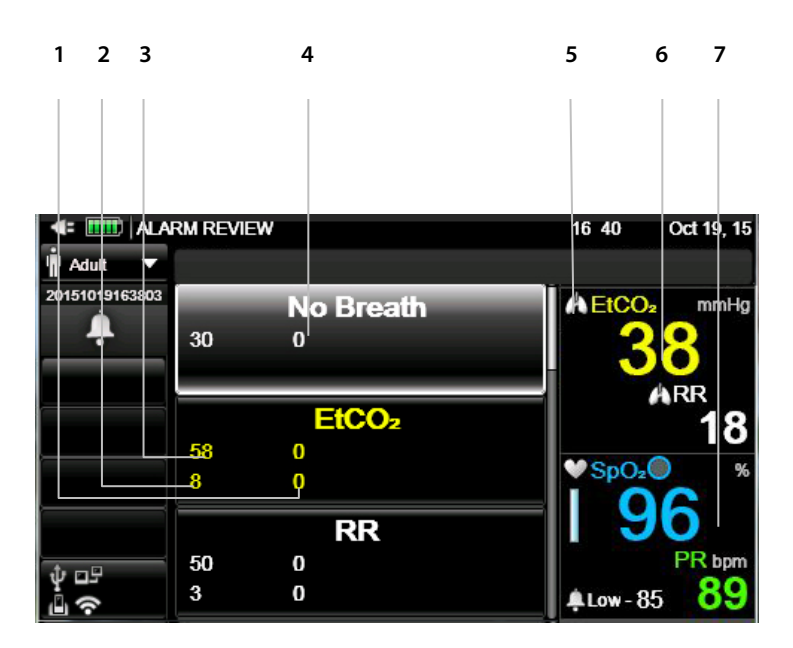

| Indice | Descriere                                                                                      |
|--------|------------------------------------------------------------------------------------------------|
| 1      | Numărul alarmelor EtCO2 pentru depășiri ale limitei inferioare din<br>ultima oră indicate aici |
| 2      | Limita inferioară curentă pentru EtCO2                                                         |
| 3      | Limita superioară curentă pentru EtCO2                                                         |
| 4      | Numărul alarmelor No Breath (Absență respirație) din ultima oră<br>indicate aici               |
| 5      | Defilați aici pentru a vizualiza datele mai multor alarme                                      |
| 6      | Date EtCO₂ ale pacientului în timp real                                                        |
| 7      | Date SpO₂ ale pacientului în timp real                                                         |

Ecranul de analiză a alarmelor poate fi deschis după cum urmează:

- 1. Dați clic pe butonul **Menu** (Meniu) de pe panoul frontal.
- Navigați la și selectați Report (Raport) din ecranul Meniu și View Report > Alarm Review (Vizualizare raport > Analiză alarme) din ecranul Meniu de

configurare. Selectați ecranul **Alarm Review** (Analiză alarme). Dați clic pe **Enter**.

3. Va apărea ecranul Alarm Review (Analiză alarme). Dacă alarma pe care doriţi să o vizualizaţi nu este vizibilă, defilaţi în jos ecranul utilizând bara de defilare din partea dreaptă pentru a vedea restul alarmelor.

### 4.14.4. Suprimarea alarmelor

Alarmele pot fi suprimate în două moduri:

- Suprimarea temporară a alarmei
- Suprimarea permanentă a alarmei

Alarmele pot fi suprimate permanent doar din Setările implicite ale instituției.

În ambele cazuri, suprimarea alarmei afectează doar alarmele sonore. Alarmele vizuale nu sunt afectate.

Suprimarea temporară a alarmelor monitorului poate fi setată după cum urmează:

- 1. Apăsați butonul **Alarm Silence** (Suprimare alarmă) de pe panoul frontal al monitorului.
- Aceasta va suprima alarmele doar pentru 2 minute. Indicatorul alarmei va fi tăiat cu un X de culoare roşie cu liniile întrerupte (
   ), ceea ce înseamnă că alarma a fost suprimată temporar.

Suprimarea permanentă a alarmelor monitorului poate fi setată după cum urmează:

- 1. Dați clic pe butonul **Menu** (Meniu) de pe panoul frontal.
- Navigaţi la şi selectaţi Setup (Configurare) din ecranul Menu (Meniu) şi navigaţi la şi selectaţi Service (Service) în ecranul Setup Menu (Meniu Configurare).
- 3. Introduceți parola de service, apoi dați clic pe Done (Gata).

- 4. Navigați la și selectați **Institutional Defaults > Monitor > Factory Defaults** (Setări implicite instituție > Monitor > Setări din fabrică).
- 5. Navigați la și selectați **Alarm Volume** (Volum alarmă) și selectați **Audio Off** (Audio dezactivat).
- 6. Selectați **Home** (Ecran pornire) pentru a reveni la ecranul de pornire. Opriți și reporniți monitorul.
- Indicatorul de alarmă de pe ecranul de pornire va afişa un X de culoare roşie cu linii continue (), ceea ce înseamnă că alarma monitorului este acum suprimată permanent.
- Pentru a dezactiva suprimarea permanentă a alarmei, repetați procesul, setând Alarm Volume (Volum alarmă) la Maximum (Maximum) sau la Last Setting (Ultima setare). Selectați Home (Ecran pornire); în acest moment setarea Suprimare permanentă alarmă nu mai este valabilă, și nu este nevoie să reporniți monitorul.

Când monitorul este setat să suprime în mod permanent alarma în acest fel, butonul Alarm Silence (Suprimare alarmă) va funcționa ca un comutator; dacă îl apăsați în mod repetat veți comuta între activarea și dezactivarea alarmei sonore.

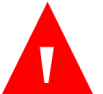

#### AVERTIZARE:

Nu suprimați alarmele sonore înainte de a verifica dacă pacientul este monitorizat prin alte mijloace, precum o alarmă sonoră într-o stație centrală.

### 4.14.5. Semnal sonor de memento

Când alarmele sunt suprimate permanent din Setările implicite ale instituției, un semnal de memento va emite un singur bip la fiecare două minute, pentru a se respecta cerințele de reglementare.

Semnalul de memento poate fi dezactivat din Setările implicite ale instituției, dând clic pe **Menu Button** > **Setup** > **Service** (Buton Meniu> Configurare > Service). Introduceți parola și dați clic pe **Done** (Gata) și apoi selectați **Institutional Defaults** > **Monitor** (Setări implicite instituție > Monitor) >Set Reminder Signal to (Setare semnal memento ca **Disabled** (Dezactivat).

### 4.14.6. Prioritățile mesajelor

Atunci când apar mai multe mesaje de alarmă în zona de mesaje, acestea vor apărea succesiv în următoarea ordine a priorității: Mai întâi vor fi afișate mesajele de prioritate ridicată, apoi mesajele de prioritate medie și apoi înștiințările. O casetă gri care indică numărul de mesaje active și ordinea lor apare în partea dreaptă a zonei de mesaje pentru ca fiecare mesaj să fie însoțit de indiciul 1 din 3, 2 din 4 etc.

### 4.14.7. Întârzierea alarmei

Întârzierea alarmei poate fi setată pentru toate alarmele cu excepția alarmei No Breath (Absență respirație).

Dacă întârzierea alarmei este setată, alarma nu va suna sau nu va fi afișată până la expirarea perioadei de întârziere. Dacă starea pacientului nu mai există la momentul expirării perioadei de întârziere, alarma nu va suna sau nu va fi afișată deloc. De asemenea, deși afișajul tendinței va afișa datele corecte, nu va afișa alarme până când perioada de întârziere nu a expirat.

Pentru toate aceste alarme, perioada de întârziere poate fi de 0, 10, 15, 20 sau 30 de secunde. În mod implicit, nu sunt setate perioade de întârziere pentru nicio alarmă.

Pentru a seta o întârziere a unei alarme, consultați 11.1.5.4 Setările întârzierii alarmei la pag. 208.

### 4.14.8. Tipuri de alarme

### 4.14.8.1. Alarme de prioritate ridicată/medie

Tabel 14. Alarme de prioritate ridicată/medie

| Mesaj                           | Descriere | Acțiune<br>corectivă | Prioritate<br>implicită | Opțiunile<br>priorităților |
|---------------------------------|-----------|----------------------|-------------------------|----------------------------|
| Patient Alarms (Alarme pacient) |           |                      |                         |                            |

| Mesaj                                                                                           | Descriere                                                              | Acțiune<br>corectivă                                             | Prioritate<br>implicită | Opțiunile<br>priorităților |
|-------------------------------------------------------------------------------------------------|------------------------------------------------------------------------|------------------------------------------------------------------|-------------------------|----------------------------|
| No Breath<br>Detected<br>(Nu s-a detectat<br>respirație)<br>xxx Secunde                         | Nu s-a detectat<br>nicio respirație<br>valabilă timp de<br>xxx secunde | Pacientul are<br>nevoie de<br>îngrijire<br>medicală<br>imediată. | Ridicată                | Ridicată                   |
| EtCO <sub>2</sub> High Alarm<br>(Alarmă<br>depășire limită<br>superioară<br>EtCO <sub>2</sub> ) | Valoarea etCO2<br>depășește limita<br>de alarmă<br>superioară          | Pacientul are<br>nevoie de<br>îngrijire<br>medicală<br>imediată. | Ridicată                | Medie,<br>Ridicată         |
| EtCO₂ Low<br>Alarm (Alarmă<br>depășire limită<br>inferioară<br>EtCO₂)                           | Valoarea EtCO2<br>este sub limita<br>inferioară de<br>alarmă           | Pacientul are<br>nevoie de<br>îngrijire<br>medicală<br>imediată. | Ridicată                | Medie,<br>Ridicată         |
| RR High Alarm<br>(Alarmă RR<br>ridicată)                                                        | Valoarea RR<br>depășește limita<br>de alarmă<br>superioară             | Pacientul are<br>nevoie de<br>îngrijire<br>medicală<br>imediată. | Ridicată                | Medie,<br>Ridicată         |
| RR Low Alarm<br>(Alarmă<br>depășire limită<br>inferioară RR)                                    | Valoarea RR este<br>sub limita<br>inferioară de<br>alarmă              | Pacientul are<br>nevoie de<br>îngrijire<br>medicală<br>imediată. | Ridicată                | Medie,<br>Ridicată         |
| SpO₂ High<br>Alarm (Alarmă<br>depășire limită<br>superioară<br>SpO₂)                            | Valoarea SpO2<br>depăşeşte limita<br>de alarmă<br>superioară           | Pacientul are<br>nevoie de<br>îngrijire<br>medicală<br>imediată. | Ridicată                | Medie,<br>Ridicată         |
| SpO2 Low Alarm<br>(Alarmă<br>depășire limită<br>inferioară SpO2)                                | Valoarea SpO2<br>este sub limita<br>inferioară de<br>alarmă            | Pacientul are<br>nevoie de<br>îngrijire<br>medicală<br>imediată. | Ridicată                | Medie,<br>Ridicată         |

Alarme şi mesaje

| Mesaj                                                             | Descriere                                                                           | Acțiune<br>corectivă                                                                                         | Prioritate<br>implicită | Opțiunile<br>priorităților |
|-------------------------------------------------------------------|-------------------------------------------------------------------------------------|----------------------------------------------------------------------------------------------------|-------------------------|----------------------------|
| Pulse Rate High<br>Alarm (Alarmă<br>rată puls<br>ridicată)        | Ritmul pulsului<br>depășește limita<br>superioară de<br>alarmă                      | Pacientul are<br>nevoie de<br>îngrijire<br>medicală<br>imediată.                                             | Ridicată                | Medie,<br>Ridicată         |
| Pulse Rate Low<br>Alarm (Alarmă<br>rată puls<br>scăzută)          | Ritmul pulsului<br>este sub limita<br>inferioară de<br>alarmă                       | Pacientul are<br>nevoie de<br>îngrijire<br>medicală<br>imediată.                                             | Ridicată                | Medie,<br>Ridicată         |
| IPI Low Alarm<br>(Alarmă<br>depășire limită<br>inferioară IPI)*   | Valoarea IPI este<br>sub limita<br>inferioară de<br>alarmă.                         | Pacientul are<br>nevoie de<br>îngrijire<br>medicală<br>imediată.                                             | Ridicată                | Medie,<br>Ridicată         |
| SatSec                                                            | Limita<br>SatSeconds<br>setată a fost<br>depăşită                                   | Verificați<br>starea<br>pacientului                                                                          | Medie                   | Medie                      |
| Technical (Equipment) Alarms (Alarme tehnice (pentru echipament)) |                                                                                     |                                                                                                    |                         |                            |
| CO <sub>2</sub> Error<br>(Eroare CO <sub>2</sub> )                | S-a produs o<br>eroare care<br>împiedică<br>derularea<br>funcției CO <sub>2</sub> . | Contactați<br>personalul<br>autorizat<br>Covidien.                                                           | Medie                   | Medie,<br>Ridicată         |
| SpO <sub>2</sub> Error<br>(Eroare SPO <sub>2</sub> )              | S-a produs o<br>eroare care<br>împiedică<br>derularea<br>funcției SpO2.             | Contactați<br>personalul<br>autorizat<br>Covidien.                                                           | Medie                   | Medie,<br>Ridicată         |
| Pulse Not<br>Found (Nu s-a<br>detectat puls)                      | Nu există puls<br>detectabil.                                                       | Pacientul are<br>nevoie de<br>îngrijire<br>medicală<br>imediată.<br>Repoziționați<br>senzorul pe<br>pacient. | Medie                   | Medie,<br>Ridicată         |

| Mesaj                                                                                                | Descriere                                                                                            | Acțiune<br>corectivă                                                                                                    | Prioritate<br>implicită | Opțiunile<br>priorităților |
|----------------------------------------------------------------------------------------------------|----------------------------------------------------------------------------------------------------|----------------------------------------------------------------------------------------------------|-------------------------|----------------------------|
| FilterLine<br>Blockage<br>(Blocare<br>FilterLine)                                                    | FilterLine este<br>răsucit sau<br>înfundat.                                                          | Deconectați și<br>reconectați<br>linia de<br>eșantionare<br>(FilterLine).<br>Verificați<br>adaptorul<br>pentru căile<br>respiratorii și,<br>dacă este<br>necesar,<br>înlocuiți linia<br>de<br>eșantionare. | Medie                   | Medie,<br>Ridicată         |
| Battery Low<br>(Nivel scăzut<br>baterie)                                                             | Nivelul de<br>încărcare a<br>bateriei este<br>scăzut iar<br>monitorul se va<br>închide în<br>curând. | Conectați<br>monitorul la<br>sursa de<br>alimentare cu<br>c.a.                                                                                                    | Medie                   | Medie,<br>Ridicată         |
| SpO <sub>2</sub> Sensor<br>Not On Patient<br>(Senzorul SpO <sub>2</sub><br>nu se află pe<br>pacient) | Senzorul nu se<br>află pe pacient.                                                                   | Poziționați<br>corect<br>senzorul pe<br>pacient.                                                                                                    | Medie                   | Medie,<br>Ridicată         |
| Replace SpO <sub>2</sub><br>Cable (Înlocuiți<br>cablul SpO <sub>2</sub> )                            | Cablul SpO2<br>trebuie înlocuit                                                                      | Înlocuiți<br>senzorul SpO <sub>2</sub><br>de unică<br>folosință.<br>Dacă mesajul<br>continuă să<br>apară,<br>înlocuiți<br>senzorul<br>reutilizabil<br>sau cablul<br>prelungitor                            | Medie                   | Medie,<br>Ridicată         |

| A | larme | si | mesa | ie  |
|---|-------|----|------|-----|
|   |       | 3. |      | , - |

| Mesaj                                                                                                    | Descriere                                                                            | Acțiune<br>corectivă                                                                                                  | Prioritate<br>implicită | Opțiunile<br>priorităților |
|----------------------------------------------------------------------------------------------------|--------------------------------------------------------------------------------------|----------------------------------------------------------------------------------------------------|-------------------------|----------------------------|
| Check SpO <sub>2</sub><br>Sensor<br>Connection<br>(Verificaţi<br>conexiunea<br>senzorului<br>SpO <sub>2</sub> ) | Trebuie<br>verificată<br>conexiunea<br>senzorului SpO2                               | Verificați<br>conexiunea<br>senzorului<br>SpO2                                                                        | Medie                   | Medie,<br>Ridicată         |
| Communication<br>s Stopped<br>(Comunicații<br>întrerupte)                                                       | Comunicația<br>respectivă s-a<br>oprit                                               |                                                                                                    | Medie                   | Medie,<br>Ridicată         |
| System Reset,<br>Check Settings<br>(Resetare<br>sistem,<br>verificare setări)                                   | Sistemul s-a<br>resetat și va<br>reveni la setările<br>implicite ale<br>instituției. | Resetați<br>limitele de<br>alarmă și alte<br>setări pentru a<br>satisface<br>cerințele<br>pacientului<br>monitorizat. | Medie                   | Medie,<br>Ridicată         |

\* ALARMĂ IPI SCĂZUT este o alertă care trebuie să îi indice medicului o modificare a stării pacientului. La apariția acestei alerte, trebuie evaluate nivelurile altor parametri ai pacientului.

### 4.14.8.2. Înștiințări

#### Tabel 15. Mesaje de înștiințare

| Mesaj                                   | Descriere                                                                                                    |
|-----------------------------------------|----------------------------------------------------------------------------------------------------|
| Golire FilterLine                       | Linia de eşantionare (FilterLine) este răsucită<br>sau înfundată cu apă. Apare în timpul golirii,<br>până la degajarea liniei de eşantionare sau<br>este determinată o stare de blocaj. |
| Linie de eşantionare CO₂<br>deconectată | La monitor nu este conectată nicio linie de<br>eşantionare. Pentru a remedia, introduceți<br>linia de eşantionare în portul CO2 al<br>monitorului.                                      |
| Senzor SpO₂ deconectat                  | La monitor nu este conectat niciun senzor<br>SpO2. Pentru a remedia, introduceți senzorul<br>SpO2 în portul SpO2 al monitorului.                                                        |

| Mesaj                                                                                                    | Descriere                                                                                                    |
|----------------------------------------------------------------------------------------------------|----------------------------------------------------------------------------------------------------|
| Interferență detectată                                                                                                    | S-au detectat mişcări ale pacientului                                                                                                    |
| Temperatură ridicată                                                                                                    | Temperatura monitorului este prea ridicată                                                                                                    |
| Nu s-a detectat niciun dispozitiv<br>USB                                                                                                    | La portul USB nu este conectat un dispozitiv de memorie valabil.                                                                                                    |
| Dispozitiv USB plin                                                                                                    | Nu mai există spațiu pe dispozitivul de<br>memorie USB.                                                                                                    |
| Nu s-a detectat niciun card SD                                                                                                    | La monitor nu este conectat niciun card SD                                                                                                    |
| Card SD plin                                                                                                    | Cardul SD introdus este plin                                                                                                    |
| <ul> <li>SPO<sub>2</sub> slab. Repoziționați senzorul.</li> <li>SPO<sub>2</sub> slab. Prea multă lumină.</li> <li>SPO<sub>2</sub> slab. Încercați senzorul pentru ureche.</li> <li>SPO<sub>2</sub> slab. Încercați senzorul pentru nas.</li> <li>SPO<sub>2</sub> slab. Încercați senzorul adeziv.</li> <li>SPO<sub>2</sub> slab. Încercați senzorul adeziv.</li> <li>SPO<sub>2</sub> slab. Încercați să utilizați banda de fixare pe cap.</li> <li>SPO<sub>2</sub> slab. Senzor prea rece.</li> <li>SPO<sub>2</sub> slab. Lac de unghii</li> <li>SPO<sub>2</sub> slab. Repoziționați senzorul.</li> <li>SPO<sub>2</sub> slab. Cauza interferențelor.</li> <li>SPO<sub>2</sub> slab. Curățați locul de aplicare a senzorului.</li> </ul> | Modulul SpO₂ detectează un puls slab și<br>sugerează cauze posibile.                                                                                                    |
| Încălzire CO <sub>2</sub>                                                                                                    | Modulul CO <sub>2</sub> se pregătește pentru                                                                                                    |
|                                                                                                    | funcționare.                                                                                                    |
| CO₂ pregătit                                                                                                    | Înainte de prima măsurătoare a CO <sub>2</sub> , după<br>conectarea FilterLine și înainte de detectarea<br>respirației pacientului, mesajul CO <sub>2</sub> Gata<br>înlocuiește mesajul Încălzire CO <sub>2</sub> . |
| Calibrare necesară                                                                                                    | S-a depășit termenul de calibrare CO₂.                                                                                                    |

Monitor de respirație portabil Capnostream™35

| Mesaj                                                                             | Descriere                                                                                                    |
|-----------------------------------------------------------------------------------|----------------------------------------------------------------------------------------------------|
| Întreținere necesară                                                              | S-a depășit termenul de întreținere CO2.                                                                                                    |
| Medie extinsă SpO <sub>2</sub>                                                    | Se calculează media extinsă a SpO₂                                                                                                    |
| Transfer raport finalizat                                                         | Comunicarea datelor s-a încheiat.                                                                                                    |
| Limita inferioară de alarmă SpO2: xx                                              | Afişată dacă limita inferioară a alarmei SpO₂<br>este setată sub 85%.                                                                                                    |
| Efectuare autozero                                                                | Monitorul efectuează automat o calibrare în<br>punctul zero.                                                                                                    |
| Transfer raport RS232 finalizat                                                   | Transferul raportului RS232 a fost finalizat                                                                                                    |
| Mod Demo - Date preînregistrate                                                   | Afişat în modul Demo, atunci când nu este<br>afişat un alt mesaj.                                                                                                    |
| Monitorizarea CO2 este dezactivată de oo:mm                                       | Afișează orele și minutele pe parcursul<br>cărora pompa a fost oprită în modul PUMP<br>OFF (POMPĂ OPRITĂ).                                                                                                    |
| Sistem la distanță conectat*                                                      | Monitorul este conectat la un sistem la<br>distanță. Acest mesaj va fi prezent doar dacă<br>este activat de computerul gazdă și poate fi<br>formulat diferit, dacă este programat astfel<br>de computerul gazdă.        |
| Sistem la distanță deconectat*                                                    | Monitorul nu mai este conectat la un sistem<br>la distanță. Acest mesaj va fi prezent doar<br>dacă este activat de computerul gazdă și<br>poate fi formulat diferit, dacă este<br>programat astfel de computerul gazdă. |
| Versiunesoftware incompatibilă                                                    | Afişat în timpul transferului de setări<br>implicite ale instituției                                                                                                    |
| Nu s-a găsit niciun fișier                                                        | Utilizatorul a încercat să descarce datele (și<br>anume datele implicite sau datele demo) dar<br>fișierul cu datele necesare nu a fost găsit.                                                                           |
| Schimbarea modului nu este<br>posibilă în timpul transmiterii<br>datelor prin USB | Utilizatorul a încercat să schimbe modul<br>(tipul de pacient) în timpul transmiterii de<br>date prin USB; acest lucru nu este posibil.<br>Efectuați schimbarea după ce transmiterea<br>datelor prin USB s-a încheiat.  |
| Mod Pompă oprită                                                                  | Apare când monitorul este în starea Pompă<br>oprită                                                                                                    |

| Mesaj                        | Descriere                                                                         |
|------------------------------|-----------------------------------------------------------------------------------|
| Nivel scăzut baterie externă | Nivelul de încărcare a bateriei externe este scăzut.                              |
| Stand-by CO₂                 | S-a activat setarea stand-by CO <sub>2</sub> .                                    |
| Stand-by SpO <sub>2</sub>    | S-a activat setarea stand-by $\ensuremath{SpO_2}$                                 |
| Memorie internă plină        | Memoria internă a monitorului este plină.                                         |
| Hardware demo incompatibil   | Fișierul demo înregistrat nu este compatibil<br>cu monitorul și nu poate fi redat |
| Tastatură blocată            | Tastatura este blocată                                                            |
| Tastatură deblocată          | Tastatura este deblocată                                                          |
| Transfer raport în derulare  | Comunicare date în derulare                                                       |
| Transfer date abandonat      | Comunicația respectivă s-a oprit                                                  |
| Mod Service                  | Monitorul a intrat în modul Service Nu se<br>monitorizează niciun pacient.        |

\* La utilizarea împreună cu un sistem de la distanță, acest mesaj poate fi afișat cu o formulare diferită dacă este programat astfel de computerul gazdă. Computerul gazdă poate iniția de asemenea un mesaj care să apară la întreruperea comunicațiilor.

## 4.14.8.3. Mesaje afişate în alte zone decât zona de mesaje

Următoarele mesaje vor apărea în zona de forme de undă pe lângă faptul că vor apărea și în zona de mesaje.

Tabel 16. Mesaje afişate în alte zone decât zona de mesaje

| Mesaj                  | Descriere                                                                                                    |
|------------------------|----------------------------------------------------------------------------------------------------|
| FilterLine deconectată | La monitor nu este conectată nicio linie de<br>eșantionare FilterLine                                                                                  |
| Golire FilterLine      | FilterLine este răsucită sau înfundată cu apă.<br>Apare în timpul golirii, până la degajarea<br>FilterLine, sau este determinată o stare de<br>blocaj. |
| Blocare FilterLine     | FilterLine este răsucită sau înfundată                                                                                                    |

| Mesaj                                  | Descriere                                                                  |
|----------------------------------------|----------------------------------------------------------------------------|
| Efectuare AutoZero                     | AutoZero în curs; CO₂ nu este disponibilă în<br>timpul efectuării AutoZero |
| Eroare CO <sub>2</sub>                 | S-a produs o eroare care împiedică derularea<br>funcției CO2.              |
| Stand-by CO <sub>2</sub>               | S-a activat setarea stand-by $CO_2$                                        |
| Senzorul SPO₂ nu se află pe<br>pacient | Senzorul SpO $_2$ este detașat de la pacient.                              |
| Nu s-a detectat puls                   | Nu există puls detectabil                                                  |
| Senzor SpO₂ defect                     | Senzorul SpO2 este defect; SpO2 nu este disponibil                         |
| Calibrare senzor SpO <sub>2</sub>      | Senzorul SpO2 se calibrează; SpO2 nu este<br>disponibil                    |
| Senzor SpO₂ deconectat                 | Senzorul SpO2 este deconectat; SpO2 nu este disponibil                     |
| Stand-by SpO <sub>2</sub>              | S-a activat setarea Stand-by SpO <sub>2</sub>                              |
| Eroare SPO <sub>2</sub>                | S-a produs o eroare care împiedică derularea<br>funcției SpO2.             |
| Absență respirație xxx secunde         | Nu s-a detectat respirație timp de xxx secunde                             |

### 4.14.9. Modificarea limitelor de alarmă

La altitudini ridicate, valorile etCO<sub>2</sub> pot fi mai mici decât valorile observate la nivelul mării, conform descrierii din legea lui Dalton referitoare la presiuni parțiale. La utilizarea monitorului la altitudini ridicate, se recomandă să se ia în considerare ajustarea corespunzătoare a setărilor alarmei etCO<sub>2</sub>.

Limitele alarmelor pot fi modificate după cum urmează:

Pentru a modifica temporar limitele alarmelor (până la oprirea monitorului):

- 1. Dați clic pe butonul **Menu** (Meniu) de pe panoul frontal.
- Setup > Alarm Setup (Configurare > Configurare alarmă) va fi prima opțiune pe ecranul Menu (Meniu). Dați clic pe Enter.

- 3. Navigați la alarma dorită şi dați clic pe Enter. Săgețile indicatoare sus şi jos de pe ecran vor deveni active. Utilizând săgețile direcționale, selectați limita alarmei dorite şi dați clic pe Enter pentru Absență respirație sau Apply (Aplică) pentru alte limite.
- 4. Modificați și alte limite dacă doriți.
- 5. Selectați Home (Ecran pornire) pentru a reveni la ecranul de pornire.

Pentru a modifica limitele alarmelor cu efect permanent (valabil și după oprirea și repornirea monitorului):

- 1. Dați clic pe butonul **Menu** (Meniu) de pe panoul frontal.
- Navigați la şi selectați Setup (Configurare) din ecranul Menu (Meniu) şi navigați la şi selectați Service (Service) în ecranul Setup Menu (Meniu Configurare).
- 3. Introduceți parola de service, apoi dați clic pe Done (Gata).
- Navigați la și selectați Institutional Defaults > Factory Defaults (Setări implicite instituție > Setări din fabrică).
- 5. Selectați tipul relevant al limitelor de alarmă și dați clic pe **Enter**.
- 6. Selectați limită alarmei pe care doriți să o modificați și dați clic pe Enter. În partea dreaptă a ecranului va apărea o fereastră pentru aceste modificări. Utilizați săgețile direcționale pentru a naviga la secțiunea de ecran dorită, selectați limita alarmei și dați clic pe Enter. Alarmele pot fi, de asemenea, dezactivate din acest ecran.
- 7. Modificați și alte limite dacă doriți.
- 8. Selectați Home (Ecran pornire) pentru a reveni la ecranul de pornire.

Atunci când limita de alarmă SpO<sub>2</sub> este setată sub 85%, în zona antetului va apărea mesajul **SpO<sub>2</sub> Low Alarm Limit: xx** (Limită inferioară alarmă SpO<sub>2</sub>: xx), indicând nivelul limitei inferioare a alarmei SpO<sub>2</sub>.

### 4.14.10. Testarea setărilor de alarmă

Pentru a testa alarma **No Breath** (Absență respirație), setați afișarea respirației normale pe monitor. După ce se afișează respirația normală, scoateți linia de

eșantionare din gura pacientului testat pentru a crea o situație în care nu există respirație. Monitorul ar trebui să afișeze o alarmă **No Breath** (Absență respirație).

Pentru a testa alarma **Sensor Not on Patient** (Senzorul nu se află pe pacient), setați afișarea valorilor SpO<sub>2</sub> pe monitor. După ce valorile SpO<sub>2</sub> sunt afișate, îndepărtați senzorul de pe pacient pentru a crea o situație **Sensor Not on Patient** (Senzorul nu se află pe pacient). Monitorul ar trebui să afișeze o alarmă **Sensor Not on Patient** (Senzorul nu se află pe pacient).

### 4.14.11. Limitele de alarmă - setări implicite din fabrică

Pentru setările implicite din fabrică pentru limitele de alarmă pentru adulți și nounăscuți, consultați *Tabel 29. Limite de alarmă implicite din fabrică* la pag. 203.

### 4.15. Tendințe

### 4.15.1. Introducere

Monitorul stochează datele paciențilorcare furnizează informații detaliate privind istoricul pacientului pe parcursul monitorizării. Afișajele tendințelor vă permit să priviți istoricul pacientului ca parte din analiza medicală, pentru a facilita evaluarea pacientului.

### 4.15.2. Stocarea tendinţelor

Tendințele sunt stocate în mod automat. Monitorul va stoca 48 de ore de date monitorizate indiferent dacă a existat o perioadă în care monitorul a fost oprit. Datele sunt salvate o dată pe secundă, cu excepția datelor formei de undă a CO<sub>2</sub>, care sunt salvate de 20 de ori pe secundă.

Datele vor fi afişate conform datelor incrementale ale tendinței selectate.

Datele de tendință stochează parametrii următori:

- Data curentă
- Ora curentă
- EtCO<sub>2</sub>

- RR
- SpO<sub>2</sub>
- PR
- IPI
- Formă de undă CO<sub>2</sub>\*
- Alarme pacient de prioritate ridicată/medie (una pe secundă, una pe parametru)
- Evenimentele provocate de echipament precum Low Battery (Nivel scăzut bateriei) sau alte mesaje asociate cu monitorul.
- Marcajele evenimentelor introduse de utilizator, împreună cu orice etichetă de eveniment (unul pe secundă)
- Marcajul Case Start (Început de caz) pentru a indica începutul cazului

\*Forma de undă este reprezentată în graficul tendinței.

Cât timp monitorul este în modul Pompă oprită, datele CO2 nu vor fi înregistrate.

### 4.15.3. Ecranele de afişare a tendințelor

Datele de tendință sunt afișate în două formate diferite; grafic și tabelar.

Ecranul Tendință în format grafic vă permite să vizualizați datele pacientului pe o scală temporală mai lungă (1, 2, 4, 8 sau 12 ore) și să defilați datele pentru a căuta tipare, anumite evenimente sau alarme. Ecranul Tendință în format tabelar permite vizualizarea pe intervale de 1 secundă, 5 secunde, 15 secunde, 30 de secunde, 1 minut, 5 minute, 15 minute, 30 de minute și 1 oră, permițând utilizatorului să vadă detalii despre starea pacientului.

# 4.15.3.1. Ecranul de afişare a tendinței în format grafic

Ecranul de afişare a tendinței în format grafic poate fi vizualizat după cum urmează:

1. Dați clic pe butonul **Menu** (Meniu) de pe panoul frontal.

#### Tendințe

- 2. Navigați la și selectați **Trend** (Tendință) în ecranul Meniu Configurare.
- 3. Navigați la şi selectați Graphical Trend (Tendință în format grafic) în ecranul Meniu Configurare. Ecranul va afişa tendința în format grafic înregistrată în mod curent într-un afişaj care cuprinde o perioadă de 4 ore. O linie indicatoare albă cu un marcaj temporal de culoare albastră va indica intervalul de timp selectat vizualizat în partea stângă a ecranului. O linie roșie pe forma de undă a tendinței va indica o alarmă la momentul respectiv.
- 4. Pentru a modifica intervalul de timp afişat, daţi clic pe butonul Enter şi navigaţi la şi selectaţi opţiunile de Zoom dorite din opţiunile care apar pe ecran. Daţi clic din nou pe Enter. Se va afişa intervalul de timp dorit.
- 5. Pentru a vizualiza un alt interval de timp, utilizați săgețile direcționale pentru a ajusta intervalul de timp vizualizat pe ecran la intervalul de timp pe care doriți să-l vizualizați. Linia indicatoare albă cu marcaj temporal de culoare albastră va indica locația indicatorului de timp şi datele din stânga vor arăta datele din intervalul respectiv de timp.
- 6. Pentru a vizualiza mai mulţi parametri, daţi clic pe săgeata direcţională jos şi apoi pe butonul Enter pentru a defila în jos pentru a vedea parametrii care nu se află pe ecran.

Datele din partea dreaptă a ecranului vor continua să afișeze datele curente.

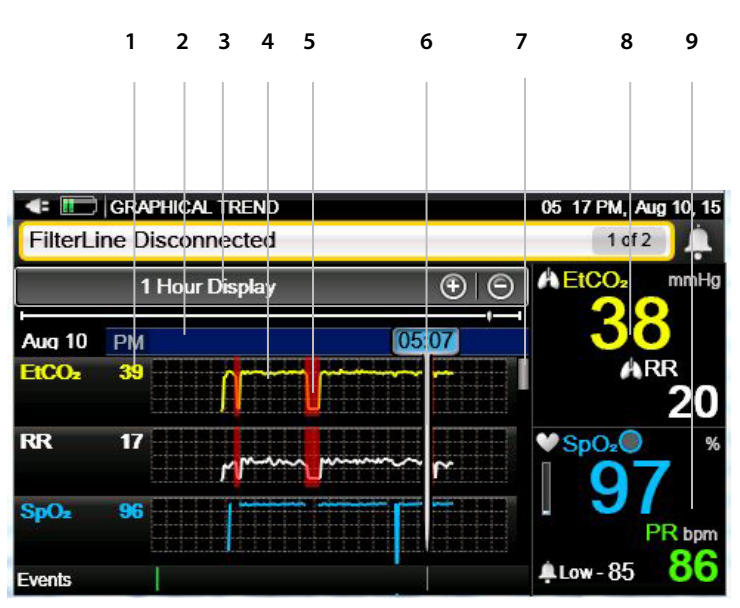

#### Figura 34. Ecran tendință în format grafic - interval de 1 oră

| Indice | Funcție                                                                         | Descriere                                                                                                    |
|--------|---------------------------------------------------------------------------------|----------------------------------------------------------------------------------------------------|
| 1      | Date EtCO <sub>2</sub> , RR și SpO <sub>2</sub><br>ale pacientului la<br>cursor | Valorile EtCO2, RR și SpO2 ale pacientului la<br>cursor în format numeric                                                                                                    |
| 2      | Date cursor                                                                     | Data și ora locației cursorului                                                                                                    |
| 3      | Interval de timp                                                                | Intervalul de timp selectat pentru afişare                                                                                                    |
| 4      | Date tendințe EtCO2,<br>RR și SpO2 ale<br>pacientului                           | Valorile EtCO2, RR și SpO2 ale pacientului în<br>intervalul de timp selectat în format de<br>formă de undă                                                                                                    |
| 5      | Marcaj alarmă                                                                   | Secțiunea roșie de pe forma de undă a<br>tendinței indică o alarmă de prioritate<br>ridicată de culoare roșie care se produce la<br>momentul respectiv; marcajele galbene<br>indică o alarmă de prioritate medie. |
| 6      | Bară cursor                                                                     | Indică ora la care se află cursorul; datele<br>pacientului în momentul respectiv sunt<br>afișate în partea stângă                                                                                                 |
| 7      | Bară defilare                                                                   | Bară utilizată pentru a defila în jos pentru<br>a vizualiza alți parametri (PR și IPI)                                                                                                    |

| Indice | Funcție                              | Descriere                                                                                                    |
|--------|--------------------------------------|----------------------------------------------------------------------------------------------------|
| 8      | Date CO2 ale<br>pacientului curent   | Valorile CO2 ale pacientului curent, afișate<br>indiferent de datele de tendință care sunt<br>afișate pe ecran  |
| 9      | Date SpO <sub>2</sub> pacient curent | Valorile SpO₂ ale pacientului curent,<br>afișate indiferent de datele de tendință<br>care sunt afișate pe ecran |

# 4.15.3.2. Căutarea în ecranul tendinței în format grafic

Urmați pașii de mai jos pentru a efectua o căutare în ecranul tendinței în format grafic:

- 1. Dați clic pe butonul **Menu** (Meniu) de pe panoul frontal al monitorului.
- 2. Navigați la și selectați **Trend** (Tendință) în ecranul Meniu Configurare.
- Navigați la şi selectați Search (Căutare) Graphical (Grafică) în ecranul Meniu tendință. Ecranul va afişa ecranul cu data şi ora căutării în meniul Tendință pentru modul de vizualizare grafic.
- Pe ecranul Trend Menu Calendar (Calendar Meniu tendință), navigați la şi selectați data și ora pe care doriți să le vizualizați pe ecran.
- 5. După ce ați selectat data și ora dorite, navigați la butonul de căutare de pe ecran și selectați. Dacă există date înregistrate corespunzătoare momentului ales, monitorul va afişa ecranul Tendință în format grafic la momentul din timp ales.
- 6. Dacă nu există date înregistrate corespunzătoare momentului ales, monitorul vă va informa cu privire la acest lucru, iar ecranul va indica faptul că nu s-au găsit date corespunzătoare momentului selectat şi vă va cere să selectați o altă valoare de timp.
| Valori incrementale ale tendinței | Cadrul temporal al raportului |
|-----------------------------------|-------------------------------|
| 15 sec.                           | 1 hour (1 oră)                |
| 30 sec.                           | 2 hours (8 ore)               |
| 1 min                             | 4 hours (8 ore)               |
| 2,5 min                           | 8 hours (8 ore)               |

#### Tabel 17. Valori incrementale ale tendinței și niveluri de zoom

### 4.15.3.3. Ecranul de afişare a tendinței în format tabelar

Ecranul de afișare a tendinței în format tabelar poate fi vizualizat după cum urmează:

- 1. Dați clic pe butonul **Menu** (Meniu) de pe panoul frontal al monitorului.
- 2. Navigați la și selectați **Trend** (Tendință) în ecranul Meniu Configurare.
- Navigați la şi selectați Tabular Trend (Tendință în format tabelar) în ecranul Meniu Configurare. Ecranul va afişa tendința în format tabelar înregistrată în mod curent într-un afişaj care cuprinde o perioadă de 30 de secunde.
- 4. Pentru a modifica intervalul de timp afişat, daţi clic pe butonul Enter şi navigaţi la şi selectaţi opţiunile de Zoom dorite din Zoom Options (Opţiuni Zoom) care vor apărea pe ecran. Daţi clic din nou pe Enter. Se va afişa intervalul de timp dorit.
- 5. Pentru a vizualiza un alt interval de timp, utilizați săgețile direcționale pentru a ajusta intervalul de timp vizualizat pe ecran la intervalul de timp pe care doriți să-l vizualizați. Cadrul va indica intervalul de timp ales și datele corespunzătoare intervalului de timp respectiv.
- 6. Când se ajunge la sfârșitul intervalului de timp înregistrat, în partea dreaptă, ecranul va indica: End of data (Sfârșit date). Când se ajunge la momentul din timp anterior datelor înregistrate în partea stângă, ecranul va indica: No data (Nu există date).

- Pentru a vizualiza mai mulţi parametri, daţi clic pe săgeata direcţională jos şi apoi pe butonul **Enter** pentru a defila în jos pentru a vedea parametrii care nu se află pe ecran.
- 8. Datele din partea dreaptă a ecranului vor continua să afișeze datele curente.

Figura 35. Ecran tendință în format tabelar - interval de 30 de secunde

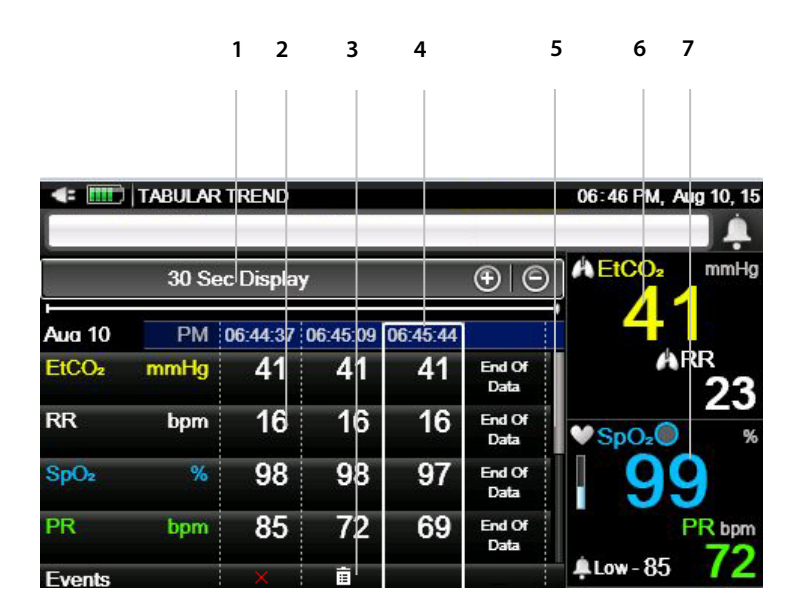

| Indice | Funcție                                                   | Descriere                                                                                                    |
|--------|-----------------------------------------------------------|----------------------------------------------------------------------------------------------------|
| 1      | Interval de timp                                          | Intervalul de timp selectat pentru afişare                                                                                                    |
| 2      | Date EtCO <sub>2</sub> , RR și<br>SpO2 ale<br>pacientului | Valorile EtCO <sub>2</sub> , RR, SpO <sub>2</sub> și PR ale pacientului în<br>intervalul de timp selectat pentru fiecare<br>perioadă de timp                                      |
| 3      | Marcajul<br>evenimentelor                                 | Un "X" roșu sau galben pe lista de evenimente<br>indică o alarmă de prioritate ridicată sau<br>respectiv medie la momentul indicat. Un reper de<br>eveniment indică un eveniment. |
| 4      | Date cursor                                               | Data și ora locației cursorului                                                                                                    |
| 5      | Bară defilare                                             | Bară utilizată pentru a defila în jos pentru a<br>vizualiza alți parametri                                                                                                    |

| Indice | Funcție                              | Descriere                                                                                                    |
|--------|--------------------------------------|----------------------------------------------------------------------------------------------------|
| 6      | Date etCO₂ ale<br>pacientului curent | Valorile etCO₂ ale pacientului curent, afișate<br>indiferent de datele de tendință care sunt afișate<br>pe ecran |
| 7      | Date SpO <sub>2</sub> pacient curent | Valorile SpO2 ale pacientului curent, afișate<br>indiferent de datele de tendință care sunt afișate<br>pe ecran  |

### 4.15.3.4. Căutarea în ecranul tendinței în format tabelar

Urmați pașii de mai jos pentru a efectua o căutare în ecranul tendinței în format tabelar:

- 1. Dați clic pe butonul **Menu** (Meniu) de pe panoul frontal al monitorului.
- 2. Navigați la și selectați **Trend** (Tendință) în ecranul Meniu Configurare.
- Navigați la și selectați Search (Căutare) Tabular (Tabelară) în ecranul Meniu Tendință. Ecranul va afișa ecranul cu data și ora căutării în meniul Tendință pentru modul de vizualizare tabelar.
- Pe ecranul Trend Menu Calendar (Calendar Meniu tendință), navigați la şi selectați data și ora pe care doriți să le vizualizați pe ecran.
- 5. După ce ați selectat data și ora dorite, navigați la butonul de căutare de pe ecran și selectați. Dacă există date înregistrate corespunzătoare momentului ales, monitorul va afişa ecranul Tendință în format grafic la momentul din timp ales.
- 6. Dacă nu există date înregistrate corespunzătoare momentului ales, monitorul vă va informa cu privire la acest lucru, iar ecranul va indica faptul că nu s-au găsit date corespunzătoare momentului selectat şi vă va cere să selectați o altă valoare de timp.

### 4.15.3.5. Ecranul cu lista evenimentelor

Ecranul cu lista evenimentelor poate fi vizualizat după cum urmează:

- 1. Dați clic pe butonul **Menu** (Meniu) de pe panoul frontal al monitorului.
- 2. Navigați la și selectați **Trend** (Tendință) în ecranul Meniu Configurare.
- 3. Navigați la și selectați **Events List** (Listă evenimente) în ecranul Meniu Tendință. Ecranul va afișa o listă a evenimentelor pentru cazul pacientului curent sau o listă a tuturor evenimentelor dacă nu este deschis niciun caz de pacient. Nu uitați că această listă include evenimentele adăugate de utilizator dar nu și alarmele. Dacă nu există evenimente, lista va fi goală.
- 4. Pentru a vizualiza mai multe evenimente, dați clic pe săgeata direcțională jos pentru a defila în jos pentru a vedea evenimentele care nu se află pe ecran.
- 5. Datele din partea dreaptă a ecranului vor continua să afișeze datele curente.

| < IIII) | EVENTS LIST |               | 03 41 PM, Sep 02, 15 |
|---------|-------------|---------------|----------------------|
| Date    | Time        | Event Details | HEtCO2 mmHg          |
| 02 Sep  | 15:39:28    | Stimulated    | 37                   |
| 02 Sep  | 15:38:44    | 🛱 Eating      | ARR                  |
| 02 Sep  | 15:37:35    | 🛱 Morphine    |                      |
| 02 Sep  | 15:35:37    | 1223          | 98                   |
|         |             |               | PR bpm               |
|         |             |               | <b>≜</b> Low-85 96   |

Figura 36. Listă evenimente

# 4.15.3.6. Căutarea în ecranul cu lista evenimentelor

Urmați pașii de mai jos pentru a efectua o căutare în ecranul cu lista evenimentelor:

- 1. Dați clic pe butonul **Menu** (Meniu) de pe panoul frontal al monitorului.
- 2. Navigați la și selectați **Trend** (Tendință) în ecranul Meniu Configurare.
- Navigați la și selectați Search (Căutare) Events (Evenimente) în ecranul Meniu tendință. Ecranul va afișa ecranul cu data și ora căutării în meniul Tendință pentru pentru evenimente.
- Pe ecranul Trend Menu Calendar (Calendar Meniu tendință), navigați la şi selectați data și ora pe care doriți să le vizualizați pe ecran.
- 5. După ce ați selectat data și ora dorite, navigați la butonul de căutare de pe ecran și selectați. Dacă există date înregistrate corespunzătoare momentului ales, monitorul va afișa lista de evenimente la momentul din timp ales.
- 6. Dacă nu există date înregistrate corespunzătoare momentului ales, monitorul va indica faptul că nu există evenimente la momentul respectiv şi va afişa evenimentele care au avut loc cât mai apropiat în timp de punctul indicat.

# 4.15.4. Selectarea parametrilor tendinței

Consultați *11.1.6.3 Setările de configurare a afișării tendinței* la pag. 212 pentru a modifica parametrii tendinței de pe ecran sau pentru a schimba ordinea parametrilor.

# 4.15.5. Ștergerea memoriei tendinței

Se recomandă ștergerea memoriei tendinței atunci când monitorul este conectat la un pacient nou pentru a evita încurcarea datelor anterioare cu datele pacientului actual. Prin urmare, când monitorul este în modul pacient unic (modul implicit) memoria tendinței va fi ștearsă când se iese din caz.

# 4.15.6. Modul Afişarea tendinţei

Monitorul oferă două tipuri de moduri de afișare a tendinței, Înregistrat și Calendar. Modul Înregistrat este cel implicit. În modul Înregistrat, dacă monitorul este oprit și repornit, memoria tendinței va înregistra ora la care s-au produs aceste acțiuni și va afișa aceste ore sub formă de perioade de timp fără date în înregistrarea memoriei tendinței. În modul Calendar, dacă monitorul este oprit și repornit, memoria tendinței va înregistra și perioada de timp în care monitorul a fost oprit, și o va include în perioada de înregistrare a tendinței și va marca acele perioade ca perioade fără date.

În ambele moduri, nu se vor afișa date pentru perioadele în care monitorul a fost oprit, deoarece nu sunt disponibile date. Cu toate acestea, deoarece monitorul poate înregistra doar până la 48 de ore de date, utilizarea modului Calendar poate limita cantitatea de date utile stocate în memoria tendinței.

Pentru a schimba modul Tendință, consultați *11.1.6.1 Setările tendinței principale* la pag. 210.

# 4.15.7. Configurarea tendințelor

### 4.15.7.1. Modul de marcare a evenimentelor

Există două tipuri de moduri de marcare a evenimentelor.

- Marcare detaliată a evenimentelor: La apăsarea butonului Event (Eveniment), puteți accesa o descriere specifică a evenimentului dintr-un tabel cu 30 de valori care pot fi definite de către utilizator (consultați 4.4 Evenimente pacient la pag. 56).
- Marcare rapidă a evenimentelor: Indică faptul că un eveniment s-a produs la apăsarea butonului Event (Eveniment) însă nu oferă detalii.

Modul implicit de marcare a evenimentelor este Detailed (Detaliat).

Pentru a schimba modul de marcare a evenimentelor în mod permanent (valabil și după oprirea și repornirea monitorului), dați clic pe butonul **Menu** (Meniu) de pe panoul frontal al monitorului.

- 1. Navigați la și selectați Setup (Configurare) pe ecranul Meniu.
- 2. Navigați la și selectați **Service** (Service) în ecranul Meniu Configurare.
- 3. Introduceți parola de service, apoi dați clic pe **Done** (Gata).
- Navigați la și selectați Institutional Defaults (Setări implicite instituție) > Trend (Tendință).
- Navigați la și selectați Event Marking Mode (Mod marcare eveniment) și dați clic pe Enter.
- 6. Selectați modul dorit și dați clic pe **Enter**.
- 7. Selectați Home (Ecran pornire) pentru a reveni la ecranul de pornire.

### 4.15.7.2. Afişarea creşterii tendinței

Valorile incrementale de pe ecranul tendinței în format tabelar pot fi schimbate din Institutional Defaults > Trend (Setări implicite instituție > Tendință). Opțiunile sunt 1, 5, 15 sau 30 de secunde sau 5, 15 sau 30 de minute, sau 1 oră.

Valoarea implicită este de 30 de secunde.

### 4.15.7.3. Tendinţele A/hr şi ODI

Tendințele A/Hr și ODI sunt accesate utilizând tasta soft **Reports** (Rapoarte) și sunt explicate în secțiunea *5.2 Rapoarte* la pag. 139

# 5. leșire date produs

# 5.1. Opțiuni de raport

Monitorul permite vizualizarea și stocarea unor rapoarte diverse. Printre aceste rapoarte se numără rapoartele de ventilație și desaturație, rapoartele de revizuire a alarmelor și rapoartele de caz și tendință.

Diversele tipuri de opțiuni de raport pot fi accesate în diferite moduri; consultați *Tabel 18. Acces opțiuni raport*, dedesubt, pentru detalii suplimentare.

| Opțiune raport                                                                                                    | Note                                                                                                    |
|----------------------------------------------------------------------------------------------------|----------------------------------------------------------------------------------------------------|
| Rapoarte A și B ventilație și<br>desaturație<br>Raport statistic CO <sub>2</sub><br>Raport analiză alarmă                                                                                                    |                                                                                                    |
| Caz în format tabelar<br>Caz în format grafic<br>Tendință în format tabelar<br>Tendință în format grafic<br>Reprezentare tabelară continuă<br>în timp real<br>Reprezentare ca formă de undă<br>continuă în timp real<br>Transfer complet continuu în<br>timp real | Toate rapoartele<br>stocate pot fi tipărite<br>de pe un dispozitiv<br>extern; rapoartele<br>salvate în format<br>Html pot fi tipărite<br>prin această<br>metodă.                                                                                                    |
|                                                                                                    | Opțiune raport<br>Rapoarte A și B ventilație și<br>desaturație<br>Raport statistic CO <sub>2</sub><br>Raport analiză alarmă<br>Caz în format tabelar<br>Caz în format grafic<br>Tendință în format tabelar<br>Tendință în format grafic<br>Reprezentare tabelară continuă<br>în timp real<br>Reprezentare ca formă de undă<br>continuă în timp real<br>Transfer complet continuu în<br>timp real<br>Limitele curente ale alarmei |

Tabel 18. Acces opțiuni raport

Pentru ecranul Selecție Raport, consultați Figura 37. Selecție Raport, de mai jos.

### Figura 37. Selecție Raport

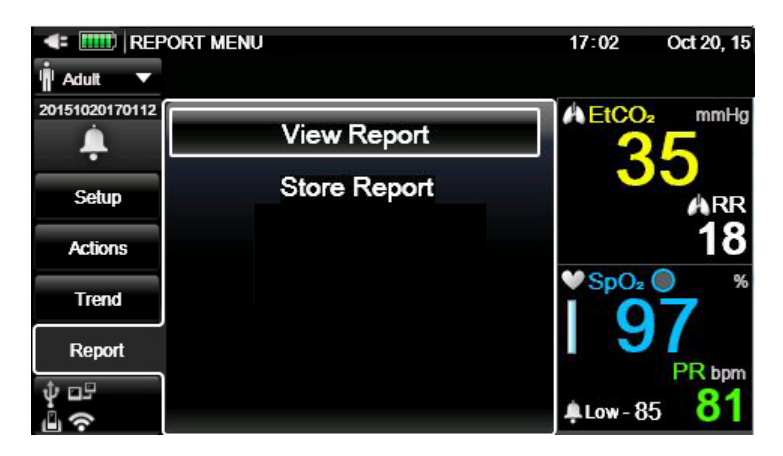

# 5.2. Rapoarte

Monitorul permite vizualizarea a patru tipuri de rapoarte:

- Vent and Desat Report A (Raport A ventilație și desaturație)
- Vent and Desat Report B (Raport B ventilație și desaturație)
- Parameter Statistics (Date statistice parametri)
- Alarm Review (Analiza alarmei)

Raportul ventilației și al desaturației poate fi vizualizat doar dacă este deschis un caz de pacient. Dacă nu este deschis niciun caz de pacient, va apărea mesajul **Open a New Patient Case** (Deschideți un nou caz de pacient) și aceste rapoarte nu vor fi disponibile. Pentru a deschide un caz de pacient, consultați *4.3 Numerele cazurilor de pacient și numerele de identificare a pacienților* la pag. 56.

Pentru a defila în jos în scopul vizualizării acestor rapoarte, navigați la fereastra principală a raportului, dați clic pe **Enter** și apoi utilizați săgețile sus și jos pentru a defila.

În toate aceste ecrane de rapoarte, datele în timp real ale pacientului curent sunt vizualizabile în partea dreaptă a ecranului.

#### Rapoarte

Un raport poate fi vizualizat după cum urmează:

- Dați clic pe butonul Menu (Meniu) de pe panoul frontal al monitorului. 1.
- 2. Navigați la și selectați Report > View Report (Raport > Vizualizare raport) în ecranul Meniu Configurare.
- 3. Selectați raportul dorit și dați clic pe el pentru a-l vizualiza.

Raportul ventilației și al desaturației poate fi vizualizat doar dacă este deschis un caz de pacient. Dacă pacientul deschis nu are date IPI, Apnee și Desaturație (de exemplu un pacient nou-născut), rapoartele de ventilație și desaturație nu vor fi disponibile. Un raport al analizei alarmei poate fi vizualizat chiar dacă nu este deschis un caz de pacient.

5

6 7

Pe ecranul Analiză alarmă, datele în timp real ale pacientului curent pot fi vizualizate în partea dreaptă a ecranului.

2

| •                    | <b>Z</b>                   |                  |            | •                      |                 | ,          |
|----------------------|----------------------------|------------------|------------|------------------------|-----------------|------------|
| < IIII)              | VENT. AND                  | Da Desat         | REPORT A   |                        | 03:38 PM, 7     | Apr 07, 14 |
| Adult 20140407153617 | Start Time<br>Apr 07 3:35P | 'n               | Apr        | Stop Time<br>07 3:37PM | A EtCO₂         | mmHg       |
| Store Report         | 1 Hour Dis                 | play             | O- Dosa    | ⊕ ⊙                    | 34              | 4          |
| Store Report         | High: 10.0                 | %Time            | Cou<br>Cou | int                    |                 | 19         |
|                      | Mean: 10.0                 | 9: 0             | Deepest (  | O <sub>2</sub> Desat   | ♥ SpO₂          | %          |
|                      | SD: 10.0                   | 7: 0             | 0% for     | 0 sec                  | 19              | PR         |
| * ⊑º<br>e ∐ ത        | নাদবসাব                    | Apr 06<br>2:06PN | 1          | Apr 07<br>3:37PM       | <b>≜</b> Low-85 | 79         |

Figura 38. Raport A ventilație și desaturație 2

1

| Indice | Funcție                    | Descriere                                                                                        |
|--------|----------------------------|--------------------------------------------------------------------------------------------------|
| 1      | Bară defilare (orizontală) | Bară utilizată pentru a defila în dreapta<br>pentru a vizualiza mai multe intervaluri de<br>timp |

| Indice | Funcție                                                     | Descriere                                                                           |
|--------|-------------------------------------------------------------|-------------------------------------------------------------------------------------|
| 2      | Date statistice IPI                                         | Datele statistice IPI ale pacientului                                               |
| 3      | Interval de timp                                            | Intervalul de timp selectat pentru afişare                                          |
| 4      | Desaturația O₂ și<br>numărătoarea<br>evenimentelor de apnee | Datele pacientului privind desaturația O2<br>și numărătoarea evenimentelor de apnee |
| 5      | Bară defilare (verticală)                                   | Bară utilizată pentru a defila în jos pentru<br>a vizualiza alți parametri          |
| 6      | Date etCO <sub>2</sub> în timp real                         | Datele în timp real ale pacientului curent                                          |
| 7      | Date SpO <sub>2</sub> în timp real                          | Datele în timp real ale pacientului curent                                          |

### Figura 39. Raport B ventilație și desaturație

| 1            | 2                           | 3                |         | 4                     | 4 5              | 6           |
|--------------|-----------------------------|------------------|---------|-----------------------|------------------|-------------|
|              |                             |                  |         |                       |                  |             |
| < 🎹   VEN    | IT. AND O: DES              | AT REPORT        | в       |                       | 02:10 PM,        | Aug 11, 15  |
| 🕴 Adult 🛛 🔻  |                             |                  |         |                       |                  |             |
| ZQ123        | Start Time<br>Aug 11 2:07PM |                  | Aug 1   | Stop Time<br>1 2:09PM | ▲ EtCQ₂          | mmHg        |
| X            | 1 Hour Displ                | ay               | (       | ÐΘ                    |                  | 5           |
| Store Report | A/hr=1<br>Apnea             | 1:09 PM          | 1:14 PM | 1:19 PM               | 4                | RR          |
|              | ≥ 10 sec<br>Sum=1           | 0                | 1       | 1                     |                  | 12          |
|              | 10 - 19 sec<br>Sum=1        | 0                | 0       | 0                     | SpO <sub>2</sub> | <b>0</b> *  |
|              | 20 - 29 sec<br>Sum=0        | 0                | 0       | 0                     | 3                | J<br>PR bom |
| ₩<br>₽       | सम रा रहा                   | Aug 11<br>2:02PM |         | Aug 11<br>2:09PM      | 🐥 Low - 85       | 92          |

| Indice | Funcție                       | Descriere                                                                                        |
|--------|-------------------------------|--------------------------------------------------------------------------------------------------|
| 1      | Bară defilare<br>(orizontală) | Bară utilizată pentru a defila în dreapta<br>pentru a vizualiza mai multe intervaluri de<br>timp |

| Indice | Funcție                             | Descriere                                                                  |
|--------|-------------------------------------|----------------------------------------------------------------------------|
| 2      | Date apnee și<br>desaturație        | Datele pacientului pentru apnee și<br>desaturație                          |
| 3      | Interval de timp                    | Intervalul de timp selectat pentru afişare                                 |
| 4      | Bară defilare (verticală)           | Bară utilizată pentru a defila în jos pentru a<br>vizualiza alți parametri |
| 5      | Date etCO <sub>2</sub> în timp real | Datele în timp real ale pacientului curent                                 |
| 6      | Date SpO2 în timp real              | Datele în timp real ale pacientului curent                                 |

#### Figura 40. Raport date statistice parametri

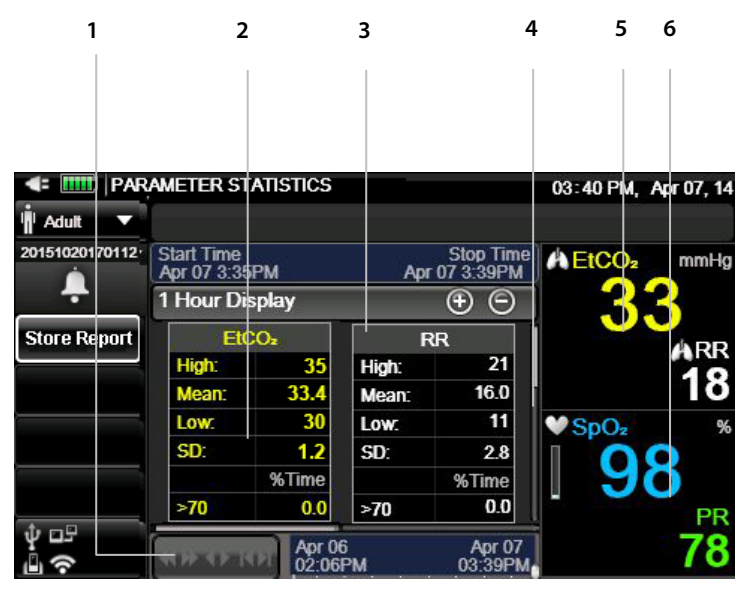

| Indice | Funcție                       | Descriere                                                                                     |
|--------|-------------------------------|-----------------------------------------------------------------------------------------------|
| 1      | Bară defilare<br>(orizontală) | Bară utilizată pentru a defila în dreapta pentru<br>a vizualiza mai multe intervaluri de timp |
| 2      | Date parametri                | Datele parametrilor pacientului                                                               |
| 3      | Interval de timp              | Intervalul de timp selectat pentru afişare                                                    |
| 4      | Bară defilare<br>(verticală)  | Bară utilizată pentru a defila în jos pentru a<br>vizualiza alți parametri                    |

| Indice | Funcție                    | Descriere                                  |
|--------|----------------------------|--------------------------------------------|
| 5      | Date etCO₂ în timp<br>real | Datele în timp real ale pacientului curent |
| 6      | Date SpO₂ în timp<br>real  | Datele în timp real ale pacientului curent |

Figura 41. Raport de analiză a alarmei

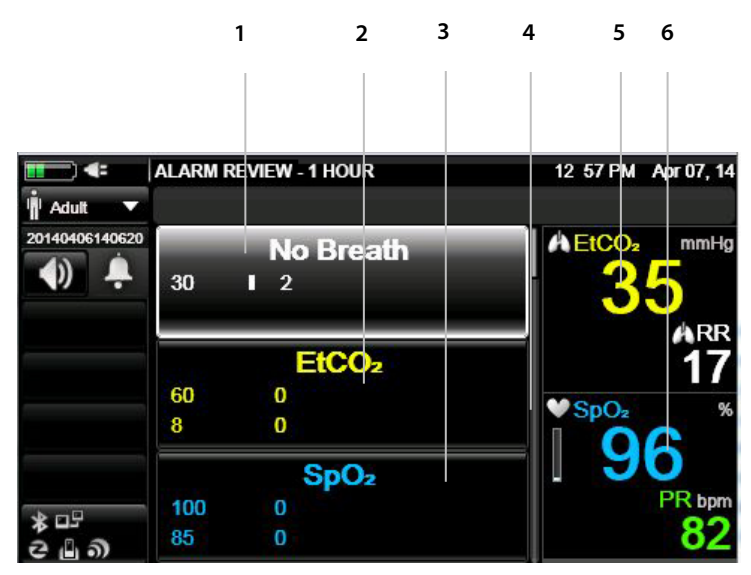

| Indice | Funcție                      | Descriere                                                                  |
|--------|------------------------------|----------------------------------------------------------------------------|
| 1      | Date absență<br>respirație   | Datele privind absența respirației pacientului                             |
| 2      | Date EtCO <sub>2</sub>       | Datele EtCO <sub>2</sub> ale pacientului                                   |
| 3      | Date SpO <sub>2</sub>        | Datele SpO₂ ale pacientului                                                |
| 4      | Bară defilare<br>(verticală) | Bară utilizată pentru a defila în jos pentru a<br>vizualiza alți parametri |
| 5      | Date etCO2 în timp<br>real   | Datele în timp real ale pacientului curent                                 |
| 6      | Date SpO₂ în timp<br>real    | Datele în timp real ale pacientului curent                                 |

| Tabel 19. Tipuri de raport pentru ventilație și desaturație și date statistice al | e |
|-----------------------------------------------------------------------------------|---|
| parametrilor                                                                      |   |

| Denumire raport                       | Câmpuri incluse                                                                                                  | Cadrul temporal al<br>raportului            |
|---------------------------------------|----------------------------------------------------------------------------------------------------|---------------------------------------------|
| Raport A ventilație și<br>desaturație | Datele statistice IPI,<br>numărătoarea evenimentelor<br>de apnee și numărătoarea<br>evenimentelor de desaturație |                                             |
| Raport B ventilație și<br>desaturație | Numărătoarea evenimentelor<br>de apnee și numărătoarea<br>evenimentelor de desaturație                           | 1, 2, 4, 8 sau 12 ore,<br>conform selecției |
| Date statistice parametri             | Date EtCO₂ și RR, inclusiv<br>diferite valori ridicate, medii,<br>scăzute, SD și % de timp                       |                                             |
| Analiza alarmei                       | Limitele alarmelor curente și<br>numărul fiecărui tip de alarmă<br>din ultima oră pentru<br>pacientul curent.    | 1 hour (1 oră)                              |

# 5.3. Datele furnizate

Monitorul poate exporta datele stocate și curente către dispozitive externe prin următoarele metode:

Datele pot fi transferate către un dispozitiv de memorie USB sau micro card SD pentru transferul ulterior pe un calculator și imprimare cu ajutorul unei imprimante externe. Consultați *Figura 3. Vedere monitor din partea dreaptă* la pag. 23 și *Figura 4. Vedere monitor din partea stângă* la pag. 25 pentru locația porturilor USB și micro card SD.

Atentie:

Asigurați-vă că pe dispozitivul de memorie USB sau pe micro cardul SD nu se află viruși înainte de a le conecta la monitor. Un raport de caz sau tendință poate fi stocat (descărcat) după cum urmează:

- 1. Conectați dispozitivul de memorie USB la portul USB.
- 2. Dați clic pe butonul **Menu** (Meniu) de pe panoul frontal al monitorului.
- 3. Navigați la și selectați **Report** (Raport) pe ecranul Meniu.
- 4. Navigați la și selectați **Store Report** (Stocare raport) pe ecranul Meniu Raport.
- Navigați la şi selectați raportul pe care doriți să-l stocați. Dacă un caz nu este activ la momentul respectiv, nu veți putea stoca un raport de caz.
- 6. Dacă sunt disponibile mai multe tipuri de raport (HTML sau text) navigaţi la tipul de raport dorit şi selectaţi-l. Unele rapoarte sunt disponibile într-un singur format. De exemplu, rapoartele de tendinţă în format grafic şi cele de caz în format grafic sunt disponibile doar în format BMP.
- Navigați la şi selectați Choose Device (Alegere dispozitiv). Navigați la şi selectați dispozitivul pe care doriți să stocați raportul.
- 8. Navigați la și selectați Save Report (Salvare raport).
- 9. Pentru a stoca un alt raport, repetați procesul.
- 10. Pentru a întrerupe procesul de stocare a unui raport (această funcție este utilă în general pentru rapoartele în timp real care vor continua să se descarce pe dispozitivul de stocare dacă procesul nu este întrerupt), dați clic pe butonul **Active Reports** (Rapoarte active).
- 11. Navigați la și selectați raportul pe care doriți să-l întrerupeți. Selectați raportul și apoi navigați la și selectați butonul **Stop** (Întrerupere) pentru a întrerupe descărcarea raportului.

Dacă selectați **Active Reports** (Rapoarte active) în timpul procesului de descărcare, se va afișa o listă cu rapoartele în curs de descărcare. Lista poate conține mai multe rapoarte dacă se efectuează mai multe tipuri de descărcare în același timp sau (chiar dacă se poate descărca un singur raport la un moment dat pe un dispozitiv USB) dacă se utilizează mai multe dispozitive USB (cu ajutorul unui multiplicator).

### Sunt disponibile următoarele tipuri de rapoarte de transfer de date:

| Denumire<br>raport                         | Descriere                                                                                                    | Tip fişier                                            | Câmpuri incluse                                                                                                    |
|--------------------------------------------|----------------------------------------------------------------------------------------------------|-------------------------------------------------------|----------------------------------------------------------------------------------------------------|
| Tabular Case<br>(Caz în format<br>tabelar) | Stochează raportul de<br>tendință în format<br>tabelar al ID-ului de<br>pacient selectat, datele<br>vor fi de la începutul<br>cazului curent până la<br>sfârșitul cazului. | Txt, HTML                                             | Denumire raport<br>ID caz<br>Tip pacient<br>Sex, vârstă și greutate<br>pacient<br>Data și ora începerii<br>cazului<br>Data și ora generării<br>raportului                                                                                                    |
|                                            |                                                                                                    |                                                       | DATE (DATĂ), TIME<br>(ORĂ)                                                                                                    |
|                                            |                                                                                                    |                                                       | Valori indicate ale<br>pacientului: etCO2, RR,<br>IPI, SpO2, PR                                                                                                    |
|                                            |                                                                                                    | Ocurențe alarmă<br>pacient                            |                                                                                                    |
|                                            |                                                                                                    |                                                       | Ocurențe mesaje de<br>înștiințare ale<br>echipamentului: CO <sub>2</sub><br>NOT AVAILABLE (CO <sub>2</sub><br>INDISPONIBIL), SpO <sub>2</sub><br>NOT AVAILABLE,<br>PRIMARY BATTERY<br>LOW, SECONDARY<br>BATTERY LOW<br>(SpO <sub>2</sub> INDISPONIBIL,<br>BATERIE PRINCIPALĂ<br>DESCĂRCATĂ,<br>BATERIE SECUNDARĂ<br>DESCĂRCATĂ) |
|                                            |                                                                                                    | Evenimente (unul pe<br>secundă, unul pe<br>parametru) |                                                                                                    |

### Tabel 20. Tipuri de rapoarte de transfer de date

| Denumire<br>raport                                                                                  | Descriere | Tip fişier                                                                                                    | Câmpuri incluse |
|----------------------------------------------------------------------------------------------------|-----------|----------------------------------------------------------------------------------------------------|-----------------|
| raportTabular Trend<br>(Tendință în<br>format tabelar)Stochează raportul<br>tabelar al întregii<br> | Txt, HTML | Denumire raport<br>Date identificare<br>pacient<br>Tip pacient<br>Data și ora generării<br>raportului<br>Nivel zoom selectat<br>DATE (DATĂ), TIME<br>(ORĂ)<br>Valori indicate ale<br>pacientului: etCO <sub>2</sub> , RR,<br>SpO <sub>2</sub> , PR, IPI.                                                                                                    |                 |
|                                                                                                    |           | pacient<br>Ocurențe mesaje de<br>înștiințare ale<br>echipamentului: CO <sub>2</sub><br>NOT AVAILABLE (CO <sub>2</sub><br>INDISPONIBIL), SpO <sub>2</sub><br>NOT AVAILABLE,<br>PRIMARY BATTERY<br>LOW, SECONDARY<br>BATTERY LOW<br>(SpO <sub>2</sub> INDISPONIBIL,<br>BATERIE PRINCIPALĂ<br>DESCĂRCATĂ,<br>BATERIE SECUNDARĂ<br>DESCĂRCATĂ)<br>Evenimente (unul pe<br>secundă, unul pe<br>parametru) |                 |

| Denumire<br>raport                                                                           | Descriere                                                                                                    | Tip fişier | Câmpuri incluse                                                                                                    |
|----------------------------------------------------------------------------------------------|----------------------------------------------------------------------------------------------------|------------|----------------------------------------------------------------------------------------------------|
| Graphical Case<br>(Caz în format<br>grafic)                                                  | Stochează raportul de<br>tendință în format<br>grafic al întregii<br>tendințe disponibile în<br>memorie pentru ID-ului<br>de pacient selectat<br>(datele vor fi de la<br>începutul cazului<br>curent până la sfârșitul<br>cazului curent). Graficul<br>va fi desenat pe pagina<br>BMP la nivelul de zoom<br>selectat pentru<br>tendința în format<br>grafic. | ВМР        | Denumire raport<br>ID caz<br>Tip pacient<br>Sex, vârstă și greutate<br>pacient<br>Ora începerii cazului<br>Nivel zoom selectat<br>Data și ora generării<br>raportului<br>Ora începerii<br>Ora finalizării<br>Graficele pentru<br>parametrii selectați |
| Graphical Trend<br>(Tendință în<br>format grafic)                                            | Stochează raportul<br>grafic al tuturor<br>tendințelor sau paginii<br>afișate în mod curent în<br>ECRANUL TENDINȚEI ÎN<br>FORMAT GRAFIC cu<br>nivelul de zoom<br>selectat                                                                                                    | BMP        | Denumire raport<br>Date identificare<br>pacient<br>Tip pacient<br>Nivel zoom selectat<br>Data și ora generării<br>raportului<br>Ora începerii<br>Ora finalizării<br>Graficele pentru<br>parametrii selectați                                          |
| Real-time<br>Continuous<br>Tabular<br>(Reprezentare<br>tabelară<br>continuă în<br>timp real) | Stochează raportul<br>tabelar al valorilor în<br>timp real ale<br>parametrilor activi în<br>mod curent cu o<br>rezoluție de 1 secundă.<br>Oricând se produce o<br>schimbare a<br>parametrilor disponibili<br>cauzată de tipul de<br>pacient sau o<br>schimbare a modului                                                                                     | Txt        | Denumire raport<br>ID caz<br>Tip pacient<br>Data și ora generării<br>raportului<br>DATE (DATĂ), TIME<br>(ORĂ)<br>Valori indicate ale<br>pacientului: etCO <sub>2</sub> , RR,<br>SpO <sub>2</sub> , PR, IPI.                                           |

| Denumire<br>raport                                              | Descriere                                                                                              | Tip fişier                 | Câmpuri incluse                                                                                                    |
|-----------------------------------------------------------------|----------------------------------------------------------------------------------------------------|----------------------------|----------------------------------------------------------------------------------------------------|
|                                                                 | CO <sub>2</sub> , fișierul curent va fi<br>închis și se va crea un                                     |                            | Ocurențe alarmă<br>pacient                                                                                                    |
|                                                                 |                                                                                                    |                            | Ocurențe mesaje de<br>înștiințare ale<br>echipamentului: CO <sub>2</sub><br>NOT AVAILABLE (CO <sub>2</sub><br>INDISPONIBIL), SpO <sub>2</sub><br>NOT AVAILABLE,<br>PRIMARY BATTERY<br>LOW, SECONDARY<br>BATTERY LOW<br>(SpO <sub>2</sub> INDISPONIBIL,<br>BATERIE PRINCIPALĂ<br>DESCĂRCATĂ,<br>BATERIE SECUNDARĂ<br>DESCĂRCATĂ) |
|                                                                 |                                                                                                    |                            | Evenimente (unul pe<br>secundă, unul pe<br>parametru)                                                                                                    |
| Realtime                                                        | Stochează raportul                                                                                     | Txt                        | Denumire raport                                                                                                    |
| Continuous                                                      | grafic al formei de undă<br>CO₂ în format txt (cu un<br>punct de date la fiecare<br>50 de milisecunde) |                            | ID caz                                                                                                    |
| (Reprezentare                                                   |                                                                                                    |                            | Tip pacient                                                                                                    |
| ca formă de<br>undă continuă                                    |                                                                                                    |                            | Data și ora generării<br>raportului                                                                                                    |
| în timp real)                                                   |                                                                                                    |                            | Date pentru<br>construirea graficelor<br>pentru formele de<br>undă ale CO <sub>2</sub> și SpO <sub>2</sub>                                                                                                    |
| Real-time Full<br>Continuous                                    | Stochează raportul care<br>conține formele de                                                          | Txt                        | Denumirea raportului<br>(transfer complet                                                                                                    |
| Transfer<br>(Transfer                                           | undă în timp real                                                                                      |                            | continuu in timp real)                                                                                                    |
| complet                                                         | în timp real ale                                                                                       |                            | ID caz                                                                                                    |
| continuu în<br>timp real)                                       | parametrilor activi în<br>mod curent cu o                                                              |                            | Data și ora generării<br>raportului                                                                                                    |
| rezoluție de 1 secundă,<br>repetând valorile<br>numerice pentru |                                                                                                    | DATE (DATĂ), TIME<br>(ORĂ) |                                                                                                    |

| Denumire<br>raport                                              | Descriere                                                                                             | Tip fişier | Câmpuri incluse                                                                                                    |
|-----------------------------------------------------------------|----------------------------------------------------------------------------------------------------|------------|----------------------------------------------------------------------------------------------------|
|                                                                 | fiecare 50 de<br>milisecunde împreună<br>cu forma de undă.                                            |            | Valorile indicate ale<br>pacientului (la<br>rezoluție de stocare a<br>tendinței): etCO <sub>2</sub> , RR,<br>IPI, SpO <sub>2</sub> , PR, A/hr, ODI                                                                                                    |
|                                                                 |                                                                                                    |            | Ocurențe alarme de<br>urgență pacient                                                                                                    |
|                                                                 |                                                                                                    |            | Ocurențe mesaje de<br>înștiințare ale<br>echipamentului: CO <sub>2</sub><br>NOT AVAILABLE (CO <sub>2</sub><br>INDISPONIBIL), SpO <sub>2</sub><br>NOT AVAILABLE,<br>PRIMARY BATTERY<br>LOW, SECONDARY<br>BATTERY LOW<br>(SpO <sub>2</sub> INDISPONIBIL,<br>BATERIE PRINCIPALĂ<br>DESCĂRCATĂ,<br>BATERIE SECUNDARĂ<br>DESCĂRCATĂ) |
|                                                                 |                                                                                                    |            | Evenimente (unul pe<br>secundă, unul pe<br>parametru)                                                                                                    |
|                                                                 |                                                                                                    |            | Valori ale parametrilor<br>pacientului furnizate<br>la fiecare 50 de<br>milisecunde – de<br>20 de ori pe secundă –<br>(pentru crearea formei<br>de undă CO <sub>2</sub> ): Undă<br>CO <sub>2</sub>                                                                                                    |
| Current Alarm<br>Limits<br>(Limitele<br>curente ale<br>alarmei) | Stochează limitele<br>alarmelor selectate în<br>mod curent dintre<br>parametrii<br>disponibili/activi | Text, Html | Denumire raport<br>ID caz<br>Tip pacient<br>Data și ora generării<br>raportului                                                                                                    |

| Denumire<br>raport | Descriere | Tip fişier | Câmpuri incluse                                                                                                    |
|--------------------|-----------|------------|----------------------------------------------------------------------------------------------------|
|                    |           |            | Unitate de măsură,<br>limita superioară și<br>cea inferioară pentru<br>parametrii curenți<br>relevanți                                    |
|                    |           |            | Pentru pacienții<br>cărora li se efectuează<br>măsurătoarea etCO2<br>standard: EtCO2, RR,<br>Absență respirație,<br>SpO2, PR, SatSec, IPI |
|                    |           |            | Pentru pacienți HiFi:<br>CO2, etCO2 (spont),<br>SpO2, PR, SatSec                                                                          |

#### Figura 42. Model de raport Html: Tendință în format tabelar

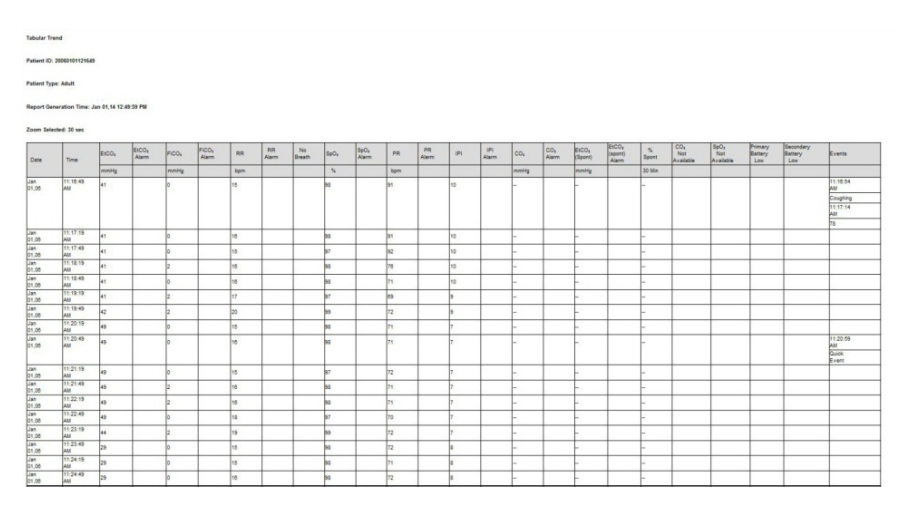

# 5.3.1. Imprimarea rapoartelor

Rapoartele sunt imprimate cu o imprimantă externă după stocarea unui raport pe un dispozitiv USB sau micro card SD conform descrierii din secțiunea *5.4 Transferul de date*, de mai jos.

# 5.4. Transferul de date

# 5.4.1. USB

Monitorul are un port USB standard și un port mini USB. Portul USB standard al monitorului este destinat exclusiv utilizării cu un dispozitiv de memorie externă. Portul mini USB al monitorului este destinat utilizării doar de către personalul calificat. Nu încercați să alimentați monitorul prin niciunul dintre porturile USB. Pentru a utiliza portul USB standard, conectați dispozitivul de memorie externă USB la portul USB înainte de a începe procesul de descărcare.

Monitorul recunoaște dispozitivele de memorie externă ale principalilor producători. Va recunoaște dispozitive de memorie externă cu sisteme de fișiere FAT, FAT32, exFAT; s-ar putea să nu recunoască alte sisteme de fișiere, inclusiv NTFS. S-ar putea ca unele dispozitive de memorie externă să nu se poată conecta la portul monitorului din cauza unei compatibilități mecanice; verificați fiecare dispozitiv pentru a vă asigura că poate fi conectat la port. Mai jos este prezentat un dispozitiv de memorie externă tipic.

Figura 43. Dispozitiv tipic de memorie externă

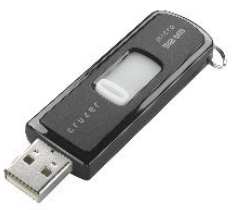

Portul USB standard al monitorului este destinat exclusiv utilizării cu un dispozitiv de memorie externă. Acesta nu este un port USB pentru serviciu complet. Nu încercați să conectați monitorul la un computer prin portul USB.

Dacă monitorul nu detectează dispozitivul de memorie externă, deconectați și reconectați dispozitivul de memorie externă. Dacă dispozitivul de memorie externă tot nu este detectat, verificați dacă dispozitivul respectiv este furnizat de un producător autorizat.

Dacă unitatea de memorie externă are mai puțin de 100 kb spațiu liber, nu este permisă înregistrarea datelor pe unitatea USB. În aceste condiții, dacă transferul de

date se află deja în curs, acesta va fi anulat. Un transfer de date nou NU POATE fi inițiat în condiții de spațiu insuficient.

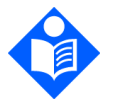

Dispozitivul de memorie flash USB trebuie introdus cu grijă în portul USB, fără să faceți exces de forță. Dacă dispozitivul de memorie flash USB nu poate fi introdus cu ușurință în portul USB, nu utilizați dispozitivul.

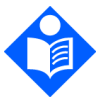

Notă:

Notă:

Se poate folosi un singur dispozitiv de memorie (de tip flash sau card micro SD) la un anumit moment dat.

| Denumire raport                                                                      | Convenții de denumire a fișierelor                |
|--------------------------------------------------------------------------------------|---------------------------------------------------|
| Tabular Case<br>(Caz în format tabelar)                                              | TCR_PATIENT TYPE_DATE_TIME_PATIENT<br>ID_ORIDION  |
| Tabular Trend<br>(Tendință în format<br>tabelar)                                     | TTR_PATIENT TYPE_DATE_TIME_PATIENT ID_ORIDION     |
| Graphical Case<br>(Caz în format grafic)                                             | GCR_ PATIENT TYPE_DATE_TIME_PATIENT ID            |
| Graphical Trend<br>(Tendință în format<br>grafic)                                    | GTR_ PATIENT TYPE_DATE_TIME_PATIENT ID            |
| Real-time Continuous<br>Tabular (Reprezentare<br>tabelară continuă în timp<br>real)  | RCT_ PATIENT TYPE_DATE_TIME_PATIENT<br>ID_ORIDION |
| Real-time waveforms<br>(Forme de undă în timp<br>real)                               | RCW_PATIENT TYPE_DATE_TIME_PATIENT<br>ID_ORIDION  |
| Real-time Full<br>Continuous Transfer<br>(Transfer complet<br>continuu în timp real) | FCTR_PATIENT TYPE_DATE_TIME_PATIENT<br>ID_ORIDION |

| Denumire raport                                           | Convenții de denumire a fișierelor      |  |
|-----------------------------------------------------------|-----------------------------------------|--|
| Current Alarm Limits<br>(Limitele curente ale<br>alarmei) | ALIM_ PATIENT TYPE_DATE_TIME_PATIENT ID |  |

### Tabel 22. Exemple de fişiere USB

| Denumire raport                                                                         | Convenții de denumire a fișierelor              |  |
|-----------------------------------------------------------------------------------------|-------------------------------------------------|--|
| Tabular Case<br>(Caz în format<br>tabelar)                                              | TCR_ADULT_060714_141453_20140607121546_ORIDION  |  |
| Tabular Trend<br>(Tendință în format<br>tabelar)                                        | TCR_ADULT_060714_141453_20140607121546_ORIDION  |  |
| Graphical Case<br>(Caz în format<br>grafic)                                             | GCR_ADULT_060714_141453_20140607121546          |  |
| Graphical Trend<br>(Tendință în format<br>grafic)                                       | GTR_ADULT_060714_141453_20140607121546          |  |
| Real-time<br>Continuous Tabular<br>(Reprezentare<br>tabelară continuă în<br>timp real)  | RCT_ADULT_060714_141453_20140607121546_ORIDION  |  |
| Real-time<br>waveforms (Forme<br>de undă în timp<br>real)                               | RCW_ADULT_060714_141453_20140607121546_ORIDION  |  |
| Real-time Full<br>Continuous Transfer<br>(Transfer complet<br>continuu în timp<br>real) | FCTR_ADULT_060714_141453_20140607121546_ORIDION |  |
| Current Alarm<br>Limits (Limitele<br>curente ale alarmei)                               | ALIM_ADULT_060714_141453_20140607121546         |  |

Pentru a citi datele pacientului de pe un raport html, nu trebuie decât să descărcați fișierul într-un folder local și să deschideți fișierul în html. Fișierele Txt se pot deschide cu Excel pentru a facilita vizualizarea și analiza datelor. Pentru mai multe informații, contactați reprezentantul local de vânzări.

## 5.4.2. MMC/SD

Monitorul recunoaște cardurile MMC/SD conforme specificațiilor de sistem pentru carduri multimedia v4.2 a Comisiei Tehnice MMCA și specificațiile cardurilor SD I/O v2.0 ale Asociației SD. Se pot utiliza carduri cu capacitate mare de stocare (peste 2GB). Acestea se utilizează la fel ca dispozitivele de memorie externă USB.

# 5.4.3. Comunicațiile wireless

Dispozitivul Capnostream™35 poate funcționa cu trei tipuri diferite de rețele WiFi, după cum urmează:

- Reţele deschise
- Reţele securizate (care necesită o parolă şi/sau o cheie de securitate)
- Reţele pentru întreprinderi (care necesită şi un certificat pe lângă cerinţele de securitate)

Urmați instrucțiunile de mai jos pentru configurarea și pornirea conexiunii WiFi pentru diferitele tipuri de rețele.

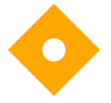

Atenție:

Asigurați-vă că în rețeaua la care vă conectați nu se află viruși înainte de a conecta monitorul.

### 5.4.3.1. Pornirea conectivității WiFi

Conectivitatea WiFi <u>trebuie</u> configurată mai întâi; consultați *5.4.3.2 Configurarea WiFi*, de mai jos.

După ce conectivitatea WiFi a fost configurată să funcționeze cu o rețea, dacă dați clic pe **On** (Activare) conform descrierii de mai jos, veți activa conexiunea WiFi la rețeaua configurată.

Pentru a activa conectivitatea WiFi, navigați la și selectați pictograma conectivității de pe ecranul **Menu** (Meniu) (consultați Pictograma conectivității, de mai jos) pentru a deschide ecranul Conectivitate.

Figura 44. Pictograma conectivității

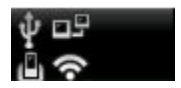

Navigați la **Wi-Fi Connection** (Conexiune), selectați și dați clic pe **On** (Activare). Conexiunea WiFi va fi activată, iar pe ecran va apărea textul WiFi conectat la:*Numele rețelei* și un semn de bifă de culoare verde. Pictograma WiFi se va colora, iar butonul va indica **Off** (Dezactivată). Consultați *Figura 45*, dedesubt. Dacă nu există rețele disponibile, pe ecran va apărea un mesaj în acest sens.

Figura 45. Ecranul Meniu care indică faptul că WiFi este conectat

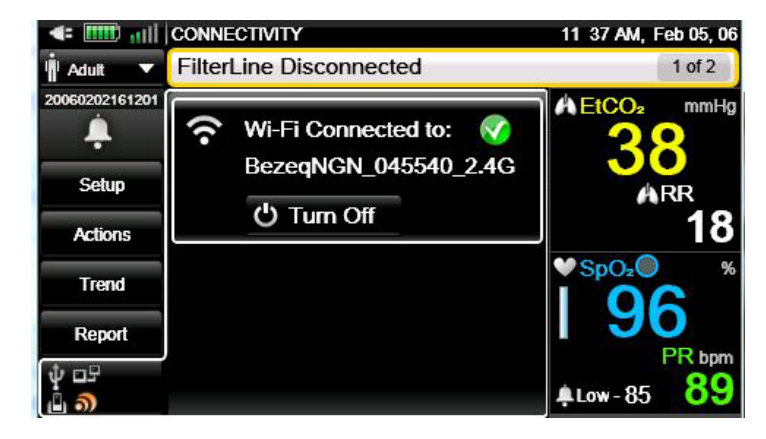

În mod implicit, WiFi este dezactivat. Pentru a dezactiva WiFi când aceasta este activată, selectați și dați clic pe butonul **Off** (Dezactivare).

După conectare, numele rețelei conectate va apărea sub textul **WiFi** din mijlocul ecranului Conectivitate, iar indicatorul puterii semnalului WiFi( ) va apărea în colțul din stânga sus al tuturor ecranelor.

### 5.4.3.2. Configurarea WiFi

Configurarea WiFi trebuie făcută de un tehnician, utilizând parola de service în ecranul Service.

Pentru a configura conexiunea WiFi, procedați după cum urmează:

- 1. Navigați la și selectați **Setup** (Configurare) pe ecranul Meniu.
- 2. Navigați la și selectați **Service** (Service) în ecranul Meniu Configurare.
- 3. Introduceți parola de service, apoi dați clic pe Done (Gata).
- Navigați la și selectați pictograma conectivității de pe ecranul service pentru a deschide ecranul Service Mode Connectivity (Mod Service Conectivitate). Consultați *Figura 46*, de mai jos.

Figura 46. Ecranul Mod Service Conectivitate cu rețea conectată

| 🖛 🎹 📲                      | CONNECTIVITY 11                                 | 38 AM, Feb 05, 06 |  |
|----------------------------|-------------------------------------------------|-------------------|--|
| T                          | Service Mode                                    |                   |  |
| Demo Mode<br>Inst Defaults | Wi-Fi Connected to:<br>BezeqNGN_045540_2.4GHz_1 | 8                 |  |
| Software<br>Support        |                                                 |                   |  |
| CO₂ Cal                    |                                                 |                   |  |
| ∲ ⊡5<br>© <b>)</b>         |                                                 |                   |  |

- Navigați la secțiunea Conexiune WiFi a ecranului şi dați clic pe butonul On (Activare).
- Navigați la și dați clic pe butonul **Configure** (Configurare) din secțiunea Conexiune WiFi a ecranului.
- 7. Se va deschide ecranul Service WiFi Configuration (Service Configurare WiFi). Fiecare reţea disponibilă va apărea ca o linie separată pe acest ecran. O pictogramă în formă de lacăt indică faptul că reţeaua necesită o cheie de

securitate sau o parolă, iar o stea galbenă indică faptul că rețeaua respectivă este o rețea favorită; o rețea devine favorită când este adăugată la lista de rețele de către utilizator. Puterea semnalului rețelei va fi de asemenea indicată pe fiecare linie.

- Navigați la rețeaua dorită din lista de rețele disponibile, utilizând săgețile direcționale și selectați-o. Dacă rețeaua nu necesită nicio informație de securitate, dați clic pe **Connect** (Conectare) pentru a vă conecta la rețea.
- 9. Dacă reţeaua necesită introducerea unei parole, un ecran de tip pop-up vă va solicita să introduceţi datele necesare. Completaţi câmpurile User Name (Nume utilizator) şi Password (Parola) şi daţi clic pe Connect (Conectare) pentru a adăuga reţeaua. Dacă se reuşeşte conectarea, sistemul va adăuga reţeaua; dacă nu, un mesaj pe ecran vă va informa că reţeaua nu a fost adăugată. Dacă nu s-a reuşit conectarea, verificaţi parola sau încercaţi o altă reţea.
- 10. Dacă rețeaua necesită introducerea unei chei de securitate, un ecran de tip pop-up vă va solicita să introduceți datele necesare. Introduceți cheia de securitate şi dați clic pe **Connect** (Conectare) pentru a adăuga rețeaua. Dacă se reuşeşte conectarea, sistemul va adăuga rețeaua; dacă nu, un mesaj pe ecran vă va informa că rețeaua nu a fost adăugată. Dacă nu s-a reuşit conectarea, verificați informațiile sau încercați o altă rețea.
- 11. Dacă selectați o rețea din lista de rețele disponibile care necesită un certificat, o fereastră de tip pop-up vă va cere să adăugați certificatul. Urmați instrucțiunile de mai jos (consultați *5.4.3.2.4 Adăugarea unui certificat de rețea* la pag. 160) pentru a încărca certificatul.
- 12. Apoi, adăugați certificatul urmând instrucțiunile din fereastra de tip pop-up menționată mai sus, utilizând certificatul pe care l-ați încărcat deja pe dispozitiv.
- 13. Dacă selectați o rețea din lista de rețele disponibile care necesită o cheie de securitate, o fereastră de tip pop-up vă va cere să adăugați cheia de securitate. Procedați ca atare, urmând instrucțiunile de pe ecran pentru a adăuga informațiile solicitate. Dați clic pe **Connect** (Conectare) pentru a adăuga informațiile introduse.

Când se reușește adăugarea unei rețele și toate datele necesare sunt încărcate, rețeaua respectivă va apărea ca fiind conectată în ecranul de configurare WiFi, consultați *Figura 47. Configurarea rețelei WiFi*, de mai jos.

*Figura 47. Configurarea rețelei WiFi*, de mai jos, arată o listă cu rețelele disponibile. Rețeaua conectată momentan este marcată cu un semn de bifă de culoare verde. Rețelele preferate sunt marcate cu o stea galbenă.

Dacă pe lista de rețele apar deja 20 de rețele care au fost marcate ca fiind preferate, nu mai puteți marca o nouă rețea ca preferată până când nu eliminați una din listă.

Figura 47. Configurarea rețelei WiFi

| Wi-Fi Configuration                |   | Feb 05, 06 |
|------------------------------------|---|------------|
| Service Mode                       |   |            |
| 🖒 Off 🕂 Add 💿 ReScan 🌹 Certificate |   |            |
| BezeqNGN_045540_2.4GHz_1           | * | attl       |
| covidien-guest                     | * | atti       |
| thc-2                              |   | util 🗕     |
| thc-corp                           |   | util 🔒     |

Alte opțiuni disponibile pe acest ecran includ următoarele:

### 5.4.3.2.1. Adăugarea unei rețele

Dacă rețeaua dorită nu apare în listă, navigați la și dați clic pe **Add** (Adăugare) așa cum se arată în *Figura 47. Configurarea rețelei WiFi*, deasupra, și urmați instrucțiunile de pe ecran.

### 5.4.3.2.2. Eliminarea unei rețele

Pentru a elimina o rețea din lista de rețele disponibile, navigați la rețeaua dorită din lista de rețele disponibile de pe ecranul Configurare rețea WiFi (consultați *Figura 47. Configurarea rețelei WiFi*, deasupra), utilizând săgețile direcționale și selectați-o. În fereastra de tip pop-up care se va deschide, dați clic pe **Remove** (Eliminare). După ce utilizatorul elimină o rețea din tabel, butonul de evidențiere se mută pe prima rețea din listă.

### 5.4.3.2.3. Rescanarea rețelelor

Pentru a rescana rețelele în scopul actualizării listei de rețele disponibile, navigați la și dați clic pe **Rescan** (Rescanare) de pe ecranul Configurare rețea WiFi (consultați *Figura 47. Configurarea rețelei WiFi*, deasupra) pentru a rescana rețelele disponibile.

### 5.4.3.2.4. Adăugarea unui certificat de rețea

Dacă aveți o rețea care necesită un certificat, începeți prin încărcarea certificatului necesar pe un dispozitiv de stocare USB sau pe un micro card SD și conectați dispozitivul USB sau micro cardul SD la dispozitiv. Apoi, pe ecranul Configurare rețea WiFi (consultați *Figura 47. Configurarea rețelei WiFi*, deasupra), navigați la și selectați **Certificate** (Certificat) pentru a ajunge la certificat. Gășiți certificatul și încărcați-l pe dispozitiv, introducând parola cerută și urmând instrucțiunile de pe ecran. Navigați la și selectați **Apply** (Aplicare) și **Done** (Gata) pentru a finaliza procesul.

### 5.4.3.3. Configurarea setărilor IP

Navigați la și selectați **Menu > Setup > Service** (Meniu > Configurare > Service) > Input the Service password (Introduceți parola de service) > **Institutional Defaults** > **Monitor > Interfaces > IP Settings** (Setări implicite instituție > Monitor > Interfețe > Setări IP)pentru a vizualiza MAC ID și alte informații ale rețelei conectate. Corectați dacă este necesar.

După ce v-ați conectat, selectați **Server Settings** (Setări server) pentru rețeaua dorită utilizând **Menu > Setup > Service** (Meniu > Configurare > Service) > Input the Service password (Introduceți parola de service) > **Institutional Defaults** > **Monitor > Interfaces** (Setări implicite instituție > Monitor > Interfețe). Introduceți adresa de IP a serverului și portul serverului pentru rețeaua cu care doriți să interfațați.

Vă atragem atenția că rețeaua trebuie configurată de un tehnician calificat pentru ca aceasta să funcționeze cu dispozitivul. Pentru mai multe informații, consultați <u>Capnographytechnicalsupport@medtronic.com</u>

#### Tabel 23. Specificații wireless

| Problemă                                | Valoare                                                                                     |
|-----------------------------------------|---------------------------------------------------------------------------------------------|
| Certificare wireless                    | Certificat FCC: TFB-TIWI1-01 și IC 5969A-TIWI101                                            |
| Frecvență pentru<br>conectarea wireless | 2,4 GHz (2,412 GHz - 2,484 GHz)                                                             |
| Lățime de bandă<br>wireless             | Lățimea de bandă împărțită în 14 canale, fiecare canal<br>având o lățime de bandă de 20 MHz |
| Specificații protocol<br>wireless       | IEEE 802.11b/g/n                                                                            |
| Putere de emisie Tx<br>maximă           | < 10dBm                                                                                     |
| Sensibilitate Rx                        | -89 dBm, 11 Mbps, CCK (b)<br>-76 dBm, 54 Mbps, OFDM (g)<br>-73 dBm, 65 Mbps, OFDM (n)       |
| Tipuri de modulație<br>disponibile      | CCK și OFDM                                                                                 |

Dispozitivul se poate conecta utilizând trei tipuri diferite de protocoale de comunicații; utilizatorul poate alege protocolul dorit via: **Menu > Setup > Service** (Meniu > Configurare > Service) > Input the Service password (Introduceți parola de service) > **Institutional Defaults > Monitor > Interfaces** (Setări implicite instituție > Monitor > Interfețe). Selectați modul protocolului de comunicații dorit.

Consultați *11.1.7.2 Setările interfeței* la pag. 215; lista protocoalelor apare în acel tabel.

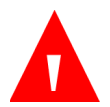

AVERTIZARE:

Utilizați doar echipamente hardware sau software de monitorizare la distanță aprobate de Covidien pentru conectivitatea la portul de date.

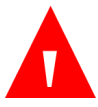

AVERTIZARE:

Utilizați informațiile de configurare adecvate pentru a asigura conectivitatea.

AVERTIZARE: Dacă intervin schimbări la rețeaua la care este conectat dispozitivul, asigurați-vă că aceste schimbări sunt reflectate la nivelul dispozitivului pentru a asigura conectivitatea.

## 5.4.4. Vital Sync™

Platforma de monitorizare virtuală a pacienților Vital Sync<sup>™</sup> este soluția software de conectivitate la evidențele medicale electronice și monitorizare continuă la distanță a pacienților a Covidien. Aceasta permite personalului medical să vizualizeze informațiile pacientului la distanță de pe mai multe categorii de dispozitive și cu ajutorul unor dispozitive conectate la internet și să trimită aceste informații către sisteme de evidențe medicale electronice și sisteme de informații clinice.

Monitorul poate fi utilizat pentru transferul de date către un sistem Covidien Vital Sync™. Această opțiune permite transferul periodic și în timp real a datelor dinspre monitor spre un sistem Vital Sync™.

Înainte de inițierea procesului de conectare, asigurați-vă că este disponibil următorul echipament:

- Server cu sistemul Vital Sync<sup>™</sup> instalat și conexiune WiFi
- Monitor Capnostream<sup>™</sup>35

Datele sunt transferate din Capnotream<sup>™</sup>35 către sistemul Vital Sync<sup>™</sup> prin rețeaua WiFi; așadar conectarea monitorului la sistem se face utilizând procedura de configurare WiFi descrisă în secțiunea *5.4.3.2 Configurarea WiFi* de la pag. 157.

Pentru a configura conexiunea WiFi pentru Vital Sync™ procedați după cum urmează:

- 1. Navigați la și selectați **Setup** (Configurare) pe ecranul Meniu.
- 2. Navigați la și selectați Service (Service) în ecranul Meniu Configurare.
- 3. Introduceți parola de service, apoi dați clic pe Done (Gata).
- Introduceți următoarele setări: În Institutional Defaults > Monitor > Interfaces (Setări implicite instituție > Monitor > Interfețe), modul Protocol comunicații trebuie să fie Capnostream. În Institutional Defaults > Monitor

> Interfaces > Server Settings (Setări implicite instituție > Monitor > Interfețe > Setări server), introduceți Server Port number (Număr port server) şi Server IP Address (Adresă IP server).

- 5. Daţi clic pe tasta **Back** (Înapoi) până când reveniţi la ecranul de Service principal (consultaţi *Figura 48. Ecran mod Service* la pag. 166). Navigaţi la şi selectaţi pictograma conectivităţii de pe ecranul service pentru a deschide ecranul Service Mode Connectivity (Mod Service Conectivitate).
- Navigați la secțiunea Conexiune WiFi a ecranului și dați clic pe butonul On (Activare).
- 7. Navigați la și dați clic pe butonul **Configure** (Configurare) din secțiunea Conexiune WiFi a ecranului.
- Se va deschide ecranul Service WiFi Configuration (Service Configurare WiFi). Navigați la și selectați rețeaua Vital Sync<sup>™</sup> din lista de rețele disponibile. Dacă rețeaua nu necesită nicio informație de securitate, dați clic pe **Connect** (Conectare) pentru a vă conecta la rețea.
- Dacă rețeaua necesită informații de securitate, urmați instrucțiunile din 5.4.3.2 Configurarea WiFi de la pag. 157, și apoi dați clic pe Connect (Conectare) pentru a vă conecta la rețea.

După ce ați adăugat rețeaua Vital Sync™, datele vor fi transferat automat de pe monitorul Capnostream™35 pe sistemul Vital Sync™.

Sunt transferate următoarele date ale măsurătorii:

- EtCO<sub>2</sub>
- SpO<sub>2</sub>
- Rată respiratorie
- Ritmul pulsului
- Formă de undă CO2

Pentru informații suplimentare cu privire lasistemul Vital Sync™ de la Covidien, consultați ghidul utilizatorului furnizat cu sistemul Vital Sync™ sau contactați reprezentantul local. Rețineți că cea mai recentă configurație a dispozitivului va înlocui configurațiile anterioare indiferent dacă configurația este făcută pe dispozitiv sau prin sistemul Vital Sync™.

## 5.4.5. Rapoarte imprimate

Rapoartele sunt imprimate cu o imprimantă externă după stocarea unui raport pe un dispozitiv de memorie USB sau micro card SD conform descrierii din sectiunea *5.4 Transferul de date*, deasupra.

# 6. Întreținerea preventivă

# 6.1. Introducere

Contactați centrul dvs. de service local sau consultați manualul de service pentru instrucțiuni de service și teste și verificări de performanță. Operațiunile de întreținere trebuie efectuate doar de către tehnicieni calificați. Pentru informații suplimentare, contactați <u>Capnographytechnicalsupport@medtronic.com</u>

Când monitorul este în modul Service, nu se va declanșa nicio alarmă, nici de pacient, nici de echipament.

# 6.2. Orele de service ale monitorului

Numărul de ore cât monitorul poate funcționa înainte să necesite service sau calibrare apare pe ecranul principal al modului Service; un exemplu este disponibil în *Figura 48. Ecran mod Service* la pag. 166.

Pe lângă service așa cum s-a descris mai sus, sunt necesare operațiuni periodice de întreținere și verificări ale siguranței care trebuie efectuate de către un tehnician calificat la fiecare 24 de luni. Pentru informații suplimentare, contactați <u>Capnographytechnicalsupport@medtronic.com</u>

Durata de back-up a bateriei litiu-ion se poate diminua după o perioadă de timp. Pentru a evita diminuarea capacității bateriei, se recomandă ca bateria să fie înlocuită la fiecare doi ani. Aceasta trebuie să fie parte a operațiunilor periodice de întreținere și verificări ale siguranței care trebuie efectuate la fiecare 24 de luni.

Aceste informații pot fi vizualizate pe ecranul de service dând clic pe butonul **Menu** (Meniu) de pe panoul frontal al monitorului, după care dați clic pe **Setup > Service** (Configurare > Service). Introduceți parola de service (consultați *13.1 Parolă service monitor* la pag. 231) și dați clic pe **Done** (Gata) pentru a deschide ecranul Mod Service. Utilizați săgeata dreapta pentru a vă deplasa în centrul ecranului și utilizați săgeata jos pentru a defila în jos la secțiunea relevantă în care sunt furnizate următoarele informații:

- Ore CO<sub>2</sub> rămase până la service
- Ore CO<sub>2</sub> rămase până la calibrare
- Ultima calibrare CO<sub>2</sub>

#### Figura 48. Ecran mod Service

| < 🎹 SEI             | RVICE                                                                                                   | 02:45 PM, Sep 02, 15 |
|---------------------|----------------------------------------------------------------------------------------------------|----------------------|
| v                   | Service Mode                                                                                            |                      |
|                     | CO₂ Serial Number: MI1508088427<br>CO₂ Hardware Revision: A.01.01                                       |                      |
| Demo Mode           | CO <sub>2</sub> Software Revision: 01.09                                                                |                      |
| Inst Defaults       | CO <sub>2</sub> Hours Remaining before Service: 29849                                                   |                      |
| Software<br>Support | CO <sub>2</sub> Hours Remaining before Calibration. 112<br>CO <sub>2</sub> Last Calibration: 2006-02-22 |                      |
| CO₂ Cal             | WiFi: Enabled                                                                                           |                      |
| ∲ ⊡°<br>4 ?         | SpO₂ Module Type : Conary<br>IPI: Enabled                                                               |                      |

# 6.3. Calibrarea CO<sub>2</sub>

Unitatea este calibrată atunci când părăsește fabrica.

Vi se recomandă să calibrați monitorul în termen de două săptămâni de la afișarea mesajului **Calibration Required** (Calibrare necesară) pe monitor.

Funcția de monitorizare a CO<sub>2</sub> a monitorului va intra automat în modul stand-by în cazurile în care monitorul rămâne pornit timp de 30 de minute sau mai mult fără o linie de eșantionare FilterLine atașată. Acest mod de stand-by automat reduce necesitatea calibrării frecvente în cazuri de utilizare în care monitorul este lăsat pe perioade de timp îndelungate fără o linie de eșantionare FilterLine atașată. În aceste cazuri, perioadele de timp în care monitorul este pornit însă nu există o linie de eșantionare FilterLine atașată nu se adaugă la timpul până la calibrare, evitând astfel calibrările inutile.
Atenție: Calibrarea trebuie realizată folosind un kit de calibrare autorizat de producător, care conține un amestec de gaz de 5% CO<sub>2</sub>, 21% O<sub>2</sub> și Bal N<sub>2</sub> și mijloacele de conectare autorizate (piesa "T").

Un kit de calibrare aprobat de producător poate fi achiziționat de la Scott Medical (număr piesă T46530RF-2BD). Acesta include:

- Gaz de calibrare care conține 5% CO<sub>2</sub>, 21% O<sub>2</sub> Bal N<sub>2</sub>
- Adaptor tubulatură (piesă "T")
- Linie de calibrare (FilterLine calibrare)

Dacă acest proces se desfășoară cât timp monitorul este alimentat de la baterie, asigurați-vă că bateria este încărcată complet.

Înainte de verificarea calibrării, verificați dacă linia de calibrare furnizată alături de kit-ul de calibrare este prinsă bine.

Calibrarea va fi efectuată după cum urmează:

- 1. Dați clic pe butonul **Menu** (Meniu) de pe panoul frontal al monitorului.
- 2. Navigați la și selectați **Setup** (Configurare) pe ecranul Meniu.
- 3. Navigați la și selectați **Service** (Service) în ecranul Meniu Configurare.
- 4. Introduceți parola de service, apoi dați clic pe **Done** (Gata).
- 5. Selectați **CO**<sub>2</sub> **Cal** (Calibrare CO<sub>2</sub>).
- 6. Selectați **Start** (Start) și urmați instrucțiunile de pe ecran.
- Instrucţiunile de pe ecran vă vor ghida pe parcursul restului procesului, incluzând rezultatele, până când ajungeţi la ecranul care vă va furniza rezultatele calibrării.

### 6.4. Verificarea calibrării CO<sub>2</sub>

# $\diamond$

Atenție: Verificarea calibrării trebuie realizată folosind un kit de calibrare autorizat de producător, care conține un amestec de gaz de 5% CO<sub>2</sub>, 21% O<sub>2</sub> și Bal N<sub>2</sub> și mijloacele de conectare autorizate (piesă "T").

Un kit de calibrare aprobat de producător poate fi achiziționat de la Scott Medical (număr piesă T46530RF-2BD). Acesta include:

- Gaz de calibrare care conține 5% CO<sub>2</sub>, 21% O<sub>2</sub> Bal N<sub>2</sub>
- Adaptor tubulatură (piesă "T")
- Linie de calibrare (FilterLine calibrare)

Dacă acest proces se desfășoară cât timp monitorul este alimentat de la baterie, asigurați-vă că bateria este încărcată complet.

Înainte de verificarea calibrării, verificați dacă linia de calibrare furnizată alături de kit-ul de calibrare este prinsă bine.

### 6.4.1. Procedura de verificare a calibrării

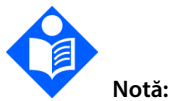

În orice etapă a procedurii de verificare a calibrării, puteți reveni la primul ecran dând clic pe tasta Back (Înapoi) de pe panoul frontal.

Procesul de verificare a calibrării include următorii pași:

- 1. Dați clic pe butonul **Menu** (Meniu) de pe panoul frontal al monitorului.
- 2. Navigați la și selectați **Setup** (Configurare) pe ecranul Meniu.
- 3. Navigați la și selectați Service (Service) în ecranul Meniu Configurare.
- 4. Introduceți parola de service, apoi dați clic pe **Done** (Gata).

- 5. Selectați **CO**<sub>2</sub> **Cal** (Calibrare CO<sub>2</sub>).
- 6. Selectați **Cal Check** (Verificare calibrare) și urmați instrucțiunile de pe ecran.
- Conectați o linie de eşantionare FilterLine la monitor şi dați clic pe Start (Start).
- 8. Urmați instrucțiunile de pe ecran și dați clic pe **Continue** (Continuare) sau clic pe **Abort** (Abandonare) pentru a întrerupe verificarea calibrării.

Instrucțiunile de pe ecran vă vor ghida pe parcursul restului procesului, incluzând rezultatele.

### 6.5. Jurnalul operațiunilor

Monitorul oferă opțiunea accesării unui jurnal al operațiunilor monitorului în vederea depanării, întreținerii sau în alte scopuri.

Jurnalul operațiunilor poate fi accesat după cum urmează:

- 1. Dați clic pe butonul **Menu** (Meniu) de pe panoul frontal al monitorului.
- 2. Navigați la și selectați **Setup** (Configurare) pe ecranul Meniu.
- 3. Navigați la și selectați Service (Service) în ecranul Meniu Configurare.
- 4. Introduceți parola de service, apoi dați clic pe **Done** (Gata).
- 5. Navigați la și selectați **Software Support** (Suport software) și apoi **Operations log** (Jurnal operațiuni).
- 6. Navigați la și selectați unitatea de disc pe care vor fi stocate datele.
- 7. Selectați Start (Start) pentru a începe descărcarea datelor în format txt.

În Jurnalul operațiunilor sunt stocate următoarele informații (cu data și ora):

- Setările implicite ale instituției la pornire
- Orice modificare a setărilor

- Internare/externare pacient
- Date identificare pacient
- Ocurențe alarme
- Intervalele de timp când monitorul se află în starea Pompă oprită
- Mesaje/coduri de eroare
- Apăsările butoanelor de către utilizator
- Intervalele de timp în care alarma a fost suprimată temporar/permanent

Jurnalul operațiunilor include un număr maxim de 4000 de intrări pe categorie sau 30 de zile de informații.

# 6.6. Raportul datelor statistice de service

Monitorul oferă opțiunea accesării unui Raport al datelor statistice de service în vederea depanării, întreținerii sau în alte scopuri. Raportul poate fi stocat pe un dispozitiv de memorie USB sau pe un micro card SD sub formă de fișier txt. Acesta este destinat utilizării de către tehnicienii de service, care pot contacta Capnographytechnicalsupport@medtronic.com pentru mai multe informații.

Raportul datelor statistice de service poate fi stocat după cum urmează:

- 1. Dați clic pe butonul **Menu** (Meniu) de pe panoul frontal al monitorului.
- 2. Navigați la și selectați **Setup** (Configurare) pe ecranul Meniu.
- 3. Navigați la și selectați **Service** (Service) în ecranul Meniu Configurare.
- 4. Introduceți parola de service, apoi dați clic pe **Done** (Gata).
- 5. Selectați **Software Support > Advanced Support > Service Data** (Suport software > Suport avansat > Date service).
- 6. Introduceți parola modului Service, apoi dați clic pe **Done** (Gata).

7. Navigați la și selectați **Output to USB** (Transfer pe USB) și selectați dispozitivul USB.

## 6.7. Întreținerea

Contactați reprezentantul local pentru a comanda piese de schimb, kit-uri de calibrare sau pentru a primi răspunsuri la întrebările legate de service și întreținerea periodică.

### 6.8. Curățarea

Pentru curățarea monitorului se pot utiliza șervețele textile de unică folosință sau șervețele umede impregnate cu alcool izopropilic sau alcool etilic 96%. Curățarea cu ajutorul acestor șervețele impregnate cu aceste soluții trebuie urmată de ștergerea monitorului cu apă distilată. Monitorul nu trebuie curățat prin metode caustice sau abrazive.

Citiți instrucțiunile de utilizare furnizate cu fiecare senzor SpO<sub>2</sub> reutilizabil înainte de a încerca să curățați senzorul. Respectați procedurile de curățare și dezinfectare a senzorilor conform instrucțiunilor de utilizare ale fiecărui tip de senzor. Senzorii SpO<sub>2</sub> de unică folosință nu trebuie curățați. Toate liniile de eșantionare Microstream CO<sub>2</sub> sunt de unică folosință și nu trebuie curățate.

Λ

AVERTIZARE: Dispozitivul nu este steril. Nu autoclavați și nu sterilizați acest dispozitiv.

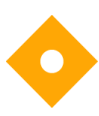

Atenție: Nu pulverizați și nu turnați lichid direct pe monitor, accesorii sau consumabile.

### Atentie:

Nu utilizați agenți de curățare corozivi sau abrazivi sau solvenți duri, incluzând soluții pe bază de petrol sau acetonă, pentru a curăța dispozitivul.

#### Atenție:

Consumabilele etCO₂ ale Microstream<sup>™</sup> sunt concepute pentru utilizarea la un singur pacient și nu vor fi reprocesate. Nu încercați să curățați, să dezinfectați sau să purjați FilterLine deoarece monitorul ar putea fi deteriorat.

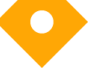

#### Atenție:

Nu expuneți pinii conectori ai senzorului SpO2 la soluția de curățare deoarece ar putea deteriora senzorul.

## 7. Depanare

### 7.1. Problemeelectrice

| Problemă                  | Cauză posibilă                                                                                                    | Acțiune                                                                                                    |
|---------------------------|----------------------------------------------------------------------------------------------------|----------------------------------------------------------------------------------------------------|
| Monitorul nu<br>pornește. | Bateria internă este<br>descărcată complet iar cablul<br>de alimentare este atașat<br>incorect sau deconectat, sau<br>există o conexiune electrică<br>defectuoasă a cablului. | Verificați conexiunea<br>cablului de alimentare.<br>Asigurați-vă că bateriile se<br>încarcă (indicatorul de pe<br>ecranul de pornire va indica<br>dacă bateriile se încarcă).<br>Dacă conexiunea cablului de<br>alimentare este funcțională,<br>trebuie chemat un tehnician<br>pentru a înlocui bateria.<br>Dacă este o problemă de<br>baterie, LED-ul bateriei de<br>pe panoul frontal al<br>monitorului va lumina roșu.<br>Consultați 3.2.5 Indicatorii de<br>baterie și de alimentare cu<br>curent alternativ la pag. 48. |
|                           | Priza de alimentare de la<br>rețea nu furnizează curent iar<br>bateria internă nu este<br>încărcată.                                                                          | Verificați conexiunile și<br>corectați problema.                                                                                                    |

| Problemă                                                                                                    | Cauză posibilă                                | Acțiune                                                                                                    |
|----------------------------------------------------------------------------------------------------|-----------------------------------------------|----------------------------------------------------------------------------------------------------|
| Indicatoarele<br>alimentării de la<br>reţea şi de pornire<br>a monitorului sunt<br>aprinse însă<br>unitatea nu<br>funcţioneză<br>alimentată de la<br>baterie atunci<br>când cablul de<br>alimentare de la<br>reţea este<br>deconectat. | Bateria nu este montată<br>corect în monitor. | Deschideți carcasa bateriei și<br>verificați dacă respectivul<br>cablu al bateriei este<br>conectat bine la priza<br>bateriei. Consultați 3.2.2<br>Instalarea bateriei detașabile<br>la pag. 45.                                                                                    |
| Bateria nu este<br>încărcată complet<br>după ce a fost<br>conectată la priză<br>timp de 24 de ore.                                                                                                    | Bateria nu s-a reîncărcat<br>complet.         | Deconectați monitorul de la<br>sursa de alimentare de la<br>rețea timp de 3-4 ore apoi<br>reconectați-l. Bateria se va<br>reîncărca complet la<br>conectarea la sursa de<br>alimentare de la rețea.<br>Dacă bateria în continuare<br>nu se reîncarcă complet,<br>înlocuiți bateria. |

### 7.2. Probleme CO<sub>2</sub>

| Problemă                                                                                                    | Cauză posibilă                                          | Acțiune                                                                                                    |
|----------------------------------------------------------------------------------------------------|---------------------------------------------------------|----------------------------------------------------------------------------------------------------|
| Mesajul NO<br>BREATH (ABSENŢĂ<br>RESPIRAŢIE) apare<br>constant iar<br>indicatorul roşu de<br>alarmă se aprinde<br>intermitent. | Cauză fiziologică.                                      | Verificați pacientul.                                                                                                    |
|                                                                                                    | FilterLine înfundat sau blocat.                         | Verificați linia de<br>eșantionare și înlocuiți-<br>o dacă este blocată.                                                                                                 |
|                                                                                                    | FilterLine s-a prins în ceva sau<br>tubul este răsucit. | Verificați linia de<br>eşantionare de la<br>monitor până la pacient<br>pentru a verifica dacă<br>linia este îndoită,<br>răsucită sau prinsă în<br>pat sau în echipament. |

| Problemă                                                                              | Cauză posibilă                                    | Acțiune                                                                                                    |
|---------------------------------------------------------------------------------------|---------------------------------------------------|----------------------------------------------------------------------------------------------------|
| FilterLine este<br>conectată însă<br>pompa nu<br>funcționează și nu                   | FilterLine nu este conectată<br>corect.           | Asigurați-vă că fișa liniei<br>de eșantionare este<br>înfiletată complet la<br>monitor.                                                                                                    |
| sunt afişate<br>indicaţii CO <sub>2</sub> ,<br>etCO <sub>2</sub> sau RR.              | Inelul de aur este uzat sau murdar.               | Asigurați-vă că inelul de<br>aur de la capătul<br>conectorului liniei de<br>eşantionare este<br>prezent și nu este<br>deteriorat sau acoperit<br>cu murdărie.<br>Îndepărtați murdăria<br>sau înlocuiți linia de<br>eşantionare, dacă este<br>necesar. |
| Valorile EtCO <sub>2</sub> sunt indicate neregulat.                                   | Pacient ventilat mecanic care<br>respiră spontan. | Nu sunt necesare<br>măsuri.                                                                                                    |
|                                                                                       | O pierdere pe căile respiratorii.                 | Verificați conexiunea și<br>pierderile de pe linie la<br>pacient și corectați,<br>dacă este necesar.                                                                                                    |
| Valorile EtCO <sub>2</sub> sunt<br>constant mai<br>înalte sau mai<br>scăzute decât se | Calibrare incorectă.                              | Verificați calibrarea.<br>Consultați <i>Verificarea<br/>calibrării CO2</i> la pag.<br>168.                                                                                                    |
| anticipa.                                                                             | Setare BTPS dezactivată.                          | Verificați setarea BTPS<br>din setările instituției.<br>Pentru detalii,<br>consultați 11.1.9<br>Parametri CO2 la pag.<br>217.                                                                                                    |

### 7.3. Senzor SpO<sub>2</sub>

|  | Problemă | Cauză posibilă | Acțiune |
|--|----------|----------------|---------|
|--|----------|----------------|---------|

| Problemă                                                                                               | Cauză posibilă                                                                                      | Acțiune                                                                                                    |
|----------------------------------------------------------------------------------------------------|----------------------------------------------------------------------------------------------------|----------------------------------------------------------------------------------------------------|
| Absență semnal<br>SpO2: Afișajul zero<br>apare pentru<br>saturația de<br>oxigen și ritmul<br>pulsului. | Senzorul nu este conectat<br>corect la monitor sau la cablul<br>prelungitor.                        | Asigurați-vă că senzorul și<br>cablul prelungitor (dacă<br>este utilizat) sunt<br>conectate corect la<br>monitor.                                                                                                    |
| Pe ecran apare<br>mesajul Replace<br>SpO2 (Înlocuiți<br>senzorul SpO2).                                | Panoul SpO2 nu primește<br>informații de la cablu.                                                  | Deconectați și reconectați<br>senzorul SpO <sub>2</sub> și încercați<br>din nou.<br>Dacă mesajul continuă să<br>apară, înlocuiți cablul sau<br>senzorul.                                                                                                    |
| Pierderea pulsului<br>sau a semnalului                                                                 | Senzorul este aplicat incorect<br>la pacient.                                                       | Verificați aplicarea<br>senzorului.                                                                                                    |
| SpO2: Afişajul zero<br>apare pentru<br>saturația de<br>oxigen și ritmul<br>pulsului.                   | Este posibil ca perfuzia<br>pacientului să fie prea redusă.                                         | Verificați starea<br>pacientului.                                                                                                    |
|                                                                                                    | Este posibil ca senzorul sau<br>cablul prelungitor al senzorului<br>să fie deteriorat.              | Înlocuiți senzorul sau<br>cablul prelungitor al<br>senzorului                                                                                                    |
|                                                                                                    | Este posibil ca senzorul sau<br>cablul prelungitor al senzorului<br>să nu fie aprobate de Covidien. | Înlocuiți senzorul sau<br>cablul prelungitor al<br>senzorului cu unele<br>aprobate de Covidien.                                                                                                    |
|                                                                                                    | Mișcare excesivă a pacientului<br>sau interferență<br>electrochirurgicală.                          | Dacă este posibil,<br>mențineți pacientul<br>nemișcat. Verificați dacă<br>senzorul este sigur și<br>poziționat corect. Înlocuiți<br>dacă este necesar,<br>deplasați senzorul într-o<br>nouă locație sau utilizați<br>un senzor care tolerează<br>mai multă mișcare. |
| Apar măsurători<br>SpO₂ inexacte.                                                                      | lluminat excesiv.                                                                                   | Verificați poziționarea<br>senzorului sau acoperiți<br>senzorul cu un material<br>închis la culoare sau opac.                                                                                                    |

| Problemă | Cauză posibilă                                                                                                    | Acțiune                                                                                                    |
|----------|----------------------------------------------------------------------------------------------------|----------------------------------------------------------------------------------------------------|
|          | Poziționarea senzorului pe o<br>extremitate cu o manșetă<br>pentru măsurarea tensiunii<br>arteriale, cu un cateter arterial<br>sau cu un dispozitiv de acces<br>intravascular sau lac de unghii. | Verificați poziționarea<br>senzorului.                                                                               |
|          | Starea pacientului.                                                                                                    | Verificați pacientul.                                                                                                |
|          | Mișcare excesivă a pacientului.                                                                                                    | Dacă este posibil,<br>mențineți pacientul<br>nemișcat și utilizați un<br>senzor care tolerează mai<br>multă mișcare. |

### 7.4. Calibrarea CO<sub>2</sub>

| Problemă                                                                                                    | Cauză posibilă                                              | Acțiune                      |
|----------------------------------------------------------------------------------------------------|-------------------------------------------------------------|------------------------------|
| Mesajul<br>CALIBRATION<br>REQUIRED<br>(CALIBRARE<br>NECESARĂ) apare<br>pe monitor, însă<br>ecranul de<br>întâmpinare arată<br>că mai sunt câteva<br>ore până la<br>calibrarea<br>următoare. | A trecut mai mult de un an de la<br>ultima calibrare a CO2. | Efectuați o calibrare a CO2. |

### 7.5. Returnarea monitorului

Dacă este necesară returnarea monitorului pentru reparații, contactați reprezentantul local pentru instrucțiuni privind expedierea.

Pentru a reambala monitorul, deconectați accesoriile de la monitor. Ambalați monitorul în cutia originală de transport. Dacă nu este disponibilă cutia originală, utilizați o cutie potrivită, în care să existe o cantitate adecvată de material de ambalare. Nu este necesar să se returneze senzorii, consumabilele Microstream™ etCO₂ sau cablurile de alimentare.

Dacă monitorul nu funcționează corespunzător, ambalați-l cu grijă împreună cu o consumabilă neutilizată din aceeași cutie sau același lot ca și consumabila utilizată la momentul defectării și returnați-o împreună cu monitorul, în vederea inspecției.

### 7.6. Asistență tehnică

Pentru informații tehnice, contactați centrul de service local sau adresați-vă în scris la <u>Capnographytechnicalsupport@medtronic.com</u>.

Manualul de service include informații necesare personalului calificat pentru efectuarea operațiunilor de service la monitor.

Consultați și Centrul de vânzări și suport > Zona de suport tehnic la <u>http://www.covidien.com/rms/brands/microstream</u>.

Dacă este necesară returnarea monitorului pentru reparații, contactați reprezentantul local pentru instrucțiuni privind expedierea.

## 8.1. Consumabile EtCO<sub>2</sub> Microstream

În tabelul de mai jos, produsele din gama H (pentru utilizare în medii cu o umiditate ridicată) sunt marcate cu un asterisc (\*).

Tabel 24. Consumabile Microstream

| Consumabile Microstream                                          |         |
|------------------------------------------------------------------|---------|
| Consumabile intubați                                             |         |
| Set FilterLine adult/pediatric                                   | XS04620 |
| Set FilterLine adult/pediatric 100 unități                       | 010579  |
| Set FilterLine H adult/pediatric*                                | XS04624 |
| Set FilterLine H adult/pediatric 100 unități*                    | 010580  |
| Set FilterLine H sugar/nou-născut*                               | 006324  |
| Set FilterLine adult/pediatric lungă                             | 007768  |
| Set FilterLine H adult/pediatric lungă*                          | 007737  |
| Set FilterLine H sugar/nou-născut lungă*                         | 007738  |
| Set VitaLine H adult/pediatric*                                  | 010787  |
| Set VitaLine H sugar/nou-născut*                                 | 010807  |
| Consumabile neintubați                                           |         |
| Smart CapnoLine Plus (conector O <sub>2</sub> )                  | 009818  |
| Smart CapnoLine Plus (conector O2) 100 unități                   | 010209  |
| Smart CapnoLine Plus lungă (conector O2)                         | 010340  |
| Smart CapnoLine Plus lungă (conector O2) 100 unități             | 010339  |
| Smart CapnoLine Plus O <sub>2</sub> (tubulatură O <sub>2</sub> ) | 009822  |
| Smart CapnoLine Plus O2 (tubulatură O2) 100 unități              | 010210  |

Monitor de respirație portabil Capnostream™35

| Consumabile Microstream                                                         |        |
|---------------------------------------------------------------------------------|--------|
| Smart CapnoLine Plus O2 lungă (tubulatură O2)                                   | 009826 |
| Smart CapnoLine Plus O2 lungă (tubulatură O2) 100 unități                       | 010341 |
| Smart CapnoLine Pediatric                                                       | 007266 |
| Smart CapnoLine O <sub>2</sub> Pediatric (tubulatură O <sub>2</sub> )           | 007269 |
| Smart CapnoLine O <sub>2</sub> Pediatric lungă (tubulatură O <sub>2</sub> )     | 007743 |
| Smart CapnoLine H Plus O2 (tubulatură O2)*                                      | 010433 |
| Smart CapnoLine H Plus O2 (tubulatură O2) 100 unități*                          | 010625 |
| Smart CapnoLine H Plus O2 lungă (tubulatură O2)*                                | 012463 |
| Smart CapnoLine H O <sub>2</sub> Pediatrică (tubulatură O <sub>2</sub> )*       | 010582 |
| Smart CapnoLine H O <sub>2</sub> Pediatrică lungă (tubulatură O <sub>2</sub> )* | 012464 |
| Smart CapnoLine Guardian (conector O <sub>2</sub> )                             | 012528 |
| Smart CapnoLine Guardian (conector O₂) 100 unități                              | 012537 |
| Smart CapnoLine Guardian O2 (tubulatură O2)                                     | 012529 |
| Smart CapnoLine Guardian O $_2$ (tubulatură O $_2$ ) 100 unități                | 012538 |
| Smart CapnoLine Guardian O2 lungă (tubulatură O2)                               | 012530 |
| Smart CapnoLine Guardian O₂ lungă (tubulatură O₂) 100 unități                   | 012539 |
| Bandă "Hook and Loop"                                                           | 012542 |
| O2/CO2 Nazală FilterLine Adulți (tubulatură O2)                                 | 006912 |
| O2/CO2 Nazală FilterLine Adulți (tubulatură O2) 100 unități                     | 010304 |
| O2/CO2 Nazală FilterLine Adulți lungă (tubulatură O2)                           | 007739 |
| O2/CO2 Nazală FilterLine Adulți lungă (tubulatură O2) 100 unități               | 010344 |

### 8.2. Accesorii disponibile

Consultați lista cu accesorii disponibile pentru monitor de mai jos.

| Tabel 23. Accesol II III UIIIUI |
|---------------------------------|
|---------------------------------|

| Accesoriu                                                                          | Număr piesă Covidien | Utilizare                                                                                                    |
|------------------------------------------------------------------------------------|----------------------|----------------------------------------------------------------------------------------------------|
| Baterie de<br>rezervă                                                              | PM35BTY              | Baterie pentru monitor<br>disponibilă pentru<br>achiziționare separată                                                      |
| Încărcător                                                                         | PM35CHG              | Încărcător extern pentru<br>bateria monitorului                                                                             |
| Adaptor AC                                                                         | PM35PSP1             | Adaptor AC pentru monitor cu<br>cablul de alimentare pentru<br>utilizare în UE disponibil<br>pentru achiziționare separată  |
| Adaptor AC                                                                         | PM35PSP2             | Adaptor AC pentru monitor cu<br>cablul de alimentare pentru<br>utilizare în SUA disponibil<br>pentru achiziționare separată |
| Clemă pentru<br>stativ                                                             | PM03898              | Conectarea monitorului cu<br>clema stativ (este nevoie și de<br>trusa de montare VESA pentru<br>conectare)                  |
| Trusă VESA<br>(care include<br>placa de<br>montare,<br>adaptorul și<br>șuruburile) | PM35VAA              | Conectarea monitorului cu un<br>suport VESA                                                                                 |

## 9. Informații teoretice despre operațiuni

### 9.1. Introducere

Monitorul portabil de respirație Capnostream™35 asigură capnografia continuă, exactă și monitorizarea pulsoximetriei pentru pacienți intubați sau neintubați, de la nou-născuți până la adulți. Folosind tehnologia Microstream™, consumabile FilterLine™ etCO<sub>2</sub> patentate și tehnologia de pulsoximetrie Covidien Nellcor, monitorul permite monitorizarea simultană a etCO<sub>2</sub> și SpO<sub>2</sub>, fără dificultăți.

### 9.2. Caracteristici

Caracteristicile monitorului includ:

- Monitor cu doi parametri care susține standardul curent de îngrijire, care indică măsurătorile CO<sub>2</sub> și SpO<sub>2</sub>.
- Integrated Pulmonary Index™ (IPI), care oferă o indicație simplă, clară și comprehensivă a stării de ventilație a pacientului și a tendințelor.
- Apnee pe oră și indice de desaturație a oxigenului, indici utilizați pentru a contribui la identificarea și cuantificarea evenimentelor de apnee și desaturație a oxigenului (dacă sunt disponibile).
- Interfață simplă cu utilizatorul cu ecran color.
- Funcțiile de rutină sunt accesate prin 2 clicuri.
- Tendințe pe parcursul a 48 de ore pentru a analiza antecedentele pacientului.
- Analiza alarmei.

- SARA<sup>™</sup> (Smart Alarm for Respiratory Analysis (Alarmă inteligentă pentru analiză respiratorie)), o tehnologie integrată de gestionare a alarmei Smart Capnography, care reduce alarmele nerelevante din punct de vedere clinic.
- Parametrul de gestionare a alarmelor SatSeconds<sup>™</sup> monitorizează atât gradul cât și durata desaturației sub forma unui indice de severitate a desaturației pentra a ajuta la distingerea evenimentelor semnificative din punct de vedere clinic comparativ cu desaturațiile minore și scurte care pot declanşa alarma când nu este cazul.
- Marcarea evenimentului pentru compararea evenimentelor și a administrării medicamentelor cu modificările din starea pacientului.
- Înregistrarea cazurilor pentru a facilita organizarea dosarelor pacienților.
- leşire pentru transferul datelor pacienţilor pe dispozitive de memorie USB sau micro carduri SD.
- Transfer wireless de date printr-o rețea WiFi.

### 9.3. Prezentarea tehnologiei

Această secțiune oferă o prezentare de bază a capnografiei și a pulsoximetriei.

### 9.3.1. Ce este capnografia?

Capnografia este o metodă neinvazivă de monitorizare a nivelului de dioxid de carbon în aerul expirat (EtCO<sub>2</sub>) pentru a evalua starea de ventilație a unui pacient.

Monitorul folosește spectroscopia nedispersivă în infraroșu (NDIR) Microstream™ pentru a măsura continuu concentrația de CO₂ la fiecare respirație, concentrația de CO₂ prezentă la sfârșitul expirului (etCO₂) și rata respiratorie.

Spectroscopia în infraroșu este utilizată pentru a măsura concentrația de molecule care absorb lumina infraroșie. Deoarece absorbția este proporțională cu concentrația moleculei absorbante, concentrația poate fi determinată comparând absorbția acesteia cu cea a unui standard cunoscut. Consumabilele Microstream™ etCO₂ furnizează o mostră a gazelor inhalate și expirate din consumabilele ventilatorului sau direct de la pacient (printr-o canulă orală/nazală) în monitor, pentru măsurarea CO₂. Umiditatea și secrețiile pacientului sunt extrase din mostră, menținând în același timp forma undei CO₂.

Debitul de eşantionare de 50 ml/min. reduce acumularea de lichid şi de secreții, reducând riscul de apariție a blocajelor pe traiectoria mostrei în medii ATI umede.

Odată ajunsă în interiorul senzorului Microstream™ CO₂, mostra de gaz trece printro celulă de micro-mostră (15 microlitri). Acest volum extrem de mic este eliminat rapid, permiţând un timp de creștere rapid și indicaţii CO₂ exacte, chiar și la rate respiratorii ridicate.

Sursa IR Micro Beam luminează celula de micro-mostră și celula de referință. Această sursă proprietară de lumină IR generează doar lungimile de undă specifice, caracteristice spectrului de absorbție a CO<sub>2</sub>. Prin urmare, nu sunt necesare compensări atunci când în aerul inspirat și expirat sunt prezente concentrații diferite de N<sub>2</sub>O, O<sub>2</sub>, agenți anestezici și vapori de apă. Lumina IR care trece prin celula de micro-mostră și lumina IR care trece prin celula de referință sunt măsurate de detectorii IR.

Microprocesorul din monitor calculează concentrația de CO<sub>2</sub> comparând semnalele primite de la ambele detectoare.

### 9.3.2. Ce este pulsoximetria?

Pulsoximetria se bazează pe diferența de absorbție a luminii roșii și în infraroșu (spectrofotometrie) a oxihemoglobinei și deoxihemoglobinei și modicările volumului de sânge arterial din țesut în timpul ciclului de puls (pletismografie) și, de aici, absorbția luminii de către sângele respectiv.

Un pulsoximetru stabilește saturația localizată a oxigenului (SpO<sub>2</sub>) prin trecerea luminii roșii și a celei infraroșii printr-un strat arteriolar și măsoară modificările de absorbție a luminii de pe parcursul ciclului pulsatil. Diodele electroluminescente (LED-uri) roșii și infraroșii, cu putere redusă, din senzorul de oximetrie, servesc ca surse de iluminare; o fotodiodă servește ca fotodetector.

Deoarece oxihemoglobina și deoxihemoglobina diferă între ele în ceea ce privește absorbția de lumină, cantitatea de lumină roșie și infraroșie absorbită de sânge depinde de saturația de oxigen din sânge. Pentru a identifica saturația de oxigen din hemoglobina arterială, monitorul utilizează natura pulsatilă a fluxului arterial. În timpul sistolei, pătrunde un flux nou de sânge arterial la nivelul patului vascular, astfel că volumul de sânge și absorbția de lumină cresc. În timpul diastolei, volumul de sânge și absorbția luminii ating punctul cel mai scăzut. Monitorul măsoară valorile SpO₂ pe baza diferenței dintre absorbția maximă și cea minimă (măsurătorile efectuate în momentul sistolei și diastolei). Focalizarea absorbției luminii în sângele arterial pulsatil elimină efectele mediilor absorbante nepulsatile precum țesutul, osul și sângele venos.

Pulsoximetria furnizează măsurători ale saturației cu oxigen a sângelui arterial (SpO<sub>2</sub>) și ale ritmului pulsului la pacienți adulți, copii și nou-născuți la toate nivelurile de perfuzare. Pulsoximetrul este destinat utilizării atât în condiții de imobilitate cât și de mobilitate a pacienților și pentru pacienții cu circulație sangvină bună sau deficitară.

## 10. Specificațiile produsului

### 10.1. Sursă de alimentare

| Articol             | Valoare                   |
|---------------------|---------------------------|
| Tensiune de intrare | 100-240 VAC               |
| Putere de intrare   | 100-240VAC, ±10% 50-60 Hz |

### 10.2. Baterie

| Articol                                     | Valoare                                                                                                    |
|---------------------------------------------|----------------------------------------------------------------------------------------------------|
| Tip de baterie                              | Litiu-ion                                                                                                    |
| Tensiunea nominală și<br>energia bateriei   | 7,2 V; 18,72 Wh                                                                                                  |
| Durata de funcționare pe<br>baza bateriilor | 3 ore pe baza bateriei detașabile; 20 de minute<br>pentru bateria internă                                        |
| Durata de încărcare a<br>bateriei           | Până la 5 ore când monitorul este oprit și până la 8<br>ore când monitorul este pornit, pentru ambele<br>baterii |

| Articol                       | Valoare                                                                                                    |
|-------------------------------|----------------------------------------------------------------------------------------------------|
| Durata de păstrare a bateriei | Există cerințe diferite în funcție de cât timp păstrați<br>bateria fără să fie utilizată:                                                                                                    |
|                               | Păstrare pe termen scurt (o lună sau mai puțin):<br>Bateria prezintă o funcție de descărcare automată.<br>Trebuie să verificați periodic nivelul de încărcare a<br>bateriei. Dacă bateria nu este complet încărcată,<br>încărcați-o înainte de utilizare.                     |
|                               | Păstrare pe termen lung (3-12 luni): Bateria trebuie<br>păstrată într-o zonă răcoroasă, uscată, nu în<br>interiorul monitorului. Gradul de încărcare scade în<br>timp. Pentru a restabili nivelul maxim de încărcare<br>a bateriei, reîncărcați bateria înainte de utilizare. |
|                               | Pentru mai multe detalii, consultați 3.2.7 Păstrarea bateriei la pag. 49.                                                                                                    |

### 10.3. Comenzi

| Articol       | Valoare                                                                                                    |
|---------------|----------------------------------------------------------------------------------------------------|
| Panou frontal | 1 comutator pentru pornirea/oprirea monitorului<br>4 taste cu funcții speciale<br>1 tastă Enter cu săgeți direcționale |

### 10.4. Afişaj

| Articol | Valoare                                                                                                    |
|---------|----------------------------------------------------------------------------------------------------|
| Ecran   | Afişaj TFT color 109mm (4,3 inchi)<br>Densitate pixeli: 0,198 (orizontală) x 0,198<br>(verticală)mm<br>Zonă activă afişaj:<br>95,04 (orizontală) x 53,856 (verticală)mm<br>Rezoluție 480 x 272 pixeli<br>Unghi vizual (vertical) 125°<br>Unghi vizual (orizontal) 140° |

| Articol                                      | Valoare                                                                                        |
|----------------------------------------------|------------------------------------------------------------------------------------------------|
| Viteză de înregistrare a urmei               | 3,0, 6,3, 12,5 și 25 mm/sec                                                                    |
| Frecvență de eșantionare a<br>formei de undă | 77,82 eşantioane/sec pentru SpO2 (fix)<br>20 eşantioane/sec pentru Capnografie (fix)           |
| Stocarea tendințelor                         | 48 de ore la rezoluție de 1 secundă                                                            |
| Afişajul tendințelor                         | Afişaj grafic: Vizualizări la 1 oră, 2 ore, 4 ore, 8 ore,<br>12 ore                            |
|                                              | Intervale afişaj tabelar: 1 sec, 5 sec, 15 sec, 30 sec,<br>1 min, 5 min, 15 min, 30 min, 1 oră |

### 10.5. Date privind presiunea sonoră

Când este măsurată la o distanță de 1 m, volumul alarmei este de 45 – 55 dB(A) la nivel minim și 65 – 80 dB(A) la nivel maxim. Pentru a modifica setările volumului

audio al dispozitivului, consultați *4.5.1 Volum alarmă* la pag. 59. Pentru a modifica permanent volumul alarmei, consultați *11.1.7.1 Setările principale ale monitorului* la pag. 214.

### 10.6. Capnografia cu monitorul Microstream<sup>™</sup>

| Articol                                      | Valoare               |
|----------------------------------------------|-----------------------|
| Unități CO <sub>2</sub>                      | mmHg sau kPa sau Vol% |
| Interval CO <sub>2</sub> , etCO <sub>2</sub> | 0-150 mmHg            |
| Rezoluție formă de undă CO2                  | 0,1 mmHg              |
| Rezoluție EtCO <sub>2</sub>                  | 1 mmHg                |

| Articol                     | Valoare                                                                                                    |
|-----------------------------|----------------------------------------------------------------------------------------------------|
| Acuratețe CO <sub>2</sub>   | 0-38 mmHg: ± 2 mmHg<br>39-150 mmHg: ± (5% din valoarea indicată + 8%<br>din fiecare 1 mmHg peste 38 mmHg)                                                                                                    |
|                             | Precizia este valabilă pentru frecvențe respiratorii<br>de până la 80 bpm. Pentru frecvențe respiratorii de<br>peste 80 bpm, precizia este de 4 mmHg sau ±12 %<br>din valoare, care dintre ele este mai mare, pentru<br>valori EtCO <sub>2</sub> ce depășesc 18 mmHg. |
| Interval rată respiratorie  | 0-150 rpm                                                                                                    |
| Acuratețe rată respiratorie | 0-70 bpm: ±1 bpm                                                                                                    |
|                             | 71-120 bpm: ±2 bpm                                                                                                    |
|                             | 121-150 bpm: ±3 bpm                                                                                                    |
| Alarme CO <sub>2</sub>      | Absența respirației, EtCO2 ridicat, EtCO2 scăzut, RR<br>ridicată, RR scăzută, IPI scăzut (IPI necesită de<br>asemenea informații de pulsoximetrie)                                                                                                    |
| Debit                       | 50 (42,5 ≤ debit ≤ 65) ml/min, debit măsurat în<br>funcție de volum                                                                                                    |
| Eşantionarea formei de undă | 20 eșantioane/s                                                                                                    |
| Timp de declanșare          | <190 ms la când se utilizează cu linii de<br>eșantionare cu lungimi de până la 4 m.                                                                                                    |
| Timp de răspuns             | 3,4 s (în mod obișnuit); când se utilizeză cu linii de<br>eșantionare de 4 m, ~50 s                                                                                                    |
| Timp de inițializare        | 40 s (tipic)                                                                                                    |
| Interval de calibrare       | Calibrați inițial după 1.200 de ore de lucru, apoi o<br>dată pe an sau după 4.000 de ore de lucru, oricare<br>intervine prima                                                                                                    |

### 10.7. Pulsoximetria cu Nellcor Oximax<sup>™</sup>

| Articol                               | Valoare |
|---------------------------------------|---------|
| Interval de măsurare SpO <sub>2</sub> | 1-100%  |

| Articol                                                              | Valoare                                                                                                    |
|----------------------------------------------------------------------|----------------------------------------------------------------------------------------------------|
| Acuratețe SpO <sub>2</sub> <sup>1</sup>                              |                                                                                                    |
| Moduri adulți și pediatric                                           |                                                                                                    |
| Interval SpO <sub>2</sub> de la 70% la<br>100% <sup>2,,3, 6, 7</sup> | ±2 cifre peste intervalul de la 70 la 100% (când se<br>utilizează accesoriile definite în acest document),<br>inclusiv în condiții de perfuzare scăzută; cu<br>mișcare, ±3 cifre; cu saturație scăzută (60-80%)<br>±3 cifre |
| Mod sugari/nou-născuți                                               |                                                                                                    |
| Interval SpO <sub>2</sub> 70% - 100% <sup>4,5</sup>                  | ±2 cifre peste intervalul de la 70 la 100% (când se<br>utilizează accesoriile definite în acest document),<br>cu mișcare ±3 cifre; cu saturație scăzută (60-80%)<br>±3 cifre                                                |
| Interval ritm puls                                                   | De la 20 la 250 bătăi pe minut                                                                                                    |
|                                                                      | Valorile ritmului pulsului < 20 bătăi pe minut vor<br>fi afişate ca 0 bătăi pe minut.                                                                                                    |
|                                                                      | Valorile ritmului pulsului > 250 bătăi pe minut<br>vor fi afişate ca 250 bătăi pe minut.                                                                                                    |
| Acuratețe ritm puls <sup>2,3,4,6,7</sup>                             | ±3 cifre peste intervalul de 20 până la 250 bătăi<br>pe minut, inclusiv în condiții de perfuzare<br>scăzută; cu mișcare, de la 48 la 127 bpm ±5 cifre                                                                       |
| Alarme                                                               | $SpO_2$ ridicat, $SpO_2$ scăzut, PR ridicat, PR scăzut                                                                                                    |
| Interval SatSec                                                      | 10-100                                                                                                    |

1. Precizia saturației variază în funcție de tipul senzorului. Consultați Tabelul preciziei senzorilor pe www.covidien.com/rms.

2. Specificațiile de precizie au fost validate utilizându-se măsurători asupra voluntarilor adulți sănătoși nefumători în timpul studiilor de hipoxie controlate pe intervalele de saturație specificate. Subiecții au fost recrutați din rândul populației locale și au inclus atât bărbați, cât și femei cu vârste între 18 și 50 de ani și cu o gamă variată de pigmentare a pielii. Valorile SpO<sub>2</sub> ale pulsoximetrului au fost comparate cu valorile SaO<sub>2</sub> din mostrele de sânge măsurate prin hemoximetrie. Toate valorile de precizie sunt exprimate ±1 SD. Deoarece măsurătorile cu pulsoximetrul sunt distribuite statistic în jur de două treimi dintre măsurători pot să nu se încadreze în limitele de precizie (ARMS) (consultați Tabelul preciziei senzorilor pentru mai multe detalii).

3. Sunt furnizate specificațiile pentru adulți pentru senzorii OXIMAX MAXA și MAXN cu sistemul de monitorizare a respirației pacientului lângă pat Nellcor™.

4. Sunt furnizate specificațiile pentru nou-născuți pentru senzorii OXIMAX MAXN cu sistemul de monitorizare a respirației pacientului lângă pat Nellcor™. 5. Funcționalitatea clinică a senzorului MAXN a fost demonstrată pe o populație de pacienți nou-născuți spitalizați. Precizia SpO2 observată a fost de 2,5% într-un studiu de 42 de pacienți cu vârste între 1 și 23 de zile și cu greutatea între 750 și 4.100 de grame, s-au efectuat 63 de observații pe un interval între 85% și 99% SaO2.

6. Specificația este valabilă pentru performanța oximetrului sistemului de monitorizare a respirației pacientului lângă pat Nellcor<sup>™</sup>. Precizia valorilor indicate în prezența perfuziei scăzute (amplitudinea modulației pulsului IR detectat 0,03% - 1,5%) a fost validată utilizându-se semnalele furnizate de un simulator de pacient. Valorile SpO₂ și cele ale ritmului pulsului au variat de-a lungul intervalul de monitorizare, în condiții de semnal slab și comparate cu saturația reală cunoscută și ritmul pulsului semnalelor de intrare

7. Performanța mișcării a fost validată în timpul unui studiu controlat al hipoxiei. Subiecții au efectuat mișcări de frecare și lovire cu amplitudini de 1-2 cm la intervale aperiodice (neregulate) cu o variație aleatorie a frecvenței de 1-4 Hz. Aplicabilitate: Senzorii OXIMAX MAXA, MAXAL, MAXP, MAXI și MAXN.

Contactați Covidien sau un centru de service local pentru a obține un tabel Nellcor™ cu specificațiile de exactitate ale saturației oxigenului care include toți senzorii Nellcor™ utilizați cu sistemul de monitorizare. O copie în format digital este disponibilă la<u>www.covidien.com</u>.

| Articol                        | Alarmă sonoră                                            | Alarmă vizuală          |
|--------------------------------|----------------------------------------------------------|-------------------------|
| Alarme de înaltă<br>prioritate | Semnal sonor de tip bip<br>repetat la fiecare 5 secunde. | LED roşu intermitent    |
| Alarmă de<br>prioritate medie  | Bip triplu repetat la fiecare<br>10 secunde              | LED galben intermitent  |
| Alarmă de tip<br>înștiințare   | Fără alarmă sonoră                                       | Fără semnal luminos LED |

### 10.8. Alarme

### 10.9. Caracteristici generale

| Articol            | Valoare                                                                 |
|--------------------|-------------------------------------------------------------------------|
| Dimensiuni unitate | 213 mm (w) x 137 mm (h) x 55mm (d)<br>[8,4in (w) x 5,4in (h) x 2,2 (d)] |
| Greutate unitate   | 1,0 kg (2,2 lb)                                                         |

| Articol                                                                                  | Valoare                                                                                                    |
|------------------------------------------------------------------------------------------|----------------------------------------------------------------------------------------------------|
| Dimensiuni în ambalaj                                                                    | 370mm (w) x 200mm (h) x 125mm (d)<br>[14,6in (w) x 7,9in (h) x 4,9in (d)]                                                                                 |
| Greutate în ambalaj                                                                      | 2,10 kg (4,6 lb)                                                                                                    |
| Temperatură de lucru                                                                     | 0° C la 40° C (32° F la 104° F)<br>Monitorul va funcționa cel puțin 20 de<br>minute într-un mediu cu temperaturi de -<br>20° C (-4° F) la 50° C (122° F). |
| Presiune și altitudine de lucru                                                          | 1250 feet (381m) sub nivelul mării până la<br>15000 feet (4572m) peste nivelul mării<br>(430 mmHg la 795 mmHg) fără alimentare<br>de la priză             |
|                                                                                          | 1250 feet (381m) sub nivelul mării până la<br>9843 feet (3000m) peste nivelul mării<br>(430 mmHg la 795 mmHg) cu alimentare de<br>la priză                |
| Umiditate de lucru                                                                       | Umiditate relativă ambientală, fără<br>condens între 10% și 95%                                                                                           |
| Temperatură de depozitare și<br>transport                                                | -20° C la +70° C (-4° F la 158° F)                                                                                                    |
| Presiune și altitudine de depozitare<br>și transport                                     | Depozitare la altitudini între 1250 feet<br>(381m) sub nivelul mării și 50000 feet<br>(15.240m) peste nivelul mării (430 mmHg la<br>795 mmHg).            |
| Umiditate de depozitare și transport                                                     | Umiditate relativă ambientală, fără<br>condens între 10% și 90%.                                                                                          |
| Timp de inițializare                                                                     | Până la 60 de secunde.                                                                                                    |
| Timp de stabilizare (de la condiții de<br>depozitare până la condiții de<br>funcționare) | Până la 2 ore                                                                                                    |

### 10.10. Clasificare echipament

Articol

Valoare

| Articol                                                                         | Valoare                                                                                                    |
|---------------------------------------------------------------------------------|----------------------------------------------------------------------------------------------------|
| Tipuri de protecție împotriva<br>electrocutării                                 | Clasa 2                                                                                                    |
| Grad de protecție împotriva<br>electrocutării                                   | Protecție contra defibrilatorului tip BF                                                                                                    |
| Regim de operare                                                                | Continuu                                                                                                    |
| Gradul de protecție<br>împotriva pătrunderii<br>obiectelor solide și lichidelor | Carcasa monitorului este protejată conform<br>standardului IP54 (protecție împotriva pătrunderii<br>prafului și stropilor de apă) când toate ușițele<br>porturilor sunt închise.                                                                                                    |
|                                                                                 | Protecția împotriva prafului scade de la nivelul 5 la<br>nivelul 3 (protecție împotriva obiectelor solide<br>străine cu diametrul mai mare de 2,5 mm) când<br>monitorul este utilizat cu senzorii SpO <sub>2</sub> din <i>Tabel 7</i> .<br><i>Modele de senzori SPO2 și dimensiuni de pacienți</i> la<br>pag. 82 pentru medii de asigurare a serviciilor<br>medicale de urgență. |

### 10.11. Conformitate

Acest produs este proiectat pentru a respecta următoarele standarde:

- IEC 60601-1
- IEC 60601-1-2
- IEC 60601-2-49
- IEC 60601-1-12
- IEC 60601-1-6
- IEC 60601-1-8
- ISO 80601-2-61
- ISO 80601-2-55
- ISO 15223-1

- Waste Electrical and Electronic Equipment (WEEE) Directive 2002/96/EC (Directiva 2002/96/EC privind deşeurile de echipamente electrice şi electronice (DEEE)).
- Directive on the restriction of the use of certain hazardous substances (ROHS) in electrical and electronic equipment - 2011/65/EU (Directiva 2011/65/UE privind restricțiile de utilizare ale anumitor substanțe periculoase în echipamentele electrice și electronice).
- IEC 62133
- UN 38.3
- EN 301 489-1 V1.9.2
- RTCA/DO-160F
- IATA Lithium Battery Guidance Document Transport of lithium Metal and Lithium Ion Batteries (Document cu recomandări IATA pentru bateriile cu litiu - Transportul bateriilor cu litiu-metal şi litiu-ion).

### 10.12. Imunitate electromagnetică

Monitorul este conform normei IEC 60601-1-2.

Monitorul este adecvat pentru a fi utilizat în mediul electromagnetic specificat. Utilizatorul monitorului trebuie să asigure utilizarea acestuia într-un mediu electromagnetic conform descrierii de mai jos.

Tabel 26. Îndrumări și declarația producătorului – emisiile electromagnetice

| Testul de emisii   | Conformitate | Mediu electromagnetic – Îndrumări                                                                                                    |
|--------------------|--------------|----------------------------------------------------------------------------------------------------|
| Emisii RF CISPR 11 | Grupa 1      | Monitorul utilizează energie RF<br>numai pentru funcționarea sa<br>internă. Ca atare, emisiile sale de RF<br>sunt foarte joase și prezintă o<br>probabilitate redusă de a cauza<br>interferențe cu echipamentul<br>electronic din apropierea sa. |

| Testul de emisii                                          | Conformitate | Mediu electromagnetic – Îndrumări                                                                                |  |  |
|-----------------------------------------------------------|--------------|----------------------------------------------------------------------------------------------------|--|--|
| Emisii RF                                                 | Claca R      | Monitorul este adecvat pentru                                                                                    |  |  |
| CISPR 11                                                  | Clasa D      | utilizare în toate unitățile cu<br>excepția celor rezidențiale și a celor                                        |  |  |
| Emisii armonice<br>IEC 61000-3-2                          | Conform      | conectate direct la rețeaua publică<br>de distribuție a energiei de joasă<br>tensiune care alimentează clădirile |  |  |
| Fluctuații de<br>tensiune/emisii<br>flicker IEC 61000-3-3 | Conform      | utilizate în scopuri rezidențiale.                                                                               |  |  |

### Tabel 27. Îndrumări și Declarația producătorului – Imunitatea Electromagnetică

| Test de imunitate                                                          | Nivel de test<br>IEC 60601                                                                               | Nivel de<br>conformitate                                                                                 | Mediu electromagnetic –<br>Îndrumări                                                                                                    |
|----------------------------------------------------------------------------|----------------------------------------------------------------------------------------------------|----------------------------------------------------------------------------------------------------|----------------------------------------------------------------------------------------------------|
| Descărcare<br>electrostatică<br>(ESD) IEC 61000-<br>4-2                    | ± 6 kV contact<br>± 8 kV aer                                                                             | ± 6 kV contact<br>± 8 kV aer                                                                             | Pardoselile trebuie să fie<br>placate cu lemn, beton<br>sau gresie ceramică.<br>Dacă podeaua este<br>acoperită cu materiale<br>sintetice, umiditatea<br>relativă trebuie să fie de<br>cel puțin 30 %. |
| Impulsuri<br>electrice<br>tranzitorii<br>rapide/în rafale<br>IEC 61000-4-4 | ± 2 kV pentru<br>liniile de<br>alimentare<br>electrică<br>± 1 kV pentru<br>rețelele de<br>intrare/ieșire | ± 2 kV pentru<br>liniile de<br>alimentare<br>electrică<br>± 1 kV pentru<br>rețelele de<br>intrare/ieșire | Calitatea curentului<br>electric din rețea trebuie<br>să fie cea a unui mediu<br>comercial sau spitalicesc<br>tipic.                                                                                  |
| Supratensiune<br>tranzitorie<br>IEC 61000-4-5                              | ± 1 kV linii la<br>linii<br>± 2 kV linii la<br>pământ                                                    | ± 1 kV linii la<br>linii<br>± 2 kV linii la<br>pământ                                                    | Calitatea curentului<br>electric din rețea trebuie<br>să fie cea a unui mediu<br>comercial sau spitalicesc<br>tipic.                                                                                  |

| Test de imunitate                                                                                                    | Nivel de test<br>IEC 60601                                                                                                    | Nivel de<br>conformitate                                                                                                    | Mediu electromagnetic –<br>Îndrumări                                                                                                    |
|----------------------------------------------------------------------------------------------------|----------------------------------------------------------------------------------------------------|----------------------------------------------------------------------------------------------------|----------------------------------------------------------------------------------------------------|
| Căderi de<br>tensiune,<br>întreruperi scurte<br>și variații de<br>tensiune pe liniile<br>de intrare a<br>alimentării cu<br>energie<br>IEC 61000-4-11 | <5 % UT <sup>1</sup><br>(>95 % cădere<br>în UT) pentru<br>0,5 cicluri<br>40 % UT (60 %<br>cădere în UT)<br>pentru 5 cicluri<br>70 % UT (30 %<br>cădere în UT)<br>pentru 25<br>cicluri<br><5 % UT (>95 %<br>cădere în UT)<br>pentru 5 sec. | <5 % UT<br>(>95 % cădere<br>în UT) pentru<br>0,5 cicluri<br>40 % UT (60 %<br>cădere în UT)<br>pentru 5 cicluri<br>70 % UT (30 %<br>cădere în UT)<br>pentru 25<br>cicluri<br><5 % UT (>95 %<br>cădere în UT)<br>pentru 5 sec. | Calitatea curentului<br>electric din rețea trebuie<br>să fie cea a unui mediu<br>comercial sau spitalicesc<br>tipic. Dacă utilizatorul<br>monitorului are nevoie<br>de o funcționare<br>continuă pe durata<br>întreruperilor alimentării<br>din rețea, se recomandă<br>alimentarea monitorului<br>de la o sursă electrică<br>neîntreruptibilă sau de la<br>o baterie. |
| Frecvența<br>curentului<br>(50/60 Hz) câmp<br>magnetic<br>IEC 61000-4-8                                                                              | 3 A/m                                                                                                    | 3 A/m                                                                                                    | Câmpurile magnetice<br>induse de frecvenţa<br>electrică trebuie să se<br>situeze la niveluri<br>caracteristice pentru o<br>locaţie tipică dintr-un<br>mediu comercial sau<br>spitalicesc tipic.                                                                                                    |

| Test de imunitate           | Nivel de test<br>IEC 60601                                                                         | Nivel de<br>conformitate | Mediu electromagnetic –<br>Îndrumări                                                                                                    |  |
|-----------------------------|----------------------------------------------------------------------------------------------------|--------------------------|----------------------------------------------------------------------------------------------------|--|
| RF condusă<br>IEC 61000-4-6 | 3 Vrms 150 kHz<br>până la 80 MHz                                                                   | 3 V                      | Echipamentele de<br>comunicații RF portabile                                                                                                    |  |
| 61000-4-3                   | 20 V/m,<br>modulație de<br>1 kHz de la<br>80 MHz la<br>2,5 GHz (per<br>ISO 80601-2-55,<br>1st ed.) | 20 V/m                   | comunicații RF portabile<br>și mobile nu trebuie<br>utilizate la o distanță mai<br>mică față de orice piesă a<br>monitorului, inclusiv<br>cablurile, comparativ cu<br>distanța de separare<br>recomandată, calculată<br>prin ecuația aplicabilă<br>frecvenței<br>transmițătorului.<br>Distanțe de separare<br>recomandate:<br>150 kHz până la 80 MHz:<br>d= 1,2 $\sqrt{P}$<br>80 MHz până la 800 MHz:<br>d= 1,2 $\sqrt{P}$<br>800 MHz până la 2,5<br>GHz:<br>d= 2,2 $\sqrt{D}$ |  |
|                             |                                                                                                    |                          | unde P este puterea de<br>ieşire maximă nominală<br>a transmițătorului în<br>wați (W) conform<br>fabricantului<br>transmițătorului și d este<br>distanța de separare<br>recomandată în metri<br>(m). <sup>2</sup>                                                                                                    |  |
|                             |                                                                                                    |                          | Intensitățile câmpurilor<br>provenite de la<br>transmițătoarele RF fixe,<br>determinate în cadrul<br>unui studiu local<br>electromagnetic, trebuie<br>să fie mai mici decât<br>nivelul de conformitate<br>pe fiecare interval de<br>frecvență. <sup>ab</sup>                                                                                                    |  |

|                                                                                                    | -                          | -                        |                                                                                                    |
|----------------------------------------------------------------------------------------------------|----------------------------|--------------------------|----------------------------------------------------------------------------------------------------|
| Test de imunitate                                                                                                    | Nivel de test<br>IEC 60601 | Nivel de<br>conformitate | Mediu electromagnetic –<br>Îndrumări                                                                                                    |
|                                                                                                    |                            |                          | Este posibilă producerea<br>de interferențe în<br>vecinătatea<br>echipamentelor marcate<br>cu următorul simbol:<br>$\left( \begin{pmatrix} (\bullet) \end{pmatrix} \right)$ |
| <sup>1</sup> UT este tensiunea<br>test.                                                                                                    | curentului alternat        | tiv din rețea înainte    | de aplicarea nivelului de                                                                                                    |
| <sup>2</sup> La 80 MHz și 800 MHz, se aplică gama de frecvență superioară.<br>NOTĂ: Este posibil ca aceste principii directoare să nu se aplice în toate situațiile.<br>Propagarea electromagnetică este afectată de absorbția și reflexia din partea                                                                                                    |                            |                          |                                                                                                    |
| <ul> <li><sup>a</sup> Intensitățile câmpurilor emise de transmiţătoarele fixe, de exemplu stații de bază pentru telefoane celulare/fără fir şi aparate radio mobile terestre, aparate radio pentru amatori, transmisiile radio AM şi FM şi transmisiile TV nu pot fi prezise cu precizie din punct de vedere teoretic. Pentru a evalua mediul electromagnetic datorat transmiţătoarelor RF fixe, trebuie luat în considerare un studiu local electromagnetic. Dacă intensitatea măsurată a câmpului în locul unde se utilizează monitorul depăşeşte nivelul de conformitate RF aplicabil, specificat mai sus, monitorul trebuie monitorizat pentru a verifica funcţionarea normală. Dacă se observă o performanţă anormală, pot fi necesare măsuri suplimentare, de exemplu reorientarea sau mutarea monitorului.</li> <li><sup>b</sup> În intervalul de frecvenţă de 150 kHz - 80 MHz, intensitățile câmpurilor trebuie să fie mai mici de [V1] V/m.</li> </ul> |                            |                          |                                                                                                    |
| Monitorul este destinat pentru utilizare într-un mediu electromagnetic cu                                                                                                    |                            |                          |                                                                                                    |

Monitorul este destinat pentru utilizare într-un mediu electromagnetic cu perturbații RF radiate controlate. Clientul sau utilizatorul monitorului poate ajuta la prevenirea interferențelor electromagnetice prin menținerea distanței minime, recomandată mai jos, între echipamentele de comunicații (transmițătoarele) RF portabile și mobile și monitor, conform puterii maxime de ieșire a echipamentului de comunicații. Tabel 28 Distanțe de separare recomandate între echipamentele portabile și mobile de comunicații RF și monitor

| Puterea nominală<br>maximă de ieșire a<br>transmițătorului W | Distanța de separare conform frecvenței<br>transmițătorului în m <sup>1</sup> |                                             |                                  |  |
|--------------------------------------------------------------|-------------------------------------------------------------------------------|---------------------------------------------|----------------------------------|--|
|                                                              | 150 kHz -<br>80 MHz<br>d= 1,2√ <del>P</del>                                   | 80 MHz -<br>800 MHz<br>d= 1,2√ <del>P</del> | 800 MHz -<br>2,5 GHz<br>d= 2,3√P |  |
| 0,01                                                         | 0,12                                                                          | 0,12                                        | 0,23                             |  |
| 0,1                                                          | 0,38                                                                          | 0,38                                        | 0,73                             |  |
| 1                                                            | 1,2                                                                           | 1,2                                         | 2,3                              |  |
| 10                                                           | 3,8                                                                           | 3,8                                         | 7,27                             |  |
| 100                                                          | 12                                                                            | 12                                          | 23                               |  |

Pentru transmiţătoarele cu o putere de ieșire maximă nominală nelistată mai sus, distanţa de separare d recomandată în metri (m) poate fi estimată utilizând ecuaţia aplicabilă frecvenţei transmiţătorului, unde P este puterea de ieșire maximă nominală a transmiţătorului în waţi (W), conform fabricantului transmiţătorului.

<sup>1</sup> La 80 MHz și 800 MHz, se aplică distanța de separare pentru gama de frecvență superioară.

NOTĂ: Este posibil ca aceste principii directoare să nu se aplice în toate situațiile. Propagarea electromagnetică este afectată de absorbția și reflexia din partea structurilor, obiectelor și persoanelor.

## 11. Setările instituției

## 11.1. Setările implicite ale instituției

Setările implicite ale instituției permit utilizatorilor dintr-o instituție să păstreze setările instituției lor chiar și când monitorul este oprit. De exemplu, dacă monitorul este utilizat într-o secție care necesită anumite limite de alarmă, anumite denumiri de evenimente sau orice alte setări în mod frecvent, acestea pot fi configurate din setările instituționale. Astfel se evită modificarea permanentă a setărilor.

### 11.1.1. Modificarea setărilor implicite ale instituției

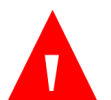

#### AVERTIZARE:

Modificarea setărilor ar putea afecta negativ monitorizarea pacienților. Setările instituției trebuie modificate doar de către personalul autorizat.

Pacienții nu vor fi monitorizați în modul service, chiar dacă monitorul este conectat la un pacient. (Monitorul intră în modul service la introducerea parolei de service.) Prin urmare, este posibil să doriți să îndepărtați linia de eşantionare de la pacient sau să deconectați linia de eşantionare de la monitor, când puneți monitorul în modul service. Nu se vor înregistra date cât timp monitorul se află în modul service şi, astfel, încercarea de a monitoriza în modul service va conduce la absența datelor.

Setările implicite ale instituției pot fi schimbate prin următorii pași:

- 1. Dați clic pe butonul **Menu** (Meniu) de pe panoul frontal al monitorului.
- 2. Navigați la și selectați **Setup** (Configurare) în ecranul Meniu Configurare.
- 3. Navigați la și selectați **Service** (Service) în ecranul Meniu Configurare.
- 4. Introduceți parola de service și selectați **Done** (Gata).

Monitor de respirație portabil Capnostream™35

- 5. Navigați la și selectați Institutional Defaults (Setări implicite instituție).
- Navigați la și selectați secțiunea pentru care doriți să actualizați setările. Secțiunile sunt: Alarme, Tendință, Monitor, Parametri.
- 7. După orice schimbare a setărilor dispozitivului efectuată în modul service, dispozitivul se va opri și va necesita repornirea.

Pentru date specifice privitoare la aceste tipuri de setări implicite ale instituției, consultați secțiunea de mai jos.

### 11.1.2. Setări implicite ale instituției în modul EMS

Orice setări implicite ale instituției setate în timp ce monitorul este în modul EMS, vor rămâne valabile doar atâta timp cât monitorul se află în modul EMS. Când modul EMS este dezactivat, setările implicite vor fi cele din fabrică (dacă nu s-au făcut modificări ale setărilor implicite ale instituției cât timp EMS a fost dezactivat) sau setările implicite stabilite cât timp modul EMS a fost dezactivat. În mod similar, dacă se fac modificări ale setărilor implicite cât timp modul EMS este dezactivat, aceste modificări nu vor fi valabile când monitorul se va afla în modul EMS. Astfel, dacă se dorește, o instituție poate păstra două seturi de setări implicite ale instituției: unul pentru modul EMS activat, și unul pentru modul EMS dezactivat.

# 11.1.3. Resetarea la setările implicite din fabrică

Resetați monitorul pentru a utiliza setările implicite din fabrică după cum urmează:

- 1. Dați clic pe butonul **Menu** (Meniu) de pe panoul frontal al monitorului.
- 2. Navigați la și selectați **Setup** (Configurare) în ecranul Meniu Configurare.
- 3. Navigați la și selectați Service (Service) în ecranul Meniu Configurare.
- 4. Introduceți parola de service și selectați **Done** (Gata).
- Navigați la şi selectați secțiunea pentru care doriți să actualizați setările. Secțiunile sunt: Alarme, Tendință, Monitor, Parametri.

#### Apare următorul ecran :

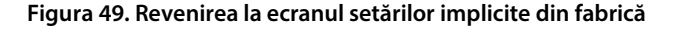

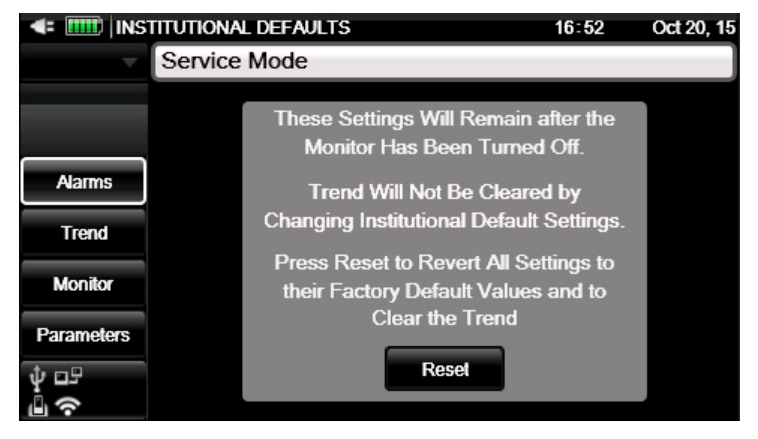

 Selectați Reset (Resetare) pentru a reseta toate setările instituționale și a reveni la setările implicite din fabrică.

Dacă doriți să resetați doar una sau mai multe dintre secțiunile implicite pentru a reveni la setările implicite din fabrică, navigați la și selectați secțiunea dorită și resetați doar acea secțiune dând clic pe butonul **Factory Defaults** (Setări implicite din fabrică) din secțiunea respectivă.

În toate ecranele Setările implicite instituție, dacă dați clic pe **Reset** (Resetare) veți șterge și memoria tendinței, inclusiv baza de date cu toate informațiile pacientului.

### 11.1.4. Setări implicite ale instituției Export/Import

Setările implicite ale instituției pot fi exportate prin următorii pași:

- 1. Dați clic pe butonul Menu (Meniu) de pe panoul frontal al monitorului.
- 2. Navigați la și selectați **Setup** (Configurare) în ecranul Meniu Configurare.
- 3. Navigați la și selectați Service (Service) în ecranul Meniu Configurare.
- 4. Introduceți parola de service și selectați **Done** (Gata).
- 5. Navigați la și selectați Software Support (Suport software).
- 6. Navigați la și selectați **Software Download > Default Transfer** (Descărcare software > Transfer implicit).
- 7. Selectați Export Defaults (Exportare setări implicite) pentru a exporta setările implicite curente pe un dispozitiv de memorie externă USB sau pe un card SD sau Import Defaults (Importare setări implicite) pentru a importa setările implicite de pe un dispozitiv de memorie USB sau micro card SD.
- 8. Selectați o unitate și dați clic pe **Start** (Start).
- Când exportul/importul este finalizat, monitorul vă va informa prin următorul mesaj: Export finalizat sau Import finalizat, Opriți și reporniți monitorul pentru a relua utilizarea normală.
- 10. Selectați Home (Ecran pornire) pentru a reveni la ecranul de pornire.

### 11.1.5. Setările alarmelor monitorului

Selectați **Factory Defaults** (Setări implicite din fabrică) dinecranul Inst. Def.: Alarme pentru a restaura toate setărilor din fabrică ale alarmelor.

### 11.1.5.1. Limitele alarmei

Setările implicite din fabrică pentru limitele de alarmă pentru pacienți adulți/pediatrici și sugari/nou-născuți sunt indicate mai jos. Unitățile apar în coloana intervalelor.

| Parametru                                                              | Adulţi | Toate grupurile<br>de copii | Sugari/nou-<br>născuți | Interval<br>alarmă |
|------------------------------------------------------------------------|--------|-----------------------------|------------------------|--------------------|
| EtCO <sub>2</sub> High<br>(Limită<br>superioară<br>EtCO <sub>2</sub> ) | 60     | 60                          | 60                     | 5-150 mmHg         |

Tabel 29. Limite de alarmă implicite din fabrică

| Parametru                                                | Adulţi | Toate grupurile<br>de copii | Sugari/nou-<br>născuți | Interval<br>alarmă                    |
|----------------------------------------------------------|--------|-----------------------------|------------------------|---------------------------------------|
| EtCO2 Low<br>(Limită<br>inferioară EtCO2)                | 8      | 8                           | 20                     | 0-145 mmHg                            |
| RR High<br>(RR ridicată)                                 | 50     | 40                          | 80                     | 5-150 bpm                             |
| RR Low<br>(RR scăzută)                                   | 3      | 10                          | 12                     | 0-145 bpm                             |
| No Breath<br>Detected<br>(Nu s-a detectat<br>respirație) | 30     | 20                          | 15                     | 10-60 sec                             |
| SpO2 High<br>(Limită<br>superioară SpO2)                 | 100    | 100                         | 98                     | saturație<br>25-100%                  |
| SpO2 Low (Limită<br>inferioară SpO2)                     | 85     | 85                          | 85                     | saturație<br>20-95%                   |
| Pulse Rate High<br>(Ritm ridicat<br>puls)                | 140    | 140                         | 200                    | 25-250 bpm                            |
| Pulse Rate Low<br>(Ritm scăzut<br>puls)                  | 50     | 50                          | 100                    | 20-245 bpm                            |
| IPI Low (IPI<br>scăzut)                                  | 3      | 3                           | N/A                    | 1-9 sau<br>OPRIT                      |
| SatSeconds                                               | 100    | 100                         | DEZACTIVATĂ            | 10, 25, 50,<br>100 sau<br>dezactivată |

Din Alarm Limits (Limite de alarmă) se poate activa sau dezactiva orice alarmă.

- 1. Dați clic pe butonul **Menu** (Meniu) de pe panoul frontal al monitorului.
- 2. Navigați la și selectați **Setup** (Configurare) pe ecranul Meniu.
- 3. Navigați la și selectați **Service** (Service) în ecranul Meniu Configurare.
- 4. Introduceți parola de service și selectați **Done** (Gata).

- 5. Navigați la și selectați **Institutional Defaults > Alarms** (Setări implicite instituție> Alarme).
- Navigați la și selectați un set de limite de alarmă care include alarma respectivă.
- 7. Navigați la și selectați alarma respectivă.
- 8. Navigați la și selectați butonul Enable (Activare) pentru a activa alarma dacă aceasta este dezactivată. Dacă alarma respectivă este activată, butonul va indica Disable (Dezactivare). Selectați butonul Disable (Dezactivare) pentru a dezactiva alarma. Dacă alarma respectivă este dezactivată, butonul va indica Enable (Activare). Selectați butonul Enable (Activare) pentru a activa alarma.

Această modificare va fi implementată doar pentru setul respectiv de alarme, nu și pentru alte seturi. De exemplu, dacă dezactivați limita superioară a alarmei RR pentru pacienți copii cu vârste între 1 și 3 ani, aceasta va continua să fie valabilă pentru pacienții copii cu alte vârste și pentru pacienții adulți.

Dacă limita alarmei pe care doriți să o modificați este limita alarmei IPI, rețineți că doar următoarele seturi de limite de alarmă includ IPI: fie limitele alarmei pentru copii între 1 și 3 ani, fie limitele alarmei pentru copii între 3 și 6 ani, fie limitele alarmei pentru copii între 6 și 12 ani, fie limitele alarmei pentru adulți. IPI nu este disponibil pentru pacienți sugari/nou-născuți.

| Parametru                                                       | Opțiuni         | Setare implicită din<br>fabrică |
|-----------------------------------------------------------------|-----------------|---------------------------------|
| EtCO₂ High (Limită superioară<br>EtCO₂)                         | Medie, Ridicată | Ridicată                        |
| EtCO <sub>2</sub> Low (Limită inferioară<br>EtCO <sub>2</sub> ) | Medie, Ridicată | Ridicată                        |
| RR High (RR ridicată)                                           | Medie, Ridicată | Ridicată                        |
| RR Low (RR scăzută)                                             | Medie, Ridicată | Ridicată                        |
| No Breath Detected (Nu s-a<br>detectat respirație)              | Medie, Ridicată | Ridicată                        |

### 11.1.5.2. Setările priorității alarmelor

| Parametru                                                                                           | Opțiuni         | Setare implicită din<br>fabrică |
|----------------------------------------------------------------------------------------------------|-----------------|---------------------------------|
| SpO₂ High (Limită superioară<br>SpO₂)                                                               | Medie, Ridicată | Ridicată                        |
| SpO <sub>2</sub> Low (Limită inferioară SpO <sub>2</sub> )                                          | Medie, Ridicată | Ridicată                        |
| Pulse Rate High (Ritm ridicat puls)                                                                 | Medie, Ridicată | Ridicată                        |
| Pulse Rate Low (Ritm scăzut puls)                                                                   | Medie, Ridicată | Ridicată                        |
| IPI Low (IPI scăzut)                                                                                | Medie, Ridicată | Ridicată                        |
| CO <sub>2</sub> Error (Eroare CO <sub>2</sub> )                                                     | Medie, Ridicată | Medie                           |
| Pulse Not Found (Nu s-a detectat puls)                                                              | Medie, Ridicată | Medie                           |
| FilterLine Blockage (Blocare<br>FilterLine)                                                         | Medie, Ridicată | Medie                           |
| Battery Low (Nivel scăzut baterie)                                                                  | Medie, Ridicată | Medie                           |
| Communications Stopped<br>(Comunicații întrerupte)                                                  | Medie, Ridicată | Medie                           |
| System Reset – Check Settings<br>(Resetare sistem - verificare setări)                              | Medie, Ridicată | Medie                           |
| SpO <sub>2</sub> Error (Eroare SPO <sub>2</sub> )                                                   | Medie, Ridicată | Medie                           |
| SpO <sub>2</sub> Sensor Not On Patient<br>(Senzorul SPO <sub>2</sub> nu se află pe<br>pacient)      | Medie, Ridicată | Medie                           |
| Replace SpO₂ Cable (Înlocuiți<br>cablul SpO₂)                                                       | Medie, Ridicată | Medie                           |
| Check SpO <sub>2</sub> Sensor Connection<br>(Verificați conexiunea senzorului<br>SpO <sub>2</sub> ) | Medie, Ridicată | Medie                           |

Setările priorității alarmelor pot fi modificate după cum urmează:

- 1. Dați clic pe butonul **Menu** (Meniu) de pe panoul frontal al monitorului.
- 2. Navigați la și selectați **Setup** (Configurare) pe ecranul Meniu.
- 3. Navigați la și selectați **Service** (Service) în ecranul Meniu Configurare.

- 4. Introduceți parola de service și selectați **Done** (Gata).
- Navigați la și selectați Institutional Defaults > Alarms > Alarm Priority (Setările implicite instituție > Alarme > Prioritate alarmă).
- Navigați la alarma pentru care doriți să schimbați prioritatea și selectați nivelul de prioritate dorit.
- 7. Repetați pașii pentru alte alarme.
- 8. Reveniți la ecranul de pornire dând clic pe butonul Home (Ecran pornire).

### 11.1.5.3. Setările de configurare a afişajului

Ordinea parametrilor de mai jos așa cum apar în ecranul Alarm Review (Analiză alarmă) poate fi schimbată dacă se dorește acest lucru din Setările implicite ale instituției. Ecranul Alarm Review (Analiză alarmă) afișează nouă parametri.

| Tabel 30. Parametri disponibili pe ecranul Analiza alarma |
|-----------------------------------------------------------|
|-----------------------------------------------------------|

| Parametru                 |
|---------------------------|
| Absență respirație        |
| CO <sub>2</sub>           |
| EtCO <sub>2</sub>         |
| EtCO <sub>2</sub> (spont) |
| RR                        |
| SpO₂                      |
| PR                        |
| IPI                       |
| SatSec                    |

Setările Configurație Afișare (ordinea în care parametrii apar pe ecranul Revizuire alarmă) poate fi schimbată după cum urmează:

1. Dați clic pe butonul **Menu** (Meniu) de pe panoul frontal al monitorului.

- 2. Navigați la și selectați Setup (Configurare) pe ecranul Meniu.
- 3. Navigați la și selectați Service (Service) în ecranul Meniu Configurare.
- 4. Introduceți parola de service și selectați **Done** (Gata).
- Navigați la și selectați Institutional Defaults > Alarms > Display Config (Setările implicite instituție > Alarme > Configurare afişaj).
- 6. Lista parametrilor care apar în ecranul Alarm Review (Analiză alarmă) în ordinea implicită din fabrică este afişată în centrul ecranului. Pentru a modifica ordinea, selectați parametrul care doriți să fie pe primul loc pe ecran pentru prima linie a listei, parametrul care doriți să fie pe locul al doilea pe ecran pentru a doua linie a listei ş.a.m.d.
- 7. Acest lucru se face navigând la şi dând clic pe prima linie, apoi navigând la parametrul dorit pe prima linie şi dând clic pe **Enter**. Aceasta va înlocui doar parametrul selectat cu parametrul pe care l-aţi ales pentru prima linie; nu va deplasa niciun parametru în josul listei.
- 8. Pentru a modifica ordinea mai multor parametri, repetați aceiași pași de câte ori doriți.

Puteți alege spațiu gol (o liniuță de unire) pentru oricare dintre linii pentru a vizualiza mai puțini de nouă parametri.

Reveniți la ecranul de pornire dând clic pe butonul Home (Ecran pornire).

### 11.1.5.4. Setările întârzierii alarmei

Opțiunile de întârziere a alarmei pentru următoarele alarme sunt listate mai jos. Pentru toate alarmele, întârzierea implicită a alarmei este de 0 secunde; ceea ce înseamnă că alarma nu este întârziată.

| Parametru                               | Opţiuni           | Setare implicită din<br>fabrică |
|-----------------------------------------|-------------------|---------------------------------|
| EtCO2 High (Limită superioară<br>EtCO2) | 0, 10, 15, 20, 30 | 0 sec.                          |

| Parametru                                                       | Opțiuni           | Setare implicită din<br>fabrică |
|-----------------------------------------------------------------|-------------------|---------------------------------|
| EtCO <sub>2</sub> Low (Limită inferioară<br>EtCO <sub>2</sub> ) | 0, 10, 15, 20, 30 | 0 sec.                          |
| RR High (RR ridicată)                                           | 0, 10, 15, 20, 30 | 0 sec.                          |
| RR Low (RR scăzută)                                             | 0, 10, 15, 20, 30 | 0 sec.                          |
| SpO <sub>2</sub> High (Limită superioară<br>SpO <sub>2</sub> )  | 0, 10, 15, 20, 30 | 0 sec.                          |
| SpO <sub>2</sub> Low (Limită inferioară SpO <sub>2</sub> )      | 0, 10, 15, 20, 30 | 0 sec.                          |
| Pulse Rate High (Ritm ridicat puls)                             | 0, 10, 15, 20, 30 | 0 sec.                          |
| Pulse Rate Low (Ritm scăzut puls)                               | 0, 10, 15, 20, 30 | 0 sec.                          |
| IPI Low (IPI scăzut)                                            | 0, 10, 15, 20, 30 | 0 sec.                          |

Setările întârzierii alarmelor pot fi modificate după cum urmează:

- 1. Dați clic pe butonul **Menu** (Meniu) de pe panoul frontal al monitorului.
- 2. Navigați la și selectați **Setup** (Configurare) pe ecranul Meniu.
- 3. Navigați la și selectați **Service** (Service) în ecranul Meniu Configurare.
- 4. Introduceți parola de service și selectați **Done** (Gata).
- Navigați la și selectați Institutional Defaults > Alarms > Alarm Delay (Setări implicite instituție > Alarme > Întârziere alarmă).
- Navigați la alarma pentru care doriți să modificați întârzierea și selectați întârzierea dorită.
- 7. Repetați pașii pentru alte alarme.
- 8. Reveniți la ecranul de pornire dând clic pe butonul Home (Ecran pornire).

### 11.1.6. Setările de tendință ale monitorului

Selectarea Factory Defaults (Setări implicite din fabrică) din ecranul Inst. Def.: Tendință va restaura toate setările din fabrică ale tendinței. Setările implicite ale tendințelor pot fi modificate după cum urmează:

- 1. Dați clic pe butonul **Menu** (Meniu) de pe panoul frontal al monitorului.
- 2. Navigați la și selectați **Setup** (Configurare) pe ecranul Meniu.
- 3. Navigați la și selectați **Service** (Service) în ecranul Meniu Configurare.
- 4. Introduceți parola de service și selectați **Done** (Gata).
- 5. Navigați la și selectați **Institutional Defaults > Trend** (Setări implicite instituție > Tendință).
- Navigați la opțiunea tendinței pe care doriți să o modificați și selectați nivelul dorit.
- 7. Repetați pașii pentru alte opțiuni.
- 8. Reveniți la ecranul de pornire dând clic pe butonul **Home** (Ecran pornire).

Modificarea rezoluției tendințelor va șterge memoria de tendințe, eliminând toate datele pacienților prezente în monitor.

| Parametru                                                                                                    | Opțiuni                                                                         | Setare implicită<br>din fabrică |
|----------------------------------------------------------------------------------------------------|---------------------------------------------------------------------------------|---------------------------------|
| Default Tabular Increment Trend<br>View (Mod de vizualizare implicit<br>al tendinței în format tabelar<br>incremental) | 1 sec., 5 sec., 15 sec.,<br>30 sec., 1 min., 5 min.,<br>15 min., 30 min., 1 oră | 30 sec.                         |
| Default Graphical Trend View<br>(Mod de vizualizare implicit al<br>tendinței în format grafic)                         | 1, 2, 4, 8, 12 ore                                                              | 4 ore                           |
| Home Screen Trend Display View<br>(Vizualizare afișaj tendință pe<br>ecranul de pornire)                               | 1, 2, 4 ore                                                                     | 1 oră                           |
| Default Event Marking Mode<br>(Mod implicit marcare<br>eveniment)                                                      | Rapid, Detaliat                                                                 | Detaliat                        |

### 11.1.6.1. Setările tendinței principale

| Calendar/Recorded Display Mode | Calendar, Înregistrat | Calendar |
|--------------------------------|-----------------------|----------|
| (Mod de afişare                |                       |          |
| Calendar/Înregistrat)          |                       |          |

### 11.1.6.2. Evenimente

#### 11.1.6.2.1. Evenimente asociate medicației

Următoarele evenimente de medicație sunt disponibile în mod curent în monitor: Fentanyl, Versed, Midazolam, Morfină, Demerol, Propofol, Surfactant și Altele.

Dacă instituția dvs. are nevoie de evenimente diferite sau suplimentare, evenimentele pot fi adăugate sau modificate după cum urmează:

### 11.1.6.2.2. Evenimente pacient

Următoarele evenimente ale pacientului sunt disponibile în mod curent în monitor: Eating (Mănâncă), Drinking (Bea), Coughing (Tuşeşte), Ambulating (Se plimbă), Chest Pt (Fizioterapie toracică), Turned (Întors), Snoring (Sforăie) și Other (Altele).

Dacă instituția dvs. are nevoie de evenimente diferite sau suplimentare, evenimentele pot fi adăugate sau modificate după cum urmează:

### 11.1.6.2.3. Evenimente de intervenție

Următoarele evenimente de intervenție sunt disponibile în mod curent în monitor: Oxygen (Oxigen), Suction (Aspirație), Adj Airway (Ajustare căi respiratorii), Narcan, Romazicon, Neb Tx (Tratament cu nebulizator), Stimulated (Stimulat), CO<sub>2</sub> Insuffl (Insuflație CO<sub>2</sub>), ABG (Gaze în sângele arterial) și Other (Altele).

Dacă instituția dvs. are nevoie de evenimente diferite sau suplimentare, evenimentele pot fi adăugate sau modificate după cum urmează:

Setările implicite ale evenimentelor pot fi modificate după cum urmează:

- 1. Dați clic pe butonul **Menu** (Meniu) de pe panoul frontal al monitorului.
- 2. Navigați la și selectați **Setup** (Configurare) pe ecranul Meniu.
- 3. Navigați la și selectați **Service** (Service) în ecranul Meniu Configurare.

- 4. Introduceți parola de service și selectați **Done** (Gata).
- Navigați la și selectați Institutional Defaults > Trend > Edit Event (Setări implicite instituție > Tendință > Editare eveniment).
- 6. Selectați tipul de eveniment pentru care doriți să efectuați modificările.
- 7. Va apărea o listă cu denumirea evenimentelor din categoria respectivă.
- 8. Navigați la și selectați denumirea evenimentului pe care doriți să-l modificați.
- 9. Introduceți noua denumire și selectați **Done** (Gata).
- 10. Selectați **Back** (Înapoi) pentru a salva modificarea. Selectați **Home** (Ecran pornire) pentru a reveni la ecranul de pornire.

### 11.1.6.3. Setările de configurare a afișării tendinței

Parametrii afișați sau ordinea lor poate fi modificată în Institutional Defaults (Setări implicite instituție).

Atât în ecranul Tendință în format grafic, cât și în ecranul Tendință în format tabelar se pot alege șase parametri pentru vizualizare; se pot vedea doar trei parametri odată. Puteți alege spațiu gol (o liniuță de unire) pentru oricare dintre linii pentru a vizualiza mai puțin de șase parametri.

Pentru a vizualiza parametri de tendință pe o porțiune mai mare a ecranului, puteți proceda după cum urmează:

Când alegeți parametrii pe care doriți să-i vizualizați, dacă selectați același parametru pentru mai multe linii de pe un rând, parametrul respectiv va apărea pe o porțiune mai mare a ecranului Tendință în format grafic. Parametrul respectiv va fi pur și simplu repetat pe mai multe rânduri din ecranul Tendință în format tabelar.

Acest proces se poate efectua pentru un număr de până la șase parametri, pentru ca toți cei șase parametri să poată fi vizualizați în format mai mare.

Raportul stocat al tendinței în format tabelar arată toți parametrii cu liniuțe care indică parametrii indisponibili. Rapoartele stocate ale tendinței în format grafic vor arăta doar trei parametri odată.

| Parametru         |
|-------------------|
| EtCO <sub>2</sub> |
| RR                |
| SpO <sub>2</sub>  |
| PR                |
| IPI               |

#### Tabel 32. Parametri disponibili pe ecranele de tendință

Setările Configurație Afișaj (ordinea în care parametrii apar pe ecranele tendință) pot fi modificate după cum urmează:

- 1. Dați clic pe butonul **Menu** (Meniu) de pe panoul frontal al monitorului.
- 2. Navigați la și selectați **Setup** (Configurare) pe ecranul Meniu.
- 3. Navigați la și selectați **Service** (Service) în ecranul Meniu Configurare.
- 4. Introduceți parola de service și selectați **Done** (Gata).
- 5. Navigați la și selectați **Institutional Defaults > Trend > Display Config** (Setări implicite instituție > Tendință > Configurare afișaj).
- 6. Lista parametrilor în ordinea implicită din fabrică aşa cum apar în ecranele de tendinţă este afişată în centrul ecranului. Pentru a modifica ordinea, selectaţi parametrul care doriţi să fie pe primul loc pe ecran pentru prima linie a listei, parametrul care doriţi să fie pe locul al doilea pe ecran pentru a doua linie a listei ş.a.m.d. Acest lucru se face navigând la şi dând clic pe prima linie, apoi navigând la parametrul dorit pe prima linie şi dând clic pe Enter.
- Pentru a modifica ordinea mai multor parametri, repetaţi aceiaşi paşi de câte ori doriţi.
- 8. Reveniți la ecranul de pornire dând clic pe butonul Home (Ecran pornire).

## 11.1.7. Setările monitorului

Selectarea Factory Defaults (Setări implicite din fabrică) din ecranul Inst. Def.: Ecranul monitorului va restaura toate setările din fabrică.

Următoarele setări ale monitorului pot fi modificate din Setări implicite instituție: Ecran monitor.

| Parametru                                                    | Opțiuni                                                                                                    | Setare implicită<br>din fabrică |
|--------------------------------------------------------------|----------------------------------------------------------------------------------------------------|---------------------------------|
| Date Format<br>(Format dată)                                 | dd mmm yy (zz III aa),<br>mmm dd, yy (III zz, aa)                                                               | mmm dd, yy<br>(III zz, aa)      |
| Time Format<br>(Format oră)                                  | 12 Hour, 24 Hour<br>(12 ore sau 24 de ore)                                                                      | 12 oră                          |
| Language<br>(Limbă)                                          | English, French, German,<br>Spanish, Italian, Dutch,<br>Portuguese, Russian,<br>Swedish, Norwegian,<br>Japanese | English                         |
| Alarm Volume<br>(Volum alarmă)                               | Maximum, Last Setting,<br>Audio Off (Maxim, ultima<br>setare, dezactivare sunet)                                | Ultima setare                   |
| Reminder Signal<br>(Semnal sonor de memento)                 | Enabled, Disabled<br>(Activat, dezactivat)                                                                      | Dezactivată                     |
| Patient Type<br>(Tip pacient)                                | Adulți, Copii 1-3 ani, Copii 3-<br>6 ani, Copii 6-12 ani,<br>Sugari/Nou-născuți                                 | Adulţi                          |
| Patient Weight Unit (Unitatea<br>de măsură greutate pacient) | Kg, lbs                                                                                                    | lbs                             |
| RS232 Function (Funcție<br>RS232)                            | Standard, VueLink: Doar CO <sub>2</sub> ,<br>VueLink: IPI; VueLink: IPI,<br>A/hr, ODI                           | Standard                        |
| Brightness Index<br>(Index de luminozitate)                  | 5, 6, 7, 8, 9,10, Auto                                                                                          | Auto                            |

11.1.7.1. Setările principale ale monitorului

| Parametru                                                     | Opțiuni                                    | Setare implicită<br>din fabrică |
|---------------------------------------------------------------|--------------------------------------------|---------------------------------|
| Parameter Standby Mode<br>(Modul stand-by al<br>parametrilor) | Enabled, Disabled<br>(Activat, dezactivat) | Dezactivată                     |
| EMS Mode<br>(Mod EMS)                                         | Enabled, Disabled<br>(Activat, dezactivat) | Activat                         |

Setările principale ale monitorului pot fi modificate după cum urmează:

- 1. Dați clic pe butonul **Menu** (Meniu) de pe panoul frontal al monitorului.
- 2. Navigați la și selectați **Setup** (Configurare) pe ecranul Meniu.
- 3. Navigați la și selectați **Service** (Service) în ecranul Meniu Configurare.
- Introduceți parola de service și selectați Done (Gata). Navigați la și selectați Institutional Defaults > Monitor (Setări implicite instituție > Monitor).
- 5. Navigați la opțiunea monitorului pe care doriți să o modificați și selectați nivelul dorit.
- Daţi clic pe butonul Enter pentru a reveni la lista de opţiuni. Pentru setările IP utilizaţi butonul Back (Înapoi) pentru a reveni la lista de opţiuni.
- 7. Repetați pașii pentru alte opțiuni.
- 8. Reveniți la ecranul de pornire dând clic pe butonul Home (Ecran pornire).

| Parametru                                        | Opțiuni                                        | Setare implicită din<br>fabrică |
|--------------------------------------------------|------------------------------------------------|---------------------------------|
| RS232 Baud rate<br>(Rată Baud RS232)             | Automată, 9,6K, 19,2K,<br>38,4K, 57,6K, 115,2K | Automată                        |
| Comm Protocol Mode<br>(Mod Protocol Comunicații) | Microcap, Capnostream                          | Capnostream                     |

### 11.1.7.2. Setările interfeței

| Parametru                                                           | Opțiuni                                                                                 | Setare implicită din<br>fabrică |
|---------------------------------------------------------------------|-----------------------------------------------------------------------------------------|---------------------------------|
| English Text Report Format<br>(Format raport cu text în<br>engleză) | Unicode                                                                                 | ASCII, Unicode                  |
| IP Settings<br>(Setări IP)                                          | Dezactivare, Activare DHCP<br>Adresa IP, masca de<br>subrețea, Gateway,<br>serverul DNS | DHCP Activat                    |

Setările de interfață ale monitorului pot fi modificate după cum urmează:

- 1. Dați clic pe butonul **Menu** (Meniu) de pe panoul frontal al monitorului.
- 2. Navigați la și selectați **Setup** (Configurare) pe ecranul Meniu.
- 3. Navigați la și selectați **Service** (Service) în ecranul Meniu Configurare.
- Introduceți parola de service şi selectați Done (Gata). Navigați la şi selectați Institutional Defaults > Monitor > Interfaces (Setări implicite instituție > Monitor > Interfețe).
- Navigați la opțiunea interfeței pe care doriți să o modificați și selectați nivelul dorit.
- 6. Daţi clic pe butonul **Enter** pentru a reveni la lista de opţiuni. Pentru nivelul de alertă vizuală A/hr, utilizaţi butonul **Back** (Înapoi) pentru a reveni la lista de opţiuni.
- 7. Repetați pașii pentru alte opțiuni.
- 8. Reveniți la ecranul de pornire dând clic pe butonul **Home** (Ecran pornire).

# 11.1.8. Configurarea ecranului de pornire

Dispozitivul oferă opțiunea alegerii unei configurații a ecranului de pornire care răspunde nevoilor dvs. și care poate salvată ca fiind configurarea implicită a ecranului de pornire. Pentru o listă a configurărilor, consultați 2.3.5 Opțiunile de afișare ale ecranului de monitorizare la pag. 26 Ecranul de pornire implicit poate fi modificat după cum urmează:

- 1. Dați clic pe butonul **Menu** (Meniu) de pe panoul frontal al monitorului.
- 2. Navigați la și selectați **Setup** (Configurare) pe ecranul Meniu.
- 3. Navigați la și selectați **Service** (Service) în ecranul Meniu Configurare.
- Introduceţi parola de service şi selectaţi Done (Gata). Navigaţi la şi selectaţi Institutional Defaults > Monitor > Home Screen Config (Setări implicite instituţie > Monitor > Configurare Ecran pornire).
- 5. Va apărea prima opțiune a ecranului de pornire. Utilizați săgeata direcțională dreapta și defilați opțiunile ecranului de pornire până când ajungeți la cea pe care doriți să o utilizați ca ecran de pornire implicit.
- 6. Când ecranul de pornire ales apare pe ecran, faceți clic pe Enter pentru a selecta ecranul ales. Dacă doriți să alegeți mai multe ecrane de pornire implicite, navigați la un alt ecran și faceți clic pe Enter pentru a selecta și ecranul respectiv. După ce ați ales ecranul de pornire implicit, faceți clic pe butonul direcțional jos și apoi apăsați pe butonul Enter pentru a selecta Apply (Aplicare). Va apărea ecranul Institutional Defaults: (Setările implicite ale instituției:) Va apărea ecranul Monitor (Monitor).
- 7. Faceți clic pe Home (Ecran de pornire) pentru a reveni la ecranul de pornire. Vi se va cere să opriți dispozitivul. Când monitorul este repornit după ce a fost în prealabil oprit, acest ecran de pornire ales va fi ecranul de pornire implicit care va apărea pe ecran. Dacă alegeți mai multe ecrane de pornire implicite, puteți trece de la unul la celălalt utilizând butoanele direcționale.

## 11.1.9. Parametri CO<sub>2</sub>

Setările implicite ale instituției pot fi setate pentru toți parametrii CO<sub>2</sub> care pot fi setați în monitor. Pentru a modifica parametrii, selectați CO<sub>2</sub> din ecranul Setări implicite instituție: Parametri

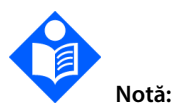

Selectarea Factory Defaults (Setări implicite din fabrică) din ecranul Inst. Def.: Ecranul Parametri va restaura toți parametrii din fabrică.

| Parametru                                                                                         | Opțiuni                | Setare implicită din<br>fabrică |
|---------------------------------------------------------------------------------------------------|------------------------|---------------------------------|
| CO2 Unit (Unitate de măsură<br>CO2)                                                               | mmHg, kPa, Vol%        | mmHg                            |
| BTPS                                                                                              | On, Off (Pornit/Oprit) | On (Pornit)                     |
| PumpOff Timeout (min)<br>(Durată de expirare PumpOff<br>(Pompă oprită) (min))                     | 5, 10, 15, 30          | 15                              |
| CO <sub>2</sub> Waveform Scale<br>(Scală forme de undă CO <sub>2</sub> )<br>(mmHg)                | 20, 60, 120, 150, Auto | 60                              |
| EtCO <sub>2</sub> for Trend Display Scale<br>(Scala de afișare a tendinței<br>EtCO <sub>2</sub> ) | 50, 100, 150           | 50                              |
| RR Trend Display Scale<br>(Scala de afişare a tendinței RR)                                       | 50, 100, 150           | 50                              |
| A/hr Visual Alert Level (Nivel<br>alertă vizuală A/hr)                                            | 1-99                   | 10                              |

\* BTPS denotă corecția standard utilizată în timpul măsurării temperaturii corpului, a presiunii și a saturației. BTPS trebuie setat pe ON (Pornit) în toate procedurile de măsurare. Monitorul oprește automat corecția BTPS în timpul procedurilor de calibrare și o repornește după aceste proceduri. Utilizatorul nu trebuie să aducă modificări la setarea BTPS.

Setările parametrilor CO<sub>2</sub> pot fi modificate după cum urmează:

- 1. Dați clic pe butonul **Menu** (Meniu) de pe panoul frontal al monitorului.
- 2. Navigați la și selectați **Setup** (Configurare) pe ecranul Meniu.
- 3. Navigați la și selectați Service (Service) în ecranul Meniu Configurare.
- Introduceți parola de service și selectați Done (Gata). Navigați la și selectați Institutional Defaults > Parameters > CO<sub>2</sub> (Setări implicite instituție > Parametri > CO<sub>2</sub>).
- Navigaţi la parametrul CO2 pe care doriţi să-l modificaţi şi selectaţi valoarea dorită.
- Daţi clic pe butonul Enter pentru a reveni la lista de opţiuni. Repetaţi paşii pentru ceilalţi parametri.
- 7. Reveniți la ecranul de pornire dând clic pe butonul **Home** (Ecran pornire).

## 11.1.10. Parametri SpO<sub>2</sub>

Setările implicite ale instituției pot fi setate pentru toți parametrii SpO<sub>2</sub> care pot fi setați în monitor. Pentru a modifica parametrii, selectați SpO<sub>2</sub> din ecranul de setări implicite ale instituției.

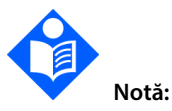

Selectarea Factory Defaults (Setări implicite din fabrică) din ecranul Inst. Def.: Ecranul Parametri va restaura toți parametrii din fabrică.

| Parametru                                                            | Opţiuni                | Setare implicită din<br>fabrică |
|----------------------------------------------------------------------|------------------------|---------------------------------|
| Pulse Tone (Ton puls)                                                | On, Off (Pornit/Oprit) | Off (Oprit)                     |
| SpO2 Trend Display Scale<br>(Scală afișare tendință SpO2)<br>(%)     | 0-100, 50-100          | 50-100                          |
| PR Trend Display Scale<br>(Scala de afişare a tendinței PR)<br>(bpm) | 150, 300               | 150                             |
| ODI Visual Alert Level<br>(Nivel alertă vizuală ODI)                 | 1-99                   | 10                              |

Setările parametrilor SpO2 pot fi modificate după cum urmează:

- 1. Dați clic pe butonul **Menu** (Meniu) de pe panoul frontal al monitorului.
- 2. Navigați la și selectați **Setup** (Configurare) pe ecranul Meniu.
- 3. Navigați la și selectați **Service** (Service) în ecranul Meniu Configurare.
- Introduceți parola de service și selectați Done (Gata). Navigați la și selectați Institutional Defaults > Parameters > SpO<sub>2</sub> (Setări implicite instituție > Parametri > SpO<sub>2</sub>).
- Navigați la parametrul SpO2 pe care doriți să-l modificați și selectați valoarea dorită.

- Daţi clic pe butonul Enter pentru a reveni la lista de opţiuni. Repetaţi paşii pentru ceilalţi parametri.
- 7. Reveniți la ecranul de pornire dând clic pe butonul **Home** (Ecran pornire).

### 11.1.11. Setările parametrilor – Setarea culorilor

Monitorul oferă opțiunea de a atribui culori parametrilor care apar pe ecran.

- 1. Dați clic pe butonul **Menu** (Meniu) de pe panoul frontal al monitorului.
- 2. Navigați la și selectați **Setup** (Configurare) pe ecranul Meniu.
- 3. Navigați la și selectați Service (Service) în ecranul Meniu Configurare.
- Introduceți parola de service și selectați Done (Gata). Navigați la și selectați Institutional Defaults > Parameters > Set Colors (Setări implicite instituție > Parametri > Setare culori).
- 5. Navigați la parametrul căruia doriți să-i schimbați culoarea și dați clic pe butonul direcțional dreapta pentru a selecta o altă culoare. Navigați la culoarea dorită și dați clic pe **Enter**, apoi dați clic pe **Apply** (Aplicare).
- Daţi clic pe butonul **Back** (Înapoi) pentru a reveni la lista parametrilor. Repetaţi paşii pentru ceilalţi parametri.
- 7. Reveniți la ecranul de pornire dând clic pe butonul **Home** (Ecran pornire).

# 12. Anexa A: Studii clinice cu pulsoximetrie

# 12.1. Introducere privind studiile clinice

Această secțiune prezintă date din studii clinice efectuate cu sistemul de monitorizare a respirației pacientului lângă pat Nellcor™, echipat cu modulul de pulsoximetrie utilizat de Capnostream™35.

S-au efectuat studii clinice prospective conforme normei EN ISO80601-2-61:2011 pentru a se demonstra acuratețea pulsoximetriei cu senzorii OxiMax Nellcor™ utilizați cu acest modul de pulsoximetrie atât în condiții de mișcare a pacientului, cât și în condiții de absență a mișcării.

# 12.2. Metodologia studiilor clinice

# 12.2.1. Metodologia hipoxiei (Acurateţe, Saturaţie scăzută şiStudii cu mişcare)

Scopul general al studiului desaturației invazive controlate este de a valida acuratețea SpO<sub>2</sub> și a ritmului pulsului comparativ cu măsurătorile standard ale SaO<sub>2</sub> din sânge cu un CO-oximetru și ECG a ritmului cardiac. Aceasta lucru se realizează prin observații perechi ale valorilor SpO<sub>2</sub> și SaO<sub>2</sub> într-un interval al acurateței SaO<sub>2</sub> de 70% până la 100%, pe un grup de voluntari adulți sănătoși. Proporția de oxigen inspirat (FiO<sub>2</sub>) livrată subiecților este variată pentru a se obține o serie de perioade de saturație de echilibru funcțional. Mostrele de sânge arterial sunt extrase periodic cu ajutorul unui cateter arterial in situ și sunt utilizate în scop comparativ.

Conform normei EN ISO80601-2-61:2011, desaturația până la 70% este atinsă la capătul unui proces continuu gradual cu mai multe platouri de saturație (de ex. 98, 90, 80 și 72%). În aceste studii, s-au recoltat șase mostre de sânge arterial, la un interval de timp de 20 de secunde la fiecare platou, rezultând un număr de aproximativ 24 de mostre pe subiect. Fiecare mostră a fost recoltată simultan cu datele SpO<sub>2</sub> care au fost marcate pentru compararea directă cu datele CO-oximetriei.

CO2 la sfârșitul expirului, frecvența respiratorie, modelul respirator și electrocardiograma au fost monitorizate în continuu pe întreaga durată a studiului.

# 12.2.2. Metodologia saturației scăzute (Doar studiul saturației scăzute)

Metodologia și scopul studiului saturației scăzute sunt aceleași ca la metodologia hipoxiei, *12.2.1 Metodologia hipoxiei (Acuratețe, Saturație scăzută șiStudii cu mișcare)* la pag. 221. Cu toate acestea, desaturația este de 60% în loc de 70%. Această saturație mai mică este obținută prin adăugarea unui nou platou la 60% SaO<sub>2</sub>, crescându-se intervalul de la 70% - 100% la 60% - 100%. Acest lucru are ca rezultat un număr de aproximativ 30 de mostre de sânge arterial în loc de 24 pentru acest studiu.

# 12.2.2.1. Metodologia mişcării (Doar studiul cu mişcare)

Mişcările standard sunt lovirea și/sau frecarea la intervale neregulate cu amplitudini de 1-2 cm și 1-4 Hz, cu o variație aleatorie a frecvenței pentru a se simula mișcarea fiziologică. În acest studiu, subiectului i s-a cerut să lovească cu vârfurile degetelor pe aceeași suprafață de presiune și să evite să-și sprijine mâna pe suprafața de presiune între două mișcări, așa încât să se înregistreze doar loviturile adecvate.

Fiecare platou (de la 70% la 100%) are atât un interval de lovire, cât și unul de frecare. În acest studiu, ordinea lovirii și a frecării a fost alternată în rândul subiecților.

S-au utilizat două camere video pentru a se înregistra mișcarea subiecților. Aceste înregistrări video au fost apoi analizate pentru a se determina dacă ar trebui să se elimine vreun punct de date în cazul în care nu s-au respectat amplitudinile mișcărilor în timpul recoltării mostrelor de sânge.

# 12.3. Rezultatele studiilor clinice

## 12.3.1. Acuratețea rezultatelor (Fără mișcare)

Rezumatul următor descrie informațiile demografice ale subiecților înscriși în studiul privind acuratețea MAXA, MAXN și MAXFAST și saturația scăzută: Au fost studiați în total11 subiecți, 5 bărbați (45%) și 6 femei (55%). Media de vârstă a subiecților a fost de 31,8 ± 5,2 ani, iar participanții au avut vârste cuprinse între 25 și 42 de ani. Doi subiecți au avut pigmentație de culoare închisă a pielii (măsliniu închis până la piele de culoare foarte închisă). Greutatea a variat între 49 kg și 103,6 kg iar înălțimea între 143,5 cm și 192 cm.

Rezumatul următor descrie informațiile demografice ale subiecților înscriși în studiul privitor la Senzorul SC-A: Au fost studiați în total 16 subiecți. 6 dintre ei au fost bărbați (37,5%) și 10 femei (62,5%). Media de vârstă a participanților a fost de 31,44 ± 6,7 ani, iar participanții au avut vârste cuprinse între 24 și 42 de ani. Doi subiecți au avut pigmentație de culoare închisă a pielii (măsliniu închis până la piele de culoare foarte închisă). Greutatea a variat între 48,7 kg și 96,9 kg iar înălțimea între 143,5 cm și 188 cm.

Rezumatul următor descrie informațiile demografice ale subiecților înscriși în studiul privitor la toți ceilalți senzori (enumerați în *Tabel 33. Acuratețea rezultatelor SpO2 (Fără mișcare)*): Au fost studiați în total 11 subiecți. 4 dintre ei au fost bărbați (36,4%) și 7 femei (63,6%). Media de vârstă a participanților a fost de 30,36 ± 7,85 ani, iar participanții au avut vârste cuprinse între 22 și 46 de ani. Doi subiecți au avut pigmentație de culoare închisă a pielii (măsliniu închis până la piele de culoare foarte închisă). Greutatea a variat între 58,4 kg și 114,4 kg iar înălțimea între 159 cm și 187 cm.

Rezultatele acurateții SpO<sub>2</sub> sunt disponibile în *Tabel 33. Acuratețea rezultatelor SpO2* (*Fără mişcare*). ARMS (Valoarea pătrată medie a acurateței) descrie acuratețea pulsoximetriei care este afectată atât de distorsiuni cât și de precizie. După cum se arată în tabel, SpO<sub>2</sub> îndeplinește criteriile de acceptare pentru toți senzorii enumerați în condiții de absență a mișcării.

| Senzor    | Mişcare | Nr.<br>puncte<br>de date | ARMS<br>(%) | Criterii de<br>acceptare<br>SpO2<br>70%-100%<br>(%) | Acceptat/<br>Respins |
|-----------|---------|--------------------------|-------------|-----------------------------------------------------|----------------------|
| ΜΑΧΑ      | Nu      | 976                      | 1,54        | ≤2.0                                                | Acceptat             |
| MAXN      | Nu      | 723                      | 1,41        | ≤2.0                                                | Acceptat             |
| MAXFAST   | Nu      | 235                      | 1,42        | ≤2.0                                                | Acceptat             |
| SC-A      | Nu      | 659                      | 1,86        | ≤2.0                                                | Acceptat             |
| DS100A    | Nu      | 411                      | 2,16        | ≤3.0                                                | Acceptat             |
| OxiCliq-A | Nu      | 480                      | 1,58        | ≤2.5                                                | Acceptat             |
| D-YSE     | Nu      | 458                      | 1,96        | ≤3.5                                                | Acceptat             |

| Tabel 33. Acuratețea | rezultatelor SpO | 2 (Fără mişcare) |
|----------------------|------------------|------------------|
|----------------------|------------------|------------------|

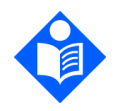

#### Notă: Fiecare subiect este

Fiecare subiect este reprezentat de o culoare unică pe grafice. Numerele de identificare ale subiecților sunt indicate în legenda din partea stângă a fiecărui grafic.

Figura 50. Bland-Altman modificat pentru SpO2 (Toate datele - Fără mișcare): SaO2 vs. (SpO2 - SaO2)

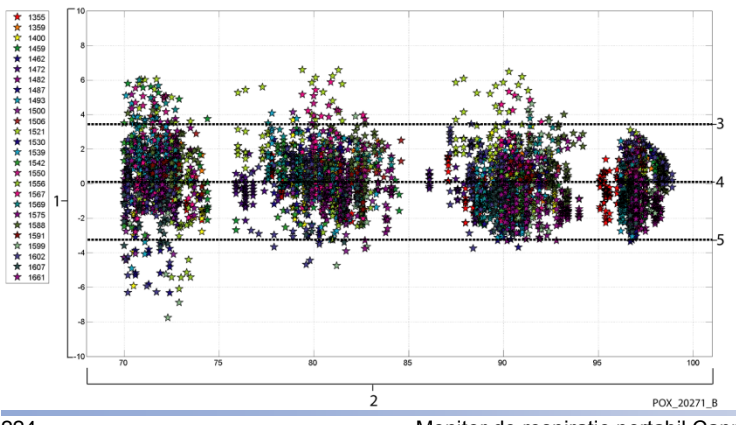

| Indice | Descriere                               |
|--------|-----------------------------------------|
| 1      | SpO <sub>2</sub> - SaO <sub>2</sub> (%) |
| 2      | SaO <sub>2</sub> (%)                    |
| 3      | LoA superioară 95%                      |
| 4      | Distorsiune medie                       |
| 5      | LoA inferioară 95%                      |

Se știe că pulsoximetrele performează mai bine la niveluri de saturație mai ridicate, comparativ cu nivelurile de saturație mai scăzute. Și totuși, când se prezintă ARMS (rădăcina mediei pătrate a acurateței), metodologia obișnuită este de a se furniza datele de pe întregul interval (70% până la 100%). Datele de mai jos sunt prezentate pentru a se arăta fiecare decadă procentuală, care include RMSD (diferența rădăcinii mediei pătratice) și valorile N. RMSD și ARMS sunt la fel. ARMS se utilizează pentru date colectate din întregul studiu pentru a se reprezenta acuratețea sistemului, în timp ce RMSD se utilizează ca termen general. Nu există criterii de acceptare asociate unor niveluri de decade procentuale ale hipoxiei, reprezentante ca RMSD. În *Tabel 34. RMSD a SpO2 pe decade procentuale (fără mișcare)*, RMSD a SpO<sub>2</sub> este prezentată pe decade procentuale.

| Interval SpO <sub>2</sub> | 100%-90% | 89%-80% | 79%-70% |
|---------------------------|----------|---------|---------|
| Ν                         | 1693     | 1037    | 1212    |
| RMSD (%)                  | 1,46     | 1,66    | 2,01    |

Platourile utilizate în timpul studiului au fost 70 - 76, 76,01 - 85, 85,01 - 94 și >94%, conform prezentării din *Tabel 35. RMSD a SpO2 pe decade procentuale (fără mişcare),* dedesubt.

Tabel 35. RMSD a SpO2 pe decade procentuale (fără mişcare)

| Interval SpO <sub>2</sub> | Platou aer din<br>cameră | Platou 90% | Platou 80% | Platou<br>70% |
|---------------------------|--------------------------|------------|------------|---------------|
| Ν                         | 978                      | 1102       | 1034       | 828           |
| RMSD (%)                  | 1,27                     | 1,65       | 1,69       | 2,15          |

# 12.3.2. Acuratețea rezultatelor studiilor clinice (saturație scăzută)

Rezultatele acurateții SpO<sub>2</sub> sunt disponibile în *Tabel 36* pe un interval SaO<sub>2</sub> de 60 la 80%. După cum se arată în tabel, SpO<sub>2</sub> îndeplinește criteriile de acceptare pentru senzorii MAXA, MAXN și MAXFAST în condiții de saturație scăzută.

| Senzor  | Mișcare | Nr.<br>puncte<br>de date | ARMS<br>(%) | Criterii de<br>acceptare SpO <sub>2</sub><br>60%-80%<br>(%) | Acceptat/<br>Respins |
|---------|---------|--------------------------|-------------|-------------------------------------------------------------|----------------------|
| ΜΑΧΑ    | Nu      | 610                      | 2,40        | ≤3.0                                                        | Acceptat             |
| MAXN    | Nu      | 453                      | 1,92        | ≤3.0                                                        | Acceptat             |
| MAXFAST | Nu      | 143                      | 2,41        | ≤3.0                                                        | Acceptat             |
| τοŢΙ    | Nu      | 1206                     | 2,24        | ≤3.0                                                        | Acceptat             |

Tabel 36. Rezultatele acurateții SpO2 (SaO2 de la 60% la 80%, saturație scăzută)

Graficele Bland-Altman modificate pentru toate datele sunt prezentate în *Figura 51*. Bland-Altman modificat pentru SpO2 (Toate datele - saturație scăzută): SaO2 vs. (SpO2 - SaO2).

Notă:

Fiecare subiect este reprezentat de o culoare unică pe grafice. Numerele de identificare ale subiecților sunt indicate în legenda din partea stângă a fiecărui grafic. Figura 51. Bland-Altman modificat pentru SpO<sub>2</sub> (Toate datele - saturație scăzută): SaO<sub>2</sub> vs. (SpO<sub>2</sub> - SaO<sub>2</sub>)

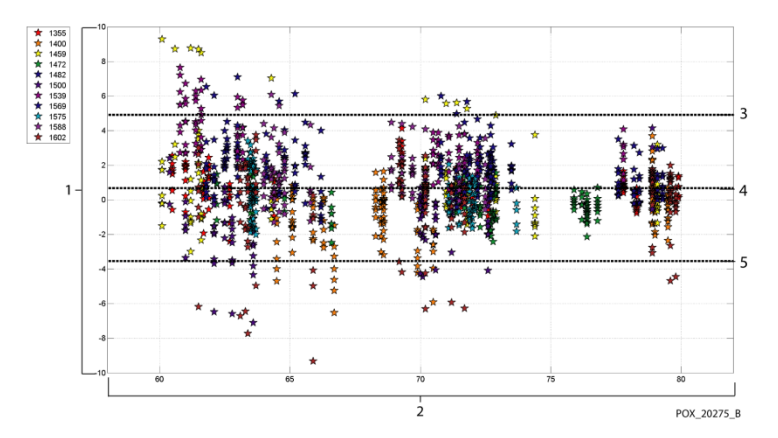

| Indice | Descriere                               |
|--------|-----------------------------------------|
| 1      | SpO <sub>2</sub> - SaO <sub>2</sub> (%) |
| 2      | SaO <sub>2</sub> (%)                    |
| 3      | LoA superioară 95%                      |
| 4      | Distorsiune medie                       |
| 5      | LoA inferioară 95%                      |

În *Tabel 37*, RMSD a SpO<sub>2</sub> este prezentată pe decade procentuale. În tabelul următor, *Tabel 38*, RMSD este prezentată pe platouri.

Tabel 37. RMSD a SpO<sub>2</sub> pe decade procentuale (saturație scăzută)

| Interval SpO <sub>2</sub> | 80%-70% | 69%-60% |
|---------------------------|---------|---------|
| Ν                         | 637     | 569     |
| RMSD (%)                  | 1,73    | 2,69    |

Tabel 38. RMSD a SpO2 pe platou (saturație scăzută)

| Interval SpO <sub>2</sub> | Platou 70% | Platou 60% |  |
|---------------------------|------------|------------|--|
| Ν                         | 506        | 483        |  |

| RMSD (%) | 1,93     | 2,79 |
|----------|----------|------|
|          | <b>1</b> |      |

# 12.3.3. Acuratețea rezultatelor studiilor clinice (mișcare)

În continuare sunt descrise informațiile demografice ale subiecților înscriși în studiu: Au fost studiați în total 14 subiecți, 5 bărbați (35,7%) și 9 femei (64,3%). Media de vârstă a participanților a fost de 31,57 ± 6,8 ani, iar participanții au avut vârste cuprinse între 24 și 42 de ani. Doi subiecți au avut pigmentație de culoare închisă a pielii (măsliniu închis până la piele de culoare foarte închisă). Greutatea a variat între 48,7 kg și 88,6 kg iar înălțimea între 143,5 cm și 185 cm.

Rezultatele acurateței atât a SpO<sub>2</sub>, cât și a ritmului pulsului în timpul mișcării sunt prezentate în *Tabel 39*. După cum se arată în tabel, SpO<sub>2</sub> îndeplinește criteriile de acceptare atât pentru senzorii MAXA, cât și pentru senzorii MAXN în timpul mișcării.

| Senzor | Mişcare | Nr.<br>puncte<br>de date | ARMS<br>(%) | Criterii de<br>acceptare SpO <sub>2</sub><br>70%-100%<br>(%) | Acceptat/<br>Respins |
|--------|---------|--------------------------|-------------|--------------------------------------------------------------|----------------------|
| ΜΑΧΑ   | Da      | 637                      | 1,70        | ≤3.0                                                         | Acceptat             |
| MAXN   | Da      | 618                      | 2,76        | ≤3.0                                                         | Acceptat             |
| τοŢι   | Da      | 1255                     | 2,28        | ≤3.0                                                         | Acceptat             |

Tabel 39. Acuratețea rezultatelor SpO2 în timpul mișcării

Un grafic Bland-Altman modificat pentru toate datele este prezentat în *Figura 52*. *Bland-Altman modificat pentru SpO2 (Toate datele - cu mişcare): SaO2 vs. (SpO2 - SaO2)*.

Figura 52. Bland-Altman modificat pentru SpO<sub>2</sub> (Toate datele - cu mişcare): SaO<sub>2</sub> vs. (SpO<sub>2</sub> - SaO<sub>2</sub>)

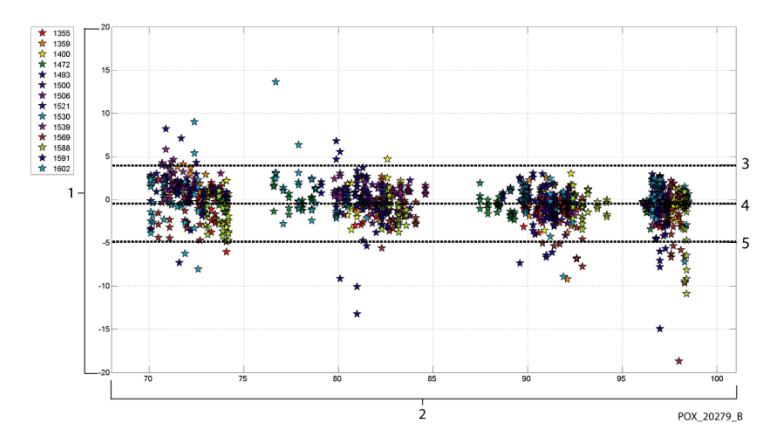

| Indice | Descriere                               |
|--------|-----------------------------------------|
| 1      | SpO <sub>2</sub> - SaO <sub>2</sub> (%) |
| 2      | SaO <sub>2</sub> (%)                    |
| 3      | LoA superioară 95%                      |
| 4      | Distorsiune medie                       |
| 5      | LoA inferioară 95%                      |

Se știe că pulsoximetrele performează mai bine la niveluri de saturație mai ridicate, comparativ cu nivelurile de saturație mai scăzute. Și totuși, când se prezintă ARMS (rădăcina mediei pătrate a acurateței), metodologia obișnuită este de a se furniza datele de pe întregul interval (70% până la 100%). Datele de mai jos sunt prezentate pentru a se arăta fiecare decadă procentuală, care include RMSD și valorile N. Nu există criterii de acceptare asociate unor niveluri de decade procentuale ale hipoxiei. În *Tabel 40*, RMSD a SpO<sub>2</sub> este prezentată pe decade procentuale.

Tabel 40. RMSD a SpO<sub>2</sub> pe decade procentuale (cu mişcare)

| Interval SpO <sub>2</sub> | 100%-90% | 89%-80% | 79%-70% |
|---------------------------|----------|---------|---------|
| Ν                         | 589      | 322     | 344     |
| RMSD (%)                  | 2,36     | 1,97    | 2,41    |

RMSD pentru fiecare decadă îndeplinesc criteriul de acceptare de 3%. Platourile utilizate în timpul studiului au fost 70 - 76, 76,01 - 85, 85,01 - 94 și >94%, conform prezentării din *Tabel 41*.

| Interval SpO <sub>2</sub> | Platou aer din<br>cameră | Platou 90% | Platou 80% | Platou<br>70% |
|---------------------------|--------------------------|------------|------------|---------------|
| Ν                         | 318                      | 330        | 318        | 289           |
| RMSD (%)                  | 2,61                     | 1,96       | 2,19       | 2,33          |

# 12.4. Concluzia studiilor clinice

### 12.4.1. Fără mişcare

Rezultatele colectate indică faptul că valorile ARMS ale SpO<sub>2</sub> observate au fost conforme specificațiilor listate (în funcție de senzorul utilizat) cu modulul de pulsoximetrie utilizat cu acest dispozitiv pentru SpO<sub>2</sub> în condiții de absență a mișcării pe întregul interval de saturație SaO<sub>2</sub> de 70% până la 100%.

Rezultatele colectate indică faptul că pentru un interval de saturație de 60 - 80% pentru SpO<sub>2</sub>, criteriul de acceptare a fost îndeplinit pentru modulul de pulsoximetrie utilizat în acest dispozitiv, când a fost testat cu senzorii MAXA, MAXN și MAXFAST.

### 12.4.2. Mişcare

Rezultatele colectate indică faptul că valorile ARMS ale SpO<sub>2</sub> observate au fost conforme specificației listate și anume 3% la testarea cu senzorii MAXA și MAXN cu modulul de pulsoximetrie utilizat cu acest dispozitiv pentru SpO<sub>2</sub> în condiții de mișcare pe întregul interval de saturație SaO<sub>2</sub> de 70% până la 100%.

# 13. Anexa B: Parolă service monitor

# 13.1. Parolă service monitor

Parola de service este: SERV.

L

Ľ

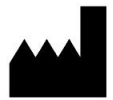

Oridion Medical 1987 Ltd.

7 Hamarpe St., P.O. Box 45025

Jerusalem 9777407 Israel

Tel: +972 2 589 9158

Număr gratuit pentru SUA: 1-888-ORIDION (1-888-674-3466)